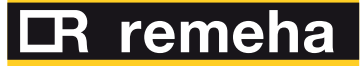

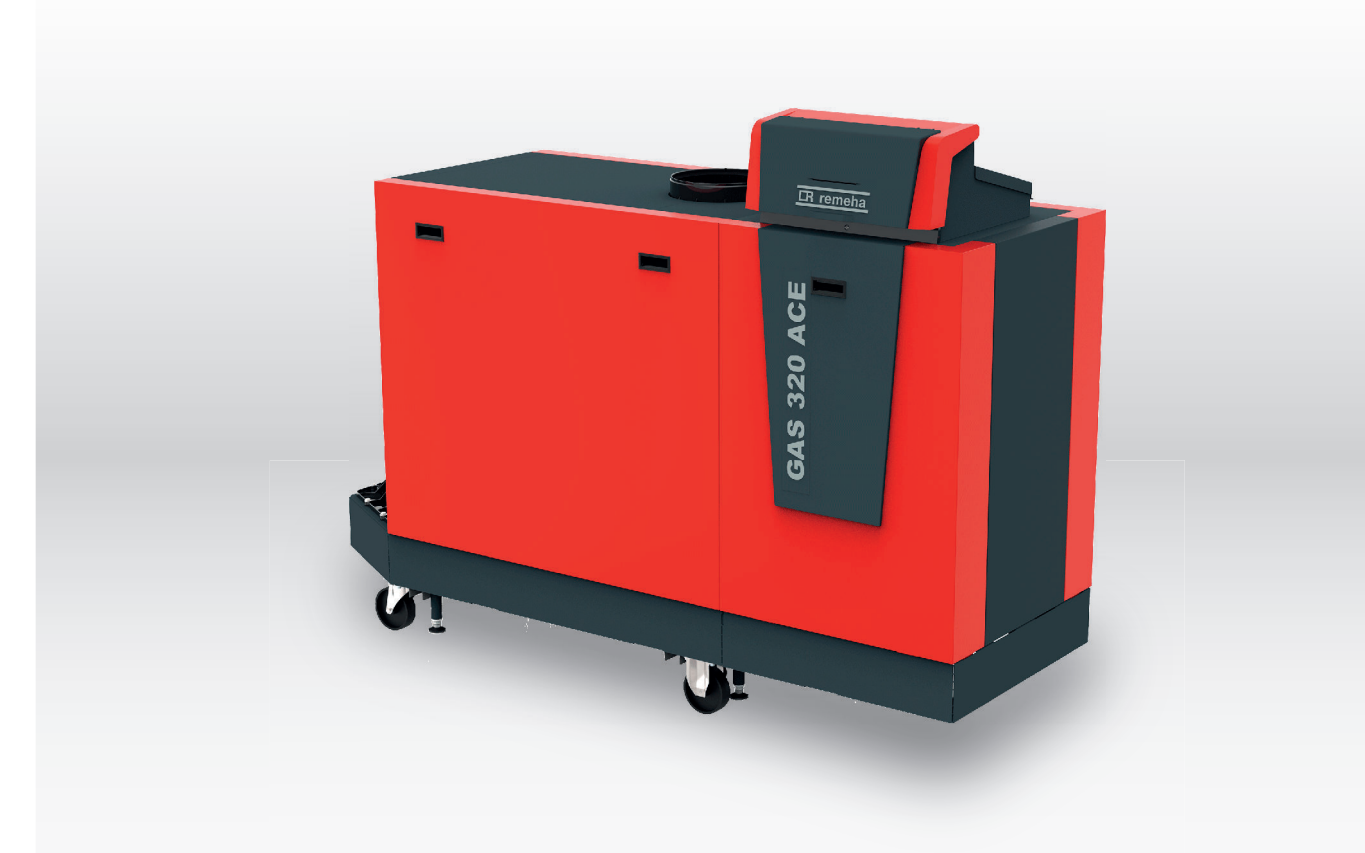

Wartungsanleitung Hocheffizienter stehender Gaskessel

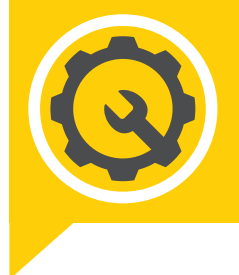

Gas 320 Ace -Gas 620 Ace

HMI T-control SCB-01 SCB-02

# Sehr geehrter Kunde,

Vielen Dank für den Kauf dieses Gerätes.

Bitte lesen Sie dieses Handbuch vor der Verwendung des Produkts sorgfältig durch und heben Sie es zum späteren Nachlesen an einem sicheren Ort auf. Um langfristig einen sicheren und effizienten Betrieb sicherzustellen, empfehlen wir die regelmäßige Wartung des Produktes. Unsere Service- und Kundendienst-Organisation kann Ihnen dabei behilflich sein.

Wir hoffen, dass Sie viele Jahre Freude an dem Produkt haben.

# Inhaltsverzeichnis

| 1 | Über       | dieses Ha   | andbuch                                            | <b>5</b> |
|---|------------|-------------|----------------------------------------------------|----------|
|   | 1.2        | In der A    | nleitung verwendete Symbole                        | 5        |
| 2 | Produ      | uktbeschr   | eibung                                             | 5        |
|   | 2.1        | Heizkes     | seltypen                                           | 5        |
|   | 2.2        | Hauptko     | pmponenten                                         | 6        |
|   | 2.3        | Einführu    | ing in die e-Smart Regelungsplattform              | 7        |
| 3 |            | endung d    | er Bedieneinheit                                   | 9        |
|   | 3.1<br>2.2 | Boochro     | ilu-Elemente                                       | 9<br>0   |
|   | 3.Z        | Boschro     | ibung des Hauptanzeige                             | 9<br>0   |
|   | 5.5        | 3.3.1       | Beschreibung der Display-Symbole                   | 10       |
| 4 | Instal     | lationsan   | weisungen                                          | 11       |
|   | 4.1        | Aufrufen    | ı der Benutzerebene-Menüs                          | 11       |
|   | 4.2        | Zugang      | zur Fachhandwerkerebene                            | 11       |
|   | 4.3        | Inbetriet   | onahme des Gerätes                                 | . 12     |
|   |            | 4.3.1       | Schornsteinfegermenü                               | 12       |
|   |            | 4.3.2       | Speichern der Einstellungen bei der Inbetriebnahme | 14       |
|   | 4.4        | Konfigur    | ration der Anlage auf Fachhandwerkerebene          | 14       |
|   |            | 4.4.1       | Ändern der Schaltfeldeinstellungen                 | 14       |
|   |            | 4.4.2       | Eingabe der Fachhandwerker-Informationen           | . 15     |
|   |            | 4.4.3       | Einstellen der Parameter                           | 15       |
|   |            | 4.4.4       | Einstellen der Heizkennlinie                       | 16       |
|   |            | 4.4.5       | Vorübergehendes Erhöhen der Trinkwassertemperatur  | 16       |
|   | 4.5        | Wartung     | g der Anlage                                       | 17       |
|   |            | 4.5.1       | Anzeige von Wartungsmitteilungen                   | 17       |
|   |            | 4.5.2       | Auslesen von Messwerten                            | 17       |
|   |            | 4.5.3       | Anzeige der Herstellungs- und Softwaredaten        | . 17     |
|   |            | 4.5.4       | Manuelle Entlüftung                                | 18       |
|   | 4.6        | Rückset     | zung und Speicherung von Einstellungen             | 18       |
|   |            | 4.6.1       | Rücksetzung der Konfigurationszahlen CN1 und CN2   | 18       |
|   |            | 4.6.2       | Automatische Erkennung ausführen                   | 19       |
|   |            | 4.6.3       | Wiederherstellung der Inbetriebnahmeeinstellungen  | . 19     |
|   |            | 4.6.4       |                                                    | 19       |
|   | 4.7        | Erweiter    |                                                    | 20       |
|   |            | 4.7.1       | Einstellungen für Servicebenachrichtigungen        | 20       |
|   |            | 4.7.2       |                                                    | 20       |
|   |            | 4.7.3       |                                                    | 20       |
|   |            | 4.7.4       | Estrichtrocknung                                   | 20       |
|   |            | 4.7.5       | Kaskadenregelung                                   |          |
| 5 | Instal     | llationsbei | ispiele                                            | 23       |
|   | 5.1        | Die Erwe    | eiterungsleiterplatte SCB-01                       | 23       |
|   | 5.2        | Anwend      |                                                    | 23       |
|   |            | 5.2.1       |                                                    | 23       |
|   |            | 5.2.2       |                                                    | 25       |
|   |            | 5.2.3       |                                                    | 27       |
|   |            | 5.Z.4       | SCB-02 Anlagenbeispiel H-01-01-02-06-00-00         |          |
|   |            | 5.2.5       | SCB-02 Anlagenbeispiel H-01-01-01-00-00-00-00      | 30       |
| 6 | Einste     | ellungen .  |                                                    | 31       |
|   | 6.1        | Einführu    | ing in die Parametercodes                          | 31       |
|   | 6.2        | Suche n     | ach Parametern, Zählern und Signalen               | 32       |
|   | 6.3        | Paramet     | terliste                                           | 32       |
|   |            | 6.3.1       | CU-GH13 Parameter Bedieneinheit - Gas 320 Ace      | . 32     |
|   |            | 6.3.2       | CU-GH13 Parameter Bedieneinheit - Gas 620 Ace      | . 38     |
|   |            | 6.3.3       | SCB-01 Parameter Erweiterungsleiterplatte          | 44       |
|   |            | 6.3.4       | SCB-02 Parameter Erweiterungsleiterplatte          | 45       |
|   | 6.4        | Liste der   | r Messwerte                                        | 51       |
|   |            | 6.4.1       | CU-GH13 Zähler der Bedieneinheit                   | 51       |
|   |            | 6.4.2       | Zähler Erweiterungsleiterplatte SCB-01             | . 52     |

|    |       | 6.4.3<br>6.4.4<br>6.4.5 | CU-GH13 Signale der Bedieneinheit<br>Signale Erweiterungsleiterplatte SCB-01<br>Status und Substatus | 52<br>55<br>56 |
|----|-------|-------------------------|----------------------------------------------------------------------------------------------------|----------------|
| 7  | Wartu | ıng                     |                                                                                                    | 57             |
|    | 7.1   | Wartung                 | sbestimmungen                                                                                        | 57             |
|    | 7.2   | Öffnen d                | es Kessels                                                                                           | 58             |
|    | 7.3   | Standard                | dmäßige Inspektions- und -Wartungsarbeiten                                                           | 58             |
|    |       | 7.3.1                   | Vorbereitung                                                                                         | 58             |
|    |       | 7.3.2                   | Überprüfen der Wassergualität                                                                        | 62             |
|    |       | 7.3.3                   | Überprüfen des Gasfilters                                                                            | 62             |
|    |       | 7.3.4                   | Überprüfen und Reinigen des Luftzufuhrschlauches                                                     | 63             |
|    |       | 7.3.5                   | Prüfen des Schmutzfängers der Luftzufuhr                                                             | 63             |
|    |       | 7.3.6                   | Überprüfen des Luftkastens                                                                           | 64             |
|    |       | 7.3.7                   | Prüfung des Luftdruckdifferenzschalters                                                              | 64             |
|    |       | 7.3.8                   | Überprüfen der Gasleck-Überwachung (VPS)                                                             | 65             |
|    |       | 7.3.9                   | Überprüfen des Mindestgasdruckschalters (GPS)                                                        | 66             |
|    | 7.4   | Spezielle               | e Wartungsarbeiten                                                                                   | 67             |
|    |       | 7.4.1                   | Reinigen des Gebläses, der Rückschlagklappe und der Venturi-Einheit                                  | 68             |
|    |       | 7.4.2                   | Austausch der Ionisations- und Zündelektrode                                                         | 68             |
|    |       | 7.4.3                   | Reinigung des Gasfilters - Kessel mit 5-9 Gliedern                                                   | 69             |
|    |       | 7.4.4                   | Reinigung des Gasfilters - Kessel mit 10 Gliedern                                                    | 69             |
|    |       | 7.4.5                   | Reinigen des Brenners                                                                                | 70             |
|    |       | 7.4.6                   | Reinigen des Wärmetauschers                                                                          | 71             |
|    |       | 7.4.7                   | Reinigen der Kondenswassersammelschale                                                               | 71             |
|    |       | 7.4.8                   | Reinigung des Siphons                                                                                | 72             |
|    |       | 7.4.9                   | Montage nach Wartungsarbeiten                                                                        | 72             |
|    | 7.5   | Abschlus                | ssarbeiten                                                                                           | 73             |
| _  |       |                         |                                                                                                    |                |
| 8  | Fehle | rbehebun                | g                                                                                                    | 73             |
|    | 8.1   | Fehlerco                | des                                                                                                  | 73             |
|    |       | 8.1.1                   | Anzeige von Fehlercodes                                                                              | 74             |
|    |       | 8.1.2                   | Warnung                                                                                              | 74             |
|    |       | 8.1.3                   | Sperrung                                                                                             | 75             |
|    | 0.0   | 8.1.4                   |                                                                                                    | 79             |
|    | 8.2   | Fehlernis               | Augla and under Faltantistaria                                                                       | 83             |
|    |       | 8.2.1                   |                                                                                                    | 83             |
| 9  | Techr | nische An               | gaben                                                                                                | 84             |
| -  | 9.1   | Elektrisc               | her Schaltplan                                                                                       | 84             |
|    |       |                         |                                                                                                    |                |
| 10 | Ersat | zteile                  |                                                                                                    | 85             |
|    | 10.1  | Allgemei                | nes                                                                                                  | 85             |
|    | 10.2  | Explosio                | nsdarstellungen                                                                                      | 86             |
|    | 10.3  | Teileliste              | )                                                                                                    | 91             |

# 1 Über dieses Handbuch

# 1.1 Zusätzliche Dokumentation

Zusätzlich zu diesem Handbuch ist die folgende Dokumentation erhältlich:

- Installations- und Bedienungsanleitung
- Produktinformation
- Anweisungen zur Wasserqualität

# 1.2 In der Anleitung verwendete Symbole

Diese Anleitung enthält Anweisungen, die mit speziellen Symbolen versehen sind. Bitte achten Sie besonders auf diese Symbole, wenn sie verwendet werden.

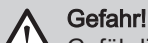

Gefährliche Situationen, die zu schweren Verletzungen führen können.

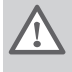

Warnung! Gefährliche Situationen, die zu leichten Verletzungen führen können.

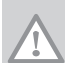

Vorsicht! Gefahr von Sachschäden.

i

Wichtig:

Bitte beachten Sie diese wichtigen Informationen.

Die folgenden Symbole sind weniger wichtig, können aber bei der Navigation helfen oder nützliche Informationen liefern.

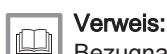

Bezugnahme auf andere Anleitungen oder Seiten in dieser Dokumentation.

Hilfreiche Informationen oder zusätzliche Hinweise.

Direkte Menüführung, Bestätigungen werden nicht angezeigt. Verwendung, wenn Sie mit dem System vertraut sind.

# 2 Produktbeschreibung

# 2.1 Heizkesseltypen

Es stehen folgende Heizkesseltypen zur Verfügung:

| Bezeichnung      | Leistung <sup>(1)</sup> | Wärmetauscher-<br>größe |
|------------------|-------------------------|-------------------------|
| Gas 320 Ace 285  | 279 kW                  | 5 Glieder               |
| Gas 320 Ace 355  | 350 kW                  | 6 Glieder               |
| Gas 320 Ace 430  | 425 kW                  | 7 Glieder               |
| Gas 320 Ace 500  | 497 kW                  | 8 Glieder               |
| Gas 320 Ace 575  | 574 kW                  | 9 Glieder               |
| Gas 320 Ace 650  | 652 kW                  | 10 Glieder              |
| Gas 620 Ace 570  | 558 kW                  | 2 x 5 Glieder           |
| Gas 620 Ace 710  | 701 kW                  | 2 x 6 Glieder           |
| Gas 620 Ace 860  | 849 kW                  | 2 x 7 Glieder           |
| Gas 620 Ace 1000 | 994 kW                  | 2 x 8 Glieder           |

#### Tab.1 Heizkesseltypen

| Bezeichnung                               | Leistung <sup>(1)</sup> | Wärmetauscher-<br>größe |
|-------------------------------------------|-------------------------|-------------------------|
| Gas 620 Ace 1150                          | 1147 kW                 | 2 x 9 Glieder           |
| Gas 620 Ace 1300                          | 1303 kW                 | 2 x 10 Glieder          |
| (1) Nennleistung P <sub>nc</sub> 50/30 °C |                         |                         |

# 2.2 Hauptkomponenten

Abb.1 Allgemeines - Vorderseite

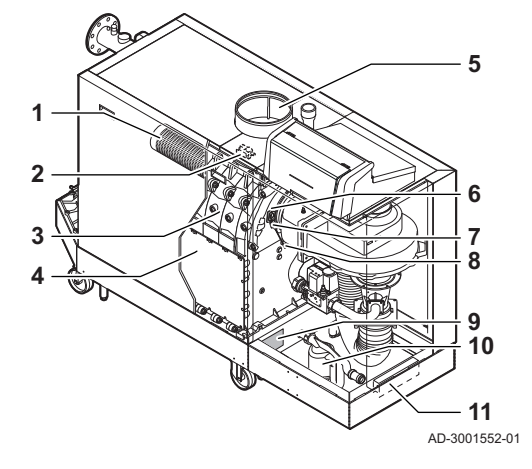

Abb.2 Gas 320 Ace - Rückseite

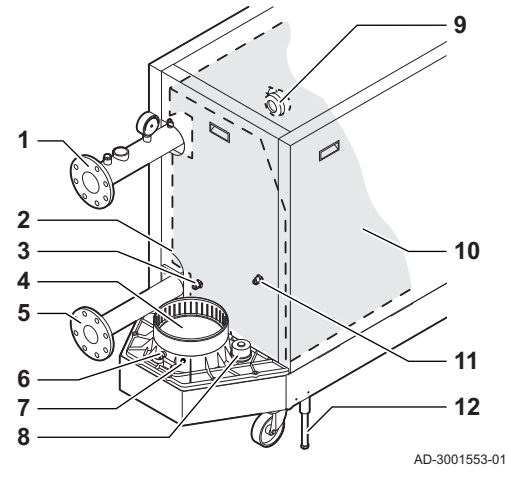

# Abb.3 Gas 620 Ace - Rückseite

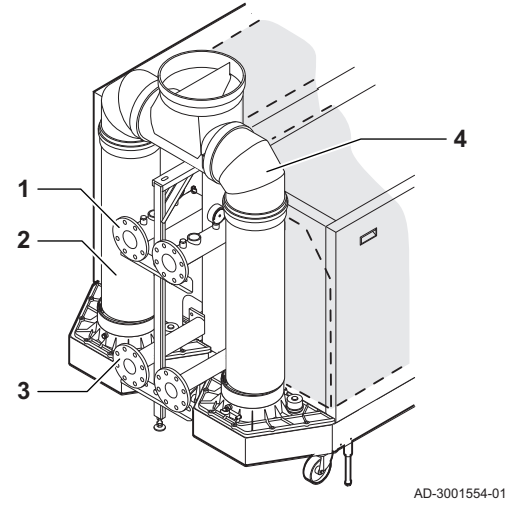

- 1 Brenner
- 2 Zünd-/Ionisationstransformator
- 3 Wärmetauschergröße
- 4 Handlochdeckel
- 5 Luftzufuhranschluss
- 6 Flammenschauglas
- 7 Zünd-/Ionisationselektrode
- 8 Temperaturfühler des Wärmetauschers
- 9 Typschild
- 10 Siphon
- 11 Dokumentenfach
- 1 Vorlaufanschluss
- 2 Zweiter Rücklaufanschluss
- 3 Rücklauftemperaturfühler (wenn kein zweiter Rücklauf eingebaut ist)
- 4 Abgasstutzenanschluss
- 5 Rücklaufanschluss
- 6 Abgas-Prüföffnung
- 7 Abgastemperaturfühler
- 8 Kappe Kondenswassersammelschale
- 9 Luftdruckdifferenzschalter
- 10 Isolierungsset für Wärmetauscher
- 11 Rücklauftemperaturfühler (wenn ein zweiter Rücklauf eingebaut ist)
- 12 Nivellierfuß
- 1 Vorlaufanschluss
- 2 Abgasstutzen
- 3 Rücklaufanschluss
- 4 Abgassammler

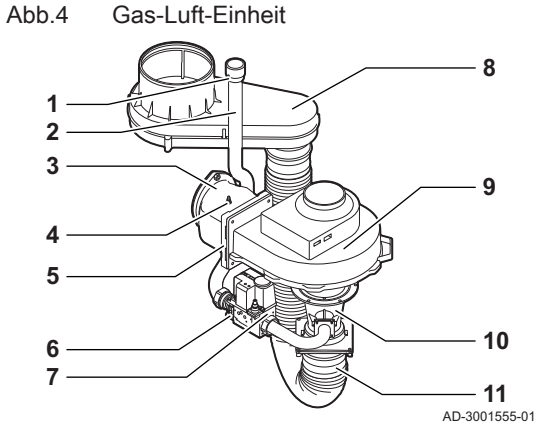

Abb.5 Steuergehäuse

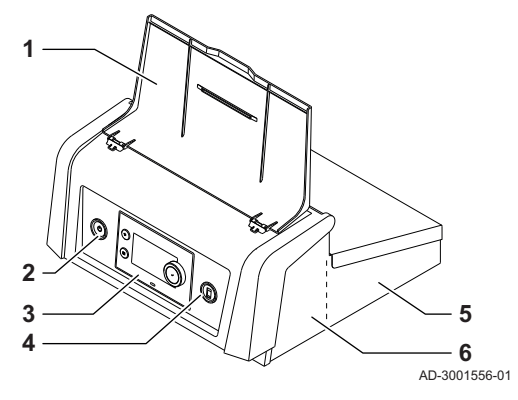

Abb.6 Vorlaufrohr

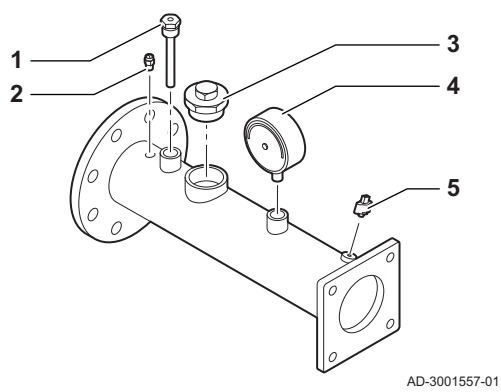

- 1 Gasdruck-Prüföffnung
- 2 Gasversorgungsleitung
- **3** Gas-Luft-Verbindungsstück
- 4 Druckmesspunkt
- 5 Rückschlagklappe
- 6 Gasfilter
- 7 Gasventil
- 8 Luftkasten
- 9 Gebläse
- 10 Venturi
- 11 Luftzufuhrschlauch
- 1 Display-Abdeckung
- 2 Einschalttaste
- 3 Schaltfeld
- 4 Service-Stecker
- 5 Steuergehäuserückseite für Erweiterungsleiterplatten mit Drahtanschlüssen
- 6 Steuergehäusevorderseite für Erweiterungsleiterplatten für Regelungseinheiten und Konnektivität
- 1 Temperaturfühler (externe Steuerung) Tauchrohr (1/2")
- 2 Entlüfter (1/8")
- 3 Sicherheitsventilanschluss (11/2")
- 4 Manometer (1/2")
- 5 Vorlauftemperaturfühler (M6)

# 2.3 Einführung in die e-Smart Regelungsplattform

Der Gas 320/620 Ace Kessel ist mit der e-Smart Regelungsplattform ausgestattet. Dies ist ein modulares System und bietet Kompatibilität und Konnektivität zwischen allen Produkten, die dieselbe Plattform nutzen.

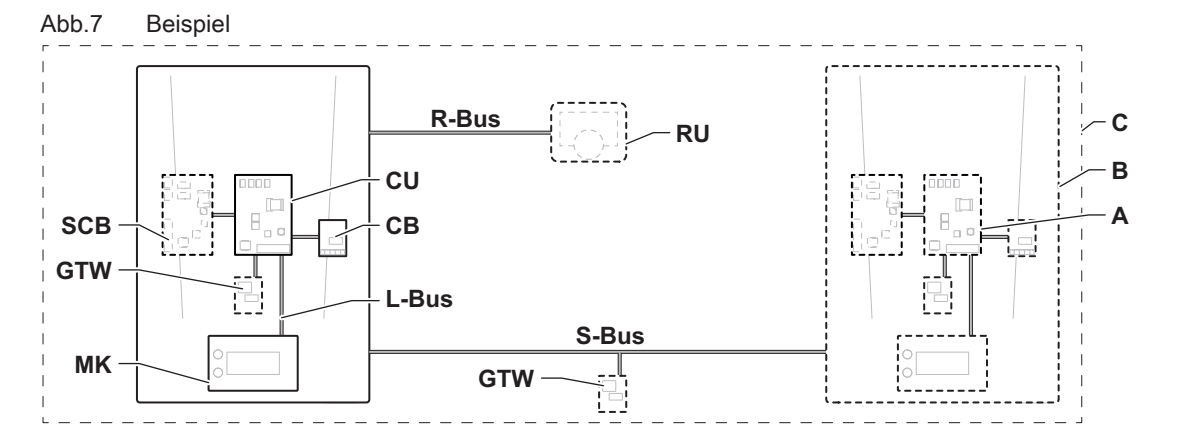

AD-3001366-02

| Pos.  | Beschreibung                                  | Funktion                                                                                                    |
|-------|-----------------------------------------------|----------------------------------------------------------------------------------------------------|
| CU    | Control Unit: Regelungseinheit                | Die Regelungseinheit übernimmt alle Grundfunktionen des Gerätes.                                                                              |
| СВ    | Connection Board: Anschlussleiterplatte       | Die Anschlussleiterplatte ermöglicht einen einfachen Zugang zu allen Steckverbindern der Regelungseinheit.                                    |
| SCB   | Smart Control Board: Erweiterungsleiterplatte | Eine Erweiterungsleiterplatte bietet zusätzliche Funktionen,<br>wie z.B. einen internen Trinkwasserbereiter oder mehrere<br>Heizkreise.       |
| GTW   | Gateway: Konvertierungsleiterplatte           | Ein gateway kann an einem Gerät oder System angebracht werden, um eine der folgenden Funktionen zu ermöglichen:                               |
|       |                                               | <ul> <li>Zusätzliche (drahtlose) Anschlussmöglichkeiten</li> <li>Wartungsanschlüsse</li> <li>Kommunikation mit anderen Plattformen</li> </ul> |
| MK    | Control panel: Bedieneinheit und Display      | Die Bedieneinheit ist die Benutzerschnittstelle zum Gerät.                                                                                    |
| RU    | Room Unit: Raumgerät (z.B. ein Thermostat)    | Ein Raumgerät misst die Temperatur in einem Referenzraum.                                                                                     |
| L-Bus | Local Bus: Verbindung zwischen Geräten        | Der lokale Bus stellt die Kommunikation zwischen den Gerä-<br>ten sicher.                                                                     |
| S-Bus | System Bus: Verbindung zwischen Anlagen       | Der System-Bus stellt die Kommunikation zwischen den Anla-<br>gen sicher.                                                                     |
| R-Bus | Room unit Bus: Anschluss an ein Raumgerät     | Der Raumgerätebus stellt die Kommunikation mit einem Raumgerät sicher.                                                                        |
| A     | Vorrichtung                                   | Ein Gerät ist eine Regelungsleiterplatte, ein Schaltfeld oder<br>ein Raumgerät.                                                               |
| В     | Gerät                                         | Eine Anlage ist ein Set von Geräten, die über denselben L-<br>Bus verbunden sind                                                              |
| C     | System                                        | Ein System ist ein Set von Anlagen, die über denselben S-Bus verbunden sind                                                                   |

Tab.2 Komponenten im Beispiel

| Tab.3 | Spezifische mit dem Kessel | Gas 320/620 A | ce gelieferte Geräte |
|-------|----------------------------|---------------|----------------------|
|-------|----------------------------|---------------|----------------------|

| Im Display an-<br>gezeigte Be-<br>zeichnung | Softwareversi-<br>on | Beschreibung                       | Funktion                                                                                                    |
|---------------------------------------------|----------------------|------------------------------------|----------------------------------------------------------------------------------------------------|
| CU-GH13                                     | 1.3                  | Regelungseinheit CU-GH13           | Die Regelungseinheit CU-GH13 übernimmt alle Grundfunktionen des Kessels Gas 320/620 Ace.                                                                                                    |
| MK3                                         | 1.85                 | Schaltfeld HMI T-control           | Das HMI T-control ist das Bedienfeld für den Kessel Gas 320/620 Ace.                                                                                                    |
| SCB-01                                      | 1.3                  | Erweiterungsleiterplatte<br>SCB-01 | Die SCB-01bietet einen 0-10 V-Anschluss für eine PWM-Sys-<br>tempumpe und zwei potentialfreie Kontakte zur Statusbenach-<br>richtigung.                                                                        |
| SCB-02                                      | 1.3                  | Erweiterungsleiterplatte<br>SCB-02 | Die SCB-02 stellt die Funktionalität für einen TWW- und einen<br>Heizkreis sowie einen 0-10 V-Anschluss für eine PWM-Sys-<br>tempumpe und zwei potentialfreie Kontakte zur Statusbenach-<br>richtigung bereit. |

# 3 Verwendung der Bedieneinheit

# 3.1 Schaltfeld-Elemente

### Abb.8 Schaltfeld-Elemente

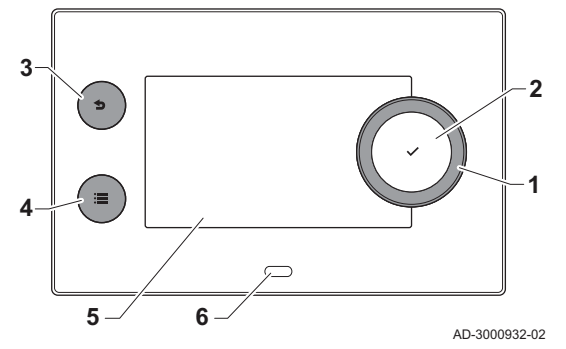

# 3.2 Beschreibung des Hauptanzeige

- 1 Drehknopf zur Auswahl von Symbolen, Menüs oder Einstellungen
  - Bestätigungstaste 🗸 zur Bestätigung der Auswahl
  - Zurück-Taste ᠫ:
  - Kurzes Drücken: Zurück zum vorherigen Bildschirm oder zum vorherigen Menü
  - Langes Drücken: Zurück zum Startbildschirm
  - Menü-Taste ≔ zum Aufrufen des Hauptmenüs
- 5 Display

2

3

4

6 Status-LED

Dieser Bildschirm wird nach dem Einschalten des Gerätes automatisch angezeigt. Das Schaltfeld geht automatisch in den Standby-Betrieb (schwarzer Bildschirm), wenn die Tasten 5 Minuten lang nicht betätigt werden. Eine der Tasten am Schaltfeld betätigen, um den Bildschirm wieder zu aktivieren.

Sie gelangen von jedem Menü zur Hauptanzeige, wenn Sie die Zurück-Taste **5** einige Sekunden lang drücken.

Die Kacheln auf der Hauptanzeige gewähren schnellen Zugang zu den entsprechenden Menüs. Mit dem Drehknopf zum gewünschten Element navigieren und die Auswahl mit der Taste ✓ bestätigen.

- 1 Kacheln: die gewählte Kachel ist hervorgehoben
- 2 Datum und Uhrzeit | Bezeichnung des Bildschirms (tatsächliche Position im Menü)
- 3 Informationen zur gewählten Kachel
- **4** Symbole, die die Navigationsebene, die Betriebsart, Fehler und andere Informationen anzeigen.

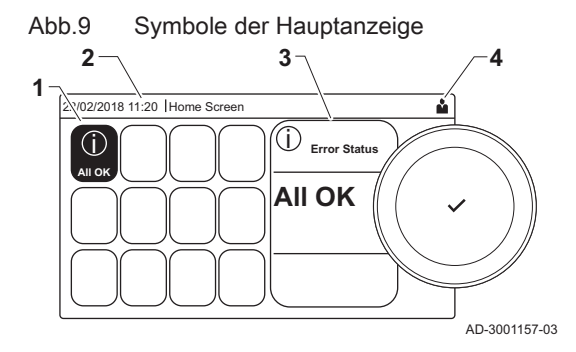

### 3.3 Beschreibung des Hauptmenüs

Abb.10 Einträge des Hauptmenüs

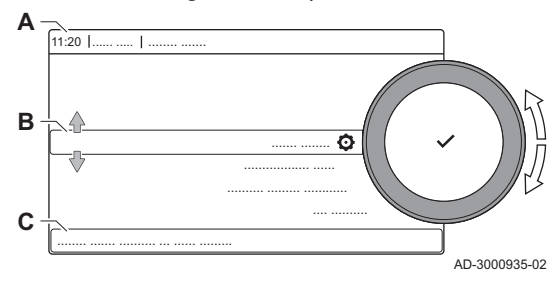

Sie gelangen von jedem Menü direkt zum Hauptmenü, wenn Sie die Menü-Taste ≔ drücken. Die Anzahl der zugänglichen Menüs hängt von der Zugriffsebene (Benutzer oder Fachmann) ab.

- A Datum und Uhrzeit | Bezeichnung des Bildschirms (tatsächliche Position im Menü)
- B Verfügbare Menüs
- C Kurze Erläuterung des ausgewählten Menüs

Tab.4 Verfügbare Menüs für den Benutzer 🛔

| Beschreibung              | Symbol |
|---------------------------|--------|
| Fachmannzugang aktivieren | R      |
| Systemeinstellungen       | 0      |
| Versionsinformation       | i      |

| 0                           | 0                                                                                                    |
|-----------------------------|----------------------------------------------------------------------------------------------------|
| Beschreibung                | Symbol                                                                                                    |
| Fachmannzugang deaktivieren | in T                                                                                                    |
| Anlage einrichten           | M                                                                                                    |
| Inbetriebnahmemenü          |                                                                                                    |
| Erweitertes Wartungsmenü    | 1.<br>M                                                                                                    |
| Fehlerhistorie              | in the second second se |
| Systemeinstellungen         | <b>O</b>                                                                                                    |
| Versionsinformation         | i                                                                                                    |
|                             |                                                                                                    |

# Tab.5 Verfügbare Menüs für den Heizungsfachmann 🕷

# 3.3.1 Beschreibung der Display-Symbole

# Tab.6 Symbole

| Symbol                  | Beschreibung                                                                                                    |
|-------------------------|----------------------------------------------------------------------------------------------------|
| <b>ů</b>                | Benutzermenü: Parameter auf Benutzerebene können konfiguriert werden.                                                                                    |
| M                       | Fachhandwerkermenü: Parameter auf Fachhandwerkerebene können konfiguriert werden.                                                                        |
| i                       | Informationsmenü: Verschiedene Momentanwerte können ausgelesen werden.                                                                                   |
| Ø                       | Systemeinstellungen: Die Systemparameter können konfiguriert werden.                                                                                     |
| ్                       | Fehleranzeige.                                                                                                    |
| <u>×</u>                | Gaskessel-Anzeige.                                                                                                    |
|                         | Trinkwasserspeicher ist angeschlossen.                                                                                                    |
| <b>â</b> ( <sup>1</sup> | Der Außentemperaturfühler ist angeschlossen.                                                                                                    |
| aC                      | Kesselnummer im Kaskadensystem.                                                                                                    |
| Ì.                      | Der Solar-Trinkwasserbereiter ist eingeschaltet und sein Wärmeniveau wird angezeigt.                                                                     |
| 11111                   | Heizbetrieb ist aktiviert.                                                                                                    |
| JHH                     | Heizbetrieb ist deaktiviert.                                                                                                    |
| <b>1</b>                | Trinkwasserbetrieb ist aktiviert.                                                                                                    |
| Ä                       | Trinkwasserbetrieb ist deaktiviert.                                                                                                    |
| 6                       | Der Brenner ist eingeschaltet.                                                                                                    |
| ×                       | Der Brenner ist abgeschaltet.                                                                                                    |
| 7                       | Brennerausgangsleistung (1 bis 5 Balken, wobei jeder Balken für 20 % Ausgangsleistung steht).                                                            |
|                         | Die Pumpe ist in Betrieb.                                                                                                    |
| IMI                     | Anzeige für 3-Wege-Ventil.                                                                                                    |
| bar                     | Der Anlagenwasserdruck wird angezeigt.                                                                                                    |
| *                       | Die Schornsteinfegerfunktion ist aktiviert (manuelle Volllast oder Kleinlast zur O2-Messung).                                                            |
| ECO                     | Der Energiesparmodus ist aktiviert.                                                                                                    |
| R                       | TWW-Boost ist aktiviert.                                                                                                    |
| <b>ir</b> ð             | Das Zeitprogramm ist aktiviert: Die Raumtemperatur wird durch ein Zeitprogramm geregelt.                                                                 |
| 6                       | Manuelle Betriebsart ist aktiviert: Die Raumtemperatur ist auf einen festen Wert eingestellt.                                                            |
| 60                      | Vorübergehende Aussetzung des Zeitprogramms ist aktiviert: Die Raumtemperatur wird vorübergehend geändert.                                               |
| (Î)                     | Das Ferienprogramm (einschließlich Frostschutz) ist aktiv: Die Raumtemperatur wird während Ihres Urlaubs abge-<br>senkt, um Energie zu sparen.           |
| Â                       | Der Frostschutz ist aktiviert: Schutz des Kessels und der Anlage vor Frost im Winter.                                                                    |
|                         | Die Kontaktdaten des Heizungsfachmanns werden angezeigt oder können ausgefüllt werden.                                                                   |
| *                       | Bluetooth aktiviert. Wenn das Symbol nicht transparent ist, ist Bluetooth verbunden, bei transparentem Symbol ist die Bluetooth-Verbindung unterbrochen. |
| <b>î</b>                | Heizung aktiviert.                                                                                                    |

| Symbol | Beschreibung                 |
|--------|------------------------------|
| *      | Kühlung aktiviert.           |
|        | Heizung/Kühlung aktiviert.   |
| OFF    | Heizung/Kühlung deaktiviert. |

#### Tab.7 Symbole - Heizkreise

| Symbol       | Beschreibung                    |
|--------------|---------------------------------|
| ۲            | "Alle Kreise (Gruppen)"-Symbol. |
| 12           | Wohnzimmersymbol.               |
|              | Küchensymbol.                   |
| <del>ب</del> | Schlafzimmersymbol.             |
| <b>VÊ</b> T  | Arbeitszimmersymbol.            |
|              | Kellersymbol.                   |

# 4 Installationsanweisungen

# 4.1 Aufrufen der Benutzerebene-Menüs

Abb.11 Menüauswahl

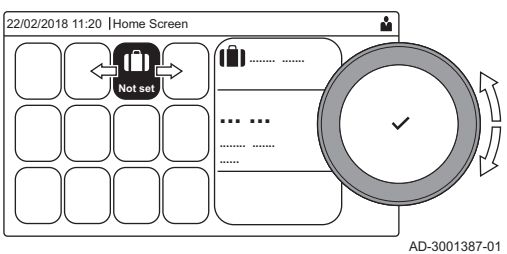

# Die Kacheln auf dem Startbildschirm gewähren schnellen Zugang zu den entsprechenden Menüs.

1. Mit dem Drehknopf das gewünschte Menü wählen.

Abb.12 Menüauswahl bestätigen

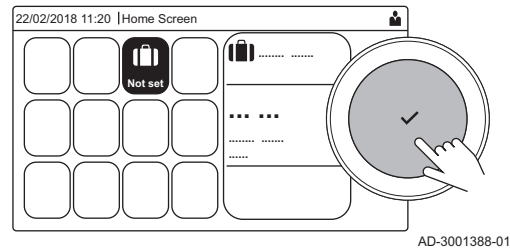

- 2. Taste 🗸 drücken, um die Auswahl zu bestätigen.
  - Die verfügbaren Einstellungen dieses ausgewählten Menüs werden im Display angezeigt.
- 3. Zur Wahl der Einstellung den Drehknopf verwenden.
- 4. Taste 🗸 drücken, um die Auswahl zu bestätigen.
  - Alle Änderungsmöglichkeiten werden im Display angezeigt (wenn eine Einstellung nicht geändert werden kann, wird
     Schreibgeschützte Datenpunkte lassen sich nicht bearbeiten im Display angezeigt).
- 5. Zum Ändern der Einstellung den Drehknopf verwenden.
- 6. Taste 🗸 drücken, um die Auswahl zu bestätigen.
- 7. Mit dem Drehknopf die nächste Einstellung wählen oder die Taste drücken, um zum Startbildschirm zurückzukehren.

## 4.2 Zugang zur Fachhandwerkerebene

Einige Einstellungen sind nur über den Fachhandwerker-Zugang möglich. Zum Ändern dieser Einstellungen muss der Fachhandwerker-Zugang aktiviert werden.

- 1. Zugang zur Fachhandwerkerebene über die Kachel:
  - 1.1. Die Kachel [ 🕷] auswählen.

#### Abb.13 Fachhandwerkerebene

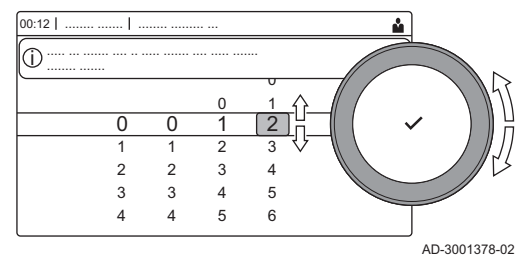

### Abb.14 Fachhandwerkerebene

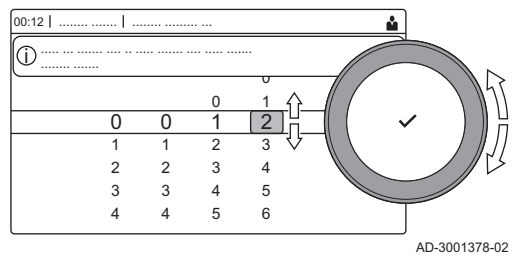

- 1.2. Zugangscode: 0012.
  - ⇒ Die Kachel [∦] zeigt an, dass der Fachhandwerker-Zugang Ein ist, und das Symbol oben rechts auf dem Display ändert sich in ∦.
- 2. Zugang zur Fachhandwerkerebene über das Menü:
  - 2.1. **Fachmannzugang aktivieren** im **Hauptmenü** auswählen. 2.2. Zugangscode: **0012**.
    - ⇒ Je nachdem, ob die Fachhandwerkerebene aktiviert oder deaktiviert ist, ändert sich der Status der Kachel [<sup>1</sup>/<sup>\*</sup>] in Ein oder Aus.

Wird das Schaltfeld 30 Minuten lang nicht betätigt, verlässt das System die Fachhandwerkerebene automatisch. Der Fachhandwerker-Zugang lässt sich wie folgt manuell deaktivieren:

- Die Kachel [ 🖁 ] auswählen.
- Fachmannzugang deaktivieren im Hauptmenü auswählen.

# 4.3 Inbetriebnahme des Gerätes

Beim erstmaligen Einschalten des Geräts wird auf dem Display der Inbetriebnahme-Assistent angezeigt. Bei manchen Geräten können bestimmte Schritte mehrere Minuten in Anspruch nehmen, z. B. bei Geräten, die nach der Installation entlüftet werden müssen oder bei denen ein Heizkessel konfiguriert werden muss.

- Zum Navigieren den Drehknopf verwenden.
  - Zum Bestätigen der Auswahl die Taste 🗸 drücken.
- 1. Das Gerät einschalten.
- 2. Den Anweisungen auf dem Display folgen.

# Wichtig:

- Die Inbetriebnahme des Geräts kann bei einigen Schritten mehrere Minuten in Anspruch nehmen. Schalten Sie das Gerät nicht aus und versuchen Sie nicht, die Schritte zu umgehen, sofern auf dem Display nichts Anderweitiges angezeigt wird.
- 3. Die Inbetriebnahmeschritte können einzelnen aufgerufen werden:
  - 3.1. Taste ≔ drücken.
  - 3.2. Inbetriebnahmemenü auswählen.
  - 3.3. Den gewünschten Inbetriebnahmeschritt auswählen.

## 4.3.1 Schornsteinfegermenü

Abb.15 Lastprüfung

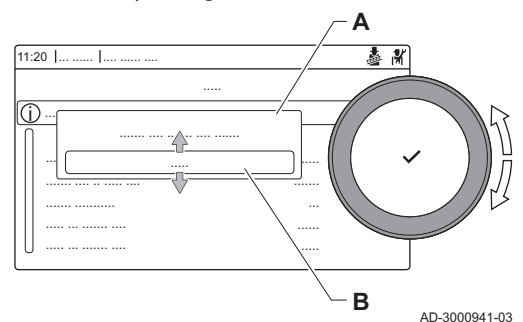

Die Kachel [🎄] auswählen, um das Schornsteinfegermenü zu öffnen. Das Menü Lastprüfungsbetrieb ändern wird angezeigt:

- A Lastprüfungsbetrieb ändern
- B Lastprüfung

# Tab.8 Lastprüfungen im Schornsteinfegermenü 🎍

| Lastprüfungsmodus ändern | Einstellungen                                        |
|--------------------------|------------------------------------------------------|
| Aus                      | Keine Prüfung                                        |
| Geringe Leistung         | Teillastprüfung                                      |
| Mittlere Leistung        | Volllastprüfung für Heizbetrieb                      |
| Hohe Leistung            | Volllastprüfung für Heizbetrieb + Trinkwasserbetrieb |

### Tab.9 Lastprüfungseinstellungen

| Lastprüfungsmenü                                                                           | Einstellungen                                       |
|--------------------------------------------------------------------------------------------|-----------------------------------------------------|
| Status Funktionstest                                                                       | Die Lastprüfung wählen, um die Prüfung zu beginnen. |
| TVorlauf Heizungsvorlauftemperatur auslesen                                                |                                                     |
| TRücklauf Heizungsrücklauftemperatur auslesen                                              |                                                     |
| Gebläsedrehzahl Istdrehzahl des Gebläses auslesen                                          |                                                     |
| Ionisationsstrom FI. Aktuellen Ionisationsstrom der Flammenüberwachung auslesen            |                                                     |
| Max. Gebl.drehz. HZG Maximale Gebläsedrehzahl im Heizungsbetrieb anpassen                  |                                                     |
| Min. Gebläsedrehzahl Minimale Gebläsedrehzahl im Heizungs- und Trinkwasserbetrieb anpassen |                                                     |
| Gebläsedrehz. Start Einschaltdrehzahl des Gebläses anpassen                                |                                                     |

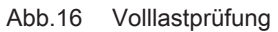

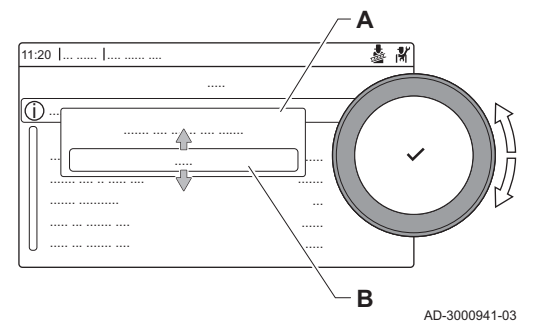

### Abb.17 Kleinlastprüfung

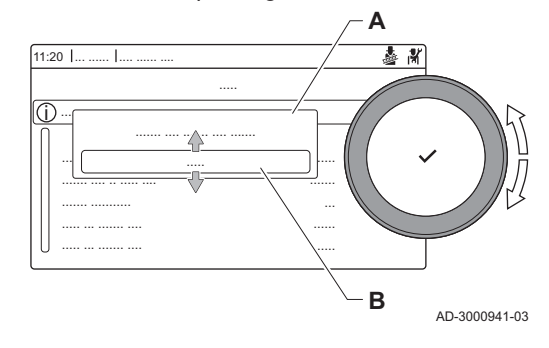

Sie Sie

Siehe auch

Soll-/Einstellwerte für O2 bei Volllast, Seite 59 Soll-/Einstellwerte für O2 bei Kleinlast, Seite 60

## Durchführen der Volllastprüfung

- 1. Die Kachel [🎂] auswählen.
- ⇒ Das Menü Lastprüfungsbetrieb ändern wird angezeigt.
- 2. Die Prüfung **Mittlere Leistung** auswählen.
  - A Lastprüfungsbetrieb ändern
  - B Mittlere Leistung
  - ⇒ Die Volllastprüfung beginnt. Der gewählte Lastprüfungsmodus wird im Menü angezeigt und das Symbol auf dem Bildschirm angezeigt.
- 3. Lastprüfungseinstellungen prüfen und gegebenenfalls ändern.
- ⇒ Nur die in Fettschrift angezeigten Parameter lassen sich ändern.

# Durchführen der Kleinlastprüfung

- 2. Wenn die Volllastprüfung beendet ist, die Kachel [🎍] auswählen, um wieder das Schornsteinfegermenü aufzurufen.
  - A Lastprüfungsbetrieb ändern
  - B Geringe Leistung
- 3. Die Prüfung Geringe Leistung im Menü Lastprüfungsbetrieb ändern auswählen.
  - ⇒ Die Kleinlastprüfung beginnt Der gewählte Lastprüfungsmodus wird im Menü angezeigt und das Symbol im Menü angezeigt.
- 4. Lastprüfungseinstellungen prüfen und gegebenenfalls ändern.
   ⇒ Nur die in Fettschrift angezeigten Parameter lassen sich ändern.
- 5. Zum Beenden der Kleinlastprüfung die Taste S drücken.
   ⇒ Die Meldung Laufende Lastprüfung(en) gestoppt! wird angezeigt.

## 4.3.2 Speichern der Einstellungen bei der Inbetriebnahme

Auf dem Schaltfeld lassen sich alle aktuellen Einstellungen speichern. Diese Einstellungen lassen sich bei Bedarf (z. B. nach einem Austausch des Bediengerätes) wiederherstellen.

### ► := > Erweitertes Wartungsmenü > Als Inbetriebnahmeeinstellungen speichern

- 1. Taste ≔ drücken.
- 2. Erweitertes Wartungsmenü auswählen.
- 3. Als Inbetriebnahmeeinstellungen speichern auswählen.
- 4. Bestätigen auswählen, um die Einstellungen zu speichern.

Nach der Speicherung der Inbetriebnahmedaten erscheint die Option Inbetriebnahmeeinstellungen wiederherstellen im Menü Erweitertes Wartungsmenü.

## 4.4 Konfiguration der Anlage auf Fachhandwerkerebene

Zur Konfiguration der Anlage die Taste ≔ drücken und **Anlage einrichten** ∦ auswählen. Die zu konfigurierende Regelungseinheit bzw. Steuerleiterplatte wählen:

| Symbol | Heizkreis oder Funktion | Beschreibung                                               |
|--------|-------------------------|------------------------------------------------------------|
| -      | Intern BWW              | Vom Kessel produziertes Trinkwasser                        |
| 1111   | CIRCA / CH              | Heizkreis                                                  |
| bar    | ZH-Auto-Befüllung       | Die automatische Nachfülleinrichtung anpassen oder starten |
|        | Gasbrennwertgerät       | Gaskessel                                                  |
|        | Gas-Heizgerät           | Gaskessel                                                  |
|        | Duschzeitfunktion       | Die Duschzeitfunktion aktivieren                           |

Tab.11 Konfigurieren eines Heizkreises oder einer Funktion des CU-GH08 oder SCB-02

| Parameter, Zähler, Signale | Beschreibung                                     |  |  |
|----------------------------|--------------------------------------------------|--|--|
| Parameter                  | Die Parameter auf Fachhandwerkerebene einstellen |  |  |
| Zähler                     | Die Zähler auf Fachhandwerkerebene auslesen      |  |  |
| Signale                    | Die Signale auf Fachhandwerkerebene auslesen     |  |  |

## 4.4.1 Ändern der Schaltfeldeinstellungen

Die Schaltfeldeinstellungen können in den Systemeinstellungen geändert werden.

#### ► := > Systemeinstellungen

 $\odot$ 

- Zum Navigieren den Drehknopf verwenden. Zum Bestätigen der Auswahl die Taste ✔ drücken.
- 1. Taste ≔ drücken.
- 2. Systemeinstellungen Ø auswählen.

# Tab.10

3. Einen der in der nachstehenden Tabelle beschriebenen Vorgänge ausführen:

| Tab.12 | Schaltfeldeinstellungen |
|--------|-------------------------|
|--------|-------------------------|

| Menü für Anlageneinstellungen                       | Einstellungen                                                                                                    |  |  |
|-----------------------------------------------------|----------------------------------------------------------------------------------------------------|--|--|
| Datum und Uhrzeit einstellen                        | Einstellung des aktuellen Datum und der Uhrzeit                                                                                                  |  |  |
| Land und Sprache auswählen                          | Ihr Land und Ihre Sprache auswählen                                                                                                    |  |  |
| Sommerzeit                                          | Aktivieren oder Deaktivieren der Sommerzeit. Wenn Sommerzeit aktiviert ist, wird die interne Systemzeit an die Sommer- und Winterzeit angepasst. |  |  |
| Kontaktdaten Heizungsfachmann                       | Name und Telefonnummer des Heizungsfachmanns auslesen                                                                                            |  |  |
| Bezeichnungen der Aktivitäten für Heizung festlegen | Bezeichnungen für die Aktivitäten des Zeitprogramms erstellen                                                                                    |  |  |
| Display-Helligkeit einstellen                       | Bildschirmhelligkeit einstellen                                                                                                    |  |  |
| Klickgeräusch einstellen                            | Klickgeräusch des Drehschalters ein- oder ausschalten                                                                                            |  |  |
| Lizenzinformationen                                 | Detaillierte Lizenzinformation der Anwendung der Geräteplattform auslesen                                                                        |  |  |

#### 4.4.2 Eingabe der Fachhandwerker-Informationen

Sie können Ihren Namen und Ihre Telefonnummer zur Nutzung durch den Anwender am Schaltfeld speichern. Wenn ein Fehler auftritt, werden diese Kontaktdaten angezeigt.

#### $\blacktriangleright$ ≔ > Systemeinstellungen > Kontaktdaten Heizungsfachmann

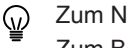

Zum Navigieren den Drehknopf verwenden.

Zum Bestätigen der Auswahl die Taste 🗸 drücken.

#### 1. Taste ≔ drücken.

Den Fachhandwerker-Zugang aktivieren, falls dieser nicht aktiviert ist.

- 1.1. Fachmannzugang aktivieren auswählen.
- 1.2. Den Code 0012 verwenden.
- 2. Systemeinstellungen @auswählen.
- 3. Kontaktdaten Heizungsfachmann auswählen.
- 4. Folgende Daten eingeben:

| Name FHW       | Name Ihres Unternehmens       |  |  |
|----------------|-------------------------------|--|--|
| Telefonnr. FHW | Telefonnummer Ihres Unterneh- |  |  |
|                | mens                          |  |  |

#### Einstellen der Parameter 4.4.3

Die Einstellungen der Regelungsvorrichtung und der angeschlossenen Erweiterungskarten, Fühler usw. können geändert werden, um die Anlage zu konfigurieren. Die Werkseinstellungen unterstützen die gängigsten Heizungsanlagen. Der Benutzer oder der Heizungsfachmann kann die Parameter nach Bedarf optimieren.

# Wichtia:

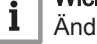

Änderungen der Werkseinstellungen können unter Umständen die Funktion der Anlage beeinträchtigen.

 $\mathbf{b}$ = > Anlage einrichten > Heizkreis oder Gerät > auswählenParameter, Zähler, Signale > Parameter

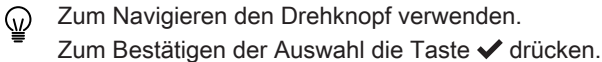

- Taste ≔ drücken.
- 2. Anlage einrichten auswählen.
- 3. Den Heizkreis oder das Gerät auswählen, das konfiguriert werden soll
- 4. Parameter, Zähler, Signale auswählen.

4.4.4

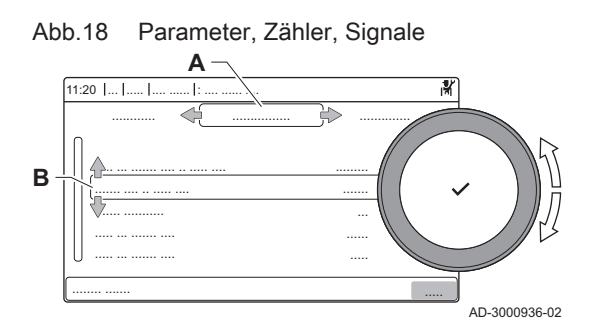

Einstellen der Heizkennlinie

- 5. Parameter auswählen.
  - Parameter

Α

- Zähler
- Signale
- B Liste der Einstellungen oder Werte
- ⇒ Die Liste der verfügbaren Parameter wird angezeigt.

Wenn ein Außentemperaturfül

Wenn ein Außentemperaturfühler mit der Anlage verbunden ist, wird das Verhältnis zwischen der Außentemperatur und der Heizungsvorlauftemperatur mit einer Heizkennlinie geregelt. Diese Kennlinie kann je nach den Anforderungen der Anlage angepasst werden.

- Heizkreis > auswählenHeizkennlinie
- 1. Die Kachel des zu konfigurierenden Kreises auswählen.
- 2. HK-Regelstrategie auswählen.
- 3. Die Einstellung Nach Außentemperatur oder Nach Außen-&Raumtemp auswählen.
  - ⇒ Die Option Heizkennlinie erscheint im Menü Heizkreis-Einstellungen.
- 4. Heizkennlinie auswählen.
  - ⇒ Es wird eine Graphik der Heizkennlinie angezeigt.
- 5. Die folgenden Parameter anpassen:

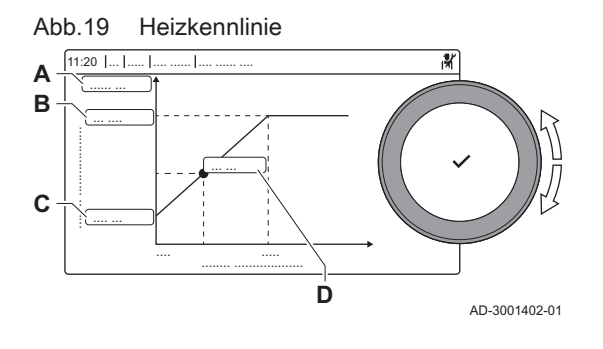

Tab.13 Einstellungen

| A                                                                                                    | Steig.: | <ul> <li>Steilheit der Heizkennlinie:</li> <li>Fußbodenheizkreis: Steigung zwischen 0,4 und 0,7</li> <li>Heizkörperkreis: Steilheit etwa 1,5</li> </ul> |  |  |
|----------------------------------------------------------------------------------------------------|---------|----------------------------------------------------------------------------------------------------|--|--|
| В                                                                                                    | Max:    | Maximaltemperatur des Heizkreises                                                                                                    |  |  |
| С                                                                                                    | Basis   | Sollwert Raumtemperatur                                                                                                    |  |  |
| D xx°C ; xx Verhältnis zwischen Heizkrei<br>°C und Außentemperatur. Diese<br>die Steilheit dargestellt. |         | Verhältnis zwischen Heizkreis-Vorlauftemperatur<br>und Außentemperatur. Diese Information ist über<br>die Steilheit dargestellt.                        |  |  |

# 4.4.5 Vorübergehendes Erhöhen der Trinkwassertemperatur

Wenn das Zeitprogramm mit dem reduzierten Temperatursollwert aktiv ist, können Sie die Warmwassertemperatur vorübergehend erhöhen. Nutzen Sie diese Option, um vom Zeitprogramm oder vom Prüfprogramm der Warmwasserbereitung abzuweichen.

### Anlage einrichten > Intern BWW > Trinkwasserboost > Dauer der temporären Abweichung

- 1. Taste ≔ drücken.
- 2. Anlage einrichten auswählen.
- 3. Intern BWW auswählen.
- 4. Trinkwasserboost auswählen.
- 5. Dauer der temporären Abweichung auswählen.

- 6. Die Dauer in Stunden und Minuten einstellen.
- ⇒ Die Trinkwassertemperatur wird auf Komfort TWW Sp. erhöht.

Die vorübergehende Erhöhung kann durch Auswählen von **Zurücksetzen** abgebrochen werden.

# 4.5 Wartung der Anlage

| 4.5.1  | Anzeige von Wartungsmitteilungen |                                                                                                    |
|--------|----------------------------------|----------------------------------------------------------------------------------------------------|
|        |                                  | <ul> <li>Wenn eine Wartungsmitteilung auf dem Bildschirm angezeigt wird, können Sie sich die Details dieser Mitteilung anzeigen lassen.</li> <li></li></ul>                                                                                                    |
| 4.5.2  | Auslesen von Messwerten          |                                                                                                    |
|        |                                  | Das Gerät registriert ständig verschiedene Messwerte aus dem System.<br>Die Werte können auf dem Schaltfeld ausgelesen werden.                                                                                                    |
|        |                                  | IN State State |
|        |                                  | <ul> <li>Q Zum Navigieren den Drehknopf verwenden.</li> <li>Zum Bestätigen der Auswahl die Taste ✔ drücken.</li> </ul>                                                                                                    |
|        |                                  | <ol> <li>Taste ≔ drücken.</li> <li>Anlage einrichten auswählen.<br/>Wenn Anlage einrichten nicht verfügbar ist, den Fachhandwerker-<br/>Zugang aktivieren.</li> <li>Fachmannzugang aktivieren auswählen.</li> <li>Den Code 0012 verwenden.</li> <li>Den Heizkreis oder das Gerät auswählen, der/das ausgelesen werden<br/>soll.</li> <li>Parameter, Zähler, Signale auswählen.</li> <li>Zähler oder Signale auswählen, um einen Zähler oder ein Signal<br/>auszulesen.</li> </ol>                                                                                                    |
| Abb.20 | Parameter, Zähler, Signale       | <ul> <li>A - Parameter</li> <li>- Zähler</li> <li>- Signale</li> <li>B Liste der Einstellungen oder Werte</li> </ul>                                                                                                    |

### 4.5.3 Anzeige der Herstellungs- und Softwaredaten

AD-3000936-02

Sie können sich Angaben zu den Herstellungsdaten und Hard- und Softwareversionen des Gerätes und aller angeschlossenen Anlagenkomponenten anzeigen lassen.

#### ► := > Versionsinformation

- Zum Navigieren den Drehknopf verwenden.
  - Zum Bestätigen der Auswahl die Taste 🗸 drücken.
- 1. Taste ≔ drücken.
- 2. Wählen Sie Versionsinformation.

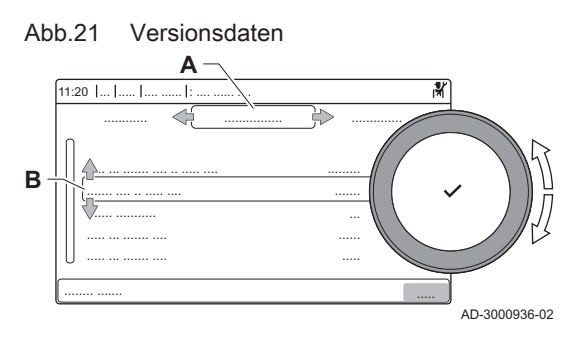

- 3. Wählen Sie das Gerät, die Steuerleiterplatte oder eine andere Komponente zur Anzeige aus.
  - A Wählen Sie das Gerät, die Steuerleiterplatte oder eine andere Komponente aus
  - B Liste der Daten
- 4. Die anzuzeigenden Informationen auswählen.

4.5.4 Manuelle Entlüftung

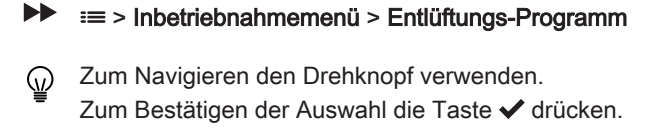

- 1. Taste ≔ drücken.
- 2. Inbetriebnahmemenü auswählen.

Ihr Gerät lässt sich von Hand entlüften.

- 3. Entlüftungs-Programm auswählen.
  - ⇒ Das Menü Manuelle Entlüftung wird geöffnet.
- 4. Den Anweisungen auf dem Display folgen.

# 4.6 Rücksetzung und Speicherung von Einstellungen

### 4.6.1 Rücksetzung der Konfigurationszahlen CN1 und CN2

Wenn eine betreffende Fehlermeldung angezeigt wird oder nach einem Austausch des Regelgerätes müssen die Konfigurationszahlen zurückgesetzt werden. Die Konfigurationszahlen befinden sich auf der Datenplakette des Gerätes.

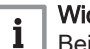

## Wichtig:

Beim Zurücksetzen der Konfigurationsnummern werden alle individuellen Einstellungen gelöscht. Je nach Gerät kann es werkseitig eingestellte Parameter geben, um bestimmtes Zubehör zu aktivieren.

- Die gespeicherten Inbetriebnahmeeinstellungen verwenden, um diese Einstellungen nach dem Zurücksetzen wiederherzustellen.
- Die individuellen Einstellungen vor dem Zurücksetzen notieren, wenn keine Inbetriebnahmeeinstellungen gespeichert wurden. Dabei auch alle relevanten zubehörbezogenen Parameter einschließen.

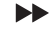

Erweitertes Wartungsmenü > Konfigurationsnummern einstellen

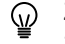

Zum Navigieren den Drehknopf verwenden. Zum Bestätigen der Auswahl die Taste ✔ drücken.

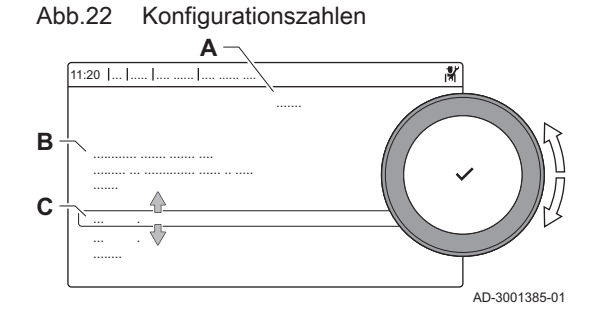

- A Die Regelungseinheit auswählen
- B Zusätzliche Informationen
- C Konfigurationszahlen
- 1. Taste ≔ drücken.
- 2. Erweitertes Wartungsmenü auswählen.
- 3. Konfigurationsnummern einstellen auswählen.
- 4. Das Gerät auswählen, das zurückgesetzt werden soll.
- 5. Die Einstellung CN1 auswählen und ändern.
- 6. Die Einstellung CN2 auswählen und ändern.
- 7. Bestätigen auswählen, um die Änderung der Zahlen zu bestätigen.

## 4.6.2 Automatische Erkennung ausführen

Die automatische Erkennungsfunktion überprüft die Anlage nach Geräten und anderen Komponenten, die an den L-Bus und den S-Bus angeschlossen sind. Sie können diese Funktion nutzen, wenn ein angeschlossenes Gerät beziehungsweise eine angeschlossene Komponente ersetzt oder aus der Anlage entfernt wurde.

#### ► := > Erweitertes Wartungsmenü > Automatische Erkennung

- 1. Taste ≔ drücken.
- 2. Erweitertes Wartungsmenü auswählen.
- 3. Automatische Erkennung auswählen.
- 4. Bestätigen auswählen, um die automatische Erkennung auszuführen.

### 4.6.3 Wiederherstellung der Inbetriebnahmeeinstellungen

Diese Option ist nur verfügbar, wenn die Einstellungen bei der Inbetriebnahme am Schaltfeld gespeichert wurden und damit wieder abrufbar sind.

- ► => Erweitertes Wartungsmenü > Inbetriebnahmeeinstellungen wiederherstellen
- Zum Navigieren den Drehknopf verwenden. Zum Bestätigen der Auswahl die Taste 🗸 drücken.
- 1. Taste ≔ drücken.
- 2. Erweitertes Wartungsmenü auswählen.
- 3. Inbetriebnahmeeinstellungen wiederherstellen auswählen.
- 4. **Bestätigen** auswählen, um die Inbetriebnahme-Einstellungen zurückzusetzen.

#### 4.6.4 Zurücksetzen auf Werkseinstellungen

Sie können das Gerät auf die Standard-Werkseinstellungen zurücksetzen.

- Erweitertes Wartungsmenü > Werkseinstellungen wiederherstellen
- Zum Navigieren den Drehknopf verwenden. Zum Bestätigen der Auswahl die Taste 🗸 drücken.
- 1. Taste ≔ drücken.
- 2. Erweitertes Wartungsmenü auswählen.
- 3. Werkseinstellungen wiederherstellen auswählen.
- 4. **Bestätigen** auswählen, um die Komponenten auf ihre Werkseinstellungen zurückzusetzen.

# 4.7 Erweiterte Einstellungen

# 4.7.1 Einstellungen für Servicebenachrichtigungen

Dieses Gerät kann den Benutzer benachrichtigen, wenn eine Wartung erforderlich ist. Die Regelung überwacht zwei Zähler:

- Gesamtzahl der Betriebsstunden des Brenners seit der letzten Wartung (AC002)
- Gesamtzahl der Netzstromstunden seit der letzten Wartung (AC003)

Wenn einer dieser Zähler den in den Parametern **AP009** oder **AP011** definierten Wert erreicht, wird der Benutzer auf dem Schaltfeld benachrichtigt.

Tab.14 Parametereinstellungen für Servicebenachrichtigungen

| Code  | Anzeigetext         | Empfehlung                                                                                                    |
|-------|---------------------|----------------------------------------------------------------------------------------------------|
| AP009 | Betriebsstunden     | Diesen Parameter auf einen zu den Betriebsbedingungen passenden Wert ein-<br>stellen. In der Regel sind dies 3000 Stunden für einen handelsüblichen Kessel<br>in einer normalen Heizungsanlage.          |
| AP010 | Wartungsmeldung     | Die Einstellung 1 = Angepasste Meldung wählen, um die in AP009 und AP011 definierten Werte zu verwenden.                                                                                                 |
| AP011 | Netzbetriebsstunden | Diesen Parameter auf einen zu den Betriebsbedingungen passenden Wert ein-<br>stellen. In der Regel sind dies 8750 Stunden (1 Jahr) für einen handelsüblichen<br>Kessel in einer normalen Heizungsanlage. |

# 4.7.2 Einstellung für die Prozesswärmeanwendung

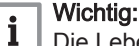

Die Lebensdauer des Kessels kann sich verkürzen, wenn er für Prozesswärmeanwendungen verwendet wird.

Für diesen Einsatz folgende Parameter anpassen:

- 1. Den Parameter DP140 auf Prozesswärme einstellen.
- 2. Die Parameter **DP005** und **DP070** auf den gewünschten Wert für diese Anlage einstellen.
- 3. Falls ein TWW-Fühler vorhanden ist; die Parameter **DP006** und **DP034** auf den gewünschten Wert für diese Anlage einstellen.

### 4.7.3 ΔT-Einstellungen ändern

 $\Delta T$  ist werkseitig auf 25 °C eingestellt. Der Wert kann von einem Remeha Servicetechniker erhöht werden. Für weiterführende Informationen Remeha kontaktieren.

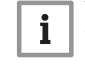

# Wichtig:

Wird die Einstellung für den ΔT-Wert erhöht, begrenzt die Regelungseinheit die Vorlauftemperatur auf maximal 80 °C.

### 4.7.4 Estrichtrocknung

Die Estrichtrocknungsfunktion wird verwendet, um eine konstante Vorlauftemperatur oder eine Serie von Temperaturstufen zu erzwingen, um die Trocknung des Estrichs einer Fußbodenheizung zu beschleunigen.

#### Wichtig:

i

- . Die Einstellung dieser Temperaturen muss den Empfehlungen für die Estrichschicht entsprechen.
- Die Aktivierung dieser Funktion über den Parameter CP470 führt zur Daueranzeige der Estrichtrocknungsfunktion und deaktiviert alle anderen Regelungsfunktionen.
- · Wenn bei einem Kreis die Estrichtrocknungsfunktion aktiviert ist, laufen alle anderen Kreise und der Warmwasserkreis weiter.
- Die Estrichtrocknungsfunktion kann mit den Kreisen A und B genutzt werden. Die Parametereinstellungen müssen auf der Leiterplatte vorgenommen werden, die den betroffenen Kreis steuert.

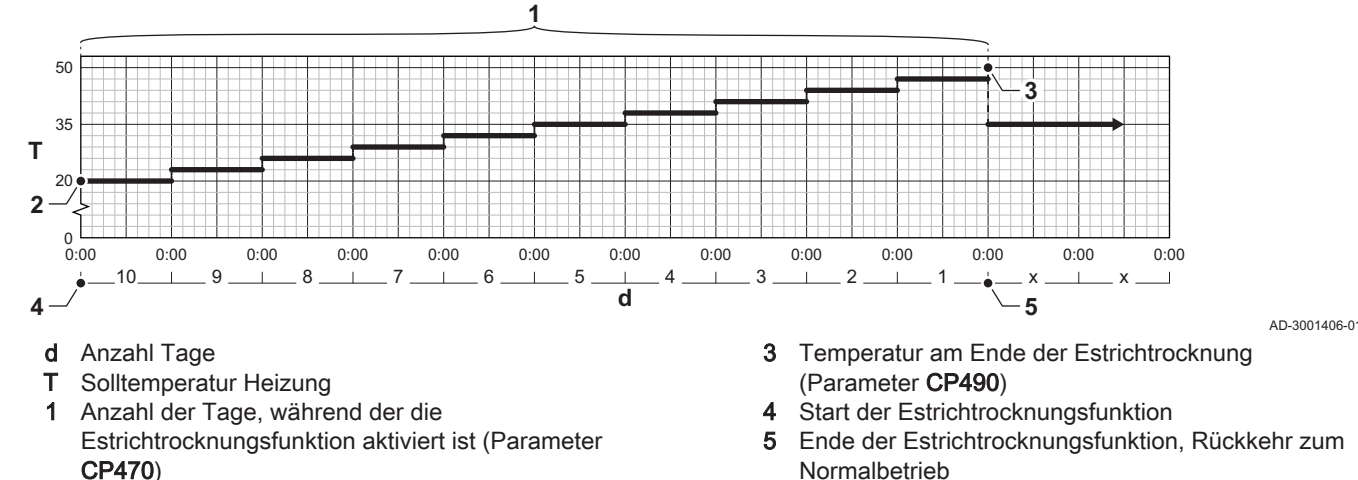

2 Temperatur bei Beginn der Estrichtrocknung (Parameter CP480)

Estrichtrocknungskurve

Abb.23

Normalbetrieb

Wichtia: i

Täglich um Mitternacht wird der Starttemperatur-Sollwert neu berechnet, und die Anzahl der verbleibenden Tage, während der die Estrichtrocknungsfunktion läuft, wird um 1 heruntergezählt.

#### 4.7.5 Kaskadenregelung

Wenn HMI T-control am Master-Kessel angebracht ist, können bis zu 7 Kessel als Kaskade gesteuert werden. Der Systemfühler ist am Master-Kessel angeschlossen. Alle Kessel in der Kaskade sind über ein S-BUS-Kabel angeschlossen. Die Kessel werden automatisch durchnummeriert:

- A Der Master-Kessel ist Nummer 1.
- Der erste Nebenkessel (Slave) ist Nummer 3 (Nummer 2 gibt es B nicht).
- С Der zweite Nebenkessel (Slave) ist Nummer 4 usw.
- Es gibt zwei Möglichkeiten für die Kaskadenregelung:
- Sukzessives Hinzufügen zusätzlicher Kessel (traditionelle Regelung).
- Gleichzeitiges Hinzufügen zusätzlicher Kessel (parallele Regelung).

Die Kaskadenregelung kann mit dem Parameter NP006 geändert werden.

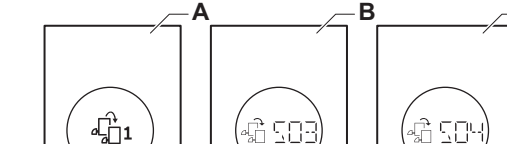

Kaskadennummerierung

AD-3000964-01

С

Abb.24

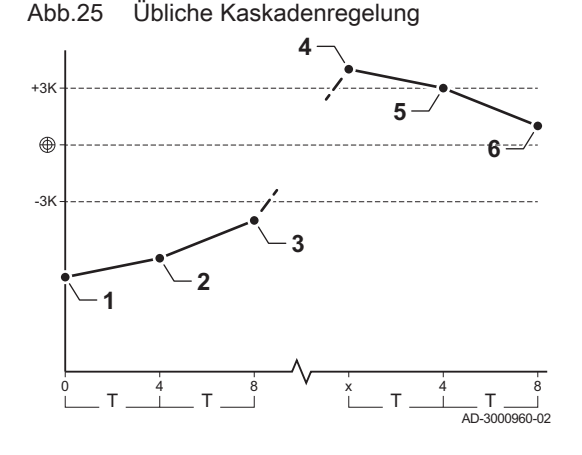

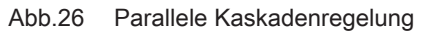

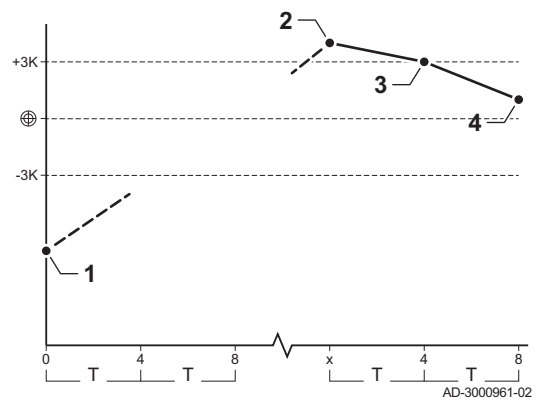

- 1 Der erste Kessel schaltet ein, wenn die Systemtemperatur 3 °C unter dem Sollwert liegt.
- 2 Nach 4 Minuten schaltet der zweite Kessel ein, wenn ΔT< 6K und wenn die Systemtemperatur immer noch mehr als 3 °C unter dem Sollwert liegt.
- 3 Nach 8 Minuten schaltet der dritte Kessel ein, wenn ΔT< 6K und wenn die Systemtemperatur immer noch mehr als 3 °C unter dem Sollwert liegt.
- 4 Der erste Kessel schaltet ab, wenn die Systemtemperatur 3 °C über dem Sollwert liegt.
- 5 Nach 4 Minuten schaltet der zweite Kessel ab, wenn ΔT< 6K und wenn die Systemtemperatur immer noch mehr als 3 °C über dem Sollwert liegt.
- 6 Nach 8 Minuten schaltet der dritte Kessel ab, wenn ΔT< 6K und wenn die Systemtemperatur immer noch mehr als 3 °C über dem Sollwert liegt.
- T Die Dauer zwischen Ein- und Ausschalten der Kessel kann mit dem Parameter **NP009** geändert werden.
- 1 Alle Kessel in der Kaskade werden eingeschaltet, wenn die Systemtemperatur 3 °C unter dem Sollwert liegt.
- 2 Der erste Kessel schaltet ab, wenn die Systemtemperatur 3 °C über dem Sollwert liegt.
- 3 Nach 4 Minuten schaltet der zweite Kessel ab, wenn ΔT< 6K und wenn die Systemtemperatur immer noch mehr als 3 °C über dem Sollwert liegt.
- 4 Nach 8 Minuten schaltet der dritte Kessel ab, wenn ΔT< 6K und wenn die Systemtemperatur immer noch mehr als 3 °C über dem Sollwert liegt.
- T Die Dauer zwischen Ein- und Ausschalten der Kessel kann mit dem Parameter NP009 geändert werden.

Kaskadenalgorithmusart Temperatur; der zum laufenden Kessel gesendete Sollwert ist:

- Ausgang; von den Kreisen angefordert.
- Temperatur; von den Kreisen angeforderter Ausgangssollwert + Fehlerberechnung.

Kaskadenalgorithmusart Ausgang; der zum laufenden Kessel gesendete Sollwert ist:

- Ausgang; gemäß PI-Algorithmen.
- Temperatur; -90 °C

Die Kaskadenalgorithmusart kann mit dem Parameter **NP011** geändert werden.

#### 5 Installationsbeispiele

#### 5.1 Die Erweiterungsleiterplatte SCB-01

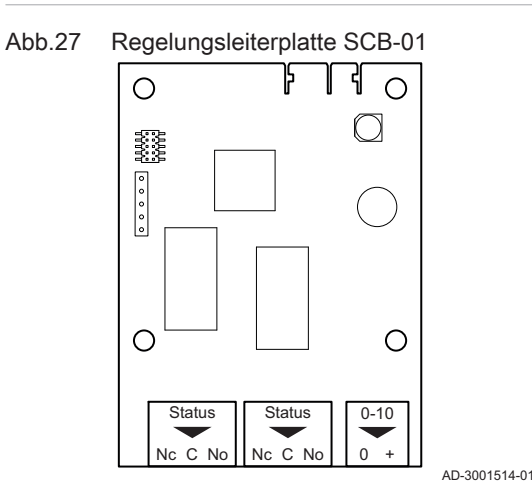

#### Die SCB-01 hat folgende Merkmale:

- Zwei potentialfreie Kontakte für Statusbenachrichtigungen
- 0-10 V Ausgangsanschluss für eine PWM-Systempumpe

Erweiterungsleiterplatten werden automatisch von der Regelungseinheit des Kessels erkannt. Wenn Erweiterungsleiterplatten entfernt werden, zeigt der Kessel einen Fehlercode an. Um diesen Fehler aufzuheben, nach dem Entfernen die automatische Erkennungsfunktion ausführen.

#### 5.2 Anwendungsbeispiel

#### 5.2.1 Verwendung der Anlagenbeispiele

In diesem Kapitel werden einige Anlagenbeispiele aufgeführt. Jedes Beispiel gibt einen schnellen Überblick über eine einfache hydraulische Einrichtung, die vorzunehmenden Anschlüsse und die auf den Leiterplatten einzustellenden Parameter.

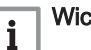

## Wichtig:

- Um diese Beispiele zu verwenden, sind grundlegende Installationskenntnisse erforderlich.
- Diese Darstellung zeigt Schemata für die SCB-10 mit darauf angebrachter AD249. Auf einer SCB-02 sind nicht alle Heizkreise verfügbar.

Die Tabellen der Anlagenbeispiele sind wie folgt aufgebaut:

Die Schemata sind in Spalten unterteilt. Alle relevanten Verbindungen und Einstellungen sind pro Spalte zusammengefasst.

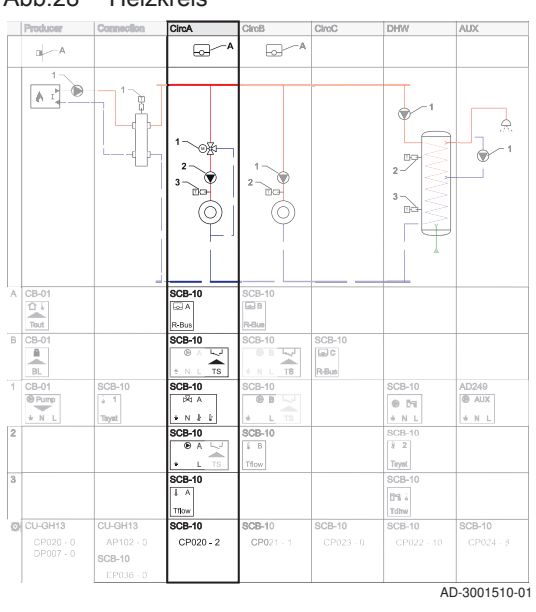

| Abb.29 | Heizanforderung |  |  |  |    |             |
|--------|-----------------|--|--|--|----|-------------|
|        |                 |  |  |  |    |             |
|        |                 |  |  |  | AD | -3001506-01 |

Heizanforderung: Die obere Zeile zeigt die Heizanforderung (falls zutreffend) für den Kreis

#### Abb.28 Heizkreis

Abb.32

CB-01

Abb.33

O CU-GH13

Abb.34

Abb.35

CP020 - 0 DP007 - 0 CU-GH13

AP102

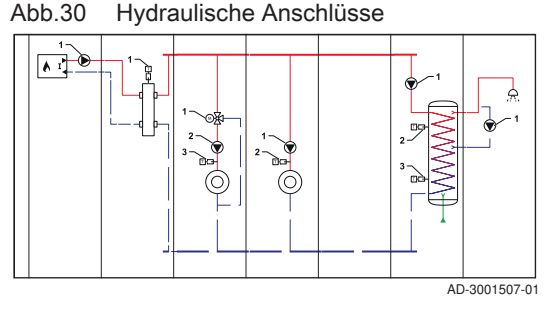

Abb.31 Vorzunehmende elektrische Anschlüsse

| A | CB-01           |              | SCB-10       | SCB-10       |                |                |
|---|-----------------|--------------|--------------|--------------|----------------|----------------|
|   | Tout            |              | R-Bus        | G B<br>R-Bus |                |                |
| 1 | CB-01           | SCB-10       | SCB-10       | SCB-10       | SCB-10         | AD249          |
|   | ● Pump<br>◆ L N | a 1<br>Tsyst | ⇒N∦ 12       | • L TS       | 00 01<br>+ L N | ® AUX<br>∔ L N |
| 2 |                 |              | SCB-10       | SCB-10       | SCB-10         |                |
|   |                 |              | • L TS       | 8 B<br>Titow | 1 2<br>Tsyst   |                |
| 3 |                 |              | SCB-10       |              | SCB-10         |                |
|   |                 |              | 1 A<br>Tflow |              | 676 6<br>Tdhw  |                |
| - |                 |              |              |              | ΔΓ             |                |

Zu brückende elektrische

Einzustellende Parameter

SCB-10

CP021 - 1

CU-G

Normaler Steckverbinder

SCB-10

CU-GH08 > CIRCA >

CP023 - 0

AUX

CB-10

CP022 - 10

AD-3001997-01

SCB-10

CP024 - 8

AD-3001509-01

= CH r

AD-3001998-0

AD-3001511-01

AD-3001513-01

Anschlüsse

SCB-10

SCB-10

Parameterliste

🕞 AUX

Ν

CP020 - 2

Hydraulische Anschlüsse: Es sind nur die wesentlichen Teile dargestellt, die mit einer Leiterplatte zu verbindenden Teile sind nummeriert.

Elektrische Anschlüsse: Die Nummern in den hydraulischen Anschlüssen beziehen sich auf die Stecker in dieser Reihe. Die Art des Anschlusses wird mit mehreren Ziffern gekennzeichnet:

- A Heizanforderung Gerät:
- 1,2,... Die Nummern in den hydraulischen Anschlüssen beziehen sich auf die Stecker in dieser Reihe. Das Bauteil Nr. 1 aus dem Hydraulikschema an den in Reihe 1 gezeigten Stecker anschließen.

Zu brückende elektrische Anschlüsse: Diese Stecker müssen überbrückt werden. Einige Brücken sind bereits werkseitig montiert, andere müssen für das spezielle Anlagenbeispiel angepasst werden.

Einzustellende Parameter: Die Parameter sind pro Leiterplatte getrennt und müssen auf der jeweiligen Leiterplatte eingestellt werden.

Parameterliste: Die Parameter aus der obigen Tabelle werden in dieser Liste wiederholt, um deren Displaytext, Navigationspfade und Einstellungen zu zeigen.

Die Steckverbinder befinden sich auf der genannten Leiterplatte. Bei der Herstellung der Anschlüsse die folgenden Punkte beachten:

Diese Stecker können normal angeschlossen werden.

Abb.36 Kombinierter Steckverbinder

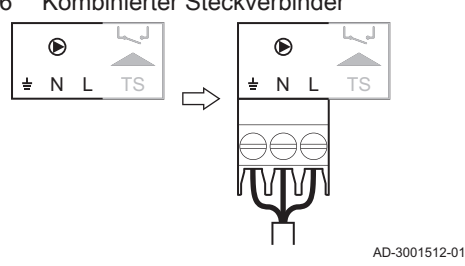

Diese Steckverbinder kombinieren zwei Stecker in einem Steckverbinder. In den Anlagenbeispielen ist ein Teil hervorgehobenen dargestellt, dieser soll verwendet werden.

Abb.37 Zu überbrückender Steckverbinder

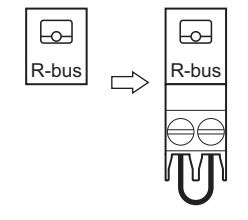

Zeile **B** zeigt alle zu überbrückenden Steckverbinder. An diesen Steckverbinder eine Brücke anschließen.

7734310 - v.05 - 04102021

# 5.2.2 Bestimmung des gewünschten Anlagenbeispiels

Jedes Beispiel ist mit einem Code verknüpft, der den Aufbau der hydraulischen Anlage beschreibt. Der hydraulische Code hat acht Teile. Der erste Teil ist ein Buchstabe und die folgenden Teile sind jeweils zwei Zahlen:

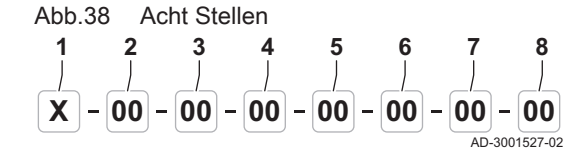

| ab.15 Bedeutung von Buchstabe und Zahle | ən |
|-----------------------------------------|----|
|-----------------------------------------|----|

| Zahlen | Schematyp H (Hydraulisch) |
|--------|---------------------------|
| 1      | Buchstabe für Schematyp   |
| 2      | Zahl für den Erzeuger     |
| 3      | Zahl für den Anschluss    |
| 4      | Zahl für Heizkreis 1      |
| 5      | Zahl für Heizkreis 2      |
| 6      | Zahl für Heizkreis 3      |
| 7      | Zahl für TWW-Kreis        |
| 8      | Zahl für TWW-Erweiterung  |

Die Heizkreise, der TWW-Kreis und der TWW-Erweiterungskreis können je nach den verwendeten Geräten unterschiedliche Bezeichnungen haben. Eine "1" hinter der Kreisbezeichnung bedeutet, dass der Kreis von einer Erweiterungsleiterplatte geregelt wird, deren Drehschalter auf "1" eingestellt ist. Die Kreisbezeichnung wird oben in den Spalten angezeigt.

Die Nummern jedes Abschnitts stehen für eine bestimmte Konfiguration. Siehe folgende Tabellen zur Konfiguration:

Tab.16 Erzeuger

Т

| Zahl | Beschreibung                                                                      |
|------|-----------------------------------------------------------------------------------|
| 00   | Unbekannt / unbestimmter Hersteller                                               |
| 01   | Kessel mit primärem Heizkreis (keine Pumpe)                                       |
| 02   | Kessel mit primärem Heizkreis (interne Pumpe)                                     |
| 03   | Kessel mit primärem Heizkreis (externe Pumpe)                                     |
| 04   | Kessel mit Heizung und Trinkwasserbereitung (interne Pumpe)                       |
| 05   | Kessel mit Heizung und Trinkwasserbereitung (externe Pumpe)                       |
| 06   | Kessel mit primärem und sekundärem Heizkreis (interne Pumpe)                      |
| 07   | Kessel mit primärem und sekundärem Heizkreis (externe Pumpe)                      |
| 08   | Kaskade aus zwei Kesseln mit primärem Heizkreis (keine Pumpe)                     |
| 09   | Kaskade aus drei Kesseln mit primärem Heizkreis (keine<br>Pumpe)                  |
| 10   | Kaskade aus zwei Kesseln mit primärem Heizkreis (interne<br>Pumpe)                |
| 11   | Kaskade aus drei Kesseln mit primärem Heizkreis (interne Pumpe)                   |
| 12   | Kaskade aus zwei Kesseln mit primärem Heizkreis (externe Pumpe)                   |
| 13   | Kaskade aus drei Kesseln mit primärem Heizkreis (externe Pumpe)                   |
| 14   | Kaskade aus zwei Kesseln mit primärem und sekundärem<br>Heizkreis (interne Pumpe) |
| 15   | Kaskade aus drei Kesseln mit primärem und sekundärem<br>Heizkreis (interne Pumpe) |
| 16   | Kaskade aus zwei Kesseln mit primärem und sekundärem<br>Heizkreis (externe Pumpe) |
| 17   | Kaskade aus drei Kesseln mit primärem und sekundärem Heizkreis (externe Pumpe)    |

| Abb.39  | Beispiele Heizkreisbezeichnung |         |       |               |
|---------|--------------------------------|---------|-------|---------------|
| CircA 1 | CircB 1                        | CircC 1 | DHW 1 | AUX 1         |
|         |                                |         |       |               |
| CircA   | CircA1                         |         | DHW   |               |
|         |                                |         |       |               |
| CircB 1 | CircA1                         |         | DHW   |               |
| -       |                                |         |       | AD-3002008-01 |

| Abb.40 | Erze   | euger  |        |        |        |             |
|--------|--------|--------|--------|--------|--------|-------------|
| 00     | - 00 - | - 00 - | - 00 - | - 00 - | - 00 - | - 00        |
|        |        |        |        |        |        |             |
|        |        |        |        |        | AD     | -3001528-01 |

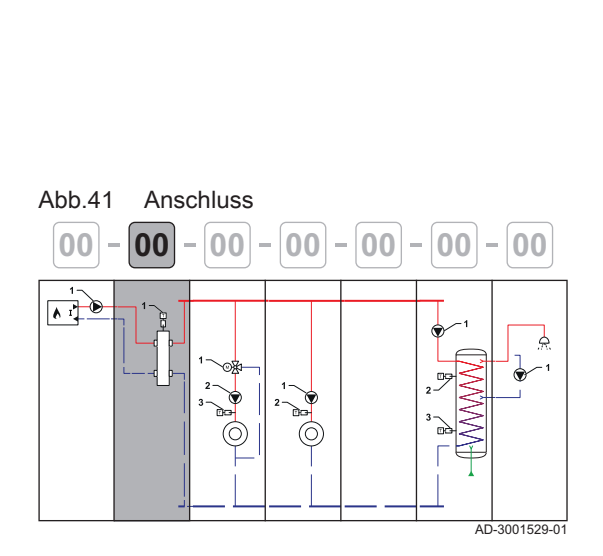

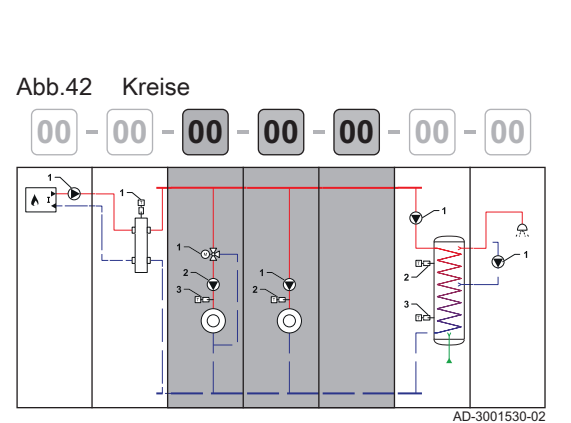

#### Tab.17 Anschluss

Beschreibung

Pumpe) + Hydraulikventile

Pumpe) + Hydraulikventile

Zahl

18

19

20

21

| Zahl | Beschreibung                          |
|------|---------------------------------------|
| 00   | Leer (kein Anschluss)                 |
| 01   | Direktanschluss                       |
| 02   | Hydraulische Weiche                   |
| 03   | Plattenwärmetauscher                  |
| 04   | Pufferspeicher mit einem Fühler       |
| 05   | Pufferspeicher mit zwei Fühlern       |
| 06   | Elektrisch beheizter Pufferspeicher   |
| 07   | Solarbeheizter Pufferspeicher         |
| 08   | Hydraulische Weiche mit Vorlauffühler |

Gaskessel und Wärmepumpe seriell verschaltet

Gaskessel und Wärmepumpe parallel verschaltet

Kaskade aus zwei Kesseln mit primärem Heizkreis (keine

Kaskade aus zwei Kesseln mit primärem Heizkreis (externe

# Tab.18 Kreise

| Zahl | Beschreibung                                       |  |  |
|------|----------------------------------------------------|--|--|
| 00   | Leer (kein Heizkreis)                              |  |  |
| 01   | Ungemischter Kreis                                 |  |  |
| 02   | Mischerkreis                                       |  |  |
| 03   | Schwimmbad (direkt)                                |  |  |
| 04   | Hohe Temperatur                                    |  |  |
| 05   | Gebläsekonvektor (direkt)                          |  |  |
| 06   | Trinkwasserspeicher                                |  |  |
| 07   | Trinkwasserspeicher (elektrisch)                   |  |  |
| 08   | Zeitprogramm                                       |  |  |
| 09   | Prozesswärme                                       |  |  |
| 10   | Trinkwasserspeicher (Schichtenspeicher)            |  |  |
| 11   | Trinkwasserspeicher (intern)                       |  |  |
| 12   | Fußbodenheizung (Mischerkreis)                     |  |  |
| 13   | Wohnungsstation (HIU)                              |  |  |
| 14   | Ungemischter Kreis (ohne Pumpe)                    |  |  |
| 15   | Ungemischter Kreis mit Umschaltventil (ohne Pumpe) |  |  |

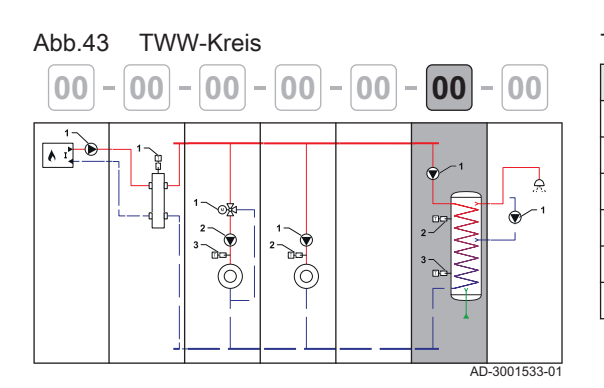

## Tab.19 TWW-Kreis

| Zahl | Beschreibung                                   |
|------|------------------------------------------------|
| 00   | Leer (kein Heizkreis)                          |
| 01   | Trinkwasserspeicher mit einem Fühler und Pumpe |
| 02   | Trinkwasserspeicher mit zwei Fühlern und Pumpe |
| 03   | Solarbeheizter Trinkwasserspeicher             |
| 04   | Elektrisch beheizter Trinkwasserspeicher       |
| 05   | Trinkwasserspeicher mit einem Fühler           |

#### 7734310 - v.05 - 04102021

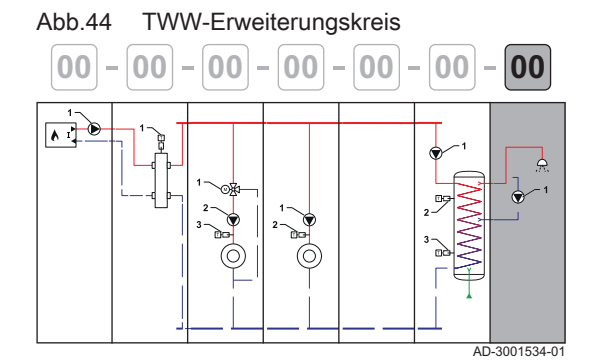

## Tab.20 TWW-Erweiterungskreis

| Zahl | Beschreibung                                     |
|------|--------------------------------------------------|
| 00   | Leer (kein Heizkreis)                            |
| 01   | Trinkwasserkreislauf (mit Pumpe)                 |
| 02   | Trinkwasser (ohne Pumpe)                         |
| 03   | Zeitprogramm (Pumpenleistung ein/aus)            |
| 04   | Prozesswärme (24/7 nur dieser Heizkreis möglich) |
| 05   | Trinkwasserspeicher (intern)                     |

# 5.2.3 Verwendete Symbole

## Tab.21 Verrohrung

| Symbol | Erklärungen          | Symbol | Erklärungen           |
|--------|----------------------|--------|-----------------------|
|        | Vorlaufleitung       |        | Rücklaufrohr          |
|        | Vorlaufkollektorrohr |        | Rücklaufkollektorrohr |
| •      | Trinkwasser-Zufuhr   |        |                       |

## Tab.22 Hydraulische Bauteile

| Symbol | Erklärungen                     | Symbol | Erklärungen                    |
|--------|---------------------------------|--------|--------------------------------|
|        | Mischventil oder Umschaltventil | 函      | Ventil, elektronisch gesteuert |
|        | Plattenwärmetauscher            |        | Hydraulische Weiche            |
|        | Pumpe                           | Ô      | Sicherheitsgruppe              |

## Tab.23 Fühler und Kontakte

| Symbol | Erklärungen                    | Symbol   | Erklärungen        |
|--------|--------------------------------|----------|--------------------|
|        | Außentemperaturfühler          | <u>-</u> | Temperaturfühler   |
|        | Sicherheitstemperaturbegrenzer |          | Elektrisches Kabel |

## Tab.24 Wärmeanforderungsquellen

| Symbol | Erklärungen | Symbol | Erklärungen   |
|--------|-------------|--------|---------------|
|        | Raumgerät   | 0-10V  | 0-10V Eingang |

## Tab.25 Wärmeerzeuger

| Symbol | Erklärungen                           | Symbol | Erklärungen |
|--------|---------------------------------------|--------|-------------|
| × I    | (Gas-)Heizkessel I Primärer Heizkreis | I S    | Wärmepumpe  |

# Tab.26 Wärmeverbraucher

| Symbol     | Erklärungen | Symbol             | Erklärungen        |
|------------|-------------|--------------------|--------------------|
| $\bigcirc$ | Heizkreis   |                    | Warmluft-Heizkreis |
|            | Heizkörper  |                    | Fußbodenheizung    |
| K,         | Wasserhahn  | $\int \mathcal{M}$ | Dusche             |

# 5.2.4 SCB-02 Anlagenbeispiel H-01-01-02-06-00-00-00

|   | Erzeuger                                                                                                    | Anschluss                                                                     | CH 1 / CircB 1 | DHW 1         |               |        |        |
|---|----------------------------------------------------------------------------------------------------|-------------------------------------------------------------------------------|----------------|---------------|---------------|--------|--------|
| Н | 01 <sup>(1)</sup>                                                                                                    | 01 (2)                                                                        | 02 (3)         | 06 (4)        | 00 (5)        | 00 (6) | 00 (7) |
|   | A<br>AD-3001435-01                                                                                                    |                                                                               | AD-3001437-01  |               |               |        |        |
|   |                                                                                                    |                                                                               |                |               |               |        |        |
|   | AD-3001484-01                                                                                                    | AD-3001475-01                                                                 | AD-3001432-01  | AD-3001538-01 | AD-3001486-01 |        |        |
|   | <ol> <li>01: Kessel mit pr</li> <li>01: Direktanschli</li> <li>02: Mischerkreis</li> <li>06: Trinkwassers</li> <li>00: Leer (kein He</li> <li>00: Leer (kein He</li> <li>00: Leer (kein He</li> <li>00: Leer (kein He</li> </ol> | imärem Heizkreis (k<br>uss<br>speicher<br>eizkreis)<br>eizkreis)<br>eizkreis) | eine Pumpe)    |               |               |        |        |

Tab.27 Hydraulisches Schema

Tab.28 Vorzunehmende elektrische Anschlüsse an CB-01, SCB-02

|   | Erzeuger | Anschluss | CH 1 / CircB 1 | DHW 1  |  |  |
|---|----------|-----------|----------------|--------|--|--|
| Α | CB-01    |           | SCB-02         |        |  |  |
|   | Tout     |           | R-Bus          |        |  |  |
| 1 |          |           | SCB-02         | SCB-02 |  |  |
|   |          |           | 风              |        |  |  |
|   |          |           | ± N å å        | ± N L  |  |  |
| 2 |          |           | SCB-02         | SCB-02 |  |  |
|   |          |           | ®              |        |  |  |
|   |          |           | ± N L          | Tdhw   |  |  |
| 3 |          |           | SCB-02         |        |  |  |
|   |          |           |                |        |  |  |
|   |          |           | Iflow          |        |  |  |

## Tab.29 An CB-01 zu brückende elektrische Anschlüsse

|     | Erzeuger                                                                                                    | Anschluss | CH 1 / CircB 1 | DHW 1 |  |  |  |  |
|-----|----------------------------------------------------------------------------------------------------|-----------|----------------|-------|--|--|--|--|
| В   | CB-01                                                                                                    |           |                |       |  |  |  |  |
| (1) |                                                                                                    |           |                |       |  |  |  |  |
| 60  |                                                                                                    |           |                |       |  |  |  |  |
|     | BL                                                                                                    |           |                |       |  |  |  |  |
| U   |                                                                                                    |           |                |       |  |  |  |  |
| (   | (1) Bridge: Diese Stecker müssen überbrückt werden. Einige Brücken sind bereits werkseitig montiert, andere müssen für dieses spezielle |           |                |       |  |  |  |  |
|     | Anlagenbeispiel angepasst werden.                                                                                                    |           |                |       |  |  |  |  |

## Tab.30 Einzustellende Parameter

|     | Erzeuger                                                                                                    | Anschluss | CH 1 / CircB 1 | DHW 1     |  |  |  |
|-----|----------------------------------------------------------------------------------------------------|-----------|----------------|-----------|--|--|--|
| Ø   | CU-GH13                                                                                                    |           | SCB-02         | SCB-02    |  |  |  |
| (1) | AP102 = 0<br>CP020 = 0<br>DP007 = 0                                                                                                    |           | CP021 = 2      | CP020 = 6 |  |  |  |
| (   | (1) Einzustellende Parameter: Die Parameter sind pro Leiterplatte getrennt und müssen auf der jeweiligen Leiterplatte eingestellt werden. |           |                |           |  |  |  |

### Tab.31 Parameterliste

| Code  | Anzeigetext         | Menüpfad                                                                                                  | Einstellung auf      |
|-------|---------------------|----------------------------------------------------------------------------------------------------|----------------------|
| AP102 | Kesselpumpenfunkt.  | ≔ > Anlage einrichten > CU-GH13 > Gas-Heizgerät > Parameter,<br>Zähler, Signale > Parameter > Allgemeines | 0 = Nein             |
| CP020 | HK/Verbrauch., Fkt. | :≡ > Anlage einrichten > CU-GH13 > CIRCA > Parameter, Zähler,<br>Signale > Parameter > Allgemeines        | 0 = Aus              |
| DP007 | TWW 3-WV-Standby    | ≔ > Anlage einrichten > CU-GH13 > Intern BWW > Parameter,<br>Zähler, Signale > Parameter > Allgemeines    | 0 = Heizkreis        |
| CP021 | HK/Verbrauch., Fkt. | ≔ > Anlage einrichten > SCB-02 > CH 1 > Parameter, Zähler,<br>Signale > Parameter > Allgemeines           | 2 = Mischerheizkreis |
| CP020 | HK/Verbrauch., Fkt. | ≔ > Anlage einrichten > SCB-02 > DHW 1 > Parameter, Zähler,<br>Signale > Parameter > Allgemeines          | 6 = TWW-Speicher     |

# 5.2.5 SCB-02 Anlagenbeispiel H-01-01-01-06-00-00-00

|    | Erzeuger                                                                | Anschluss           | CH 1 / CircB 1    | DHW 1         |               |        |        |
|----|-------------------------------------------------------------------------|---------------------|-------------------|---------------|---------------|--------|--------|
| Н  | 01 (1)                                                                  | 01 (2)              | 01 <sup>(3)</sup> | 06 (4)        | 00 (5)        | 00 (6) | 00 (7) |
|    | A<br>AD-3001435-01                                                      |                     | AD-3001437-01     |               |               |        |        |
|    |                                                                         |                     | 1                 |               | -             |        |        |
|    | AD-3001484-01                                                           | AD-3001475-01       | AD-3001464-02     | AD-3001538-01 | AD-3001486-01 |        |        |
| (' | 1) 01: Kessel mit pr                                                    | imärem Heizkreis (k | eine Pumpe)       |               |               |        |        |
| (2 | 2) 01: Direktanschlu                                                    | se                  | • •               |               |               |        |        |
|    | <ol> <li>01: Ungemischte</li> <li>06: Tripleusseren</li> </ol>          | er Kreis            |                   |               |               |        |        |
|    | <ul> <li>i) Uo: I rinkwassers</li> <li>i) 00: I eer (kein He</li> </ul> | speicner            |                   |               |               |        |        |
|    | 6) <b>00:</b> Leer (kein He                                             | eizkreis)           |                   |               |               |        |        |
|    | 7) <b>00:</b> Leer (kein He                                             | eizkreis)           |                   |               |               |        |        |

Tab.32 Hydraulisches Schema

| Tab.33 | Vorzunehmende elektrische Anschlüsse an CB-07 | I, SCB-02 |
|--------|-----------------------------------------------|-----------|
|--------|-----------------------------------------------|-----------|

|   | Erzeuger | Anschluss | CH 1 / CircB 1 | DHW 1  |  |  |
|---|----------|-----------|----------------|--------|--|--|
| Α | CB-01    |           | SCB-02         |        |  |  |
|   | Tout     |           | R-Bus          |        |  |  |
| 1 |          |           | SCB-02         | SCB-02 |  |  |
|   |          |           | •              |        |  |  |
|   |          |           | ± N L          | ± N L  |  |  |
| 2 |          |           |                | SCB-02 |  |  |
|   |          |           |                |        |  |  |
|   |          |           |                | Tdhw   |  |  |

#### Tab.34 An CB-01 zu brückende elektrische Anschlüsse

|     | Erzeuger                                                                                                    | Anschluss | CH 1 / CircB 1 | DHW 1 |  |  |  |  |
|-----|----------------------------------------------------------------------------------------------------|-----------|----------------|-------|--|--|--|--|
| В   | CB-01                                                                                                    |           |                |       |  |  |  |  |
| (1) |                                                                                                    |           |                |       |  |  |  |  |
| 60  |                                                                                                    |           |                |       |  |  |  |  |
|     | BL                                                                                                    |           |                |       |  |  |  |  |
| U   |                                                                                                    |           |                |       |  |  |  |  |
| (   | (1) Bridge: Diese Stecker müssen überbrückt werden. Einige Brücken sind bereits werkseitig montiert, andere müssen für dieses spezielle |           |                |       |  |  |  |  |
|     | Anlagenbeispiel angepasst werden.                                                                                                    |           |                |       |  |  |  |  |

#### Tab.35 Einzustellende Parameter

|     | Erzeuger                                                                                                    | Anschluss | CH 1 / CircB 1 | DHW 1     |  |  |  |
|-----|----------------------------------------------------------------------------------------------------|-----------|----------------|-----------|--|--|--|
| 0   | CU-GH13                                                                                                    |           | SCB-02         | SCB-02    |  |  |  |
| (1) | AP102 = 0<br>CP020 = 0<br>DP007 = 0                                                                                                    |           | CP021 = 1      | CP020 = 6 |  |  |  |
| (   | (1) Einzustellende Parameter: Die Parameter sind pro Leiterplatte getrennt und müssen auf der jeweiligen Leiterplatte eingestellt werden. |           |                |           |  |  |  |

(1) Einzustellende Parameter: Die Parameter sind pro Leiterplatte getrennt und müssen auf der jeweiligen Leiterplatte eingestellt werden.

### Tab.36 Parameterliste

| Code  | Anzeigetext         | Menüpfad                                                                                                   | Einstellung auf  |
|-------|---------------------|----------------------------------------------------------------------------------------------------|------------------|
| AP102 | Kesselpumpenfunkt.  | :≡ > Anlage einrichten > CU-GH13 > Gas-Heizgerät > Parameter,<br>Zähler, Signale > Parameter > Allgemeines | 0 = Nein         |
| CP020 | HK/Verbrauch., Fkt. | :≡ > Anlage einrichten > CU-GH13 > CIRCA > Parameter, Zähler,<br>Signale > Parameter > Allgemeines         | 0 = Aus          |
| DP007 | TWW 3-WV-Standby    | ≔ > Anlage einrichten > CU-GH13 > Intern BWW > Parameter,<br>Zähler, Signale > Parameter > Allgemeines     | 0 = Heizkreis    |
| CP021 | HK/Verbrauch., Fkt. | ≔ > Anlage einrichten > SCB-02 > CH 1 > Parameter, Zähler,<br>Signale > Parameter > Allgemeines            | 1 = Direkt       |
| CP020 | HK/Verbrauch., Fkt. | ≔ > Anlage einrichten > SCB-02 > DHW 1 > Parameter, Zähler,<br>Signale > Parameter > Allgemeines           | 6 = TWW-Speicher |

#### Einstellungen 6

#### 6.1 Einführung in die Parametercodes

#### Abb.45 Code auf HMI T-control

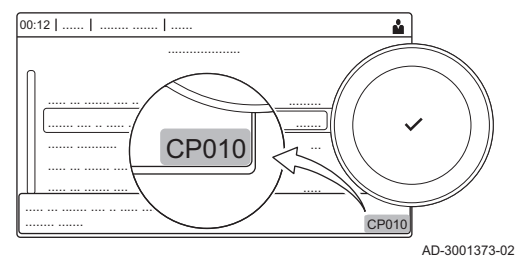

Abb.46 Erster Buchstabe

Die Steuerungsplattform nutzt ein erweitertes System zur Kategorisierung von Parametern, Messungen und Zählern. Wenn man die Logik hinter diesen Codes kennt, ist es einfacher, sie zu identifizieren. Der Code besteht aus zwei Buchstaben und drei Zahlen.

Der erste Buchstabe ist die Kategorie, auf die sich der Code bezieht. Appliance: Gerät

- **CP010** Α AD-3001375-01
  - С Circuit: Zone D
  - Domestic hot water: Warmwasser Е External: Externe Optionen

  - G Gas fired: Gasbetriebener Wärmeerzeuger
  - Ρ Producer: ZH

Codes der Kategorie D werden nur vom Gerät gesteuert. Wenn das Trinkwarmwasser von einer SCB gesteuert wird, wird es wie ein Kreislauf mit Codes der Kategorie behandelt.

| Abb.47 | Zweiter Buchstabe              | Der zweite Buchstabe ist der Typ.                                                                            |
|--------|--------------------------------|----------------------------------------------------------------------------------------------------|
|        | CP010<br>AD-3001376-01         | <ul> <li>P Parameter: Parameter</li> <li>C Counter: Zähler</li> <li>M Measurement: Signale</li> </ul>        |
| Abb.48 | Zahl<br>CP010<br>AD-3001377-01 | Die Zahl ist immer dreistellig. In bestimmten Fällen bezieht sich die letzte der drei Ziffern auf eine Zone. |
| 6.2    | Suche nach Parametern, Zählern | und Signalen                                                                                                 |
|        |                                | Cia kännen Determunkte (Deremeter, Zähler, Cimpele) des Corätes, der                                         |

Suchen 00:12 1 21 1 С A в м Р 2 2 С 2 П 3

#### Abb.50 Liste der Datenpunkte

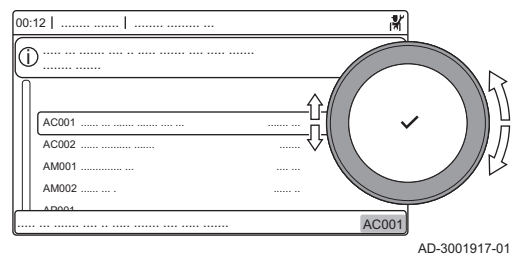

Sie können Datenpunkte (Parameter, Zähler, Signale) des Gerätes, der angeschlossenen Regelungsleiterplatten und Fühler suchen und ändern.

#### ----= > Anlage einrichten > Datenpunkte suchen

- Zum Navigieren den Drehknopf verwenden.  $\odot$ Zum Bestätigen der Auswahl die Taste 🗸 drücken.
- 1. Taste ≔ drücken.
- 2. Anlage einrichten wählen.
- 3. Datenpunkte suchen wählen.
- 4. Die Suchkriterien (Code) auswählen:
  - 4.1. Den ersten Buchstaben (Datenpunktkategorie) wählen.
  - 4.2. Den zweiten Buchstaben (Datenpunktart) wählen.
  - 4.3. Die erste Nummer wählen.
  - 4.4. Die zweite Nummer wählen.
  - 4.5. Die dritte Nummer wählen.
- Das Symbol \* kann verwendet werden, um ein beliebiges Zeichen  $\odot$ innerhalb des Suchfeldes darzustellen.
  - ⇒ Im Display wird die Liste der Datenpunkte angezeigt. Bei der Suche werden nur die ersten 30 Ergebnisse angezeigt.
- 5. Den gewünschten Datenpunkt auswählen.

#### 6.3 Parameterliste

#### CU-GH13 Parameter Bedieneinheit - Gas 320 Ace 6.3.1

AD-3001916-01

Alle Tabellen zeigen die Werkseinstellung für die Parameter.

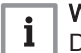

# Wichtig:

Die Tabellen enthalten auch Einstellungen, die nur anwendbar sind, wenn der Kessel mit anderen Geräten kombiniert wird.

#### Tab.37 Navigation für Basis-Fachhandwerker-Ebene

| Ebene                             | Menüpfad                                                                                                    |  |  |  |  |  |
|-----------------------------------|----------------------------------------------------------------------------------------------------|--|--|--|--|--|
| Basis-Fachhandwer-<br>kerebene    | ≔ > Anlage einrichten > CU-GH13 > Untermenü (¹) > Parameter, Zähler, Signale > Parameter > Allgemeines            |  |  |  |  |  |
| (1) Siehe die Spalte "L<br>teilt. | Intermenü" in der nachfolgenden Tabelle zur korrekten Navigation. Die Parameter sind nach Funktionalitäten unter- |  |  |  |  |  |

Abb.49

| Code                                               | Anzeigetext                    | Beschreibung                                                                                                   | Einstellbereich                                                                                                    | Unter-<br>menü            | 285                              | 355                              | 430                              | 500                              | 575                              | 650                              |
|----------------------------------------------------|--------------------------------|----------------------------------------------------------------------------------------------------|----------------------------------------------------------------------------------------------------|---------------------------|----------------------------------|----------------------------------|----------------------------------|----------------------------------|----------------------------------|----------------------------------|
| AP016                                              | HK-Funktion<br>ein/aus         | Aktivieren oder Deaktivie-<br>ren der Verarbeitung der<br>Wärmeanforderung für<br>den Heizbetrieb              | 0 = Aus<br>1 = Ein                                                                                                    | Gas-<br>Heizge-<br>rät    | 1                                | 1                                | 1                                | 1                                | 1                                | 1                                |
| AP017                                              | TWW-Funk-<br>tion ein/aus      | Aktivieren oder Deaktivie-<br>ren der Verarbeitung der<br>Wärmeanforderung für die<br>Trinkwasserbereitung     | 0 = Aus<br>1 = Ein                                                                                                    | Gas-<br>Heizge-<br>rät    | 1                                | 1                                | 1                                | 1                                | 1                                | 1                                |
| AP074                                              | ErzwSom-<br>merbetrieb         | Die Heizung wird abge-<br>schaltet. Warmwasserbe-<br>reitung bleibt aktiv. Er-<br>zwungener Sommerbe-<br>trieb | 0 = Aus<br>1 = Ein                                                                                                    | Außen-<br>temp.füh<br>ler | 0                                | 0                                | 0                                | 0                                | 0                                | 0                                |
| CP000                                              | BereichT-<br>VorlSollw-<br>Max | Maximaler Sollwertbereich<br>für die Vorlauftemperatur                                                         | 7 - 90 °C                                                                                                    | CIRCA                     | 80                               | 80                               | 80                               | 80                               | 80                               | 80                               |
| CP080<br>CP081<br>CP082<br>CP083<br>CP084<br>CP085 | Sollw. Akt.<br>HK              | Raumsollwert der Aktivität<br>des Heizkreises                                                                  | 5 - 30 °C                                                                                                    | CIRCA                     | 16<br>16<br>16<br>16<br>16<br>16 | 16<br>16<br>16<br>16<br>16<br>16 | 16<br>16<br>16<br>16<br>16<br>16 | 16<br>16<br>16<br>16<br>16<br>16 | 16<br>16<br>16<br>16<br>16<br>16 | 16<br>16<br>16<br>16<br>16<br>16 |
| CP200                                              | HKRaum-<br>TempSollw-<br>Man   | Manuell eingestellte ge-<br>wünschte Raumtempera-<br>tur des Heizkreises                                       | 5 - 30 °C                                                                                                    | CIRCA                     | 20                               | 20                               | 20                               | 20                               | 20                               | 20                               |
| CP320                                              | HK, Be-<br>triebsart           | Heizkreisbetrieb, Betriebs-<br>art                                                                             | 0 = Zeitprogramm<br>1 = Manuell<br>2 = Aus                                                                                    | CIRCA                     | 1                                | 1                                | 1                                | 1                                | 1                                | 1                                |
| CP510                                              | Kurze T-<br>Änd. Raum-<br>SW   | Kurze Temperaturände-<br>rung des Raumsollwerts je<br>Heizkreis                                                | 5 - 30 °C                                                                                                    | CIRCA                     | 20                               | 20                               | 20                               | 20                               | 20                               | 20                               |
| CP550                                              | HK, Kamin<br>aktiv             | Kaminfunktion ist aktiv                                                                                        | 0 = Aus<br>1 = Ein                                                                                                    | CIRCA                     | 0                                | 0                                | 0                                | 0                                | 0                                | 0                                |
| CP570                                              | HK, ausg.<br>Zeitprog          | Durch den Benutzer aus-<br>gewähltes Zeitprogramm                                                              | 0 = Zeitprogramm 1<br>1 = Zeitprogramm 2<br>2 = Zeitprogramm 3                                                                | CIRCA                     | 0                                | 0                                | 0                                | 0                                | 0                                | 0                                |
| CP660                                              | lkon-Anzei-<br>ge HK           | Wähle das Ikon, das für<br>den Heizkreis angezeigt<br>werden soll                                              | 0 = Keine<br>1 = Alle<br>2 = Schlafzimmer<br>3 = Wohnzimmer<br>4 = Arbeitszimmer<br>5 = Außen<br>6 = Küche<br>7 = Erdgeschoss | CIRCA                     | 0                                | 0                                | 0                                | 0                                | 0                                | 0                                |
| CP750                                              | Max HK-<br>Vorheizzeit         | Maximale Vorheizzeit<br>Heizkreis                                                                              | 0 - 240 Min                                                                                                    | CIRCA                     | 0                                | 0                                | 0                                | 0                                | 0                                | 0                                |

Tab.38 Werkseinstellung auf Basis-Fachhandwerker-Ebene

Tab.39 Navigation auf Fachhandwerkerebene

| Ebene                                                                                                    | Menüpfad                                                                                              |  |  |  |  |
|----------------------------------------------------------------------------------------------------|----------------------------------------------------------------------------------------------------|--|--|--|--|
| Fachhandwerker                                                                                                    | INTERPORT > CU-GH13 > Untermenü <sup>(1)</sup> > Parameter, Zähler, Signale > Parameter > Allgemeines |  |  |  |  |
| (1) Siehe die Spalte "Untermenü" in der nachfolgenden Tabelle zur korrekten Navigation. Die Parameter sind nach Funktionalitäten unt teilt. |                                                                                                    |  |  |  |  |

| Tab.40 | Werkseinstellung auf Fachhandwerkerebene |
|--------|------------------------------------------|
|        | · · · · · · · · · · · · · · · · · · ·    |

| Code  | Anzeigetext                    | Beschreibung                                                                                   | Einstellbereich                                                                                           | Unter-<br>menü            | 285       | 355       | 430       | 500       | 575       | 650       |
|-------|--------------------------------|------------------------------------------------------------------------------------------------|----------------------------------------------------------------------------------------------------|---------------------------|-----------|-----------|-----------|-----------|-----------|-----------|
| AP001 | BL-Funktion                    | Funktionswahl BL-Eingang                                                                       | 1 = Vollständig ge-<br>sperrt<br>2 = Teilweise ge-<br>sperrt<br>3 = NutzerReset-<br>Verrieg.              | Gas-<br>Heizge-<br>rät    | 1         | 1         | 1         | 1         | 1         | 1         |
| AP006 | Min. Was-<br>serdruck          | Das Gerät meldet einen<br>niedrigen Wasserdruck<br>unterhalb dieses Wertes                     | 0 - 6 bar                                                                                                 | Gas-<br>Heizge-<br>rät    | 0.8       | 0.8       | 0.8       | 0.8       | 0.8       | 0.8       |
| AP008 | Wartezeit<br>Freigabe          | Wartezeit nach Schließen<br>des Kontakts bis Wärme-<br>erzeugerstart.                          | 0 - 255 Sek                                                                                               | Gas-<br>Heizge-<br>rät    | 0         | 0         | 0         | 0         | 0         | 0         |
| AP009 | Betriebs-<br>stunden           | Betriebsstunden des Wär-<br>meerzeugers bis zum Aus-<br>lösen einer Wartungsmel-<br>dung       | 100 - 25500 Stun-<br>den                                                                                  | Gas-<br>Heizge-<br>rät    | 8750      | 8750      | 8750      | 8750      | 8750      | 8750      |
| AP010 | Wartungs-<br>meldung           | Art der Wartungsmeldung wählen                                                                 | 0 = Keine<br>1 = Angepasste<br>Meldung                                                                    | Gas-<br>Heizge-<br>rät    | 1         | 1         | 1         | 1         | 1         | 1         |
| AP011 | Netzbet-<br>riebsstun-<br>den  | Betriebsstunden bei Netz-<br>spannung bis zur Auslö-<br>sung einer Wartungsmel-<br>dung        | 100 - 51000 Stun-<br>den                                                                                  | Gas-<br>Heizge-<br>rät    | 1750<br>0 | 1750<br>0 | 1750<br>0 | 1750<br>0 | 1750<br>0 | 1750<br>0 |
| AP013 | Fkt. Freiga-<br>beeingang      | Funktion des Freigabe-<br>Eingangskontaktes                                                    | 0 = Deaktiviert<br>1 = Vollständig ge-<br>sperrt<br>2 = Heizung ge-<br>sperrt                             | Gas-<br>Heizge-<br>rät    | 1         | 1         | 1         | 1         | 1         | 1         |
| AP018 | EinstFreiga-<br>beeingang      | Konfiguration des Freiga-<br>be-Eingangskontaktes<br>(normal offen oder normal<br>geschlossen) | 0 = Normal offen<br>1 = Normal ge-<br>schlossen                                                           | Gas-<br>Heizge-<br>rät    | 0         | 0         | 0         | 0         | 0         | 0         |
| AP056 | Außen-<br>tempf. Präs.         | De-/Aktivieren Aussentem-<br>peraturfühler Präsenz                                             | 0 = Kein Außenfüh-<br>ler<br>1 = AF60                                                                     | Außen-<br>temp.füh<br>ler | 0         | 0         | 0         | 0         | 0         | 0         |
| AP073 | Sommer-<br>Winter              | Außentemperatur: Ober-<br>grenze für Heizung                                                   | 15 - 30.5 °C                                                                                              | Außen-<br>temp.füh<br>ler | 22        | 22        | 22        | 22        | 22        | 22        |
| AP079 | Gebäude-<br>zeitkonstan-<br>te | Gebäudezeitkonstante für<br>den Aufheizgradient                                                | 0 - 10                                                                                                    | Außen-<br>temp.füh<br>ler | 3         | 3         | 3         | 3         | 3         | 3         |
| AP080 | Frost min<br>Auß.Temp          | Außentemp. Unter der die<br>Frostschutzfunktion akti-<br>viert wird                            | -30 - 20 °C                                                                                               | Außen-<br>temp.füh<br>ler | -10       | -10       | -10       | -10       | -10       | -10       |
| AP091 | Verbind. Au-<br>ßenfühler      | Art der für den Außenfüh-<br>ler zu verwendenden Ver-<br>bindung                               | 0 = Automatisch<br>1 = Verkabelter<br>Sensor<br>2 = Funksensor<br>3 = Internet gemes-<br>sen<br>4 = Keine | Außen-<br>temp.füh<br>ler | 0         | 0         | 0         | 0         | 0         | 0         |
| AP098 | Konfig. Kon-<br>takt BL1       | Konfiguration Einganskon-<br>takt BL1                                                          | 0 = Offen<br>1 = Geschlossen                                                                              | Gas-<br>Heizge-<br>rät    | 1         | 1         | 1         | 1         | 1         | 1         |

| Code  | Anzeigetext                | Beschreibung                                                                                       | Einstellbereich                                                                                                    | Unter-<br>menü | 285 | 355 | 430 | 500 | 575 | 650 |
|-------|----------------------------|----------------------------------------------------------------------------------------------------|----------------------------------------------------------------------------------------------------|----------------|-----|-----|-----|-----|-----|-----|
| CP020 | HK/<br>Verbrauch.,<br>Fkt. | Funktion des Heizkreises<br>oder Verbrauchers                                                      | 0 = Aus<br>1 = Direkt<br>2 = Mischerheiz-<br>kreis<br>3 = Schwimmbad<br>4 = Hochtempera-<br>tur<br>5 = Lufterhitzer<br>6 = TWW-Speicher<br>7 = TWW elektrisch<br>8 = Zeitprogramm<br>9 = Prozesswärme<br>10 = TWW Schich-<br>ten<br>11 = Interner<br>TWWSpeicher | CIRCA          | 1   | 1   | 1   | 1   | 1   | 1   |
| CP040 | HK, Pum-<br>pennachlauf    | Pumpennachlauf des<br>Heizkreises                                                                  | 0 - 20 Min                                                                                                    | CIRCA          | 0   | 0   | 0   | 0   | 0   | 0   |
| CP060 | HK, Sollw.<br>Ferien       | Gewünschte Raumtempe-<br>ratur in der Ferieneinstel-<br>lung des Heizkreises                       | 5 - 20 °C                                                                                                    | CIRCA          | 6   | 6   | 6   | 6   | 6   | 6   |
| CP070 | HK, Sollwert<br>Nacht      | Nachttemperatur-Sollwert<br>je Heizkreis                                                           | 5 - 30 °C                                                                                                    | CIRCA          | 16  | 16  | 16  | 16  | 16  | 16  |
| CP210 | HK,<br>Startp.Heizk        | Tages-Komfort-Startwert<br>der Temperatur in der<br>Heizkennlinie des Heiz-<br>kreises             | 15 - 90 °C                                                                                                    | CIRCA          | 15  | 15  | 15  | 15  | 15  | 15  |
| CP220 | HK,<br>Nachtw.Heiz<br>k.   | Nacht-Komfort-Startwert<br>der Temperatur in der<br>Heizkkennlinie des Heiz-<br>kreises            | 15 - 90 °C                                                                                                    | CIRCA          | 15  | 15  | 15  | 15  | 15  | 15  |
| CP230 | HK, Stei-<br>gung Heizk    | Steigung der Heizkennlinie des Heizkreises                                                         | 0 - 4                                                                                                    | CIRCA          | 1.5 | 1.5 | 1.5 | 1.5 | 1.5 | 1.5 |
| CP240 | HK, Einfluss<br>RG         | Einfluss des Raumfühlers<br>auf den Heizkreis                                                      | 0 - 10                                                                                                    | CIRCA          | 3   | 3   | 3   | 3   | 3   | 3   |
| CP250 | HK, Raum-<br>gerätkal.     | Kalibrierung des Heiz-<br>kreis-Raumgeräts                                                         | -5 - 5 °C                                                                                                    | CIRCA          | 0   | 0   | 0   | 0   | 0   | 0   |
| CP340 | HK, Nacht-<br>betrieb      | Heizkreisbetrieb in der<br>Nacht. 1: Mit reduziertem<br>Sollwert fortsetzen. 0: Nur<br>Frostschutz | 0 = Kein Heizbe-<br>trieb<br>1 = Nachtabsen-<br>kung                                                                                                    | CIRCA          | 1   | 1   | 1   | 1   | 1   | 1   |
| CP470 | HK, Estrich,<br>Dauer      | Einstellung des Estricht-<br>rocknungsprogramms                                                    | 0 - 30 Tage                                                                                                    | CIRCA          | 0   | 0   | 0   | 0   | 0   | 0   |
| CP480 | EstrichStart-<br>Temp      | Einstellung der Starttem-<br>peratur für das Estricht-<br>rocknungsprogramm                        | 20 - 50 °C                                                                                                    | CIRCA          | 20  | 20  | 20  | 20  | 20  | 20  |
| CP490 | EstrichS-<br>toppTemp      | Einstellung der Stopptem-<br>peratur für das Estricht-<br>rocknungsprogramm                        | 20 - 50 °C                                                                                                    | CIRCA          | 20  | 20  | 20  | 20  | 20  | 20  |
| CP640 | Logikpegel-<br>Kontakt     | Logikpegel-Kontakt                                                                                 | 0 = Offen<br>1 = Geschlossen                                                                                                    | CIRCA          | 1   | 1   | 1   | 1   | 1   | 1   |
| CP730 | HK Aufheiz-<br>grad.       | Auswahl der Aufheizge-<br>schwindigkeit des Heiz-<br>kreises                                       | 0 = Extra langsam<br>1 = Langsamer<br>2 = Langsam<br>3 = Normaler Mo-<br>dus<br>4 = Schneller<br>5 = Schnellste                                                                                                    | CIRCA          | 0   | 0   | 0   | 0   | 0   | 0   |

| Code  | Anzeigetext                 | Beschreibung                                                                                        | Einstellbereich                                                                                                  | Unter-<br>menü                                    | 285  | 355  | 430  | 500  | 575  | 650  |
|-------|-----------------------------|----------------------------------------------------------------------------------------------------|----------------------------------------------------------------------------------------------------|---------------------------------------------------|------|------|------|------|------|------|
| CP740 | HK Abkühl-<br>grad.         | Auswahl der Abkühlge-<br>schwindigkeit des Heiz-<br>kreises                                         | 0 = Langsamer<br>1 = Langsam<br>2 = Normaler Mo-<br>dus<br>3 = Schneller<br>4 = Schnellste                       | CIRCA                                             | 0    | 0    | 0    | 0    | 0    | 0    |
| CP780 | HK-Regel-<br>strategie      | Auswahl der Regelungs-<br>strategie des Heizkreises:<br>Raumgeführt und/oder wit-<br>terungsgeführt | 0 = Automatisch<br>1 = Nach Raum-<br>temperatur<br>2 = Nach Außen-<br>temperatur<br>3 = Nach Außen-<br>&Raumtemp | CIRCA                                             | 0    | 0    | 0    | 0    | 0    | 0    |
| EP014 | SMS-F. 10-<br>V-PWMein      | Smart Solutions-Funktion,<br>10-V-PWM-Eingang                                                       | 0 = Aus<br>1 = Temperaturge-<br>führt<br>2 = Leistungsge-<br>führt                                               | Ein-<br>gangs-<br>signal<br>0-10V                 | 0    | 0    | 0    | 0    | 0    | 0    |
| GP007 | Max.<br>Gebl.drehz.<br>HZG  | Maximale Gebläsedreh-<br>zahl im Heizungsmodus                                                      | 1000 - 4500 Rpm                                                                                                  | Gas-<br>Heizge-<br>rät                            | 5200 | 5500 | 3500 | 3800 | 4300 | 4100 |
| GP008 | Min. Geblä-<br>sedrehzahl   | Minimale Gebläsedrehzahl<br>im Heizungs- und Trink-<br>warmwasser-Modus                             | 900 - 3700 Rpm                                                                                                   | Gas-<br>Heizge-<br>rät<br>GVR<br>pneuma-<br>tisch | 1400 | 1550 | 950  | 1050 | 1100 | 1050 |
| GP009 | Gebläsed-<br>rehz. Start    | Gebläsedrehzahl bei Ge-<br>rätstart                                                                 | 900 - 5000 Rpm                                                                                                   | Gas-<br>Heizge-<br>rät<br>GVR<br>pneuma-<br>tisch | 2500 | 2500 | 1300 | 1400 | 1400 | 1400 |
| PP015 | Nachlaufz.<br>Pumpe Hzg     | Nachlaufzeit Pumpe Heiz-<br>kreis, 99 = Dauerbetrieb<br>Pumpe                                       | 1 - 99 Min                                                                                                    | Gas-<br>Heizge-<br>rät                            | 3    | 3    | 3    | 3    | 3    | 3    |
| PP016 | Max.<br>Pump.drehz<br>. Hzg | Maximale Pumpendreh-<br>zahl für Heizung                                                            | 20 - 100 %                                                                                                    | Gas-<br>Heizge-<br>rät                            | 100  | 100  | 100  | 100  | 100  | 100  |
| PP018 | min.<br>Pump.drehz<br>. Hzg | Minimale Pumpendrehzahl<br>für Heizung                                                              | 20 - 100 %                                                                                                    | Gas-<br>Heizge-<br>rät                            | 20   | 20   | 20   | 20   | 20   | 20   |
| PP023 | Hysterese<br>Hzg            | Temperaturhysterese zum<br>Starten des Wärmeerzeu-<br>gers für Heizung                              | 1 - 25 °C                                                                                                    | Gas-<br>Heizge-<br>rät                            | 10   | 10   | 10   | 10   | 10   | 10   |

# Tab.41 Navigation auf erweiterter Fachhandwerkerebene

| Ebene                                                                                                    | Menüpfad                                                                                                    |  |  |  |  |  |
|----------------------------------------------------------------------------------------------------|----------------------------------------------------------------------------------------------------|--|--|--|--|--|
| Erweiterte Fachhand-<br>werkerebene                                                                                                    | ≔ > Anlage einrichten > CU-GH13 > Untermenü <sup>(1)</sup> > Parameter, Zähler, Signale > Parameter > Erweitert |  |  |  |  |  |
| (1) Siehe die Spalte "Untermenü" in der nachfolgenden Tabelle zur korrekten Navigation. Die Parameter sind nach Funktionalitäten unter-<br>teilt. |                                                                                                    |  |  |  |  |  |
| Code  | Anzeigetext                 | Beschreibung                                                                                      | Einstellbereich                                                                                                    | Unter-<br>menü                                        | 285  | 355  | 430  | 500  | 575  | 650  |
|-------|-----------------------------|---------------------------------------------------------------------------------------------------|----------------------------------------------------------------------------------------------------|-------------------------------------------------------|------|------|------|------|------|------|
| AP002 | Manuelle<br>Wärmeanf.       | Aktivieren der manuellen<br>Wärmeanforderungsfunkti-<br>on                                        | 0 = Aus<br>1 = Mit Sollwert                                                                                                    | Gas-<br>Heizge-<br>rät                                | 0    | 0    | 0    | 0    | 0    | 0    |
| AP004 | Wartez.<br>Hydrventil       | Wärmeerzeuger Wartezeit<br>bis Hydraulikventil geöff-<br>net                                      | 0 - 255 Sek                                                                                                    | Gas-<br>Heizge-<br>rät                                | 0    | 0    | 0    | 0    | 0    | 0    |
| AP026 | T Vorlauf<br>man. Eins.     | Sollwert Vorlauftemperatur<br>für manuelle Wärmeanfor-<br>derung                                  | 7 - 90 °C                                                                                                    | Gas-<br>Heizge-<br>rät                                | 40   | 40   | 40   | 40   | 40   | 40   |
| AP063 | Max.<br>Vorl.Sollw.<br>Hzg  | Maximaler Vorlauftempe-<br>ratur-Sollwert für Heizung                                             | 20 - 90 °C                                                                                                    | Wärme-<br>erzeuger<br>Mana.<br>Gas-<br>Heizge-<br>rät | 90   | 90   | 90   | 90   | 90   | 90   |
| AP102 | Kesselpum-<br>penfunkt.     | Konfiguration der Kessel-<br>pumpe als Heizkreis- oder<br>Systempumpe                             | 0 = Nein<br>1 = Ja                                                                                                    | Gas-<br>Heizge-<br>rät                                | 0    | 0    | 0    | 0    | 0    | 0    |
| CP010 | HK,TVorlauf<br>Soll         | Fester Vorlaufsollwert für<br>den Heizkreis (ohne Au-<br>ßenfühler)                               | 7 - 90 °C                                                                                                    | CIRCA                                                 | 90   | 90   | 90   | 90   | 90   | 90   |
| CP290 | HK, Pum-<br>penausgang      | Pumpenausgangskonfgu-<br>ration                                                                   | 0 = Zonenpumpe<br>1 = Heizbetrieb<br>2 = TWW Betriebs-<br>art<br>3 = Kühlbetrieb<br>4 = Fehlerbericht<br>5 = Brenner An<br>6 = Wartung<br>7 = Systemfehler<br>8 = TWW Zirkulati-<br>on<br>9 = Zubringerpum-<br>pe | CIRCA                                                 | 0    | 0    | 0    | 0    | 0    | 0    |
| CP520 | Leistungs-<br>sollwert      | Leistungssollwert je Zone                                                                         | 0 - 100 %                                                                                                    | CIRCA                                                 | 100  | 100  | 100  | 100  | 100  | 100  |
| CP530 | Drehz. HK<br>PWM-Pum-<br>pe | Drehzahl der PWM-Pum-<br>pe des Heizkreises                                                       | 20 - 100 %                                                                                                    | CIRCA                                                 | 100  | 100  | 100  | 100  | 100  | 100  |
| CP680 | Bus-Kanal<br>RG zu HK       | Auswahl des Bus-Kanals<br>des Raumgeräts für den<br>Heizkreis                                     | 0 - 255                                                                                                    | CIRCA                                                 | 0    | 0    | 0    | 0    | 0    | 0    |
| DP003 | Abs. max.<br>Gebl. TWW      | Maximale Gebläsedreh-<br>zahl bei Trinkwarmwasser-<br>bereitung                                   | 1000 - 7000 Rpm                                                                                                    | Gas-<br>Heizge-<br>rät                                | 5200 | 5500 | 3500 | 3800 | 4300 | 4100 |
| DP010 | Hysterese<br>TWW            | Temperaturhysterese zum<br>Starten des Wärmeerzeu-<br>gers für die Trinkwarm-<br>wasserproduktion | 1 - 10 °C                                                                                                    | Gas-<br>Heizge-<br>rät                                | 5.5  | 5.5  | 5.5  | 5.5  | 5.5  | 5.5  |
| DP011 | Max. Temp.<br>Stopp TWW     | Max. Temperatur zum Ab-<br>schalten des Wärmeer-<br>zeugers für TWW-Produk-<br>tion               | 0 - 100 °C                                                                                                    | Gas-<br>Heizge-<br>rät                                | 5    | 5    | 5    | 5    | 5    | 5    |
| DP020 | TWwPum-<br>pennachlauf      | Pumpennachlaufzeit der<br>Trinkwasserladepumpe<br>nach Ende der Trinkwarm-<br>wasserladung.       | 0 - 99 Sek                                                                                                    | Gas-<br>Heizge-<br>rät                                | 10   | 10   | 10   | 10   | 10   | 10   |

Tab.42 Werkseinstellungen auf erweiterter Fachhandwerkerebene

| Code  | Anzeigetext              | Beschreibung                                                             | Einstellbereich          | Unter-<br>menü          | 285       | 355       | 430       | 500       | 575       | 650  |
|-------|--------------------------|--------------------------------------------------------------------------|--------------------------|-------------------------|-----------|-----------|-----------|-----------|-----------|------|
| DP140 | Trinkwas-<br>serladeart  | Trinkwasser Ladeart (0:<br>Kombi, 1: Solo)                               | 0 = Kombi<br>1 = Alleine | Gas-<br>Heizge-<br>rät  | 1         | 1         | 1         | 1         | 1         | 1    |
| GP010 | GDW-Prü-<br>fung         | Prüfung des Gasdruck-<br>wächters ein/aus                                | 0 = Nein<br>1 = Ja       | Gas-<br>Heizge-<br>rät  | 1         | 1         | 1         | 1         | 1         | 1    |
| GP017 | Max. Leis-<br>tung       | Maximale Leistung in kW                                                  | 0 - 1000 kW              | Gas-<br>Heizge-<br>rät  | 293.<br>9 | 353.<br>1 | 414.<br>5 | 496.<br>2 | 565.<br>9 | 642  |
| GP021 | Temp.diff.<br>Modul.     | Rückmodulation bei einer<br>Deltatemperatur über die-<br>sem Schwellwert | 5 - 40 °C                | Gas-<br>Heizge-<br>rät  | 25        | 25        | 25        | 25        | 25        | 25   |
| GP022 | Zeitvar. Zeit-<br>faktor | Zeitvariable zur Berech-<br>nung der durchschn. Vor-<br>lauftemperatur   | 0 - 255                  | Gas-<br>Heizge-<br>rät  | 10        | 10        | 10        | 10        | 10        | 10   |
| GP042 | Max.<br>Gebl.drehz.      | Maximale Gebläsedreh-<br>zahl                                            | 0 - 65535 Rpm            | GVR<br>pneuma-<br>tisch | 5700      | 5800      | 3700      | 4000      | 4500      | 4300 |
| GP050 | Leistung<br>Min.         | Mindestleistung in Kilowatt<br>für die RT2012-Berech-<br>nung            | 0 - 300 kW               | Gas-<br>Heizge-<br>rät  | 54        | 68        | 82        | 95        | 109       | 122  |
| PP007 | Min. Sperr-<br>zeit      | Min. Sperrzeit des Wärme-<br>erzeugers nach Abschal-<br>tung             | 1 - 20 Min               | Gas-<br>Heizge-<br>rät  | 3         | 3         | 3         | 3         | 3         | 3    |
| PP012 | Stabilisie-<br>rungszeit | Stabilisierungszeit nach<br>Start des Wärmeerzeu-<br>gers für Heizung    | 0 - 180 Sek              | Gas-<br>Heizge-<br>rät  | 30        | 30        | 30        | 30        | 30        | 30   |

## 6.3.2 CU-GH13 Parameter Bedieneinheit - Gas 620 Ace

Alle Tabellen zeigen die Werkseinstellung für die Parameter.

i Wichtig:

Die Tabellen enthalten auch Einstellungen, die nur anwendbar sind, wenn der Kessel mit anderen Geräten kombiniert wird.

#### Tab.43 Navigation für Basis-Fachhandwerker-Ebene

| Ebene                             | Menüpfad                                                                                                    |
|-----------------------------------|----------------------------------------------------------------------------------------------------|
| Basis-Fachhandwer-<br>kerebene    | ≔ > Anlage einrichten > CU-GH13 > Untermenü <sup>(1)</sup> > Parameter, Zähler, Signale > Parameter > Allgemeines |
| (1) Siehe die Spalte "L<br>teilt. | Intermenü" in der nachfolgenden Tabelle zur korrekten Navigation. Die Parameter sind nach Funktionalitäten unter- |

#### Tab.44 Werkseinstellung auf Basis-Fachhandwerker-Ebene

| Code  | Anzeigetext               | Beschreibung                                                                                               | Einstellbereich    | Unter-<br>menü         | 570 | 710 | 860 | 1000 | 1150 | 1300 |
|-------|---------------------------|----------------------------------------------------------------------------------------------------|--------------------|------------------------|-----|-----|-----|------|------|------|
| AP016 | HK-Funktion<br>ein/aus    | Aktivieren oder Deaktivie-<br>ren der Verarbeitung der<br>Wärmeanforderung für<br>den Heizbetrieb          | 0 = Aus<br>1 = Ein | Gas-<br>Heizge-<br>rät | 1   | 1   | 1   | 1    | 1    | 1    |
| AP017 | TWW-Funk-<br>tion ein/aus | Aktivieren oder Deaktivie-<br>ren der Verarbeitung der<br>Wärmeanforderung für die<br>Trinkwasserbereitung | 0 = Aus<br>1 = Ein | Gas-<br>Heizge-<br>rät | 1   | 1   | 1   | 1    | 1    | 1    |

| Code                                               | Anzeigetext                    | Beschreibung                                                                                                   | Einstellbereich                                                                                                    | Unter-<br>menü            | 570                              | 710                              | 860                              | 1000                             | 1150                             | 1300                             |
|----------------------------------------------------|--------------------------------|----------------------------------------------------------------------------------------------------|----------------------------------------------------------------------------------------------------|---------------------------|----------------------------------|----------------------------------|----------------------------------|----------------------------------|----------------------------------|----------------------------------|
| AP074                                              | ErzwSom-<br>merbetrieb         | Die Heizung wird abge-<br>schaltet. Warmwasserbe-<br>reitung bleibt aktiv. Er-<br>zwungener Sommerbe-<br>trieb | 0 = Aus<br>1 = Ein                                                                                                    | Außen-<br>temp.füh<br>ler | 0                                | 0                                | 0                                | 0                                | 0                                | 0                                |
| CP000                                              | BereichT-<br>VorlSollw-<br>Max | Maximaler Sollwertbereich für die Vorlauftemperatur                                                            | 7 - 90 °C                                                                                                    | CIRCA                     | 80                               | 80                               | 80                               | 80                               | 80                               | 80                               |
| CP080<br>CP081<br>CP082<br>CP083<br>CP084<br>CP085 | Sollw. Akt.<br>HK              | Raumsollwert der Aktivität<br>des Heizkreises                                                                  | 5 - 30 °C                                                                                                    | CIRCA                     | 16<br>16<br>16<br>16<br>16<br>16 | 16<br>16<br>16<br>16<br>16<br>16 | 16<br>16<br>16<br>16<br>16<br>16 | 16<br>16<br>16<br>16<br>16<br>16 | 16<br>16<br>16<br>16<br>16<br>16 | 16<br>16<br>16<br>16<br>16<br>16 |
| CP200                                              | HKRaum-<br>TempSollw-<br>Man   | Manuell eingestellte ge-<br>wünschte Raumtempera-<br>tur des Heizkreises                                       | 5 - 30 °C                                                                                                    | CIRCA                     | 20                               | 20                               | 20                               | 20                               | 20                               | 20                               |
| CP320                                              | HK, Be-<br>triebsart           | Heizkreisbetrieb, Betriebs-<br>art                                                                             | 0 = Zeitprogramm<br>1 = Manuell<br>2 = Aus                                                                                    | CIRCA                     | 1                                | 1                                | 1                                | 1                                | 1                                | 1                                |
| CP510                                              | Kurze T-<br>Änd. Raum-<br>SW   | Kurze Temperaturände-<br>rung des Raumsollwerts je<br>Heizkreis                                                | 5 - 30 °C                                                                                                    | CIRCA                     | 20                               | 20                               | 20                               | 20                               | 20                               | 20                               |
| CP550                                              | HK, Kamin<br>aktiv             | Kaminfunktion ist aktiv                                                                                        | 0 = Aus<br>1 = Ein                                                                                                    | CIRCA                     | 0                                | 0                                | 0                                | 0                                | 0                                | 0                                |
| CP570                                              | HK, ausg.<br>Zeitprog          | Durch den Benutzer aus-<br>gewähltes Zeitprogramm                                                              | 0 = Zeitprogramm 1<br>1 = Zeitprogramm 2<br>2 = Zeitprogramm 3                                                                | CIRCA                     | 0                                | 0                                | 0                                | 0                                | 0                                | 0                                |
| CP660                                              | Ikon-Anzei-<br>ge HK           | Wähle das Ikon, das für<br>den Heizkreis angezeigt<br>werden soll                                              | 0 = Keine<br>1 = Alle<br>2 = Schlafzimmer<br>3 = Wohnzimmer<br>4 = Arbeitszimmer<br>5 = Außen<br>6 = Küche<br>7 = Erdgeschoss | CIRCA                     | 0                                | 0                                | 0                                | 0                                | 0                                | 0                                |
| CP750                                              | Max HK-<br>Vorheizzeit         | Maximale Vorheizzeit<br>Heizkreis                                                                              | 0 - 240 Min                                                                                                    | CIRCA                     | 0                                | 0                                | 0                                | 0                                | 0                                | 0                                |

#### Tab.45 Navigation auf Fachhandwerkerebene

| Ebene                             | Menüpfad                                                                                                    |
|-----------------------------------|----------------------------------------------------------------------------------------------------|
| Fachhandwerker                    | ≔ > Anlage einrichten > CU-GH13 > Untermenü <sup>(1)</sup> > Parameter, Zähler, Signale > Parameter > Allgemeines |
| (1) Siehe die Spalte "L<br>teilt. | Intermenü" in der nachfolgenden Tabelle zur korrekten Navigation. Die Parameter sind nach Funktionalitäten unter- |

|--|

| Code  | Anzeigetext                    | Beschreibung                                                                                   | Einstellbereich                                                                                           | Unter-<br>menü            | 570       | 710       | 860       | 1000      | 1150      | 1300      |
|-------|--------------------------------|------------------------------------------------------------------------------------------------|----------------------------------------------------------------------------------------------------|---------------------------|-----------|-----------|-----------|-----------|-----------|-----------|
| AP001 | BL-Funktion                    | Funktionswahl BL-Eingang                                                                       | 1 = Vollständig ge-<br>sperrt<br>2 = Teilweise ge-<br>sperrt<br>3 = NutzerReset-<br>Verrieg.              | Gas-<br>Heizge-<br>rät    | 1         | 1         | 1         | 1         | 1         | 1         |
| AP006 | Min. Was-<br>serdruck          | Das Gerät meldet einen<br>niedrigen Wasserdruck<br>unterhalb dieses Wertes                     | 0 - 6 bar                                                                                                 | Gas-<br>Heizge-<br>rät    | 0.8       | 0.8       | 0.8       | 0.8       | 0.8       | 0.8       |
| AP008 | Wartezeit<br>Freigabe          | Wartezeit nach Schließen<br>des Kontakts bis Wärme-<br>erzeugerstart.                          | 0 - 255 Sek                                                                                               | Gas-<br>Heizge-<br>rät    | 0         | 0         | 0         | 0         | 0         | 0         |
| AP009 | Betriebs-<br>stunden           | Betriebsstunden des Wär-<br>meerzeugers bis zum Aus-<br>lösen einer Wartungsmel-<br>dung       | 100 - 25500 Stun-<br>den                                                                                  | Gas-<br>Heizge-<br>rät    | 8750      | 8750      | 8750      | 8750      | 8750      | 8750      |
| AP010 | Wartungs-<br>meldung           | Art der Wartungsmeldung<br>wählen                                                              | 0 = Keine<br>1 = Angepasste<br>Meldung                                                                    | Gas-<br>Heizge-<br>rät    | 1         | 1         | 1         | 1         | 1         | 1         |
| AP011 | Netzbet-<br>riebsstun-<br>den  | Betriebsstunden bei Netz-<br>spannung bis zur Auslö-<br>sung einer Wartungsmel-<br>dung        | 100 - 51000 Stun-<br>den                                                                                  | Gas-<br>Heizge-<br>rät    | 1750<br>0 | 1750<br>0 | 1750<br>0 | 1750<br>0 | 1750<br>0 | 1750<br>0 |
| AP013 | Fkt. Freiga-<br>beeingang      | Funktion des Freigabe-<br>Eingangskontaktes                                                    | 0 = Deaktiviert<br>1 = Vollständig ge-<br>sperrt<br>2 = Heizung ge-<br>sperrt                             | Gas-<br>Heizge-<br>rät    | 1         | 1         | 1         | 1         | 1         | 1         |
| AP018 | EinstFreiga-<br>beeingang      | Konfiguration des Freiga-<br>be-Eingangskontaktes<br>(normal offen oder normal<br>geschlossen) | 0 = Normal offen<br>1 = Normal ge-<br>schlossen                                                           | Gas-<br>Heizge-<br>rät    | 0         | 0         | 0         | 0         | 0         | 0         |
| AP056 | Außen-<br>tempf. Präs.         | De-/Aktivieren Aussentem-<br>peraturfühler Präsenz                                             | 0 = Kein Außenfüh-<br>ler<br>1 = AF60                                                                     | Außen-<br>temp.füh<br>ler | 0         | 0         | 0         | 0         | 0         | 0         |
| AP073 | Sommer-<br>Winter              | Außentemperatur: Ober-<br>grenze für Heizung                                                   | 15 - 30.5 °C                                                                                              | Außen-<br>temp.füh<br>ler | 22        | 22        | 22        | 22        | 22        | 22        |
| AP079 | Gebäude-<br>zeitkonstan-<br>te | Gebäudezeitkonstante für<br>den Aufheizgradient                                                | 0 - 10                                                                                                    | Außen-<br>temp.füh<br>ler | 3         | 3         | 3         | 3         | 3         | 3         |
| AP080 | Frost min<br>Auß.Temp          | Außentemp. Unter der die<br>Frostschutzfunktion akti-<br>viert wird                            | -30 - 20 °C                                                                                               | Außen-<br>temp.füh<br>ler | -10       | -10       | -10       | -10       | -10       | -10       |
| AP091 | Verbind. Au-<br>ßenfühler      | Art der für den Außenfüh-<br>ler zu verwendenden Ver-<br>bindung                               | 0 = Automatisch<br>1 = Verkabelter<br>Sensor<br>2 = Funksensor<br>3 = Internet gemes-<br>sen<br>4 = Keine | Außen-<br>temp.füh<br>ler | 0         | 0         | 0         | 0         | 0         | 0         |
| AP098 | Konfig. Kon-<br>takt BL1       | Konfiguration Einganskon-<br>takt BL1                                                          | 0 = Offen<br>1 = Geschlossen                                                                              | Gas-<br>Heizge-<br>rät    | 1         | 1         | 1         | 1         | 1         | 1         |

| Code  | Anzeigetext                | Beschreibung                                                                                       | Einstellbereich                                                                                                    | Unter-<br>menü | 570 | 710 | 860 | 1000 | 1150 | 1300 |
|-------|----------------------------|----------------------------------------------------------------------------------------------------|----------------------------------------------------------------------------------------------------|----------------|-----|-----|-----|------|------|------|
| CP020 | HK/<br>Verbrauch.,<br>Fkt. | Funktion des Heizkreises<br>oder Verbrauchers                                                      | 0 = Aus<br>1 = Direkt<br>2 = Mischerheiz-<br>kreis<br>3 = Schwimmbad<br>4 = Hochtempera-<br>tur<br>5 = Lufterhitzer<br>6 = TWW-Speicher<br>7 = TWW elektrisch<br>8 = Zeitprogramm<br>9 = Prozesswärme<br>10 = TWW Schich-<br>ten<br>11 = Interner<br>TWWSpeicher | CIRCA          | 1   | 1   | 1   | 1    | 1    | 1    |
| CP040 | HK, Pum-<br>pennachlauf    | Pumpennachlauf des<br>Heizkreises                                                                  | 0 - 20 Min                                                                                                    | CIRCA          | 0   | 0   | 0   | 0    | 0    | 0    |
| CP060 | HK, Sollw.<br>Ferien       | Gewünschte Raumtempe-<br>ratur in der Ferieneinstel-<br>lung des Heizkreises                       | 5 - 20 °C                                                                                                    | CIRCA          | 6   | 6   | 6   | 6    | 6    | 6    |
| CP070 | HK, Sollwert<br>Nacht      | Nachttemperatur-Sollwert<br>je Heizkreis                                                           | 5 - 30 °C                                                                                                    | CIRCA          | 16  | 16  | 16  | 16   | 16   | 16   |
| CP210 | HK,<br>Startp.Heizk        | Tages-Komfort-Startwert<br>der Temperatur in der<br>Heizkennlinie des Heiz-<br>kreises             | 15 - 90 °C                                                                                                    | CIRCA          | 15  | 15  | 15  | 15   | 15   | 15   |
| CP220 | HK,<br>Nachtw.Heiz<br>k.   | Nacht-Komfort-Startwert<br>der Temperatur in der<br>Heizkkennlinie des Heiz-<br>kreises            | 15 - 90 °C                                                                                                    | CIRCA          | 15  | 15  | 15  | 15   | 15   | 15   |
| CP230 | HK, Stei-<br>gung Heizk    | Steigung der Heizkennlinie des Heizkreises                                                         | 0 - 4                                                                                                    | CIRCA          | 1.5 | 1.5 | 1.5 | 1.5  | 1.5  | 1.5  |
| CP240 | HK, Einfluss<br>RG         | Einfluss des Raumfühlers<br>auf den Heizkreis                                                      | 0 - 10                                                                                                    | CIRCA          | 3   | 3   | 3   | 3    | 3    | 3    |
| CP250 | HK, Raum-<br>gerätkal.     | Kalibrierung des Heiz-<br>kreis-Raumgeräts                                                         | -5 - 5 °C                                                                                                    | CIRCA          | 0   | 0   | 0   | 0    | 0    | 0    |
| CP340 | HK, Nacht-<br>betrieb      | Heizkreisbetrieb in der<br>Nacht. 1: Mit reduziertem<br>Sollwert fortsetzen. 0: Nur<br>Frostschutz | 0 = Kein Heizbe-<br>trieb<br>1 = Nachtabsen-<br>kung                                                                                                    | CIRCA          | 1   | 1   | 1   | 1    | 1    | 1    |
| CP470 | HK, Estrich,<br>Dauer      | Einstellung des Estricht-<br>rocknungsprogramms                                                    | 0 - 30 Tage                                                                                                    | CIRCA          | 0   | 0   | 0   | 0    | 0    | 0    |
| CP480 | EstrichStart-<br>Temp      | Einstellung der Starttem-<br>peratur für das Estricht-<br>rocknungsprogramm                        | 20 - 50 °C                                                                                                    | CIRCA          | 20  | 20  | 20  | 20   | 20   | 20   |
| CP490 | EstrichS-<br>toppTemp      | Einstellung der Stopptem-<br>peratur für das Estricht-<br>rocknungsprogramm                        | 20 - 50 °C                                                                                                    | CIRCA          | 20  | 20  | 20  | 20   | 20   | 20   |
| CP640 | Logikpegel-<br>Kontakt     | Logikpegel-Kontakt                                                                                 | 0 = Offen<br>1 = Geschlossen                                                                                                    | CIRCA          | 1   | 1   | 1   | 1    | 1    | 1    |
| CP730 | HK Aufheiz-<br>grad.       | Auswahl der Aufheizge-<br>schwindigkeit des Heiz-<br>kreises                                       | 0 = Extra langsam<br>1 = Langsamer<br>2 = Langsam<br>3 = Normaler Mo-<br>dus<br>4 = Schneller<br>5 = Schnellste                                                                                                    | CIRCA          | 0   | 0   | 0   | 0    | 0    | 0    |

| Code  | Anzeigetext                 | Beschreibung                                                                                        | Einstellbereich                                                                                                  | Unter-<br>menü                                    | 570  | 710  | 860  | 1000 | 1150 | 1300 |
|-------|-----------------------------|----------------------------------------------------------------------------------------------------|----------------------------------------------------------------------------------------------------|---------------------------------------------------|------|------|------|------|------|------|
| CP740 | HK Abkühl-<br>grad.         | Auswahl der Abkühlge-<br>schwindigkeit des Heiz-<br>kreises                                         | 0 = Langsamer<br>1 = Langsam<br>2 = Normaler Mo-<br>dus<br>3 = Schneller<br>4 = Schnellste                       | CIRCA                                             | 0    | 0    | 0    | 0    | 0    | 0    |
| CP780 | HK-Regel-<br>strategie      | Auswahl der Regelungs-<br>strategie des Heizkreises:<br>Raumgeführt und/oder wit-<br>terungsgeführt | 0 = Automatisch<br>1 = Nach Raum-<br>temperatur<br>2 = Nach Außen-<br>temperatur<br>3 = Nach Außen-<br>&Raumtemp | CIRCA                                             | 0    | 0    | 0    | 0    | 0    | 0    |
| EP014 | SMS-F. 10-<br>V-PWMein      | Smart Solutions-Funktion,<br>10-V-PWM-Eingang                                                       | 0 = Aus<br>1 = Temperaturge-<br>führt<br>2 = Leistungsge-<br>führt                                               | Ein-<br>gangs-<br>signal<br>0-10V                 | 0    | 0    | 0    | 0    | 0    | 0    |
| GP007 | Max.<br>Gebl.drehz.<br>HZG  | Maximale Gebläsedreh-<br>zahl im Heizungsmodus                                                      | 1000 - 4500 Rpm                                                                                                  | Gas-<br>Heizge-<br>rät                            | 5200 | 5500 | 3500 | 3800 | 4300 | 4100 |
| GP008 | Min. Geblä-<br>sedrehzahl   | Minimale Gebläsedrehzahl<br>im Heizungs- und Trink-<br>warmwasser-Modus                             | 900 - 3700 Rpm                                                                                                   | Gas-<br>Heizge-<br>rät<br>GVR<br>pneuma-<br>tisch | 1900 | 1850 | 1300 | 1250 | 1400 | 1350 |
| GP009 | Gebläsed-<br>rehz. Start    | Gebläsedrehzahl bei Ge-<br>rätstart                                                                 | 900 - 5000 Rpm                                                                                                   | Gas-<br>Heizge-<br>rät<br>GVR<br>pneuma-<br>tisch | 2500 | 2500 | 1400 | 1400 | 1500 | 1600 |
| PP015 | Nachlaufz.<br>Pumpe Hzg     | Nachlaufzeit Pumpe Heiz-<br>kreis, 99 = Dauerbetrieb<br>Pumpe                                       | 1 - 99 Min                                                                                                    | Gas-<br>Heizge-<br>rät                            | 3    | 3    | 3    | 3    | 3    | 3    |
| PP016 | Max.<br>Pump.drehz<br>. Hzg | Maximale Pumpendreh-<br>zahl für Heizung                                                            | 20 - 100 %                                                                                                    | Gas-<br>Heizge-<br>rät                            | 100  | 100  | 100  | 100  | 100  | 100  |
| PP018 | min.<br>Pump.drehz<br>. Hzg | Minimale Pumpendrehzahl<br>für Heizung                                                              | 20 - 100 %                                                                                                    | Gas-<br>Heizge-<br>rät                            | 20   | 20   | 20   | 20   | 20   | 20   |
| PP023 | Hysterese<br>Hzg            | Temperaturhysterese zum<br>Starten des Wärmeerzeu-<br>gers für Heizung                              | 1 - 25 °C                                                                                                    | Gas-<br>Heizge-<br>rät                            | 10   | 10   | 10   | 10   | 10   | 10   |

# Tab.47 Navigation auf erweiterter Fachhandwerkerebene

| Ebene                               | Menüpfad                                                                                                    |
|-------------------------------------|----------------------------------------------------------------------------------------------------|
| Erweiterte Fachhand-<br>werkerebene | ≔ > Anlage einrichten > CU-GH13 > Untermenü <sup>(1)</sup> > Parameter, Zähler, Signale > Parameter ><br>Erweitert |
| (1) Siehe die Spalte "L<br>teilt.   | Intermenü" in der nachfolgenden Tabelle zur korrekten Navigation. Die Parameter sind nach Funktionalitäten unter-  |

| Code  | Anzeigetext                 | Beschreibung                                                                                      | Einstellbereich                                                                                                    | Unter-<br>menü                                        | 570  | 710  | 860  | 1000 | 1150 | 1300 |
|-------|-----------------------------|---------------------------------------------------------------------------------------------------|----------------------------------------------------------------------------------------------------|-------------------------------------------------------|------|------|------|------|------|------|
| AP002 | Manuelle<br>Wärmeanf.       | Aktivieren der manuellen<br>Wärmeanforderungsfunkti-<br>on                                        | 0 = Aus<br>1 = Mit Sollwert                                                                                                    | Gas-<br>Heizge-<br>rät                                | 0    | 0    | 0    | 0    | 0    | 0    |
| AP004 | Wartez.<br>Hydrventil       | Wärmeerzeuger Wartezeit<br>bis Hydraulikventil geöff-<br>net                                      | 0 - 255 Sek                                                                                                    | Gas-<br>Heizge-<br>rät                                | 0    | 0    | 0    | 0    | 0    | 0    |
| AP026 | T Vorlauf<br>man. Eins.     | Sollwert Vorlauftemperatur<br>für manuelle Wärmeanfor-<br>derung                                  | 7 - 90 °C                                                                                                    | Gas-<br>Heizge-<br>rät                                | 40   | 40   | 40   | 40   | 40   | 40   |
| AP063 | Max.<br>Vorl.Sollw.<br>Hzg  | Maximaler Vorlauftempe-<br>ratur-Sollwert für Heizung                                             | 20 - 90 °C                                                                                                    | Wärme-<br>erzeuger<br>Mana.<br>Gas-<br>Heizge-<br>rät | 90   | 90   | 90   | 90   | 90   | 90   |
| AP102 | Kesselpum-<br>penfunkt.     | Konfiguration der Kessel-<br>pumpe als Heizkreis- oder<br>Systempumpe                             | 0 = Nein<br>1 = Ja                                                                                                    | Gas-<br>Heizge-<br>rät                                | 0    | 0    | 0    | 0    | 0    | 0    |
| CP010 | HK,TVorlauf<br>Soll         | Fester Vorlaufsollwert für<br>den Heizkreis (ohne Au-<br>ßenfühler)                               | 7 - 90 °C                                                                                                    | CIRCA                                                 | 90   | 90   | 90   | 90   | 90   | 90   |
| CP290 | HK, Pum-<br>penausgang      | Pumpenausgangskonfgu-<br>ration                                                                   | 0 = Zonenpumpe<br>1 = Heizbetrieb<br>2 = TWW Betriebs-<br>art<br>3 = Kühlbetrieb<br>4 = Fehlerbericht<br>5 = Brenner An<br>6 = Wartung<br>7 = Systemfehler<br>8 = TWW Zirkulati-<br>on<br>9 = Zubringerpum-<br>pe | CIRCA                                                 | 0    | 0    | 0    | 0    | 0    | 0    |
| CP520 | Leistungs-<br>sollwert      | Leistungssollwert je Zone                                                                         | 0 - 100 %                                                                                                    | CIRCA                                                 | 100  | 100  | 100  | 100  | 100  | 100  |
| CP530 | Drehz. HK<br>PWM-Pum-<br>pe | Drehzahl der PWM-Pum-<br>pe des Heizkreises                                                       | 20 - 100 %                                                                                                    | CIRCA                                                 | 100  | 100  | 100  | 100  | 100  | 100  |
| CP680 | Bus-Kanal<br>RG zu HK       | Auswahl des Bus-Kanals<br>des Raumgeräts für den<br>Heizkreis                                     | 0 - 255                                                                                                    | CIRCA                                                 | 0    | 0    | 0    | 0    | 0    | 0    |
| DP003 | Abs. max.<br>Gebl. TWW      | Maximale Gebläsedreh-<br>zahl bei Trinkwarmwasser-<br>bereitung                                   | 1000 - 7000 Rpm                                                                                                    | Gas-<br>Heizge-<br>rät                                | 5200 | 5500 | 3500 | 3800 | 4300 | 4100 |
| DP010 | Hysterese<br>TWW            | Temperaturhysterese zum<br>Starten des Wärmeerzeu-<br>gers für die Trinkwarm-<br>wasserproduktion | 1 - 10 °C                                                                                                    | Gas-<br>Heizge-<br>rät                                | 5.5  | 5.5  | 5.5  | 5.5  | 5.5  | 5.5  |
| DP011 | Max. Temp.<br>Stopp TWW     | Max. Temperatur zum Ab-<br>schalten des Wärmeer-<br>zeugers für TWW-Produk-<br>tion               | 0 - 100 °C                                                                                                    | Gas-<br>Heizge-<br>rät                                | 5    | 5    | 5    | 5    | 5    | 5    |
| DP020 | TWwPum-<br>pennachlauf      | Pumpennachlaufzeit der<br>Trinkwasserladepumpe<br>nach Ende der Trinkwarm-<br>wasserladung.       | 0 - 99 Sek                                                                                                    | Gas-<br>Heizge-<br>rät                                | 10   | 10   | 10   | 10   | 10   | 10   |

 Tab.48
 Werkseinstellungen auf erweiterter Fachhandwerkerebene

| Code  | Anzeigetext              | Beschreibung                                                             | Einstellbereich          | Unter-<br>menü          | 570       | 710       | 860       | 1000      | 1150      | 1300 |
|-------|--------------------------|--------------------------------------------------------------------------|--------------------------|-------------------------|-----------|-----------|-----------|-----------|-----------|------|
| DP140 | Trinkwas-<br>serladeart  | Trinkwasser Ladeart (0:<br>Kombi, 1: Solo)                               | 0 = Kombi<br>1 = Alleine | Gas-<br>Heizge-<br>rät  | 1         | 1         | 1         | 1         | 1         | 1    |
| GP010 | GDW-Prü-<br>fung         | Prüfung des Gasdruck-<br>wächters ein/aus                                | 0 = Nein<br>1 = Ja       | Gas-<br>Heizge-<br>rät  | 1         | 1         | 1         | 1         | 1         | 1    |
| GP017 | Max. Leis-<br>tung       | Maximale Leistung in kW                                                  | 0 - 1000 kW              | Gas-<br>Heizge-<br>rät  | 294.<br>2 | 352.<br>9 | 414.<br>5 | 495.<br>8 | 565.<br>6 | 642  |
| GP021 | Temp.diff.<br>Modul.     | Rückmodulation bei einer<br>Deltatemperatur über die-<br>sem Schwellwert | 5 - 40 °C                | Gas-<br>Heizge-<br>rät  | 25        | 25        | 25        | 25        | 25        | 25   |
| GP022 | Zeitvar. Zeit-<br>faktor | Zeitvariable zur Berech-<br>nung der durchschn. Vor-<br>lauftemperatur   | 0 - 255                  | Gas-<br>Heizge-<br>rät  | 10        | 10        | 10        | 10        | 10        | 10   |
| GP042 | Max.<br>Gebl.drehz.      | Maximale Gebläsedreh-<br>zahl                                            | 0 - 65535 Rpm            | GVR<br>pneuma-<br>tisch | 5700      | 5800      | 3700      | 4000      | 4500      | 4300 |
| GP050 | Leistung<br>Min.         | Mindestleistung in Kilowatt<br>für die RT2012-Berech-<br>nung            | 0 - 300 kW               | Gas-<br>Heizge-<br>rät  | 80        | 91        | 128       | 127       | 153       | 170  |
| PP007 | Min. Sperr-<br>zeit      | Min. Sperrzeit des Wärme-<br>erzeugers nach Abschal-<br>tung             | 1 - 20 Min               | Gas-<br>Heizge-<br>rät  | 3         | 3         | 3         | 3         | 3         | 3    |
| PP012 | Stabilisie-<br>rungszeit | Stabilisierungszeit nach<br>Start des Wärmeerzeu-<br>gers für Heizung    | 0 - 180 Sek              | Gas-<br>Heizge-<br>rät  | 30        | 30        | 30        | 30        | 30        | 30   |

## 6.3.3 SCB-01 Parameter Erweiterungsleiterplatte

Alle Tabellen zeigen die Werkseinstellung für die Parameter.

i Wichtig:

Die Tabellen enthalten auch Einstellungen, die nur anwendbar sind, wenn der Kessel mit anderen Geräten kombiniert wird.

#### Tab.49 Navigation auf Fachhandwerkerebene

| Ebene                                                                                                    | Menüpfad                                                                                                    |  |  |  |
|----------------------------------------------------------------------------------------------------|----------------------------------------------------------------------------------------------------|--|--|--|
| Fachhandwerker                                                                                                    | INTERPORT STATE STATE STATE AND A STATE AND A STAT |  |  |  |
| <ol> <li>Siehe die Spalte "Untermenü" in der nachfolgenden Tabelle zur korrekten Navigation. Die Parameter sind nach Funktionalitäten unter-<br/>teilt.</li> </ol> |                                                                                                    |  |  |  |

| Code  | Anzeigetext              | Beschreibung                                          | Einstellbereich                                                                                                    | Untermenü            | Stan-<br>dardein-<br>stellung |
|-------|--------------------------|-------------------------------------------------------|----------------------------------------------------------------------------------------------------|----------------------|-------------------------------|
| EP018 | Funkt. Stat. Re-<br>lais | Funktion Statusrelais                                 | 0 = Keine<br>1 = Alarm<br>2 = Alarm invertiert<br>3 = Erzeuger ein<br>4 = Erzeuger aus<br>5 = Reserviert<br>6 = Reserviert<br>7 = Wartungsanforderung<br>8 = Erzeuger ein HZG<br>9 = Erzeuger ein TWW<br>10 = Heizkreispumpe Ein<br>11 = VerriegeInd/Sperrend<br>12 = Kühlbetrieb | Akt.Stat.Ge-<br>rät  | Keine                         |
| EP019 | Funkt. Stat. Re-<br>lais | Funktion Statusrelais                                 | 0 = Keine<br>1 = Alarm<br>2 = Alarm invertiert<br>3 = Erzeuger ein<br>4 = Erzeuger aus<br>5 = Reserviert<br>6 = Reserviert<br>7 = Wartungsanforderung<br>8 = Erzeuger ein HZG<br>9 = Erzeuger ein TWW<br>10 = Heizkreispumpe Ein<br>11 = VerriegeInd/Sperrend<br>12 = Kühlbetrieb | Akt.Stat.Ge-<br>rät  | Keine                         |
| EP028 | Funktion 10V-<br>PWM     | Auswahl der Funktion des 0-10-Volt-<br>Ausgangs       | 0 = 0-10 Volt 1 (Wilo)<br>1 = 0-10 V 2 (Gr. GENI)<br>2 = PWM Signal (Solar)<br>3 = 0-10 Volt 1 begrenzt<br>4 = 0-10 Volt 2 begrenzt<br>5 = PWM Signal begrenzt<br>6 = PWM-Signal (UPMXL)                                                                                          | 0-10V/PWM<br>Ausgang | 0-10<br>Volt 1<br>(Wilo)      |
| EP029 | Quelle 10V-PWM           | Auswahl der Signalquelle für den<br>0-10-Volt-Ausgang | 0 = Kesselpumpe PWM<br>1 = Kesselleistung Soll<br>2 = Ist-Leistung                                                                                                    | 0-10V/PWM<br>Ausgang | Kessel-<br>pumpe<br>PWM       |

#### Tab.50 Werkseinstellung auf Fachhandwerkerebene

# 6.3.4 SCB-02 Parameter Erweiterungsleiterplatte

Alle Tabellen zeigen die Werkseinstellung für die Parameter.

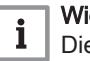

Wichtig:

Die Tabellen enthalten auch Einstellungen, die nur anwendbar sind, wenn der Kessel mit anderen Geräten kombiniert wird.

#### Tab.51 Navigation für Basis-Fachhandwerker-Ebene

| Ebene                                                                                                    | Menüpfad                                                                                                    |  |  |  |
|----------------------------------------------------------------------------------------------------|----------------------------------------------------------------------------------------------------|--|--|--|
| Basis-Fachhandwer-<br>kerebene                                                                                                    | ≔ > Anlage einrichten > SCB-02 > Untermenü <sup>(1)</sup> > Parameter, Zähler, Signale > Parameter > Allgemeines |  |  |  |
| (1) Siehe die Spalte "Untermenü" in der nachfolgenden Tabelle zur korrekten Navigation. Die Parameter sind nach Funktionalitäten unter-<br>teilt. |                                                                                                    |  |  |  |

| Code                                               | Anzeigetext             | Beschreibung                                                                                     | Einstellbereich                                                                                                    | Untermenü             | Stan-<br>dardein-<br>stellung                      |
|----------------------------------------------------|-------------------------|--------------------------------------------------------------------------------------------------|----------------------------------------------------------------------------------------------------|-----------------------|----------------------------------------------------|
| AP074                                              | ErzwSommerbe-<br>trieb  | Die Heizung wird abgeschaltet.<br>Warmwasserbereitung bleibt aktiv.<br>Erzwungener Sommerbetrieb | 0 = Aus<br>1 = Ein                                                                                                    | Außen-<br>temp.fühler | Aus                                                |
| CP010<br>CP011                                     | HK,TVorlauf Soll        | Fester Vorlaufsollwert für den Heiz-<br>kreis (ohne Außenfühler)                                 | 7 - 90 °C                                                                                                    | DHW 1<br>CIRCB 1      | 90 °C<br>50 °C                                     |
| CP080<br>CP081<br>CP082<br>CP083<br>CP084<br>CP085 | Sollw. Akt. HK          | Raumsollwert der Aktivität des Heiz-<br>kreises                                                  | 5 - 30 °C                                                                                                    | DHW 1                 | 16 °C<br>16 °C<br>16 °C<br>16 °C<br>16 °C<br>16 °C |
| CP086<br>CP087<br>CP088<br>CP089<br>CP090<br>CP091 | Sollw. Akt. HK          | Raumsollwert der Aktivität des Heiz-<br>kreises                                                  | 5 - 30 °C                                                                                                    | CIRCB 1               | 16 °C<br>16 °C<br>16 °C<br>16 °C<br>16 °C<br>16 °C |
| CP200<br>CP201                                     | HKRaumTemp-<br>SollwMan | Manuell eingestellte gewünschte<br>Raumtemperatur des Heizkreises                                | 5 - 30 °C                                                                                                    | DHW 1<br>CIRCB 1      | 20 °C<br>20 °C                                     |
| CP320<br>CP321                                     | HK, Betriebsart         | Heizkreisbetrieb, Betriebsart                                                                    | 0 = Zeitprogramm<br>1 = Manuell<br>2 = Aus<br>3 = Temporär                                                                                                    | DHW 1<br>CIRCB 1      | Manuell<br>Manuell                                 |
| CP350<br>CP351                                     | Komfort<br>TWWSollw.    | Komfort Trinkwassersollwert                                                                      | 40 - 80 °C                                                                                                    | DHW 1<br>CIRCB 1      | 65 °C<br>40 °C                                     |
| CP360<br>CP361                                     | Reduziert<br>TWWSollw.  | Reduziert Trinkwassersollwert                                                                    | 10 - 60 °C                                                                                                    | DHW 1<br>CIRCB 1      | 10 °C<br>10 °C                                     |
| CP510<br>CP511                                     | Kurze T-Änd.<br>Raum-SW | Kurze Temperaturänderung des<br>Raumsollwerts je Heizkreis                                       | 5 - 30 °C                                                                                                    | DHW 1<br>CIRCB 1      | 20 °C<br>20 °C                                     |
| CP550<br>CP551                                     | HK, Kamin aktiv         | Kaminfunktion ist aktiv                                                                          | 0 = Aus<br>1 = Ein                                                                                                    | DHW 1<br>CIRCB 1      | Aus<br>Aus                                         |
| CP570<br>CP571                                     | HK, ausg. Zeit-<br>prog | Durch den Benutzer ausgewähltes<br>Zeitprogramm                                                  | 0 = Zeitprogramm 1<br>1 = Zeitprogramm 2<br>2 = Zeitprogramm 3<br>3 = Kühlen                                                                                                    | DHW 1<br>CIRCB 1      | Zeitpro-<br>gramm<br>1<br>Zeitpro-<br>gramm<br>1   |
| CP660<br>CP661                                     | Ikon-Anzeige HK         | Wähle das Ikon, das für den Heiz-<br>kreis angezeigt werden soll                                 | 0 = Keine<br>1 = Alle<br>2 = Schlafzimmer<br>3 = Wohnzimmer<br>4 = Arbeitszimmer<br>5 = Außen<br>6 = Küche<br>7 = Erdgeschoss<br>8 = Schwimmbad<br>9 = TWW-Speicher<br>10 = Elektr. TWW-Speicher<br>11 = TWWSchichtenspei-<br>cher<br>12 = Internal Boiler Tank<br>13 = Zeitprogramm | DHW 1<br>CIRCB 1      | TWW-<br>Spei-<br>cher<br>Wohn-<br>zimmer           |
| CP750<br>CP751                                     | Max HK-Vorheiz-<br>zeit | Maximale Vorheizzeit Heizkreis                                                                   | 0 - 240 Min                                                                                                    | DHW 1<br>CIRCB 1      | 0 Min<br>60 Min                                    |

Tab.52 Werkseinstellung auf Basis-Fachhandwerker-Ebene

## Tab.53 Navigation auf Fachhandwerkerebene

| Ebene                                                                                                    | Menüpfad                                                                                                    |  |  |
|----------------------------------------------------------------------------------------------------|----------------------------------------------------------------------------------------------------|--|--|
| Fachhandwerker                                                                                                    | ≔ > Anlage einrichten > SCB-02 > Untermenü <sup>(1)</sup> > Parameter, Zähler, Signale > Parameter > Allgemeines |  |  |
| (1) Siehe die Spalte "Untermenü" in der nachfolgenden Tabelle zur korrekten Navigation. Die Parameter sind nach Funktionalitäten unter teilt. |                                                                                                    |  |  |

## Tab.54 Werkseinstellung auf Fachhandwerkerebene

| Code           | Anzeigetext               | Beschreibung                                                                                               | Einstellbereich                                                                                                    | Untermenü             | Stan-<br>dardein-<br>stellung                       |
|----------------|---------------------------|----------------------------------------------------------------------------------------------------|----------------------------------------------------------------------------------------------------|-----------------------|-----------------------------------------------------|
| AP056          | Außentempf.<br>Präs.      | De-/Aktivieren Aussentemperaturfüh-<br>ler Präsenz                                                         | 0 = Kein Außenfühler<br>1 = AF60<br>2 = QAC34                                                                                                    | Außen-<br>temp.fühler | Kein<br>Außen-<br>fühler                            |
| AP073          | SommerWinter              | Außentemperatur: Obergrenze für Heizung                                                                    | 15 - 30,5 °C                                                                                                    | Außen-<br>temp.fühler | 22 °C                                               |
| AP075          | Übergangssaison           | Temperaturabweichung von der obe-<br>ren Außentemperaturgrenze, bei der<br>weder geheizt noch gekühlt wird | 0 - 10 °C                                                                                                    | Außen-<br>temp.fühler | 4 °C                                                |
| AP079          | Gebäudezeitkon-<br>stante | Gebäudezeitkonstante für den Auf-<br>heizgradient                                                          | 0 - 10                                                                                                    | Außen-<br>temp.fühler | 3                                                   |
| AP080          | Frost min<br>Auß.Temp     | Außentemp. Unter der die Frost-<br>schutzfunktion aktiviert wird                                           | -30 - 30,5 °C                                                                                                    | Außen-<br>temp.fühler | -10 °C                                              |
| AP091          | Verbind. Außen-<br>fühler | Art der für den Außenfühler zu ver-<br>wendenden Verbindung                                                | 0 = Automatisch<br>1 = Verkabelter Sensor<br>2 = Funksensor<br>3 = Internet gemessen<br>4 = Keine                                                                                                    | Außen-<br>temp.fühler | Auto-<br>matisch                                    |
| CP000<br>CP001 | BereichTVorl-<br>SollwMax | Maximaler Sollwertbereich für die<br>Vorlauftemperatur                                                     | 7 - 90 °C                                                                                                    | DHW 1<br>CIRCB 1      | 90 °C<br>55 °C                                      |
| CP020<br>CP021 | HK/Verbrauch.,<br>Fkt.    | Funktion des Heizkreises oder Ver-<br>brauchers                                                            | 0 = Aus<br>1 = Direkt<br>2 = Mischerheizkreis<br>3 = Schwimmbad<br>4 = Hochtemperatur<br>5 = Lufterhitzer<br>6 = TWW-Speicher<br>7 = TWW elektrisch<br>8 = Zeitprogramm<br>9 = Prozesswärme<br>10 = TWW Schichten<br>11 = Interner TWWSpei-<br>cher<br>12 = Gewerbl.TWW-Spei-<br>cher<br>13 = TWW-FWS<br>31 = EXT TWW-FWS<br>200 = BSB<br>254 = Belegt | DHW 1<br>CIRCB 1      | TWW-<br>Spei-<br>cher<br>Misch-<br>erheiz-<br>kreis |
| CP030<br>CP031 | HK, Bandbr<br>Mischven.   | Bandbreite des Mischventils des<br>Heizkreises, in der die Modulation er-<br>folgt.                        | 4 - 16 °C                                                                                                    | DHW 1<br>CIRCB 1      | 12 °C<br>12 °C                                      |
| CP040<br>CP041 | HK, Pumpen-<br>nachlauf   | Pumpennachlauf des Heizkreises                                                                             | 0 - 99 Min                                                                                                    | DHW 1<br>CIRCB 1      | 2 Min<br>4 Min                                      |
| CP050<br>CP051 | HK Mischerüber-<br>höhung | Mischerüberhöhung zur Ausregelung der berechneten Heizkreisvorlauftem-<br>peratur                          | 0 - 16 °C                                                                                                    | DHW 1<br>CIRCB 1      | 0 °C<br>4 °C                                        |
| CP060<br>CP061 | HK, Sollw. Ferien         | Gewünschte Raumtemperatur in der Ferieneinstellung des Heizkreises                                         | 5 - 20 °C                                                                                                    | DHW 1<br>CIRCB 1      | 6 °C<br>6 °C                                        |

| Code           | Anzeigetext               | Beschreibung                                                                                    | Einstellbereich                                                 | Untermenü        | Stan-<br>dardein-<br>stellung                                      |
|----------------|---------------------------|-------------------------------------------------------------------------------------------------|-----------------------------------------------------------------|------------------|--------------------------------------------------------------------|
| CP070<br>CP071 | HK, Sollwert<br>Nacht     | Nachttemperatur-Sollwert je Heiz-<br>kreis                                                      | 5 - 30 °C                                                       | DHW 1<br>CIRCB 1 | 16 °C<br>16 °C                                                     |
| CP210<br>CP211 | HK, Startp.Heizk.         | Tages-Komfort-Startwert der Tempe-<br>ratur in der Heizkennlinie des Heiz-<br>kreises           | 15 - 90 °C                                                      | DHW 1<br>CIRCB 1 | 15 °C<br>15 °C                                                     |
| CP220<br>CP221 | HK,<br>Nachtw.Heizk.      | Nacht-Komfort-Startwert der Tempe-<br>ratur in der Heizkkennlinie des Heiz-<br>kreises          | 15 - 90 °C                                                      | DHW 1<br>CIRCB 1 | 15 °C<br>15 °C                                                     |
| CP230<br>CP231 | HK, Steigung<br>Heizk     | Steigung der Heizkennlinie des Heiz-<br>kreises                                                 | 0 - 4                                                           | DHW 1<br>CIRCB 1 | 0,7<br>0,7                                                         |
| CP240<br>CP241 | HK, Einfluss RG           | Einfluss des Raumfühlers auf den<br>Heizkreis                                                   | 0 - 10                                                          | DHW 1<br>CIRCB 1 | 3<br>3                                                             |
| CP250<br>CP251 | HK, Raumgerät-<br>kal.    | Kalibrierung des Heizkreis-Raumge-<br>räts                                                      | -5 - 5 °C                                                       | DHW 1<br>CIRCB 1 | 0°C<br>0°0                                                         |
| CP340<br>CP341 | HK, Nachtbetrieb          | Heizkreisbetrieb in der Nacht. 1: Mit<br>reduziertem Sollwert fortsetzen. 0:<br>Nur Frostschutz | 0 = Kein Heizbetrieb<br>1 = Nachtabsenkung                      | DHW 1<br>CIRCB 1 | Nacht-<br>absen-<br>kung<br>Nacht-<br>absen-<br>kung               |
| CP370<br>CP371 | TWW Sollw. Ur-<br>laub    | Trinkwassersollwert im Urlaubsmo-<br>dus                                                        | 10 - 80 °C                                                      | DHW 1<br>CIRCB 1 | 65 °C<br>10 °C                                                     |
| CP380<br>CP381 | HKWwAnti-<br>leg.Sollw.   | Antilegionellen-Sollwert für Trinkwas-<br>serspeicher                                           | 40 - 80 °C                                                      | DHW 1<br>CIRCB 1 | 70 °C<br>70 °C                                                     |
| CP390<br>CP391 | HK, Antileg-Start.        | Startzeit der Antilegionellen-Funktion                                                          | 0 - 143 Stunden-Minuten                                         | DHW 1<br>CIRCB 1 | 18<br>Stun-<br>den-Mi-<br>nuten<br>18<br>Stun-<br>den-Mi-<br>nuten |
| CP400<br>CP401 | TWW Antileg.              | Dauer der Antilegionellen-Funktion                                                              | 1 - 600 Min                                                     | DHW 1<br>CIRCB 1 | 60 Min<br>60 Min                                                   |
| CP420<br>CP421 | TWW Speicher<br>Hyst.     | Hysterese für die Ladung des Trink-<br>wasserspeichers                                          | 1 - 60 °C                                                       | DHW 1<br>CIRCB 1 | 6 °C<br>1 °C                                                       |
| CP430<br>CP431 | TWW Sp.lad.<br>Opt.       | Dient zum Erzwingen einer Befüllung<br>des Trinkwasserspeicher gemäß der<br>Primärtemperatur    | 0 - 1                                                           | DHW 1<br>CIRCB 1 | 0<br>0                                                             |
| CP440<br>CP441 | TWWFreigabe<br>Sp.        | Die Freigabe der Trinkwasserberei-<br>tung verhindert beim Start die Küh-<br>lung des Speichers | 0 - 1                                                           | DHW 1<br>CIRCB 1 | 0<br>0                                                             |
| CP460<br>CP461 | TWWPriorität              | Wahl der TWW-Priorität                                                                          | 0 = Absolut<br>1 = Gleitend<br>2 = Keine                        | DHW 1<br>CIRCB 1 | Absolut<br>Absolut                                                 |
| CP470<br>CP471 | HK, Estrich, Dau-<br>er   | Einstellung des Estrichtrocknungs-<br>programms                                                 | 0 - 30 Tage                                                     | DHW 1<br>CIRCB 1 | 0 Tage<br>0 Tage                                                   |
| CP480<br>CP481 | EstrichStartTemp          | Einstellung der Starttemperatur für das Estrichtrocknungsprogramm                               | 20 - 50 °C                                                      | DHW 1<br>CIRCB 1 | 20 °C<br>20 °C                                                     |
| CP490<br>CP491 | EstrichStopp-<br>Temp     | Einstellung der Stopptemperatur für das Estrichtrocknungsprogramm                               | 20 - 50 °C                                                      | DHW 1<br>CIRCB 1 | 20 °C<br>20 °C                                                     |
| CP500<br>CP501 | Vorlauf-<br>temp.fühl.akt | Aktivieren/Deaktivieren des Vorlauf-<br>temperaturfühlers                                       | 0 = Aus<br>1 = Ein                                              | DHW 1<br>CIRCB 1 | Aus<br>Aus                                                         |
| CP560<br>CP561 | Konf. TWW Anti-<br>leg.   | Konfiguration des Trinkwasser Antile-<br>gionellen Schutzes                                     | 0 = deaktiviert<br>1 = Wöchentlich<br>2 = Täglich<br>3 = Extern | DHW 1<br>CIRCB 1 | Wö-<br>chent-<br>lich<br>deakti-<br>viert                          |

| Code           | Anzeigetext              | Beschreibung                                                                                 | Einstellbereich                                                                                                    | Untermenü           | Stan-                                          |
|----------------|--------------------------|----------------------------------------------------------------------------------------------|----------------------------------------------------------------------------------------------------|---------------------|------------------------------------------------|
|                |                          |                                                                                              |                                                                                                    |                     | dardein-<br>stellung                           |
| CP600<br>CP601 | WA-Sollw. PW             | "Sollwert während der Wärmeanfor-<br>derung """"Prozesswärme""""""                           | 20 - 100 °C                                                                                                    | DHW 1<br>CIRCB 1    | 60 °С<br>60 °С                                 |
| CP610<br>CP611 | Hys PW pro HK<br>ein     | Hysterese für Prozesswärme pro<br>Heizkreis eingeschaltet                                    | 1 - 15 °C                                                                                                    | DHW 1<br>CIRCB 1    | 0 °C<br>6 °C                                   |
| CP620<br>CP621 | Hys PW pro HK<br>aus     | Hysterese für Prozesswärme pro<br>Heizkreis ausgeschaltet                                    | 1 - 15 °C                                                                                                    | DHW 1<br>CIRCB 1    | 0°C<br>6°C                                     |
| CP630<br>CP631 | Start Antilegion.        | Start der Antilegionellen-Funktion                                                           | 1 = Montag<br>2 = Dienstag<br>3 = Mittwoch<br>4 = Donnerstag<br>5 = Freitag<br>6 = Samstag<br>7 = Sonntag                                                                                                    | DHW 1<br>CIRCB 1    | Sams-<br>tag<br>Sams-<br>tag                   |
| CP640<br>CP641 | Logikpegel-Kon-<br>takt  | Logikpegel-Kontakt                                                                           | 0 = Offen<br>1 = Geschlossen<br>2 = Aus                                                                                                    | DHW 1<br>CIRCB 1    | Ge-<br>schlos-<br>sen<br>Ge-<br>schlos-<br>sen |
| CP690<br>CP691 | Invert. OT-Kon-<br>takt  | Invertierter OpenTherm-Kontakt im<br>Kühlbetrieb für Wärmeanforderung<br>des Heizkreises     | 0 = Nein<br>1 = Ja                                                                                                    | DHW 1<br>CIRCB 1    | Nein<br>Nein                                   |
| CP700<br>CP701 | Offset TWW-Füh-<br>ler   | Offset des Trinkwasser-Temperatur-<br>fühlers                                                | 0 - 30 °C                                                                                                    | DHW 1<br>CIRCB 1    | 0°C<br>0°0                                     |
| CP710<br>CP711 | Überh. Vorl.TWW<br>Zone  | Vorlaufsollwertüberhöhung Trink-<br>warmwasser für die Zone                                  | 0 - 40 °C                                                                                                    | DHW 1<br>CIRCB 1    | 15 °C<br>0 °C                                  |
| CP720<br>CP721 | Überh. Vorl. PW<br>Zone  | Vorlaufsollwertüberhöhung Prozess-<br>wärme für die Zone                                     | 0 - 40 °C                                                                                                    | DHW 1<br>CIRCB 1    | 0°C<br>0°C                                     |
| CP780<br>CP781 | HK-Regelstrate-<br>gie   | Auswahl der Regelungsstrategie des<br>Heizkreises: Raumgeführt und/oder<br>witterungsgeführt | 0 = Automatisch<br>1 = Nach Raumtemperatur<br>2 = Nach Außentemperatur<br>3 = Nach Außen-&Raum-<br>temp                                                                                                    | DHW 1<br>CIRCB 1    | Auto-<br>matisch<br>Auto-<br>matisch           |
| EP018          | Funkt. Stat. Re-<br>lais | Funktion Statusrelais                                                                        | 0 = Keine<br>1 = Alarm<br>2 = Alarm invertiert<br>3 = Erzeuger ein<br>4 = Erzeuger aus<br>5 = Reserviert<br>6 = Reserviert<br>7 = Wartungsanforderung<br>8 = Erzeuger ein HZG<br>9 = Erzeuger ein TWW<br>10 = Heizkreispumpe Ein<br>11 = VerriegeInd/Sperrend<br>12 = Kühlbetrieb | Akt.Stat.Ge-<br>rät | Keine                                          |
| EP019          | Funkt. Stat. Re-<br>lais | Funktion Statusrelais                                                                        | 0 = Keine<br>1 = Alarm<br>2 = Alarm invertiert<br>3 = Erzeuger ein<br>4 = Erzeuger aus<br>5 = Reserviert<br>6 = Reserviert<br>7 = Wartungsanforderung<br>8 = Erzeuger ein HZG<br>9 = Erzeuger ein TWW<br>10 = Heizkreispumpe Ein<br>11 = VerriegeInd/Sperrend<br>12 = Kühlbetrieb | Akt.Stat.Ge-<br>rät | Keine                                          |

| Code  | Anzeigetext          | Beschreibung                                          | Einstellbereich                                                                                                    | Untermenü            | Stan-<br>dardein-<br>stellung |
|-------|----------------------|-------------------------------------------------------|----------------------------------------------------------------------------------------------------|----------------------|-------------------------------|
| EP028 | Funktion 10V-<br>PWM | Auswahl der Funktion des 0-10-Volt-<br>Ausgangs       | 0 = 0-10 Volt 1 (Wilo)<br>1 = 0-10 V 2 (Gr. GENI)<br>2 = PWM Signal (Solar)<br>3 = 0-10 Volt 1 begrenzt<br>4 = 0-10 Volt 2 begrenzt<br>5 = PWM Signal begrenzt<br>6 = PWM-Signal (UPMXL) | 0-10V/PWM<br>Ausgang | 0-10<br>Volt 1<br>(Wilo)      |
| EP029 | Quelle 10V-PWM       | Auswahl der Signalquelle für den<br>0-10-Volt-Ausgang | 0 = Kesselpumpe PWM<br>1 = Kesselleistung Soll<br>2 = Ist-Leistung                                                                                                    | 0-10V/PWM<br>Ausgang | Kessel-<br>pumpe<br>PWM       |

## Tab.55 Navigation auf erweiterter Fachhandwerkerebene

| Ebene                               | Menüpfad                                                                                                    |
|-------------------------------------|----------------------------------------------------------------------------------------------------|
| Erweiterte Fachhand-<br>werkerebene | = > Anlage einrichten > SCB-02 > Untermenü (1) > Parameter, Zähler, Signale > Parameter > Erweitert               |
| (1) Siehe die Spalte "L<br>teilt.   | Intermenü" in der nachfolgenden Tabelle zur korrekten Navigation. Die Parameter sind nach Funktionalitäten unter- |

## Tab.56 Werkseinstellungen auf erweiterter Fachhandwerkerebene

| Code           | Anzeigetext            | Beschreibung                                                 | Einstellbereich                                                                                                    | Untermenü        | Stan-<br>dardein-<br>stellung                        |
|----------------|------------------------|--------------------------------------------------------------|----------------------------------------------------------------------------------------------------|------------------|------------------------------------------------------|
| CP290<br>CP291 | HK, Pumpenaus-<br>gang | Pumpenausgangskonfguration                                   | 0 = Zonenpumpe<br>1 = Heizbetrieb<br>2 = TWW Betriebsart<br>3 = Kühlbetrieb<br>4 = Fehlerbericht<br>5 = Brenner An<br>6 = Wartung<br>7 = Systemfehler<br>8 = TWW Zirkulation<br>9 = Zubringerpumpe<br>10 = Pufferspeicher | DHW 1<br>CIRCB 1 | Zonen-<br>pumpe<br>Zonen-<br>pumpe                   |
| CP330<br>CP331 | Laufzeit Mischer       | Antriebslaufzeit des Mischerventils<br>zur vollen Öffnung.   | 0 - 240 Sek                                                                                                    | DHW 1<br>CIRCB 1 | 60 Sek<br>60 Sek                                     |
| CP520<br>CP521 | Leistungssollwert      | Leistungssollwert je Zone                                    | 0 - 100 %                                                                                                    | DHW 1<br>CIRCB 1 | 100 %<br>100 %                                       |
| CP680<br>CP681 | Bus-Kanal RG zu<br>HK  | Auswahl des Bus-Kanals des Raum-<br>geräts für den Heizkreis | 0 - 255                                                                                                    | DHW 1<br>CIRCB 1 | 0<br>0                                               |
| CP730<br>CP731 | HK Aufheizgrad.        | Auswahl der Aufheizgeschwindigkeit<br>des Heizkreises        | 0 = Extra langsam<br>1 = Langsamer<br>2 = Langsam<br>3 = Normaler Modus<br>4 = Schneller<br>5 = Schnellste                                                                                                    | DHW 1<br>CIRCB 1 | Norma-<br>ler Mo-<br>dus<br>Norma-<br>ler Mo-<br>dus |
| CP740<br>CP741 | HK Abkühlgrad.         | Auswahl der Abkühlgeschwindigkeit<br>des Heizkreises         | 0 = Langsamer<br>1 = Langsam<br>2 = Normaler Modus<br>3 = Schneller<br>4 = Schnellste                                                                                                    | DHW 1<br>CIRCB 1 | Norma-<br>ler Mo-<br>dus<br>Norma-<br>ler Mo-<br>dus |
| CP770<br>CP771 | HK mit Puffersp.       | HK mit Pufferspeicher                                        | 0 = Nein<br>1 = Ja                                                                                                    | DHW 1<br>CIRCB 1 | Ja<br>Ja                                             |

# 6.4 Liste der Messwerte

# 6.4.1 CU-GH13 Zähler der Bedieneinheit

#### Tab.57 Navigation für Basis-Fachhandwerker-Ebene

| Ebene                             | Menüpfad                                                                                                    |
|-----------------------------------|----------------------------------------------------------------------------------------------------|
| Basis-Fachhandwer-<br>kerebene    | INTERPORT STATE STATE STAT |
| (1) Siehe die Spalte "L<br>teilt. | Intermenü" in der nachfolgenden Tabelle zur korrekten Navigation. Die Zähler sind in spezifische Funktionen unter-                                                                                                    |

| Code  | Anzeigetext               | Beschreibung                                                                                                 | Bereich               | Untermenü                                      |
|-------|---------------------------|----------------------------------------------------------------------------------------------------|-----------------------|------------------------------------------------|
| AC001 | Stunden am Netz           | Anzahl der Stunden, die das Gerät am Netz betrieben wurde                                                    | 0 - 4294967295Stunden | System Func-<br>tionality                      |
| AC002 | Betriebsstunden           | Betriebsstunden, die das Gerät seit der<br>letzten Wartung Wärme erzeugt hat                                 | 0 - 131070Stunden     | Gas-Heizge-<br>rät                             |
| AC003 | Stunden seit War-<br>tung | Anzahl der Stunden seit der letzten War-<br>tung des Gerätes                                                 | 0 - 131070Stunden     | Gas-Heizge-<br>rät                             |
| AC004 | Starts seit Wartung       | Anzahl der Erzeugerstarts seit der letz-<br>ten Wartung                                                      | 0 - 4294967295        | Gas-Heizge-<br>rät                             |
| AC005 | Energieverbrauch<br>HZG   | Energieverbrauch für Heizbetrieb                                                                             | 0 - 4294967295kWh     | Wärmeerzeu-<br>ger Mana.<br>Gas-Heizge-<br>rät |
| AC006 | Energieverbrauch<br>TWW   | Energieverbrauch Trinkwasserbereitung                                                                        | 0 - 4294967295kWh     | Wärmeerzeu-<br>ger Mana.<br>Gas-Heizge-<br>rät |
| AC007 | Energieverbr. Küh-<br>len | Energieverbrauch Kühlung                                                                                     | 0 - 4294967295kWh     | Wärmeerzeu-<br>ger Mana.                       |
| AC026 | Pumpenbetr.stun-<br>den   | Zähler für die Anzahl der Pumpenbet-<br>riebsstunden                                                         | 0 - 4294967295Stunden | Gas-Heizge-<br>rät                             |
| AC027 | Pumpenstarts              | Zähler für die Anzahl der Pumpenstarts                                                                       | 0 - 4294967295        | Gas-Heizge-<br>rät                             |
| DC004 | Starts TWW                | Anzahl an Starts für Trinkwarmwasser                                                                         | 0 - 4294967295        | Gas-Heizge-<br>rät                             |
| DC005 | Betriebsstunden<br>TWW    | Betriebsstunden gesamt, die das Gerät<br>seit der letzten Wartung Wärme für<br>Trinkwarmwasser erzeugt hat   | 0 - 4294967295Stunden | Gas-Heizge-<br>rät                             |
| PC003 | Betriebsstunden<br>Erz.   | Betriebsstunden gesamt, die das Gerät<br>seit der letzten Wartung Wärme für Hei-<br>zung und TWW erzeugt hat | 0 - 65534Stunden      | Gas-Heizge-<br>rät                             |

#### Tab.58 Zähler auf Basis-Fachhandwerker-Ebene

#### Tab.59Navigation auf Fachhandwerkerebene

| Ebene                             | Menüpfad                                                                                                    |
|-----------------------------------|----------------------------------------------------------------------------------------------------|
| Fachhandwerker                    | ≔ > Anlage einrichten > CU-GH13 > Untermenü <sup>(1)</sup> > Parameter, Zähler, Signale > Zähler > Allgemeines     |
| (1) Siehe die Spalte "L<br>teilt. | Intermenü" in der nachfolgenden Tabelle zur korrekten Navigation. Die Zähler sind in spezifische Funktionen unter- |

| Code  | Anzeigetext              | Beschreibung                                                       | Bereich          | Untermenü          |
|-------|--------------------------|--------------------------------------------------------------------|------------------|--------------------|
| DC001 | WwGes.Energie-<br>verbr. | Gesamtenergieverbrauch der Warmwas-<br>serbereitung                | 0 - 4294967295kW | Gas-Heizge-<br>rät |
| GC007 | Fehlstarts               | Anzahl der fehlgeschlagenen Starts                                 | 0 - 65534        | Gas-Heizge-<br>rät |
| PC002 | Ges. Startvorgänge       | Gesamtzahl der Erzeugerstarts für Hei-<br>zung und Trinkwarmwasser | 0 - 65534        | Gas-Heizge-<br>rät |
| PC004 | Flammenfehler            | Flammenfehler                                                      | 0 - 65534        | Gas-Heizge-<br>rät |

#### Tab.60 Zähler auf Fachhandwerkerebene

#### Tab.61 Navigation auf erweiterter Fachhandwerkerebene

| Ebene                               | Menüpfad                                                                                                    |
|-------------------------------------|----------------------------------------------------------------------------------------------------|
| Erweiterte Fachhand-<br>werkerebene | = > Anlage einrichten > CU-GH13 > Untermenü <sup>(1)</sup> > Parameter, Zähler, Signale > Zähler > Erweitert       |
| (1) Siehe die Spalte "U<br>teilt.   | Intermenü" in der nachfolgenden Tabelle zur korrekten Navigation. Die Zähler sind in spezifische Funktionen unter- |

#### Tab.62 Zähler auf erweiterter Fachhandwerkerebene

| Code  | Anzeigetext             | Beschreibung                           | Bereich          | Untermenü          |
|-------|-------------------------|----------------------------------------|------------------|--------------------|
| PC001 | HK Energieverb.<br>Ges. | Gesamtenergieverbrauch für Heizbetrieb | 0 - 4294967295kW | Gas-Heizge-<br>rät |

#### 6.4.2 Zähler Erweiterungsleiterplatte SCB-01

#### Tab.63Navigation f ür Basis-Fachhandwerker-Ebene

| Ebene                   | Menüpfad                                                                                                    |
|-------------------------|----------------------------------------------------------------------------------------------------|
| Basis-Fachhandwer-      | ≔ > Anlage einrichten > SCB-01 > Untermenü (1) > Parameter, Zähler, Signale > Zähler > Allgemeines                 |
| Kerebene                |                                                                                                    |
| (1) Siehe die Spalte "L | Intermenü" in der nachfolgenden Tabelle zur korrekten Navigation. Die Zähler sind in spezifische Funktionen unter- |
| teilt.                  |                                                                                                    |

#### Tab.64 Zähler auf Basis-Fachhandwerker-Ebene

| Code  | Anzeigetext     | Beschreibung                                                 | Bereich               | Untermenü                 |
|-------|-----------------|--------------------------------------------------------------|-----------------------|---------------------------|
| AC001 | Stunden am Netz | Anzahl der Stunden, die das Gerät am<br>Netz betrieben wurde | 0 - 4294967295Stunden | System Func-<br>tionality |

#### 6.4.3 CU-GH13 Signale der Bedieneinheit

#### Tab.65 Navigation für Basis-Fachhandwerker-Ebene

| Ebene                                | Menüpfad                                                                                                    |
|--------------------------------------|----------------------------------------------------------------------------------------------------|
| Basis-Fachhandwer-<br>kerebene       | ≔ > Anlage einrichten > CU-GH13 > Untermenü <sup>(1)</sup> > Parameter, Zähler, Signale > Signale > Allgemeines |
| (1) Siehe die Spalte "L<br>sortiert. | Intermenü" in der nachfolgenden Tabelle zur korrekten Navigation. Die Meldungen sind nach einzelnen Funktionen  |

Tab.66 Signale auf Basis-Fachmann-Ebene

| Code  | Anzeigetext               | Beschreibung                                                                                                   | Bereich                                                          | Untermenü                                                                                           |
|-------|---------------------------|----------------------------------------------------------------------------------------------------|------------------------------------------------------------------|----------------------------------------------------------------------------------------------------|
| AM010 | Pumpendrehzahl            | Die aktuelle Drehzahl der Pumpe                                                                                | 0 - 100%                                                         | Gas-Heizge-<br>rät                                                                                  |
| AM012 | Gerätstatus               | Aktueller Zustand des Gerätes                                                                                  | Verweis:<br>Status und Substatus,<br>Seite 56                    | Akt.Stat.Gerät<br>System Func-<br>tionality                                                         |
| AM014 | Substatus                 | Aktueller Substatus des Gerätes                                                                                | Verweis:<br>Status und Substatus,<br>Seite 56                    | Akt.Stat.Gerät<br>System Func-<br>tionality                                                         |
| AM015 | Läuft die Pumpe?          | Läuft die Pumpe?                                                                                               | 0 = Inaktiv<br>1 = Aktiv                                         | Gas-Heizge-<br>rät                                                                                  |
| AM016 | TVorlauf                  | Vorlauftemperatur des Gerätes. Die aus-<br>gehende Kesselwassertemperatur.                                     | -327,68 - 327,67°C                                               | Verbraucher-<br>manager<br>Wärmeerzeu-<br>ger Mana.<br>Gas-Heizge-<br>rät<br>Erz. Manager<br>Brücke |
| AM017 | TWärmetauscher            | Die Temperatur des Wärmetauschers                                                                              | -25 - 150°C                                                      | Gas-Heizge-<br>rät                                                                                  |
| AM018 | TRücklauf                 | Rücklauftemperatur des Gerätes. Die<br>Temperatur des in das Gerät eintreten-<br>den Wassers.                  | -327,68 - 327,67°C                                               | Verbraucher-<br>manager<br>Gas-Heizge-<br>rät                                                       |
| AM019 | Wasserdruck               | Wasserdruck des Primärkreislaufs                                                                               | 0 - 10bar                                                        | Gas-Heizge-<br>rät                                                                                  |
| AM027 | Außentemperatur           | Außentemperatur gemessen ohne Kor-<br>rektur                                                                   | -70 - 70°C                                                       | Außen-<br>temp.fühler<br>Gas-Heizge-<br>rät                                                         |
| AM028 | 0- bis 10-V-Ein-<br>gang  | Wert des 0- bis 10-V-Eingangs. Die Be-<br>deutung ist abhängig von der akt. Ein-<br>gangsfunktionseinstellung. | 0 - 25V                                                          | Eingangssig-<br>nal 0-10V                                                                           |
| AM040 | Regeltemperatur           | Temperatur für Trinkwasser-Regelalgo-<br>rithmen                                                               | -327,68 - 327,67°C                                               | Gas-Heizge-<br>rät                                                                                  |
| AM046 | Außentemp., Inter-<br>net | Von einer Internetquelle empfangene<br>Außentemperatur                                                         | -70 - 70°C                                                       | Außen-<br>temp.fühler                                                                               |
| AM091 | Jahreszeitenbetrieb       | Jahreszeitenbetrieb aktiv (So/Wi)                                                                              | 0 = Winter<br>1 = Frostschutz<br>2 = Übergangszeit<br>3 = Sommer | Außen-<br>temp.fühler                                                                               |
| AM101 | Interner Sollwert         | Interner Sollwert                                                                                              | 0 - 120°C                                                        | Gas-Heizge-<br>rät                                                                                  |
| CM030 | HKTRaum                   | Raumtemperatur des Heizkreises                                                                                 | 0 - 50°C                                                         | CIRCA                                                                                               |
| CM120 | Betriebsart HK            | Aktuelle Betriebsart des Heizkreises                                                                           | 0 = Zeitprogramm<br>1 = Manuell<br>2 = Aus<br>3 = Temporär       | CIRCA                                                                                               |
| CM130 | Akt. Funkt. HK            | Aktuelle Einstellung des Heizkreises                                                                           | 0 = Aus<br>1 = Reduziert<br>2 = Komfort<br>3 = Anti-Legionellen  | CIRCA                                                                                               |
| CM190 | HK Sollwert<br>TRaum      | Raumtemperatursollwert des Heizkreises                                                                         | 5 - 30°C                                                         | CIRCA                                                                                               |
| CM210 | HK, Außentemp             | Aktuelle Außentemperatur des Heizkreises                                                                       | -70 - 70°C                                                       | CIRCA                                                                                               |

## Tab.67 Navigation auf Fachhandwerkerebene

| Ebene                                                                                                    | Menüpfad                                                                                                    |
|----------------------------------------------------------------------------------------------------|----------------------------------------------------------------------------------------------------|
| Fachhandwerker                                                                                                    | INTERPORT STATE STATE STAT |
| (1) Siehe die Spalte "Untermenü" in der nachfolgenden Tabelle zur korrekten Navigation. Die Meldungen sind nach einzelnen sortiert. |                                                                                                    |

| Code  | Anzeigetext            | Beschreibung                                          | Bereich                                 | Untermenü                                                  |
|-------|------------------------|-------------------------------------------------------|-----------------------------------------|------------------------------------------------------------|
| AM006 | Freigabeeingang        | Aktueller Zustand des Freigabeeingangs                | 0 = Offen<br>1 = Geschlossen<br>2 = Aus | Gas-Heizge-<br>rät                                         |
| AM036 | Abgastemperatur        | Temperatur der aus dem Gerät austre-<br>tenden Abgase | 0 - 250°C                               | Gas-Heizge-<br>rät                                         |
| AM044 | Anz.unterst.Fühler     | Anzahl der vom Gerät unterstützten Füh-<br>ler        | 0 - 255                                 | Gas-Heizge-<br>rät                                         |
| AM045 | WasserD verfügbar      | Wasserdruckfühler vorhanden?                          | 0 = Nein<br>1 = Ja                      | Gas-Heizge-<br>rät                                         |
| CM070 | Temperatursollw.<br>HK | Temperatursollwert des Heizkreises                    | 0 - 150°C                               | CIRCA                                                      |
| CM140 | HK, OT vorhanden       | Vorhandensein von OpenTherm                           | 0 = Nein<br>1 = Ja                      | CIRCA                                                      |
| CM150 | HK, WA Ein/Aus         | Vorhandensein Wärmeanforderung<br>Ein/Aus             | 0 = Nein<br>1 = Ja                      | CIRCA                                                      |
| CM160 | HK Mod WA vorh.        | Eine modulierenden Wärmeanforderung vorhanden         | 0 = Nein<br>1 = Ja                      | CIRCA                                                      |
| CM200 | Akt. HeizBetrArt<br>HK | Heizkreis, aktuelle Heizbetriebsart                   | 0 = Standby<br>1 = Heizen<br>2 = Kühlen | CIRCA                                                      |
| GM001 | Gebläsedrehzahl        | Aktuelle Gebläsedrehzahl                              | 0 - 8500Rpm                             | Gas-Heizge-<br>rät                                         |
| GM002 | Gebläse soll           | Sollwert tatsächliche Gebläsedrehzahl                 | 0 - 8500Rpm                             | Gas-Heizge-<br>rät                                         |
| GM008 | Ionisationsstrom FI.   | Tatsächlich gemessener Flammenstrom                   | 0 - 25µA                                | Gas-Heizge-<br>rät                                         |
| NM001 | Kask Sys<br>Vorl.temp. | Kaskaden System Vorlauftemperatur                     | -10 - 120°C                             | Wärmeerzeu-<br>ger Mana.<br>Heiz-<br>ger.<>Ver-<br>brauch. |
| PM002 | Sollwert Hzg           | Heizungssollwert der Anlage                           | 0 - 125°C                               | Gas-Heizge-<br>rät                                         |

## Tab.68 Signale auf Fachmannebene

|  | Tab.69 | Navigation | auf erweiterter | Fachhandwerkerebene |
|--|--------|------------|-----------------|---------------------|
|--|--------|------------|-----------------|---------------------|

| Ebene                                | Menüpfad                                                                                                    |
|--------------------------------------|----------------------------------------------------------------------------------------------------|
| Erweiterte Fachhand-<br>werkerebene  | = > Anlage einrichten > CU-GH13 > Untermenü <sup>(1)</sup> > Parameter, Zähler, Signale > Signale > Erweitert  |
| (1) Siehe die Spalte "L<br>sortiert. | Intermenü" in der nachfolgenden Tabelle zur korrekten Navigation. Die Meldungen sind nach einzelnen Funktionen |

Tab.70 Signale auf erweiterter Fachmannebene

| Code  | Anzeigetext               | Beschreibung                                                                                          | Bereich                                                       | Untermenü             |
|-------|---------------------------|----------------------------------------------------------------------------------------------------|---------------------------------------------------------------|-----------------------|
| AM001 | TWW aktiv                 | Befindet sich das Gerät derzeit im Trink-<br>wasserbetrieb?                                           | 0 = Aus<br>1 = Ein                                            | Gas-Heizge-<br>rät    |
| AM011 | Wartung erforder-<br>lich | Ist aktuell eine Wartung erforderlich?                                                                | 0 = Nein<br>1 = Ja                                            | Gas-Heizge-<br>rät    |
| AM022 | Ext WANF Ein /-<br>Aus    | Externe Wärmeanforderung Ein /-Aus                                                                    | 0 = Aus<br>1 = Ein                                            | Gas-Heizge-<br>rät    |
| AM024 | Tats. rel. Leistung       | Tatsächliche relative Leistung des Gerä-<br>tes                                                       | 0 - 100%                                                      | Gas-Heizge-<br>rät    |
| AM033 | Nächster Service          | Nächste Serviceindikation                                                                             | 0 = Keine<br>1 = A<br>2 = B<br>3 = C<br>4 = Benutzerdefiniert | Gas-Heizge-<br>rät    |
| AM043 | Pwr-Dwn-Reset erf.        | Ein Reset ist erforderlich                                                                            | 0 = Nein<br>1 = Ja                                            | Gas-Heizge-<br>rät    |
| AP078 | Außenfühler aktiv.        | Außentemperaturfühler für die Anwen-<br>dung aktiviert                                                | 0 = Nein<br>1 = Ja                                            | Außen-<br>temp.fühler |
| CM240 | HK, Außt. verbun-<br>den  | Außentemperatur ist verbunden mit<br>Heizkreis                                                        | 0 = Nein<br>1 = Ja                                            | CIRCA                 |
| CM280 | Raumsoll m. Ein-<br>fluss | Interner Raumtemperatur-Sollwert be-<br>rechnet durch die Raumtemperaturrege-<br>lung des Heizkreises | 0 - 100°C                                                     | CIRCA                 |
| GM006 | Status Gasdr<br>Schalt    | Status des Gasdruckschalters                                                                          | 0 = Offen<br>1 = Geschlossen<br>2 = Aus                       | Gas-Heizge-<br>rät    |
| GM013 | Sperreingang              | Status Sperreingang                                                                                   | 0 = Offen<br>1 = Geschlossen<br>2 = Aus                       | Gas-Heizge-<br>rät    |
| GM015 | VPS-Schalter              | Schalter Ventilprüfsystem offen/<br>geschlossen                                                       | 0 = Offen<br>1 = Geschlossen<br>2 = Aus                       | Gas-Heizge-<br>rät    |
| PM003 | ZH TVorl.<br>Durchschn.   | Durchschnittliche Vorlauftemperatur                                                                   | -25 - 125°C                                                   | Gas-Heizge-<br>rät    |

# 6.4.4 Signale Erweiterungsleiterplatte SCB-01

## Tab.71 Navigation für Basis-Fachhandwerker-Ebene

| Ebene                                                                                                    | Menüpfad                                                                                                    |  |  |
|----------------------------------------------------------------------------------------------------|----------------------------------------------------------------------------------------------------|--|--|
| Basis-Fachhandwer-<br>kerebene                                                                                                    | i≡ > Anlage einrichten > SCB-01 > Untermenü <sup>(1)</sup> > Parameter, Zähler, Signale > Signale > Allgemeines |  |  |
| (1) Siehe die Spalte "Untermenü" in der nachfolgenden Tabelle zur korrekten Navigation. Die Meldungen sind nach einzelnen Funktionen sortiert. |                                                                                                    |  |  |

#### Tab.72 Signale auf Basis-Fachmann-Ebene

| Code  | Anzeigetext | Beschreibung                    | Bereich                                       | Untermenü                 |
|-------|-------------|---------------------------------|-----------------------------------------------|---------------------------|
| AM012 | Gerätstatus | Aktueller Zustand des Gerätes   | Verweis:<br>Status und Substatus,<br>Seite 56 | System Func-<br>tionality |
| AM014 | Substatus   | Aktueller Substatus des Gerätes | Verweis:<br>Status und Substatus,<br>Seite 56 | System Func-<br>tionality |

# 6.4.5 Status und Substatus

## Tab.73 AM012 - Status

| Code | Anzeigetext        | Erklärungen                                                            |
|------|--------------------|------------------------------------------------------------------------|
| 0    | Standby            | Das Gerät befindet sich im Standbybetrieb.                             |
| 1    | Wärmeanforderung   | Eine Heizanforderung ist aktiv.                                        |
| 2    | Erzeugerstart      | Das Gerät wird eingeschaltet.                                          |
| 3    | Erzeuger HZG       | Das Gerät läuft für Heizung.                                           |
| 4    | Erzeuger TWW       | Das Gerät läuft für Trinkwarmwasser.                                   |
| 5    | Erzeugerstopp      | Das Gerät hat abgeschaltet.                                            |
| 6    | Nachlauf Pumpe     | Die Pumpe ist aktiv, nachdem das Gerät abgeschaltet hat.               |
| 8    | Reglerstopp        | Das Gerät startet nicht, weil die Startbedingungen nicht erfüllt sind. |
| 9    | Startverhinderung  | Eine Sperrung ist aktiv.                                               |
| 10   | Verriegelungsmodus | Eine Verriegelung ist aktiv.                                           |
| 11   | Lasttest min.      | Kleinlastprüfung für Heizung ist aktiv.                                |
| 12   | Lasttest HZG max.  | Volllastprüfung für Heizung ist aktiv.                                 |
| 13   | Lasttest TWW max.  | Volllastprüfung für TWW ist aktiv.                                     |
| 15   | Manuelle Wärmeanf. | Manuelle Heizanforderung für Heizung ist aktiv.                        |
| 16   | Kesselfrostschutz  | Frostschutzbetrieb ist aktiv.                                          |
| 19   | Zurücksetzen läuft | Das Gerät wird zurückgesetzt.                                          |
| 21   | Angehalten         | Das Gerät hat abgeschaltet. Sie muss manuell zurückgesetzt werden.     |
| 23   | Werkstest          | Der Werkstest ist aktiv.                                               |
| 200  | Gerätemodus        | Die Servicetool-Schnittstelle steuert die Funktionen des Gerätes.      |
| 254  | Unbekannt          | Der aktuelle Zustand des Gerätes ist nicht bestimmt.                   |

# Tab.74 AM014 - Substatus

| Code | Anzeigetext          | Erklärungen                                                                                                    |
|------|----------------------|----------------------------------------------------------------------------------------------------|
| 0    | Standby              | Das Gerät wartet auf einen Vorgang oder eine Handlung.                                                                                                    |
| 1    | Pausenzeit           | Das Gerät muss neu gestartet werden, da es zu viele aufeinander folgende<br>Heizanforderungen gab (Kurzzyklus-Sicherung).                                                                      |
| 4    | Warte auf Startfreig | Das Gerät wartet, bis die Temperatur die Startbedingungen erfüllt.                                                                                                    |
| 10   | Ext.Gasvent.schließ  | Ein externes Gasventil wird geöffnet, wenn diese Option an das Gerät an-<br>geschlossen ist. Zur Ansteuerung des Ventils muss eine zusätzliche exter-<br>ne Leiterplatte angeschlossen werden. |
| 12   | Schließe Abgasvent.  | Die Abgasklappe wird geöffnet.                                                                                                    |
| 13   | Vorbelüftung         | Das Gebläse läuft zum Vorentlüften schneller.                                                                                                    |
| 14   | Wartet Freigabesig.  | Das Gerät wartet, dass der Freigabeeingang geschlossen wird.                                                                                                    |
| 15   | BrennerEinBefehlAnSE | Ein Brennerstartbefehl wird an den Sicherheitskern gesendet.                                                                                                    |
| 17   | Vorzündung           | Zündung startet, bevor das Gasventil geöffnet wird.                                                                                                    |
| 18   | Zündung              | Zündung ist aktiv.                                                                                                    |
| 19   | Sicherheitszeit      | Die Flammenerkennung ist nach der Zündung aktiv.                                                                                                    |
| 20   | Zwischenbelüftung    | Das Gebläse läuft, um den Wärmetauscher nach einer fehlgeschlagenen Zündung zu entlüften.                                                                                                    |
| 30   | Interner Sollwert    | Das Gerät arbeitet, um den Sollwert zu erreichen.                                                                                                    |
| 31   | Begr. int. Sollwert  | Das Gerät arbeitet, um den reduzierten internen Sollwert zu erreichen.                                                                                                    |
| 32   | Leistungsgeregelt    | Das Gerät arbeitet mit der gewünschten Leistungsstufe.                                                                                                    |
| 33   | GradStufe1LeistReg   | Die Modulation wird aufgrund einer schnelleren Temperaturänderung des Wärmetauschers als Gradient Stufe 1 gestoppt.                                                                            |
| 34   | GradStufe2LeistReg   | Die Modulation wird aufgrund einer schnelleren Temperaturänderung des Wärmetauschers als Gradient Stufe 2 auf Kleinlast gestellt.                                                              |
| 35   | GradStufe3LeistReg   | Das Gerät ist aufgrund einer schnelleren Temperaturänderung des Wär-<br>metauschers als Gradient Stufe 3 im Sperrbetrieb.                                                                      |
| 36   | Flammsch.LeistReg    | Die Brennerleistung wird aufgrund eines niedrigen Zündsignals erhöht.                                                                                                    |

| Code | Anzeigetext          | Erklärungen                                                                                                    |
|------|----------------------|----------------------------------------------------------------------------------------------------|
| 37   | Stabilisierungszeit  | Das Gerät befindet sich in Stabilisierungszeit. Die Temperaturen sollten sich stabilisieren und die Temperaturschutzmaßnahmen abgeschaltet werden. |
| 38   | Kaltstart            | Das Gerät läuft unter Startlast, um Kaltstartgeräusche zu vermeiden.                                                                               |
| 39   | Heizung fortsetzen   | Nach einer TWW-Unterbrechung nimmt das Gerät das Heizen wieder auf.                                                                                |
| 40   | Stop Brenner         | Brenneranforderung wird aus dem Sicherheitskern gelöscht.                                                                                          |
| 41   | Gebläsenachlauf      | Das Gebläse läuft, um den Wärmetauscher nach dem Abschalten des Ge-<br>rätes zu entlüften.                                                         |
| 44   | Stop Gebläse         | Das Gebläse hat abgeschaltet.                                                                                                    |
| 45   | Leist.begr.Abgastemp | Die Leistung des Gerätes wird reduziert, um die Abgastemperatur zu sen-<br>ken.                                                                    |
| 48   | Reduzierter Sollwert | Zum Schutz des Wärmetauschers wird die gewünschte Vorlauftemperatur reduziert.                                                                     |
| 60   | Pumpennachlauf       | Die Pumpe ist aktiv, nachdem das Gerät abgeschaltet hat, um die verblei-<br>bende Wärme in das System zu transportieren.                           |
| 61   | Start Pumpe          | Die Pumpe hat abgeschaltet.                                                                                                    |
| 63   | Einsch.Verz. einst.  |                                                                                                    |
| 105  | Kalibrierung         | Der elektronische Verbrennungsprozess kalibriert die Verbrennung.                                                                                  |
| 200  | Initialisierung erl. | Die Initialisierung ist abgeschlossen.                                                                                                    |
| 201  | Initialisierung CSU  | Die CSU initialisiert.                                                                                                    |
| 202  | Init. Identifikat.   | Die Identifikatoren werden initialisiert.                                                                                                    |
| 203  | Init.Sperr-Parameter | Die Sperrparameter werden initialisiert.                                                                                                    |
| 204  | Init. Sicherh.einr.  | Die Sicherheitseinheit wird initialisiert.                                                                                                    |
| 205  | Init. Sperrung       | Die Blockierung wird initialisiert.                                                                                                    |
| 254  | Status unbekannt     | Der Subzustand ist nicht definiert.                                                                                                    |
| 255  | SuAuss.Rücks.Wart1h  | Die Sicherheitseinheit blockiert aufgrund zu vieler Rücksetzungen. 60 Mi-<br>nuten warten oder das Gerät aus- und wieder einschalten.              |

#### Wartung 7

#### 7.1 Wartungsbestimmungen

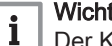

## Wichtig:

Der Kessel muss von einem qualifizierten Fachmann entsprechend den vor Ort geltenden Vorschriften gewartet werden.

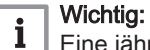

Eine jährliche Inspektion ist vorgeschrieben.

- Die Standard Kontroll- und Wartungsarbeiten einmal jährlich durchführen.
- Die besonderen Wartungsarbeiten bei Bedarf durchführen.

#### Wichtig: i

Die Prüf- und Wartungsintervalle sind den Betriebsbedingungen anzupassen. Dies gilt insbesondere dann, wenn der Kessel:

- Im Dauereinsatz ist (für bestimmte Prozesse).
- Mit niedriger Vorlauftemperatur eingesetzt wird.
- Mit einem hohen ΔT eingesetzt wird.

| <ul> <li>Vorsicht!</li> <li>Defekte oder verschlissene Teile nur durch Originalersatzteile<br/>ersetzen. Wird dies nicht beachtet, erlischt die Garantie.</li> <li>Bei Kontroll- und Wartungsarbeiten immer alle Dichtungen der<br/>ausgebauten Teile wechseln.</li> <li>Prüfen, ob alle Dichtungen ordnungsgemäß angebracht wurden<br/>(absolut flach in der entsprechenden Vertiefung liegend edeutet,<br/>dass sie gas-, luft- und wasserdicht sind).</li> <li>Bei Kontroll- und Wartungsarbeiten darf kein Wasser (Tropfen,<br/>Spritzer) mit den elektrischen Teilen in Berührung kommen.</li> </ul> |
|----------------------------------------------------------------------------------------------------|
| <b>Warnung!</b><br>Bei Reinigungsarbeiten (mit Druckluft) immer eine Schutzbrille<br>und eine Staubschutzmaske tragen.                                                                                                    |
| Stromschlaggefahr!<br>Sicherstellen, dass der Kessel spannungslos ist.                                                                                                    |
|                                                                                                    |

#### 7.2 Öffnen des Kessels

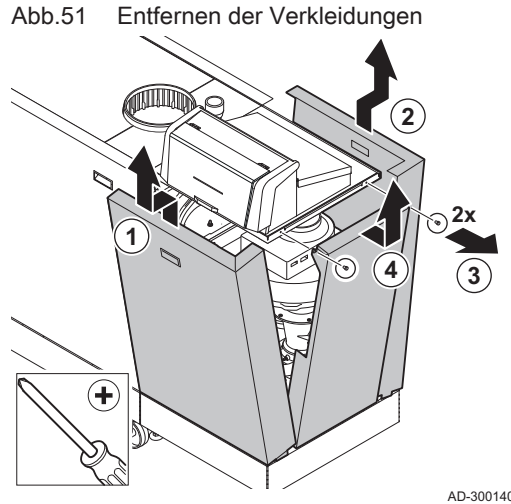

1. Die Verkleidungen in der angegebenen Reihenfolge entfernen.

AD-3001407-02

#### 7.3 Standardmäßige Inspektions- und -Wartungsarbeiten

Bei der Wartung immer die folgenden Standard-Kontroll- und Wartungsarbeiten ausführen.

#### 7.3.1 Vorbereitung

Die folgenden Schritte ausführen, bevor Sie mit Inspektions- und Wartungsarbeiten beginnen:

- 1. Den Kessel auf Volllast stellen, bis die Rücklauftemperatur etwa 65°C beträgt, um den Wärmetauscher auf der Abgasseite zu trocknen.
- 2. Den Wasserdruck überprüfen. Der minimale Wasserdruck beträgt 0,8 bar. Der empfohlene Wasserdruck beträgt zwischen 1,5 und 2,0 bar.
  - 2.1. Wenn nötig, Wasser für die Heizungsanlage nachfüllen.
- 3. Den Ionisationsstrom bei Volllast und bei Kleinlast kontrollieren. Nach 1 Minute ist der Wert stabil.
  - 3.1. Liegt der Wert unter 3 µA, die Ionisierungs- und Zündelektrode reinigen oder ersetzen.
- 4. Den Zustand und die Dichtheit der Anschlüsse an Abgasstutzen und Luftzufuhrsystem prüfen.
- 5. Die Verbrennung durch Messung des prozentualen Anteils an O2 in den Abgasen prüfen.

Siehe auch 

Schornsteinfegermenü, Seite 12

#### Durchführen der Volllastprüfung

- 1. Die Kachel [🎂] auswählen.
  - ⇒ Das Menü Lastprüfungsbetrieb ändern wird angezeigt.
- 2. Die Prüfung Mittlere Leistung auswählen.
  - A Lastprüfungsbetrieb ändern
  - B Mittlere Leistung
  - ⇒ Die Volllastprüfung beginnt. Der gewählte Lastprüfungsmodus wird im Menü angezeigt und das Symbol im der Ecke oben rechts auf dem Bildschirm angezeigt.
- 3. Lastprüfungseinstellungen prüfen und gegebenenfalls ändern.
  - ⇒ Nur die in Fettschrift angezeigten Parameter lassen sich ändern.

#### Soll-/Einstellwerte für O2 bei Volllast

- 1. Den Kessel auf Volllast einstellen.
- 2. Den Prozentsatz des O<sub>2</sub> in den Abgasen messen.
- 3. Den gemessenen Wert mit den in der Tabelle angegebenen Sollwerten vergleichen.

| Tab.75 | Soll-/Einstellwerte fü | O <sub>2</sub> bei | Volllast für | G20 ( | (H-Gas) | ) |
|--------|------------------------|--------------------|--------------|-------|---------|---|
|--------|------------------------|--------------------|--------------|-------|---------|---|

| Werte bei Volllast für G20 (H-Gas) | O <sub>2</sub> (%) <sup>(1)</sup> |
|------------------------------------|-----------------------------------|
| Gas 320 Ace 285                    | 4,3-4,8(1)                        |
| Gas 320 Ace 355                    | 4,3-4,8(1)                        |
| Gas 320 Ace 430                    | 4,3-4,8(1)                        |
| Gas 320 Ace 500                    | 4,3-4,8(1)                        |
| Gas 320 Ace 575                    | 4,3-4,8(1)                        |
| Gas 320 Ace 650                    | 4,3-4,8(1)                        |
| Gas 620 Ace 570                    | 4,3-4,8(1)                        |
| Gas 620 Ace 710                    | 4,3-4,8(1)                        |
| Gas 620 Ace 860                    | 4,3-4,8(1)                        |
| Gas 620 Ace 1000                   | 4,3-4,8(1)                        |
| Gas 620 Ace 1150                   | 4,3-4,8(1)                        |
| Gas 620 Ace 1300                   | 4,3-4,8(1)                        |
| (1) Nennwert                       | 3                                 |

| Werte bei Volllast für G25 (L-Gas) | O <sub>2</sub> (%) <sup>(1)</sup> |
|------------------------------------|-----------------------------------|
| Gas 320 Ace 285                    | 4,1-4,6(1)                        |
| Gas 320 Ace 355                    | 4,1-4,6(1)                        |
| Gas 320 Ace 430                    | 4,1-4,6(1)                        |
| Gas 320 Ace 500                    | 4,1-4,6(1)                        |
| Gas 320 Ace 575                    | 4,1-4,6(1)                        |
| Gas 320 Ace 650                    | 4,1-4,6(1)                        |
| Gas 620 Ace 570                    | 4,1-4,6(1)                        |
| Gas 620 Ace 710                    | 4,1-4,6(1)                        |
| Gas 620 Ace 860                    | 4,1-4,6(1)                        |
| Gas 620 Ace 1000                   | 4,1-4,6(1)                        |
| Gas 620 Ace 1150                   | 4,1-4,6(1)                        |
| Gas 620 Ace 1300                   | 4,1-4,6(1)                        |
| (1) Nennwert                       |                                   |

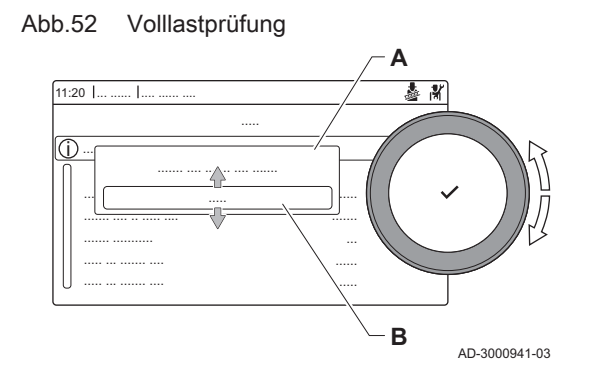

#### Abb.53 Einstellschraube A

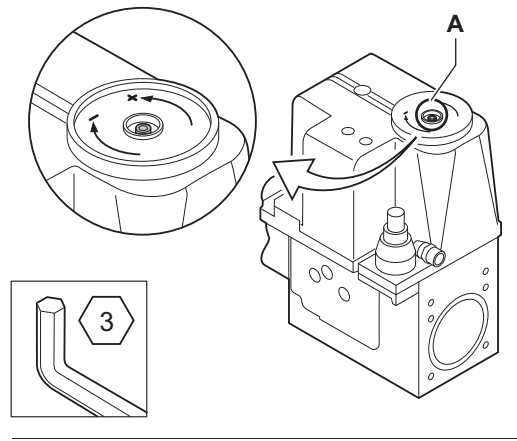

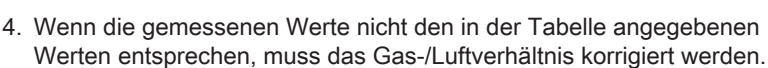

 Mit der Einstellschraube A den Prozentsatz an O<sub>2</sub> für die verwendete Gasart auf den Nennwert einstellen.

Durch Erhöhen des Gasstroms, wird  $O_2$  sinken, zunehmen. Die Drehrichtung der Einstellschraube zum Erhöhen oder Reduzieren des Gasdurchflusses ist am Gasventil angegeben. Die Kessel mit 5 bis 9 Gliedern sind mit einem anderen Gasventil ausgestattet als die Kessel mit 10 Gliedern. Die Position der Einstellschraube **A** für Volllast ist der Zeichnung zu entnehmen.

6. Die Flamme durch das Schauglas prüfen. Die Flamme darf nicht ausgehen.

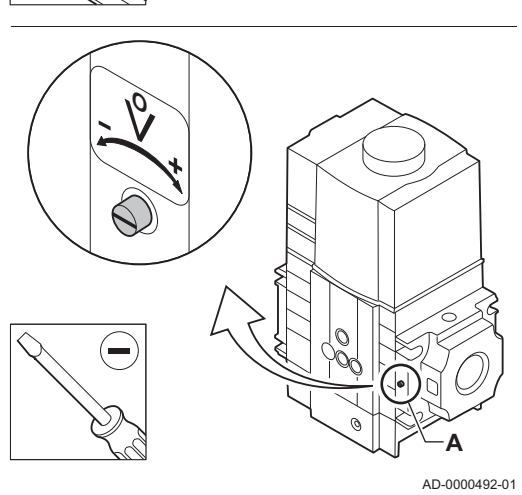

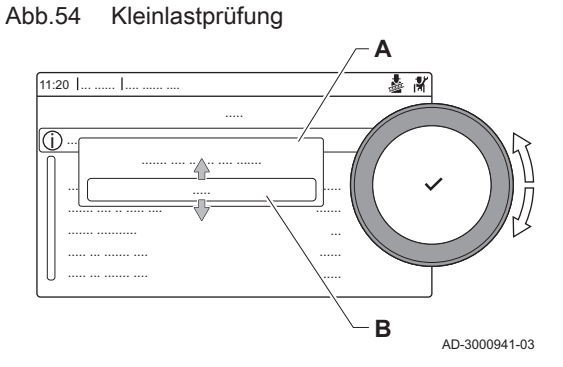

#### Durchführen der Kleinlastprüfung

- 1. Wenn die Volllastprüfung noch läuft, die Taste ✔ drücken, um den Lastprüfungsmodus zu ändern.
- 2. Wenn die Volllastprüfung beendet ist, die Kachel [🎍] auswählen, um wieder das Schornsteinfegermenü aufzurufen.
  - A Lastprüfungsbetrieb ändern
  - B Geringe Leistung
- 3. Die Prüfung Geringe Leistung im Menü Lastprüfungsbetrieb ändern auswählen.
  - Die Kleinlastprüfung beginnt Der gewählte Lastprüfungsmodus wird im Menü angezeigt und das Symbol & wird in der Ecke oben rechts auf dem Bildschirm angezeigt.
- 4. Lastprüfungseinstellungen prüfen und gegebenenfalls ändern.
   ⇒ Nur die in Fettschrift angezeigten Parameter lassen sich ändern.
- 5. Zum Beenden der Kleinlastprüfung die Taste ᅿ drücken.
  - ⇒ Die Meldung Laufende Lastprüfung(en) gestoppt! wird angezeigt.

#### Soll-/Einstellwerte f ür O<sub>2</sub> bei Kleinlast

- 1. Den Kessel auf Kleinlast einstellen.
- 2. Den Prozentsatz des O2 in den Abgasen messen.
- 3. Den gemessenen Wert mit den in der Tabelle angegebenen Sollwerten vergleichen.

| Werte bei Kleinlast für G20 (H-Gas) | O <sub>2</sub> (%) <sup>(1)</sup> |
|-------------------------------------|-----------------------------------|
| Gas 320 Ace 285                     | 4,8 <sup>(1)</sup> – 5,4          |
| Gas 320 Ace 355                     | 4,8 <sup>(1)</sup> – 5,4          |

| Werte bei Kleinlast für G20 (H-Gas) | O <sub>2</sub> (%) <sup>(1)</sup> |
|-------------------------------------|-----------------------------------|
| Gas 320 Ace 430                     | 4,8 <sup>(1)</sup> - 5,4          |
| Gas 320 Ace 500                     | 4,8 <sup>(1)</sup> - 5,4          |
| Gas 320 Ace 575                     | 4,8 <sup>(1)</sup> - 5,4          |
| Gas 320 Ace 650                     | 4,8 <sup>(1)</sup> - 5,4          |
| Gas 620 Ace 570                     | 4,8(1) - 5,4                      |
| Gas 620 Ace 710                     | 4,8(1) - 5,4                      |
| Gas 620 Ace 860                     | 4,8(1) - 5,4                      |
| Gas 620 Ace 1000                    | 4,8 <sup>(1)</sup> - 5,4          |
| Gas 620 Ace 1150                    | 4,8(1) - 5,4                      |
| Gas 620 Ace 1300                    | 4,8(1) - 5,4                      |
| (1) Nennwert                        | •                                 |

Tab.78 Soll-/Einstellwerte für  $O_2$  bei Kleinlast für G25 (L-Gas)

| Werte bei Kleinlast für G25 (L-Gas) | O <sub>2</sub> (%) <sup>(1)</sup> |
|-------------------------------------|-----------------------------------|
| Gas 320 Ace 285                     | 4,6 <sup>(1)</sup> - 5,2          |
| Gas 320 Ace 355                     | 4,6 <sup>(1)</sup> - 5,2          |
| Gas 320 Ace 430                     | 4,6 <sup>(1)</sup> - 5,2          |
| Gas 320 Ace 500                     | 4,6 <sup>(1)</sup> - 5,2          |
| Gas 320 Ace 575                     | 4,6 <sup>(1)</sup> - 5,2          |
| Gas 320 Ace 650                     | 4,6 <sup>(1)</sup> - 5,2          |
| Gas 620 Ace 570                     | 4,6 <sup>(1)</sup> - 5,2          |
| Gas 620 Ace 710                     | 4,6 <sup>(1)</sup> - 5,2          |
| Gas 620 Ace 860                     | 4,6 <sup>(1)</sup> - 5,2          |
| Gas 620 Ace 1000                    | 4,6 <sup>(1)</sup> - 5,2          |
| Gas 620 Ace 1150                    | 4,6 <sup>(1)</sup> - 5,2          |
| Gas 620 Ace 1300                    | 4,6 <sup>(1)</sup> - 5,2          |
| (1) Nennwert                        |                                   |

4. Wenn die gemessenen Werte nicht den in der Tabelle angegebenen Werten entsprechen, muss das Gas-/Luftverhältnis korrigiert werden.

## Abb.55 Einstellschraube B

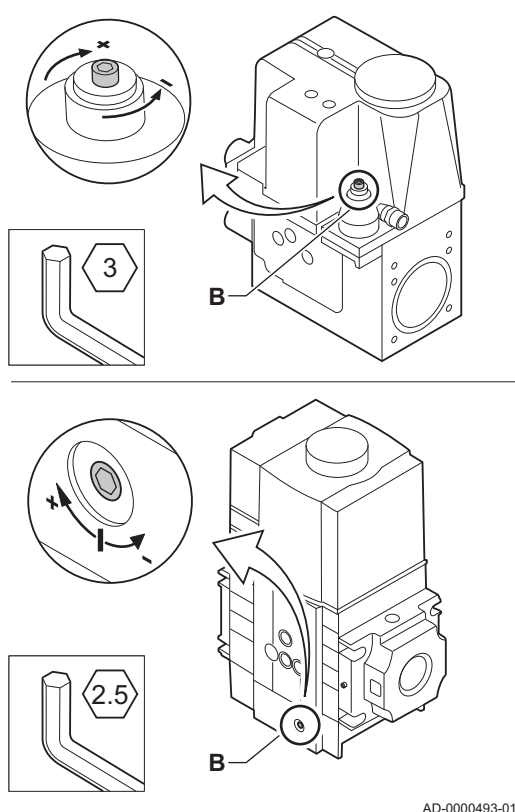

5. Mit der Einstellschraube **B** den Prozentsatz an O<sub>2</sub> für die verwendete Gasart auf den Nennwert einstellen.

Durch Erhöhen des Gasstroms, wird  $O_2$  sinken, zunehmen. Die Drehrichtung der Einstellschraube zum Erhöhen oder Reduzieren des Gasdurchflusses ist am Gasventil angegeben. Die Kessel mit 5 bis 9 Gliedern sind mit einem anderen Gasventil ausgestattet als die Kessel mit 10 Gliedern. Die Position der Einstellschraube **B** für Kleinlast ist der Zeichnung zu entnehmen.

- 6. Die Flamme durch das Schauglas prüfen. Die Flamme darf nicht ausgehen.
- 7. Die Volllastprüfung und die Kleinlastprüfung so oft wie nötig durchführen, bis die richtigen Werte erreicht werden.
- 8. Kessel auf Normalbetrieb zurückstellen.

## 7.3.2 Überprüfen der Wasserqualität

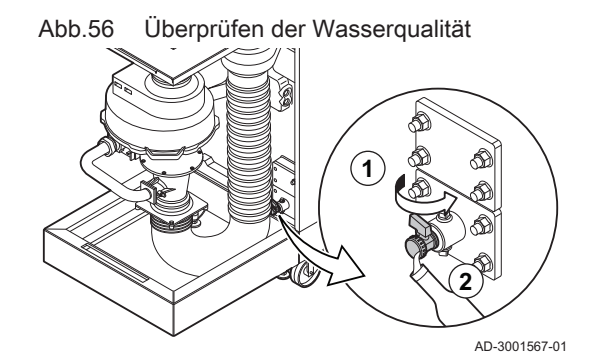

Die Anforderungen an die Wasserqualität sind in unseren **Anweisungen zur Wasserqualität** zu finden.

# Vorsicht!

- Nichterfüllung der Anforderungen an die Wasserqualität kann den Kessel beschädigen und führt zum Erlöschen der Garantie.
- 1. Über den Befüll- und Entleerungshahn etwas Wasser aus dem Kessel in eine saubere Flasche ablassen.
- 2. Die Qualität dieser Wasserprobe prüfen oder prüfen lassen.

7.3.3 Überprüfen des Gasfilters

Das Gasventil am Kessel ist mit einem Gasfilter ausgestattet. Den Gasfilter auf Verschmutzung prüfen. Wie folgt vorgehen:

#### Abb.57 Prüföffnungen des Gasventils

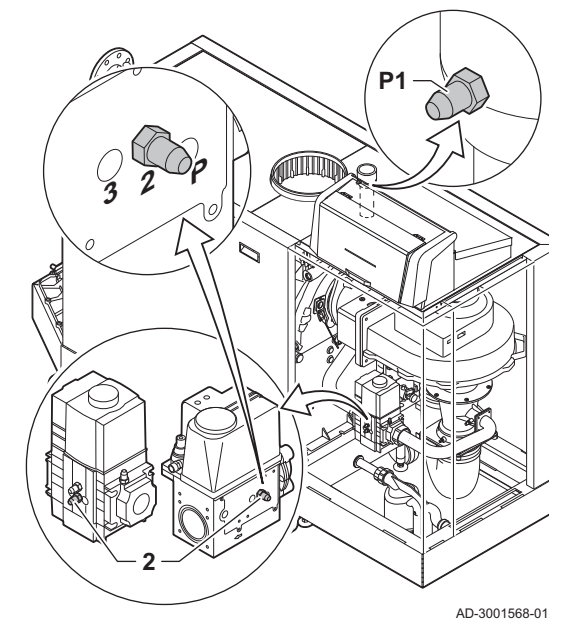

- 1. Den Kessel auf Volllast einstellen.
- 2. Den Gasanschlussdruck über die Prüföffnung **P1** an der Gasleitung messen.
  - ⇒ Dieser Gasanschlussdruck muss mindestens 17 mbar betragen.
- 3. Den Gasanschlussdruck über die Prüföffnung 2 am Gasventil prüfen.
- 4. Die Messwerte mit den in der Tabelle angegebenen Werten vergleichen.

Tab.79Mindestwerte für den Gasanschlussdruck an der<br/>Prüföffnung des Gasventils 2

| Gas 320 Ace | Gas 620 Ace | Mindestwert (mbar) |
|-------------|-------------|--------------------|
| 285         | 570         | 14                 |
| 355         | 710         | 13                 |
| 430         | 860         | 10                 |
| 500         | 1000        | 10                 |
| 575         | 1150        | 10                 |
| 650         | 1300        | 10                 |

5. Wenn der Messwert niedriger als der Mindestwert ist, muss der Gasfilter gereinigt oder gewechselt werden.

#### 7.3.4 Überprüfen und Reinigen des Luftzufuhrschlauches

Abb.58 Reinigen des Luftzufuhrschlauches

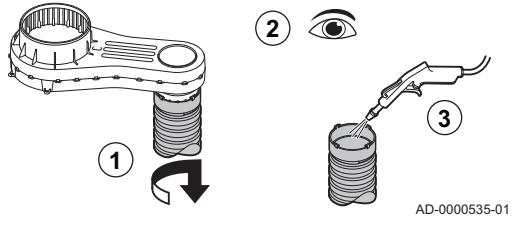

- 1. Den Schlauch an der Seite des Luftkastens entfernen. Dazu den Bajonettanschluss lösen.
- 2. Den Schlauch auf Schäden und Verschmutzung prüfen.
- 3. Mit einem Tuch oder einer weichen Bürste den Schlauch von Verschmutzungen befreien.
- 4. Defekte oder undichte Schläuche austauschen.

#### 7.3.5 Prüfen des Schmutzfängers der Luftzufuhr

Falls erforderlich die Luftzufuhrleitung oder den Lufteinlassfilter vom Kessel trennen, um Zugang zum Schmutzfänger zu erhalten.

Abb.59 Schmutzfänger

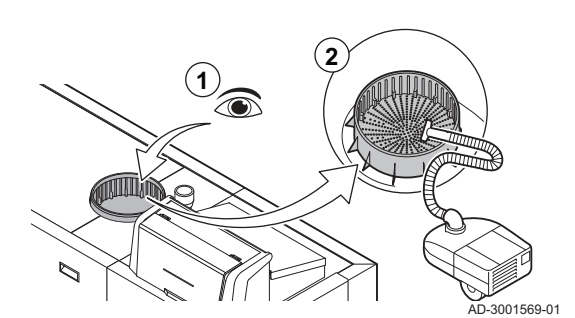

- 1. Den Schmutzfänger an der Luftzufuhrseite auf Verschmutzungen sichtprüfen.
- 2. Grobe Verschmutzungen entfernen und den Schmutzfänger mit einem Staubsauger oder Tuch reinigen.

# 7.3.6 Überprüfen des Luftkastens

#### Abb.60 Luftkasten

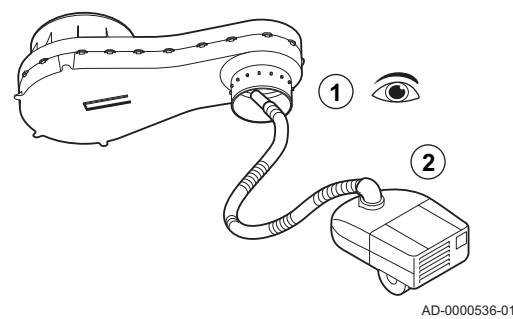

7.3.7 Prüfung des Luftdruckdifferenzschalters

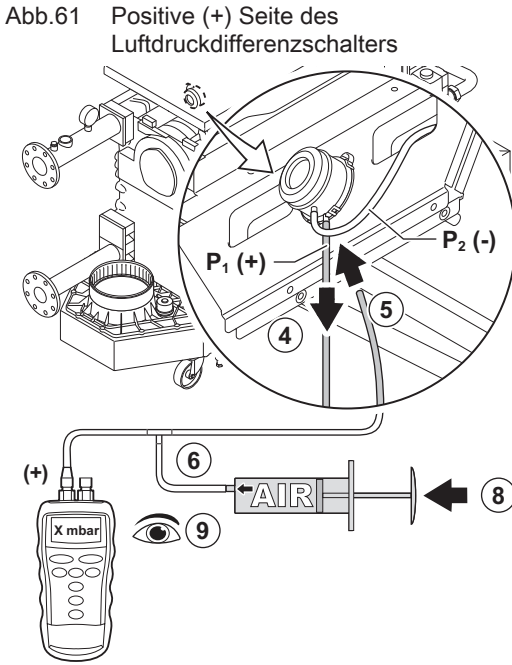

- 1. Den Luftkasten auf Verschmutzungen prüfen.
- 2. Den verschmutzten Luftkasten mit einem Staubsauger reinigen. Dazu die Anschlussöffnung für den Luftzufuhrschlauch nutzen.

#### Wichtig:

Wenn der Luftkasten verschmutzt ist, müssen auch folgende Teile abmontiert und mit Druckluft gereinigt werden:

- Rückschlagventil
- Venturi
- Gebläse
- 1. Den Kessel abschalten.
- 2. Etwaige Verschmutzungen von allen Schlauchanschlüssen und vom Luftdruckdifferenzschalter entfernen.
- 3. Zustand und Dichtheit der Schläuche des Luftdruckdifferenzschalters prüfen.
  - ⇒ Bei Bedarf die Schläuche austauschen.
- 4. Den Silikonschlauch von der +-Seite (P1) des Luftdruckdifferenzschalters trennen.
- 5. Einen Schlauch an die + Seite des Luftdruckdifferenzschalters anschließen.
- 6. Ein T-Stück nehmen und wie folgt verbinden:
  - 6.1. Ein Ende des T-Stücks mit dem Schlauch von der + Seite des Luftdruckdifferenzschalters verbinden.
  - 6.2. Ein Ende des T-Stücks mit einer großen Kunststoffspritze verbinden.
  - 6.3. Ein Ende des T-Stücks mit einem Manometer verbinden.
- 7. Den Kessel einschalten.
- 8. Den Kolben der Spritze ganz langsam hinein drücken, bis Störungscode **E.04.08** auf dem Display erscheint.
- 9. Den vom Manometer an diesem Punkt angezeigten Druck prüfen. Dies ist der Schaltdruck.
  - Ein Schaltdruck zwischen 5,5 und 6,5 mbar ist in Ordnung. Ein niedrigerer oder höherer Schaltdruck weist auf ein Problem mit dem Luftdruckdifferenzschalter hin.

AD-3001570-01

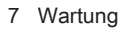

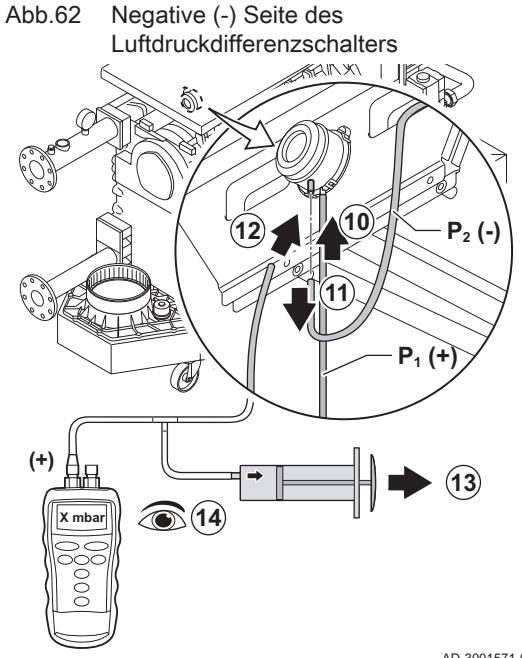

- 10. Den Silikonschlauch von der +-Seite des Luftdruckdifferenzschalters abnehmen und mit dem Originalschlauch verbinden.
- 11. Den Silikonschlauch von der --Seite (P2) des Luftdruckdifferenzschalters trennen.
- 12. Die Seite des Luftdruckdifferenzschalters mit dem vom T-Stück kommenden Schlauch verbinden.
- 13. Den Kolben der Spritze ganz langsam heraus ziehen, bis Störungscode E.04.08 auf dem Display erscheint.
- 14. Den vom Manometer an diesem Punkt angezeigten Druck prüfen. Dies ist der Schaltdruck.
  - ⇒ Ein Schaltdruck zwischen -5,5 und -6,5 mbar ist gut. Ein niedrigerer oder höherer Schaltdruck weist auf ein Problem mit dem Luftdruckdifferenzschalter hin.

AD-3001571-01

#### 7.3.8 Überprüfen der Gasleck-Überwachung (VPS)

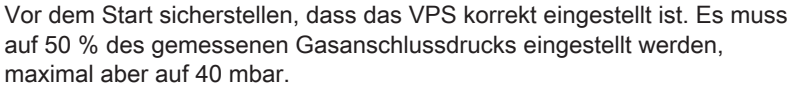

Die VPS-Prüfung besteht aus zwei Schritten: Prüfung des VPS auf Undichtigkeiten und Prüfung des Schaltwertes. Dabei wie folgt vorgehen:

- 1. Den Kessel abschalten.
- 2. Das Gasventil am Kessel schließen.
- 3. Die Schraube in der Prüföffnung P1 herausdrehen, um die Gasleitung drucklos zu machen.
- 4. Sobald die Gasleitung drucklos ist, die Schraube wieder festziehen.
- 5. Die Schraube am Gasregelventil an der Prüföffnung 3 aufschrauben.
- 6. Einen Schlauch an die Prüföffnung 3 des Gasventils anschließen.

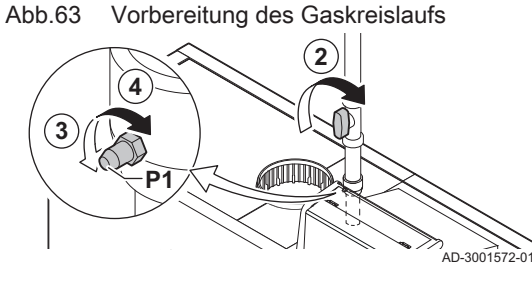

Abb.64 Anschließen eines Schlauchs

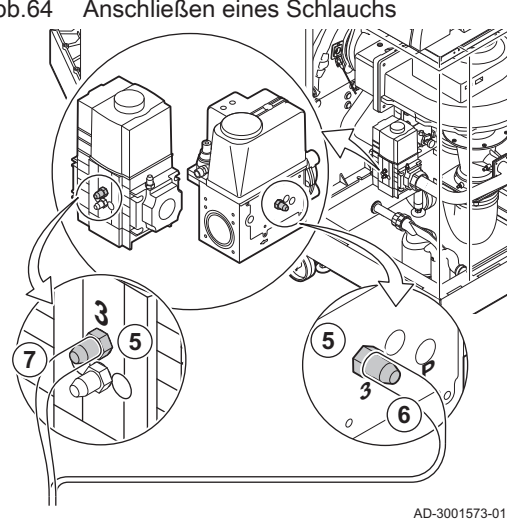

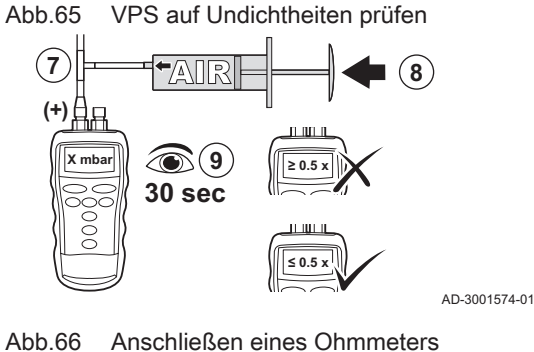

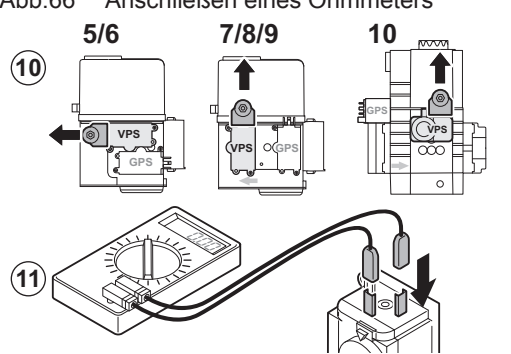

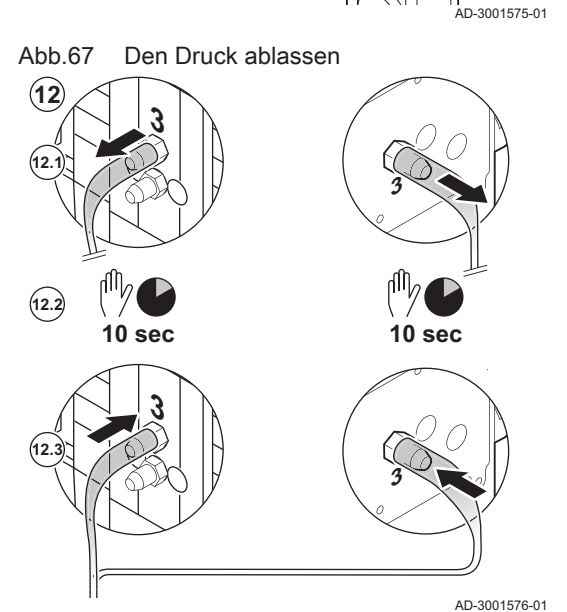

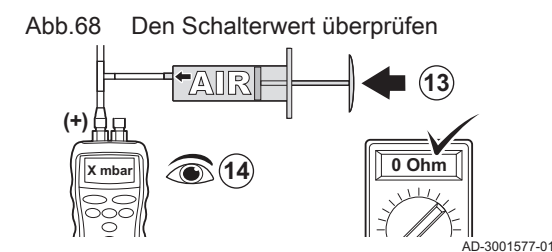

- 7. Ein T-Stück nehmen und wie folgt verbinden:
  - 7.1. Ein Ende des T-Stücks mit dem Schlauch von der Prüföffnung **3** verbinden.
  - 7.2. Ein Ende des T-Stücks mit einer großen Kunststoffspritze verbinden.
  - 7.3. Ein Ende des T-Stücks mit einem Manometer verbinden.
- 8. Den Kolben der Spritze ganz langsam hinein drücken, bis das Manometer den Mindestgasanschlussdruck anzeigt.
- 9. Den gemessenen Druck etwa 30 Sekunden lang prüfen.
  - ⇔ Wenn der Druck um mehr als die Hälfte sinkt, ist ein Gasleck zu vermuten: Bei Bedarf VPS oder Gasregelventil austauschen.
- 10. Zur Prüfung des VPS-Schaltwerts den Stecker vom VPS abziehen.
- 11. Ein Ohmmeter an die Klemmen 2 und 3 des VPS anschließen.

- 12. Den gesamten Druck aus dem Gasregelventil ablassen: 12.1. Den Schlauch von der Prüföffnung **3** des Gasregelventils
  - abziehen.
  - 12.2. 10 Sekunden warten.
  - 12.3. Den Schlauch wieder an der Prüföffnung 3 anschließen.

- 13. Den Kolben der Spritze ganz langsam hineindrücken, bis das Ohmmeter 0  $\Omega$  anzeigt.
- 14. Den gemessenen Druck an diesem Punkt prüfen.
  - Wenn der gemessene Druck um mehr als 2 mbar vom VPS-Sollwert abweicht, den Druckwächter auf den tatsächlich gemessenen Wert einstellen oder das VPS austauschen.
- 7.3.9 Überprüfen des Mindestgasdruckschalters (GPS)
  - 1. Den Kessel abschalten.

#### Abb.69 Anschließen des Manometers

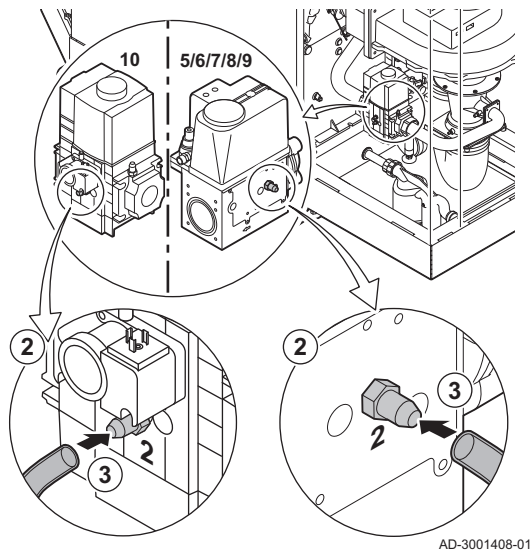

Abb.70 Das Gasventil schließen

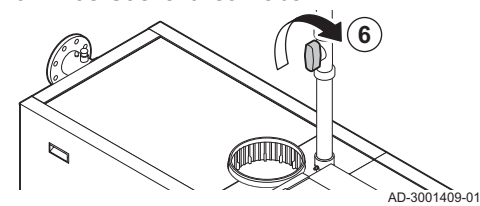

Abb.71 Den Wert überprüfen

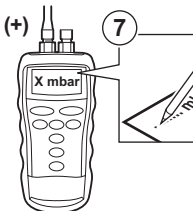

AD-3001410-01

- 2. Die Schraube in Prüföffnung 2 des Gasregelventils heraus drehen.
- 3. Ein Manometer an die Prüföffnung 2 des Gasregelventils anschließen.
- 4. Den Kessel einschalten.
- 5. Den Kessel auf Kleinlast einstellen.

- 6. Das Gasventil am Kessel ganz langsam schließen, bis Störungscode **H.01.09** auf dem Display erscheint.
- 7. Den gemessenen Wert mit dem in der Tabelle angegebenen Mindestwert vergleichen.

Tab.80 Wert des Mindestgasdruckschalters

| Gas 320 Ace | Gas 620 Ace | Mindestwert (mbar) |
|-------------|-------------|--------------------|
| 285         | 570         | 14                 |
| 355         | 710         | 13                 |
| 430         | 860         | 10                 |
| 500         | 1000        | 10                 |
| 575         | 1150        | 10                 |
| 650         | 1300        | 10                 |

8. Wenn der gemessene Wert kleiner ist, den Gasdruckschalter auf den korrekten Wert einstellen oder austauschen.

#### 7.4 Spezielle Wartungsarbeiten

Wenn es sich als notwendig erweist, die speziellen Wartungsarbeiten gemäß den Standard-Kontroll- und Wartungsarbeiten durchführen. Zur Durchführung der speziellen Wartungsarbeiten wie folgt vorgehen:

# 7.4.1 Reinigen des Gebläses, der Rückschlagklappe und der Venturi-Einheit

# Abb.72 Zerlegen der Gebläseeinheit

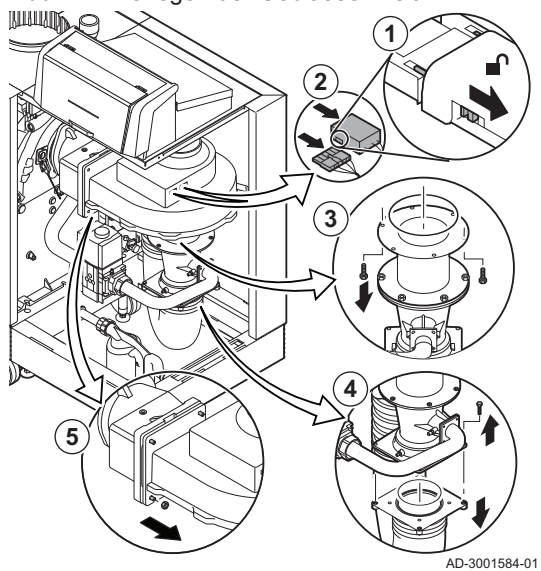

- 1. Die Sicherungsschieber auf beiden Seiten des Steckers nach zurück schieben, um sie zu lösen.
- 2. Die elektrischen Anschlüsse vom Gebläse trennen.
- 3. Die Schrauben am Erweiterungsstück unter dem Gebläse lösen. ⇔ Das Gasregelventil z. B. mit einem Holzklotz abstützen.
- 4. Den Luftzufuhrschlauch von der Venturi-Einheit lösen.
- 5. Die Muttern am Gebläseausgang abschrauben.

Abb.73 Reinigen von Gebläse und Venturi-Einheit

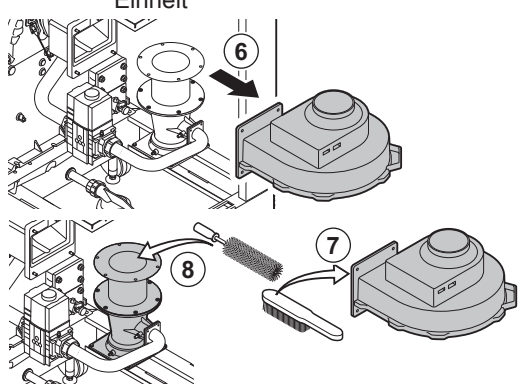

- 6. Das Gebläse vom Adapter trennen.
- 7. Das Gebläse mit einer weichen Kunststoffbürste reinigen.
- 8. Die Venturi-Einheit mit einer weichen Kunststoffbürste reinigen.

AD-3001585-01

Abb.74 Prüfen und Reinigen der Rückschlagklappe

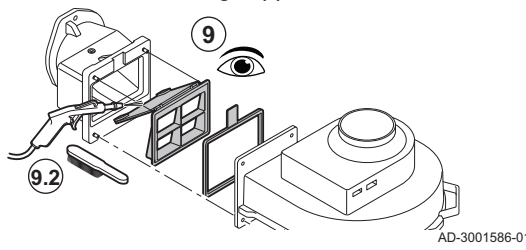

- 9. Die Rückschlagklappe kontrollieren.
  - 9.1. Die Rückschlagklappe ersetzen, wenn sie defekt oder schwer beschädigt ist.
  - 9.2. Die Rückschlagklappe mit einer weichen Kunststoffbürste oder Druckluft, wenn sie nicht ersetzt werden muss.
- 10. Die Einheit in umgekehrter Reihenfolge wieder zusammenbauen.

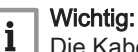

Die Kabel des Gebläses wieder anschließen.

# 7.4.2 Austausch der Ionisations- und Zündelektrode

Die Ionisations- und Zündelektrode muss ausgetauscht werden, wenn:

- Der Ionisationsstrom < 3 µA beträgt.
- Die Elektrode beschädigt oder verschlissen ist.
- Die besonderen Wartungsmaßnahmen werden durchgeführt.

#### Abb.75 Austausch der Ionisations- und Zündelektrode

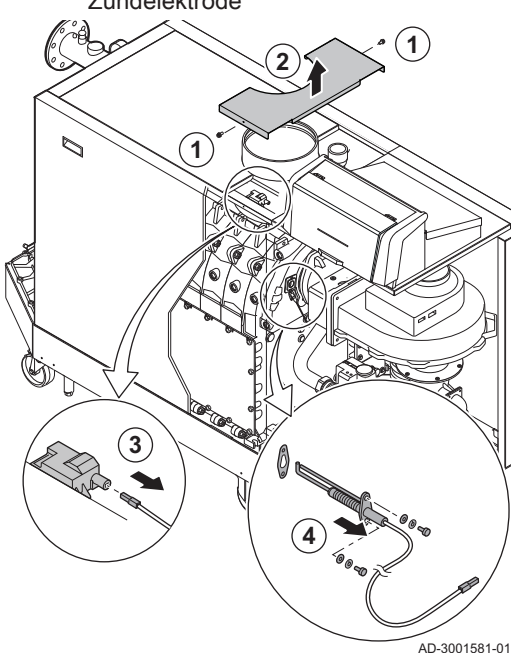

- 1. Die beiden Schrauben am mittleren Verkleidungsoberteil lösen.
- 2. Das mittlere Verkleidungsoberteil ausbauen.
- 3. Den Steckverbinder der Elektrode vom Zündtrafo entfernen.

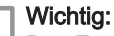

i

Das Zündkabel ist mit der Elektrode fest verbunden und kann nicht entfernt werden.

- 4. Die beiden Schrauben an der Elektrode entfernen.
- 5. Die Elektrode entfernen.
- 6. Die neue Elektrode montieren.

#### Vorsicht!

Um Beschädigungen zu vermeiden, die neue Elektrode erst einbauen, nachdem der Brenner gereinigt und wieder eingebaut wurde.

7. Die Einheit in umgekehrter Reihenfolge wieder zusammenbauen.

#### 7.4.3 Reinigung des Gasfilters - Kessel mit 5-9 Gliedern

Abb.76 Entfernen des Gasfilters

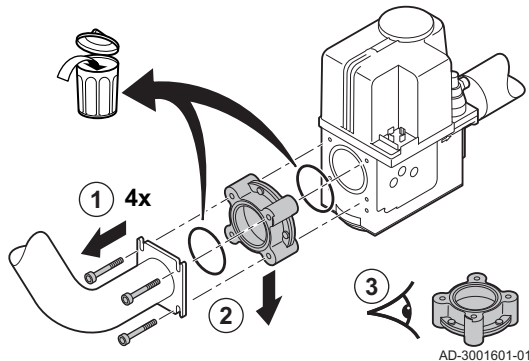

Abb.77 Reinigung und Montage des Gasfilters

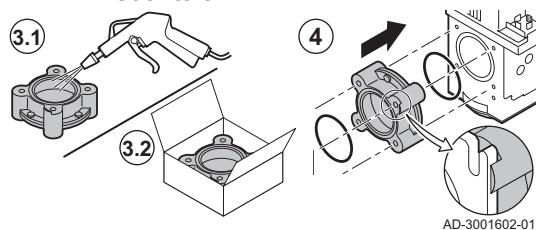

3. Den Gasfilter kontrollieren.

2. Den Gasfilter ausbauen.

3.1. Falls erforderlich, den Gasfilter ersetzen.

1. Die vier Schrauben aus der Gasleitung ausbauen.

- 3.2. Wenn der Gasfilter nicht ersetzt werden muss, den Gasfilter ohne Verwendung von Flüssigkeiten reinigen (schütteln oder vorsichtig ausblasen).
- 4. Die Einheit in umgekehrter Reihenfolge wieder zusammenbauen. Sicher, dass der Vorsprung am Gasfilter wie angegeben positioniert ist.

#### 7.4.4 Reinigung des Gasfilters - Kessel mit 10 Gliedern

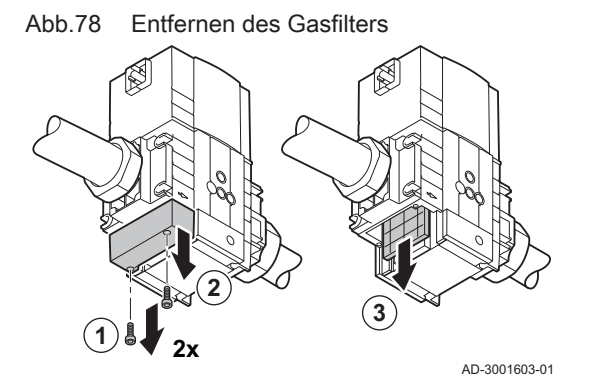

- 1. Die beiden Schrauben aus dem Gasfilterdeckel abschrauben.
- 2. Den Deckel abnehmen.
- 3. Den Gasfilter ausbauen.

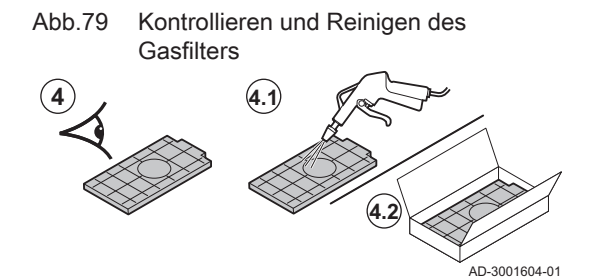

#### 7.4.5 Reinigen des Brenners

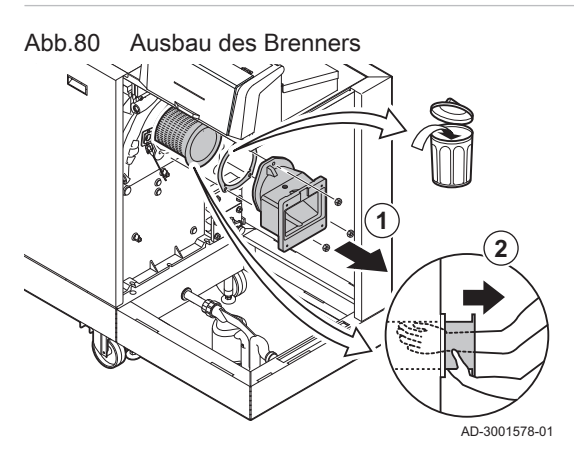

Abb.81 Prüfen und Reinigen des Brenners

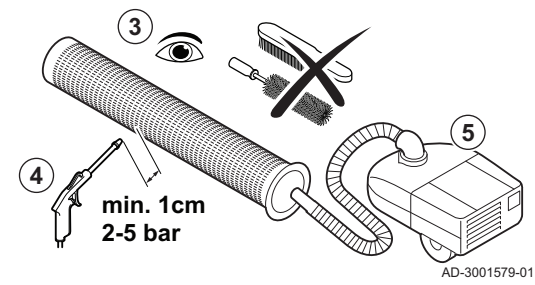

Abb.82 Prüfen der Endkappe des Brenners

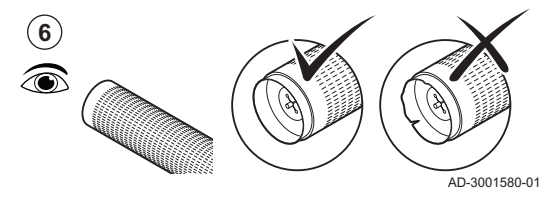

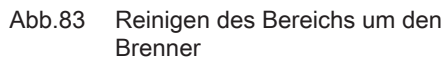

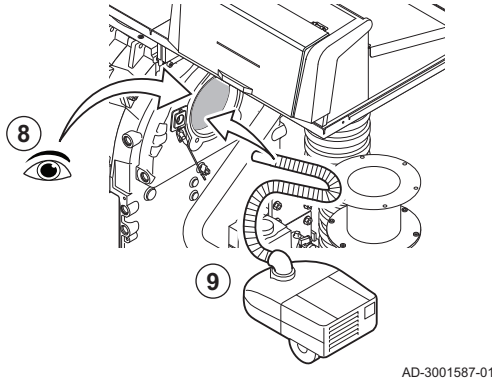

- 4. Den Gasfilter kontrollieren.
  - 4.1. Falls erforderlich, den Gasfilter ersetzen.
  - 4.2. Wenn der Gasfilter nicht ersetzt werden muss, den Gasfilter ohne Verwendung von Flüssigkeiten reinigen (schütteln oder vorsichtig ausblasen).
- 5. Die Einheit in umgekehrter Reihenfolge wieder zusammenbauen.
- 1. Die Schrauben aus dem Adapter herausdrehen und den Adapter ausbauen.
- 2. Den Brenner aus dem Wärmetauscher heben.

- 3. Den Brenner überprüfen.
- 4. Die Außenseite des Brenners mit Druckluft mit einem Druck von 2 bis 5 bar reinigen.

#### Vorsicht!

- Einen Mindestabstand von 1 cm zur Brenneroberfläche einhalten.
  - Die Brenneroberfläche niemals mit einer Bürste oder einem ähnlichen Werkzeug reinigen.
- 5. Das Innere des Brenners mit einem Staubsauger reinigen.
- 6. Die Endkappe des Brenners prüfen.
  - ⇒ Den Brenner oder die Endkappe des Brenners ersetzen, wenn sie defekt oder schwer beschädigt sind.
- 7. Den Brenner beiseite legen und sicherstellen, dass er nicht beschädigt werden kann.

## Vorsicht!

Den Brenner erst wieder einbauen, nachdem Wärmetauscher, Kondensatwassersammelschale und Siphon gereinigt wurden.

- 8. Den Bereich um den Brenner optisch prüfen.
- 9. Mit einem Staubsauger sichtbare Verschmutzungen aus dem Bereich um den Brenner entfernen.

#### 7.4.6 Reinigen des Wärmetauschers

- Abb.84 Entfernen des Handlochdeckels
- 1. Die Muttern am Handlochdeckel auf dem Wärmetauscher lösen.
- Den Handlochdeckel, die Isoliermatte und die Silikonisolierschnur vorsichtig vom Wärmetauscher entfernen.

#### Vorsicht!

- Die Isoliermatte kann am Wärmetauscher festkleben. Schäden und Reißen an der Isoliermatte vermeiden.
- 3. Die Isoliermatte prüfen und bei einem Defekt oder schwerer Beschädigung austauschen.
- Die Bereiche zwischen den Bolzen des Wärmetauschers mit dem Reinigungsmesser reinigen. Stets von unten nach oben arbeiten. Das Reinigungsmesser horizontal und diagonal zwischen den Bolzen führen.

#### Vorsicht!

- Stets das für den jeweiligen Kessel ausgelegte Reinigungsmesser verwenden. Dieses Messer ist 560 mm lang.
- 5. Die gereinigten Teile nacheinander mit Druckluft ausblasen. Dabei von der Bedienungsseite und aus der Brennerumgebung vorgehen.
- 6. Handlochdeckel und Isoliermatte mit einer neuen Silikonschnur einsetzen.
- 7. Den Brennerbereich des Wärmetauschers sorgfältig mit sauberem Wasser ausspülen.

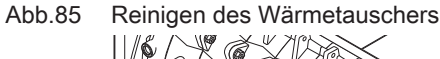

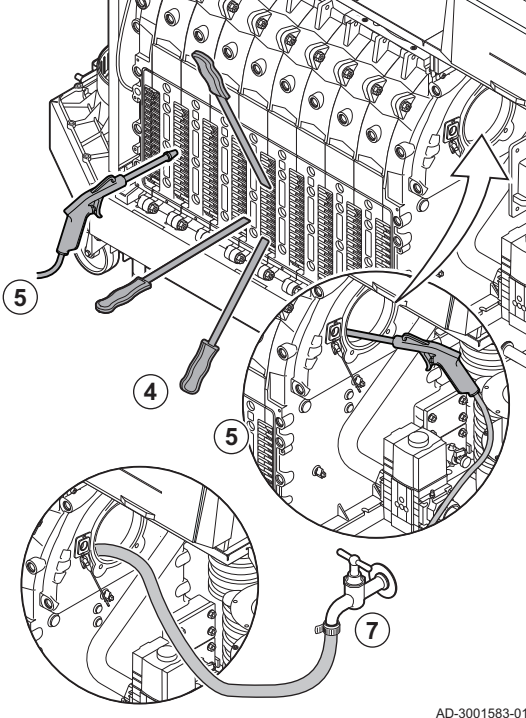

#### 7.4.7 Reinigen der Kondenswassersammelschale

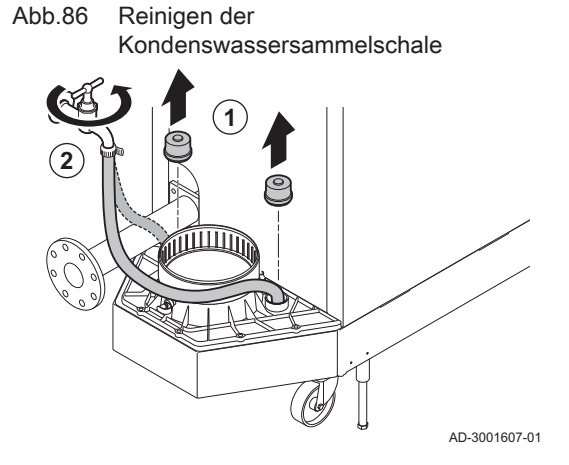

- 1. Beide Dichtungskappen von der Kondenswassersammelschale entfernen.
- 2. Jede Seite der Kondenswassersammelschale bei größtmöglichem Wasserstrom mindestens 5 Minuten lang gründlich abspülen.
- 3. Beide Dichtungskappen wieder an der Kondenswassersammelschale anbringen.

# 7.4.8 Reinigung des Siphons

# Abb.87 Reinigung des Siphons

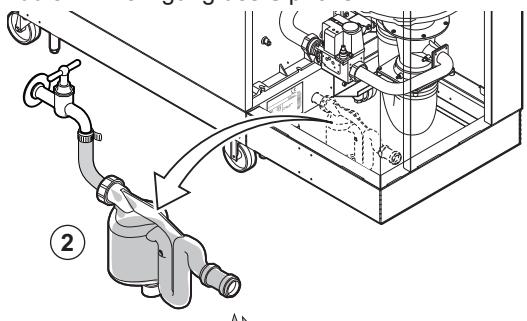

- 1. Den Siphon entfernen.
- 2. Den Siphon mit Wasser reinigen.
- 3. Den Siphon wieder einsetzen.

Abb.88 Befüllen des Siphons

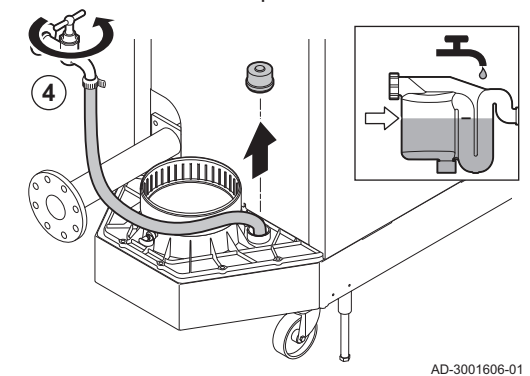

4. Den Siphon mithilfe der Kondenswassersammelschale bis zur Markierung mit Wasser füllen.

## Gefahr!

AD-3001605-01

Der Siphon muss immer ausreichend mit Wasser gefüllt sein. Dadurch wird verhindert, dass Abgase in den Raum eindringen.

## 7.4.9 Montage nach Wartungsarbeiten

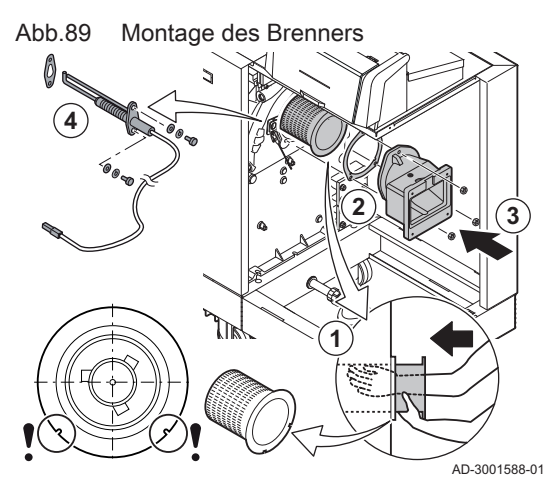

1. Den Brenner montieren. ⇒ Der Brenner hat an de

- ⇒ Der Brenner hat an der Vorderseite zwei Schlitze. Diese über die beiden Stifte an der Brenneröffnung positionieren.
- 2. Eine neue Brennerdichtung einsetzen.
- 3. Den Adapter montieren.
- 4. Die neue Ionisations-/Zündelektrode montieren.

Abb.90 Montage des Gebläses

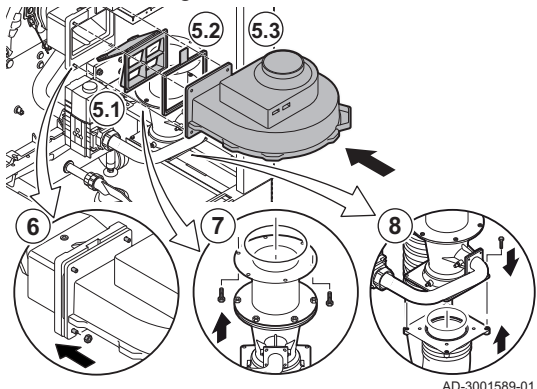

- 5. Die Gebläseeinheit montieren.
  - 5.1. Das Rückschlagventil einsetzen.
  - 5.2. Die neue Dichtung einsetzen.
  - 5.3. Das Gebläse montieren.
- 6. Die Muttern am Adapter festziehen.
- 7. Die Muttern an der Venturi-Einheit festziehen.
- 8. Den Luftzufuhrschlauch an der Venturi-Einheit montieren.
#### Abb.91 Anbringen der elektrischen Anschlüsse und des Luftzufuhrschlauchs

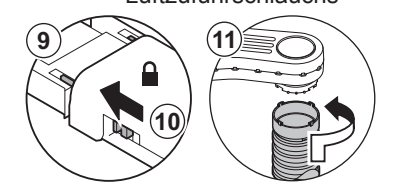

- 9. Die elektrischen Anschlüsse am Gebläse anschließen.
- 10. Den Netzstecker des Lüfters mit den Sperrschiebern verriegeln.
- 11. Den Luftzufuhrschlauch am Luftkasten anbringen.

AD-3001590-01

#### 7.5 Abschlussarbeiten

1. Alle entfernten Teile in umgekehrter Reihenfolge einbauen, aber die Verkleidung noch nicht schließen.

#### Vorsicht!

Bei den Kontroll- und Wartungsarbeiten immer alle Dichtungen der abmontierten Teile auswechseln.

- 2. Den Siphon mit Wasser füllen.
- 3. Siphon wieder montieren.
- 4. Vorsichtig alle System- und Zufuhrventile, die zur Durchführung der Wartungsarbeiten geschlossen wurden, öffnen.
- 5. Die Heizungsanlage bei Bedarf mit Wasser befüllen.
- 6. Heizungsanlage entlüften.
- 7. Gegebenenfalls Wasser nachfüllen.
- 8. Die Dichtheit der Gas- und Wasseranschlüsse überprüfen.
- 9. Wiederinbetriebnahme des Kessels.
- 10. Eine automatische Erkennung durchführen, wenn eine Steuerplatine ausgetauscht oder aus dem Kessel entfernt wurde.
- 11. Den Kessel auf Volllast stellen und eine Gasleckprüfung und eine gründliche Sichtprüfung durchführen.
- 12. Den Kessel auf Normalbetrieb einstellen.
- 13. Die Verkleidung schließen.

## 8 Fehlerbehebung

#### 8.1 Fehlercodes

Der Gas 320/620 Ace ist mit einer elektronischen Steuerungs- und Regelungsvorrichtung ausgestattet. Das Herzstück der Regelung ist ein **e-Smart** Mikroprozessor, der das Gerät nicht nur steuert, sondern auch schützt. Bei Störungen wird ein entsprechender Code angezeigt.

| Tab.81 | Fehlercodes | werden auf | drei verschie | eden Ebenen | angezeigt: |
|--------|-------------|------------|---------------|-------------|------------|
|--------|-------------|------------|---------------|-------------|------------|

| Code                                                        | Тур                                                                                                    | Beschreibung                                                                                                    |  |  |  |
|-------------------------------------------------------------|----------------------------------------------------------------------------------------------------|----------------------------------------------------------------------------------------------------|--|--|--|
| <b>A</b> .00.00 <sup>(1)</sup>                              | Warnung                                                                                                    | Die Regelung funktioniert weiterhin, aber die Ursache der Warnung muss untersucht werden. Eine Warnung kann in eine Sperrung oder Verriegelung übergehen.                                                                                                    |  |  |  |
| H .00.00 <sup>(1)</sup>                                     | Sperrung                                                                                                    | Die Regelung unterbricht den Normalbetrieb und prüft in festgelegten Intervallen, ob die Ursache der Sperrung weiterhin besteht. <sup>(2)</sup> Der Normalbetrieb wird wieder aufgenommen, sobald die Ursache der Sperrung behoben ist. Eine Sperrung kann in eine Verriegelung übergehen. |  |  |  |
| E .00.00 <sup>(1)</sup>                                     | Blockierung                                                                                                    | Die Regelung unterbricht den Normalbetrieb. Die Ursache der Verriegelung muss beho-<br>ben und die Steuerung manuell zurückgesetzt werden.                                                                                                    |  |  |  |
| <ul><li>(1) Der ers</li><li>(2) Bei ma<br/>haben,</li></ul> | <ol> <li>Der erste Buchstabe gibt die Art des Fehlers an.</li> <li>Bei manchen Fehlern, die zu einer Sperrung führen, beträgt dieses Prüfintervall zehn Minuten. In diesen Fällen kann es den Anschein<br/>haben, als würde die Regelung nicht automatisch starten. Warten Sie zehn Minuten, bevor Sie das System zurücksetzen.</li> </ol> |                                                                                                    |  |  |  |

Die Bedeutung der Codes ist in den verschiedenen Fehlercodetabellen aufgeführt.

i Wichtig:

Der Fehlercode wird zum schnellen und zuverlässigen Auffinden des Fehlers und für den Kundendienst durch Remeha benötigt.

#### 8.1.1 Anzeige von Fehlercodes

Abb.92 Anzeige von Fehlercodes am HMI T-control

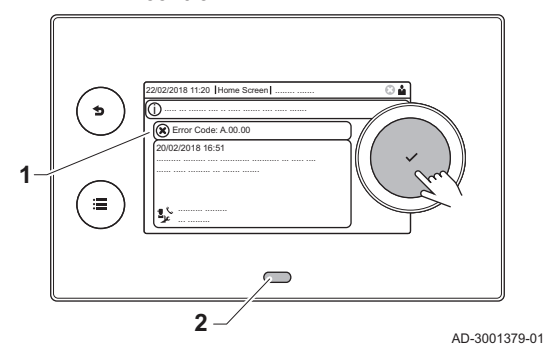

Wenn ein Fehler in der Anlage auftritt, wird auf dem Schaltfeld Folgendes angezeigt:

- 1 Das Display zeigt einen entsprechenden Code und eine Meldung an.
- 2 Die Status-LED des Schaltfeldes leuchtet wie folgt:
  - Kontinuierlich grün = normaler Betrieb
  - Blinkend grün = Warnung -
  - Dauerhaft rot = Sperrung -
  - Blinkend rot = Verriegelung -

Wenn ein Fehler auftritt, Folgendes tun:

- 1. Die Taste ✔ gedrückt halten, um das Gerät zurückzusetzen. ⇒ Das Gerät führt einen Neustart durch.
- 2. Wenn der Fehlercode erneut erscheint, das Problem gemäß den Anweisungen in den Fehlercode-Tabellen beheben.

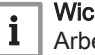

#### Wichtig:

- Arbeiten am Gerät oder an der Anlage dürfen nur von einem qualifizierten Heizungsfachmann durchgeführt werden.
- ⇒ Der Fehlercode wird so lange angezeigt, bis der Fehler behoben wurde.
- 3. Wenn das Problem nicht behoben werden kann, den Fehlercode notieren und Ihren Heizungsfachmann kontaktieren.

#### 8.1.2 Warnung

#### Tab.82 Warncodes

| Code    | Anzeigetext               | Beschreibung                                                                                                 | Abhilfe                                                                                                    |
|---------|---------------------------|----------------------------------------------------------------------------------------------------|----------------------------------------------------------------------------------------------------|
| A.00.00 | TVorlauf offen            | Vorlauftemperaturfühler wurde ent-<br>fernt oder misst eine Temperatur un-<br>ter dem zulässigen Bereich     | <ul> <li>Vorlauffühler des Kreises offen:</li> <li>Fühler ist nicht vorhanden.</li> <li>Falsche Einstellung für HK/Verbrauch., Fkt.:<br/>Die Einstellung des Parameters CP02x über-<br/>prüfen.</li> <li>Mangelhafte Verbindung: Verkabelung und An-<br/>schlüsse überprüfen.</li> <li>Falsch angebrachter Fühler: Sicherstellen,<br/>dass der Fühler korrekt montiert ist.</li> <li>Fühler defekt: Fühler austauschen.</li> </ul> |
| A.00.01 | TVorlauf geschlossen      | Vorlauftemperaturfühler hat einen<br>Kurzschluss oder misst eine Tempe-<br>ratur über dem zulässigen Bereich | <ul> <li>Vorlauftemperaturfühler des Kreises kurzgeschlossen:</li> <li>Fühler ist nicht vorhanden.</li> <li>Mangelhafte Verbindung: Verkabelung und Anschlüsse überprüfen.</li> <li>Falsch angebrachter Fühler: Überprüfen, ob der Fühler korrekt montiert ist.</li> <li>Fühler defekt: Fühler austauschen.</li> </ul>                                                                                                    |
| A.01.21 | Max.St.Wärme-<br>Ta.TWW.L | Maximale Steigung des Wärmetau-<br>schers während der Trinkwasserla-<br>dung überschritten (Level 3)         | Temperaturwarnung:<br>• Überprüfen Sie den Durchfluss.                                                                                                    |
| A.02.06 | Wasserdruckwarnung        | Wasserdruckwarnung aktiv                                                                                     | Wasserdruckwarnung:<br>• Wasserdruck zu niedrig; Wasserdruck prüfen                                                                                                    |
| A.02.37 | Unkr. Gerät getrennt      | Unkritisches Gerät wurde getrennt                                                                            | <ul> <li>SCB nicht gefunden:</li> <li>Schlechte Verbindung: Verkabelung und Anschlüsse überprüfen.</li> <li>SCB defekt: SCB austauschen</li> </ul>                                                                                                    |
| A.02.45 | Volle CAN Matrix          | Volle CAN Verbindungs Matrix                                                                                 | SCB nicht gefunden: <ul> <li>Automatische Erkennungsfunktion ausführen</li> </ul>                                                                                                    |

| Code    | Anzeigetext          | Beschreibung                          | Abhilfe                                   |
|---------|----------------------|---------------------------------------|-------------------------------------------|
| A.02.46 | Volle CAN Ger. Adm.  | Volle CAN Geräte Administration       | SCB nicht gefunden:                       |
|         |                      |                                       | Automatische Erkennungsfunktion ausführen |
| A.02.49 | Fehlgeschl. Initial. | Int.Fe: Fehlgeschl. Initial. (Knoten) | SCB nicht gefunden:                       |
|         |                      |                                       | Automatische Erkennungsfunktion ausführen |
| A.02.55 | Ungült. /fehl. SNR   | Ungültige oder fehlende Seriennr.     | Wenden Sie sich an Ihren Lieferanten.     |
| A.03.17 | Sicherheitspüfung    | Sicherheitsüberprüfung Gasventilre-   | Sicherheitsprüfung aktiv:                 |
|         |                      | gelung                                | Keine Aktion                              |

# 8.1.3 Sperrung

### Tab.83 Sperrcodes

| Code    | Anzeigetext          | Beschreibung                                                                                                    | Abhilfe                                                                                                    |
|---------|----------------------|----------------------------------------------------------------------------------------------------|----------------------------------------------------------------------------------------------------|
| H.00.16 | T TWW-Speicher offen | Trinkwasserspeicher-Temperatur-<br>fühler entfernt od. misst eine Tem-<br>peratur unter dem zulässigen Be-<br>reich | <ul> <li>Trinkwasserfühler offen:</li> <li>Fühler ist nicht vorhanden.</li> <li>Fühler falsch angebracht: Überprüfen, ob der<br/>Fühler korrekt montiert ist.</li> <li>Schlechte Verbindung: Verkabelung und An-<br/>schlüsse überprüfen.</li> <li>Fühler defekt: Fühler austauschen</li> </ul> |
| H.00.17 | T TWW-Sp. geschloss. | Trinkwasserspeichertemp.fühler<br>Kurzschluss oder misst eine Tempe-<br>ratur über dem zulässigen Bereich           | <ul> <li>Trinkwasserfühler kurzgeschlossen:</li> <li>Fühler falsch angebracht: Überprüfen, ob der<br/>Fühler korrekt montiert ist.</li> <li>Schlechte Verbindung: Verkabelung und An-<br/>schlüsse überprüfen.</li> <li>Fühler defekt: Fühler austauschen</li> </ul>                            |
| H.00.36 | T 2.Rücklauf offen   | Zweiter Rücklauftemperaturfühler<br>wurde entfernt o. misst eine Tempe-<br>ratur unterhalb des Messbereichs         | <ul> <li>Der zweite Rücklauftemperaturfühler ist geöffnet:</li> <li>Mangelhafte Verbindung: Verkabelung und Anschlüsse überprüfen.</li> <li>Falsch angebrachter Fühler: Überprüfen, ob der Fühler korrekt montiert ist.</li> <li>Fühler defekt: Fühler austauschen.</li> </ul>                  |
| H.00.37 | T 2.Rücklauf geschl. | Zweiter Rücklauftemperaturfühler<br>kurzgeschl. o. misst eine Tempera-<br>tur oberhalb des Messbereichs             | <ul> <li>Kurzschluss am zweiten Rücklauftemperaturfühler:</li> <li>Mangelhafte Verbindung: Verkabelung und Anschlüsse überprüfen.</li> <li>Falsch angebrachter Fühler: Überprüfen, ob der Fühler korrekt montiert ist.</li> <li>Fühler defekt: Fühler austauschen.</li> </ul>                   |
| H.01.00 | Komm.Fehler          | Kommunikationsfehler aufgetreten                                                                                    | <ul><li>Fehler in der Datenübertragung mit dem Sicherheitskern:</li><li>Heizkessel wieder in Betrieb setzen</li><li>CU-GH ersetzen</li></ul>                                                                                                    |

| Code    | Anzeigetext        | Beschreibung                                                          | Abhilfe                                                                                                    |
|---------|--------------------|-----------------------------------------------------------------------|----------------------------------------------------------------------------------------------------|
| H.01.06 | Max. Delta. TWT-TV | Maximale Differenz zwischen Wär-<br>metauschertemperatur und Vorlauf- | Maximale Differenz zwischen Wärmetauscher<br>und Vorlauftemperatur überschritten:                                                                                                    |
|         |                    | temperatur                                                            | <ul> <li>Kein Durchfluss oder unzureichender Durchfluss: <ul> <li>Zirkulation überprüfen (Richtung, Pumpe, Ventile).</li> <li>Den Wasserdruck überprüfen.</li> <li>Sauberkeitszustand des Wärmetauschers überprüfen.</li> <li>Überprüfen, ob die Anlage entlüftet wurde.</li> <li>Überprüfen, dass die Wasserqualität den Spezifikationen des Anbieters entspricht.</li> </ul> </li> <li>Fühlerfehler: <ul> <li>Ordnungsgemäße Funktion der Fühler prüfen.</li> <li>Überprüfen, ob der Fühler ordnungsgemäß montiert wurde.</li> </ul> </li> </ul> |
| H.01.07 | Max. Delta. TWT-TR | Maximale Differenz zwischen Wär-<br>metauschertemperatur und Rück-    | Maximale Differenz zwischen Wärmetauscher<br>und Rücklauftemperatur überschritten:                                                                                                    |
|         |                    | lauftemperatur                                                        | <ul> <li>Kein Durchfluss oder unzureichender Durchfluss: <ul> <li>Zirkulation überprüfen (Richtung, Pumpe, Ventile).</li> <li>Den Wasserdruck überprüfen.</li> <li>Sauberkeitszustand des Wärmetauschers überprüfen.</li> <li>Überprüfen, ob die Anlage korrekt entlüftet wurde.</li> </ul> </li> <li>Fühlerfehler: <ul> <li>Ordnungsgemäße Funktion der Fühler prüfen.</li> <li>Überprüfen, ob der Fühler ordnungsgemäß montiert wurde.</li> </ul> </li> </ul>                                                                                    |
| H.01.08 | MaxHKTGrad St 3    | Maximaler HK-Temperaturgradient<br>Stufe 3 überschritten              | Maximaler Temperaturanstieg des Wärmetau-<br>schers wurde überschritten:                                                                                                    |
|         |                    |                                                                       | <ul> <li>Kein Durchfluss oder unzureichender Durchfluss: <ul> <li>Zirkulation überprüfen (Richtung, Pumpe, Ventile)</li> <li>Wasserdruck überprüfen</li> <li>Sauberkeit des Wärmetauschers überprüfen</li> <li>Überprüfen, ob die Heizung korrekt entlüftet wurde</li> </ul> </li> <li>Fühlerfehler: <ul> <li>Prüfen, ob die Fühler ordnungsgemäß funktionieren</li> <li>Prüfen, ob der Fühler ordnungsgemäß angebracht wurde</li> </ul> </li> </ul>                                                                                               |
| H.01.09 | Gasdruckschalter   | Gasdruckschalter                                                      | Gasdruck zu gering:                                                                                                    |
|         |                    |                                                                       | <ul> <li>Kein Durchfluss oder unzureichender Durch-<br/>fluss:</li> <li>Sicherstellen, dass das Gasventil vollständig<br/>geöffnet ist</li> <li>Druck der Gasversorgung prüfen</li> <li>Falls ein Gasfilter vorhanden ist: Sicherstel-<br/>len, dass der Filter sauber ist</li> <li>Falsche Einstellung des Gasdruckschalters:</li> <li>Sicherstellen, dass der Schalter ordnungsge-<br/>mäß eingebaut ist</li> <li>Den Schalter ersetzen, falls erforderlich</li> </ul>                                                                           |

| Code     | Anzeigetext             | Beschreibung                                                                          | Abhilfe                                                                                                    |
|----------|-------------------------|---------------------------------------------------------------------------------------|----------------------------------------------------------------------------------------------------|
| H.01.13  | Max. TWärmetauscher     | Die Wärmetauschertemperatur hat<br>den maximal zulässigen Betriebs-                   | Maximale Temperatur des Wärmetauschers<br>überschritten:                                                                                                    |
|          |                         | wert überschritten                                                                    | <ul> <li>Zirkulation überprüfen (Richtung, Pumpe, Ven-<br/>tile).</li> <li>Den Wasserdruck überprüfen.</li> <li>Ordnungsgemäße Funktion der Fühler prüfen.</li> <li>Überprüfen, ob der Fühler ordnungsgemäß<br/>montiert wurde.</li> <li>Sauberkeitszustand des Wärmetauschers<br/>überprüfen.</li> <li>Überprüfen, ob die Heizung korrekt entlüftet<br/>wurde.</li> </ul> |
| H.01.14  | Max TVorlauf            | Die Vorlauftemperatur hat den maxi-<br>mal zulässigen Betriebswert über-<br>schritten | <ul> <li>Vorlauftemperaturfühler über Normalbereich:</li> <li>Schlechte Verbindung: Verkabelung und Anschlüsse überprüfen.</li> <li>Kein Durchfluss oder unzureichender Durchfluss: <ul> <li>Zirkulation überprüfen (Richtung, Pumpe, Ventile)</li> <li>Wasserdruck überprüfen</li> <li>Sauberkeit des Wärmetauschers überprüfen</li> </ul> </li> </ul>                    |
| H.01.15  | Max TAbgas              | Die Abgastemperatur hat den maxi-<br>mal zulässigen Betriebswert über-<br>schritten   | <ul> <li>Maximale Abgastemperatur überschritten:</li> <li>Überprüfen Sie die Abgasleitung</li> <li>Überprüfen Sie den Wärmetauscher und vergewissern Sie sich, dass die Abgasseite nicht verstopft ist</li> <li>Fühler defekt: Fühler austauschen</li> </ul>                                                                                                    |
| H.02.00  | Reset                   | Reset                                                                                 | Entstörverfahren aktiv:                                                                                                    |
| H.02.02  | Warten auf Konfig-Nr    | Warten auf Konfigurationsnummer                                                       | Konfigurationsfehler oder unbekannte Konfigura-<br>tionsnummer:                                                                                                    |
|          |                         |                                                                                       | CN1 und CN2 zurücksetzen                                                                                                    |
| H.02.03  | KontFehler              | Fehler in der Konfiguration                                                           | Konfigurationstehler oder unbekannte Konfigura-<br>tionsnummer:                                                                                                    |
| 11.00.04 | Developments of a labor | Developed                                                                             | CN1 und CN2 zurücksetzen                                                                                                    |
| H.02.04  | Parameterrenier         | Parameterrenier                                                                       | <ul> <li>• Parameter sind nicht korrekt:</li> <li>• Heizkessel wieder in Betrieb setzen</li> <li>• CN1 und CN2 zurücksetzen</li> <li>• Die CU-GH Leiterplatte austauschen</li> </ul>                                                                                                    |
| H.02.05  | CSU Regel Mismatch      | CSU passt nicht zur Regelung                                                          | Konfigurationsfehler:                                                                                                    |
|          |                         |                                                                                       | CN1 und CN2 zurücksetzen                                                                                                    |
| H.02.09  | Teilw. Sperre           | Teilweise Sperre des Gerätes er-                                                      | Sperreingang oder Frostschutz aktiv:                                                                                                    |
|          |                         | Kannt                                                                                 | <ul> <li>Externe Ursache: Externe Ursache beheben</li> <li>Parametereinstellung falsch: Parameter über-<br/>prüfen</li> <li>Mangelhafte Verbindung: Verbindung überprü-<br/>fen</li> </ul>                                                                                                    |
| H.02.10  | Vollst. Sperre          | Vollständige Sperre des Gerätes er-<br>kannt                                          | <ul> <li>Sperreingang ist aktiv (ohne Frostschutz):</li> <li>Externe Ursache: Externe Ursache beheben</li> <li>Parametereinstellung falsch: Parameter über-<br/>prüfen</li> <li>Mangallafte Varkinglung Varkinglung über über-</li> </ul>                                                                                                    |
|          |                         |                                                                                       | • mangemarte verbindung: verbindung uberpru-<br>fen                                                                                                    |

| Code    | Anzeigetext          | Beschreibung                                                            | Abhilfe                                                                                                    |
|---------|----------------------|-------------------------------------------------------------------------|----------------------------------------------------------------------------------------------------|
| H.02.12 | Freigabesignal       | Freigabesignaleingang des Steuer-                                       | Wartezeit Freigabesignal abgelaufen                                                                                                    |
|         |                      | geräts von der Geräteumgebung                                           | <ul> <li>Externe Ursache: Externe Ursache beheben</li> <li>Parametereinstellung falsch: Parameter über-<br/>prüfen</li> <li>Mangelhafte Verbindung: Verbindung überprü-<br/>fen</li> </ul>                                                        |
| H.02.15 | Ext. CSU Unterbr.    | Externe CSU Unterbrechung                                               | Zeitüberschreitung CSU:                                                                                                    |
|         |                      |                                                                         | <ul> <li>Mangelhafte Verbindung: Verkabelung und An-<br/>schlüsse überprüfen.</li> <li>CSU defekt: CSU austauschen.</li> </ul>                                                                                                    |
| H.02.18 | OV-Fehler            | Objektverzeichnis-Fehler                                                | CN1 und CN2 zurücksetzen     Verweis:     Das Typschild für die Werte CN1 und     CN2.                                                                                                    |
| H.02.36 | Funkt.Gerät getrennt | Funktionelles Gerät wurde getrennt                                      | Fehler in der Datenübertragung mit der SCB-Lei-<br>terplatte:                                                                                                    |
|         |                      |                                                                         | <ul> <li>Mangelhafte Verbindung mit dem DATENBUS:<br/>Verkabelung überprüfen.</li> <li>Keine Leiterplatte: Schließen Sie die Leiterplatte erneut an oder rufen Sie sie oder mithilfe der<br/>Auto-detect-Funktion aus dem Speicher ab.</li> </ul> |
| H.02.48 | Funkt. Gr. Fehler    | Funktionsgruppe Konfigurationsfeh-<br>ler                               | SCB nicht gefunden:<br>• Automatische Erkennungsfunktion ausführen                                                                                                    |
| H.02.50 | Komm.fe. Funkt.gr.   | Int.Fe: Komm.fe der Funktionsgrup-                                      | SCB nicht gefunden:                                                                                                    |
|         |                      | pen                                                                     | Automatische Erkennungsfunktion ausführen.                                                                                                    |
| H.02.62 | Zo.A n.unterst.Funkt | Die Zone B unterstützt nicht die aus-<br>gewählte Funktion              | Die Funktionseinstellung für die Zone B ist falsch oder in diesem Kreis nicht zulässig:                                                                                                    |
|         |                      |                                                                         | <ul> <li>Die Einstellung des Parameters CP021 über-<br/>prüfen.</li> </ul>                                                                                                    |
| H.02.64 | Zo.A n.unterst.Funkt | Die Zone D unterstützt nicht die aus-<br>gewählte Funktion              | Die Funktionseinstellung (DHW) für die Zone C ist falsch oder in diesem Kreis nicht zulässig:                                                                                                    |
|         |                      |                                                                         | <ul> <li>Die Einstellung des Parameters CP022 über-<br/>prüfen.</li> </ul>                                                                                                    |
| H.02.80 | Kaskadenreg. fehlt   | Kaskadenregelung fehlt                                                  | Kaskadenregler nicht gefunden:                                                                                                    |
|         |                      |                                                                         | <ul><li>Kaskadenmaster wiederanschließen</li><li>Automatische Erkennungsfunktion ausführen</li></ul>                                                                                                    |
| H.03.00 | Parameterfehler      | Parameter Gasventilregelung Level                                       | Parameterfehler: Sicherheitskern                                                                                                    |
|         |                      | 2,3,4 nicht korrekt oder fehlen                                         | <ul><li>Heizkessel wieder in Betrieb setzen</li><li>CU-GH ersetzen</li></ul>                                                                                                    |
| H.03.01 | Datenfehler ZE/Gasv. | Keine gültigen Daten zwischen Zent-<br>raleinheit und Gasventilregelung | Kommunikationsfehler mit der CU-GH Leiterplat-<br>te:                                                                                                    |
|         |                      |                                                                         | Heizkessel wieder in Betrieb setzen                                                                                                    |

| Code    | Anzeigetext          | Beschreibung                      | Abhilfe                                                                                                    |
|---------|----------------------|-----------------------------------|----------------------------------------------------------------------------------------------------|
| H.03.02 | Flammenausf. erkannt | Flammenausfall im Betrieb         | Erlöschen der Flamme während des Betriebs:                                                                                                    |
|         |                      |                                   | <ul> <li>Kein Ionisationsstrom: <ul> <li>Gasleitung entlüften</li> <li>Überprüfen, dass der Gashahn ganz geöffnet<br/>ist</li> <li>Druck der Gasversorgung überprüfen</li> <li>Funktion und Einstellung des Gasventlib-<br/>locks überprüfen</li> <li>Sicherstellen, dass weder die Luftzuleitung<br/>noch der Abgasstutzen verstopft sind</li> <li>Sicherstellen, dass die Abgase nicht wieder<br/>angesaugt werden</li> </ul></li></ul> |
| H.03.05 | Gasv.reg. int. gesp. | Gasventilregelung intern gesperrt | Fehler des Sicherheitskerns:                                                                                                    |
|         |                      |                                   | <ul><li>Heizkessel wieder in Betrieb setzen</li><li>CU-GH ersetzen</li></ul>                                                                                                    |

# 8.1.4 Verriegelung

#### Tab.84 Verriegelungscodes

| Code    | Anzeigetext                                           | Beschreibung                                                                                                 | Abhilfe                                                                                                    |
|---------|-------------------------------------------------------|----------------------------------------------------------------------------------------------------|----------------------------------------------------------------------------------------------------|
| E.00.00 | .00.00 TVorlauf offen Vorlauftemperaturfühler wurde e | Vorlauftemperaturfühler wurde ent-                                                                           | Vorlauffühler des Kreises offen:                                                                                                    |
|         |                                                       | fernt oder misst eine Temperatur un-<br>ter dem zulässigen Bereich                                           | <ul> <li>Fühler ist nicht vorhanden.</li> <li>Falsche Einstellung für HK/Verbrauch., Fkt.:<br/>Die Einstellung des Parameters CP02x über-<br/>prüfen.</li> <li>Mangelhafte Verbindung: Verkabelung und An-<br/>schlüsse überprüfen.</li> <li>Falsch angebrachter Fühler: Sicherstellen,<br/>dass der Fühler korrekt montiert ist.</li> <li>Fühler defekt: Fühler austauschen.</li> </ul> |
| E.00.01 | TVorlauf geschlossen                                  | Vorlauftemperaturfühler hat einen<br>Kurzschluss oder misst eine Tempe-<br>ratur über dem zulässigen Bereich | <ul> <li>Vorlauftemperaturfühler des Kreises kurzgeschlossen:</li> <li>Fühler ist nicht vorhanden.</li> <li>Mangelhafte Verbindung: Verkabelung und Anschlüsse überprüfen.</li> <li>Falsch angebrachter Fühler: Überprüfen, ob der Fühler korrekt montiert ist.</li> <li>Fühler defekt: Fühler austauschen.</li> </ul>                                                                   |
| E.00.04 | TRückl. offen                                         | Rücklauftemperaturfühler wurde ent-                                                                          | Rücklauftemperaturfühler Unterbrechung:                                                                                                    |
|         |                                                       | fernt oder misst eine Temperatur un-<br>terhalb des Messbereichs                                             | <ul> <li>Schlechte Verbindung: Verkabelung und Anschlüsse überprüfen.</li> <li>Falsch angebrachter Sensor: Überprüfen, ob der Fühler korrekt montiert ist</li> <li>Fühler defekt: Fühler austauschen</li> </ul>                                                                                                    |
| E.00.05 | TRückl. geschlossen                                   | Rücklauftemperaturfühler kurz-<br>geschl. o. misst eine Temperatur                                           | Kurzschluss am Rücklauftemperaturfühler:                                                                                                    |
|         |                                                       | über dem Messbereich                                                                                         | <ul> <li>Schlechte Verbindung: Verkabelung und Anschlüsse überprüfen.</li> <li>Falsch angebrachter Sensor: Überprüfen, ob der Fühler korrekt montiert ist</li> <li>Fühler defekt: Fühler austauschen</li> </ul>                                                                                                    |
| E.00.08 | TWärmet offen                                         | Wärmetauscher-Temperaturfühler<br>wurde entfernt oder misst eine Tem-<br>peratur unterhalb des Messbereichs  | <ul> <li>Temperaturfühler des Wärmetauschers, Leitung<br/>unterbrochen:</li> <li>Mangelhafte Verbindung: Verkabelung und An-<br/>schlüsse überprüfen.</li> <li>Falsch angebrachter Fühler: Überprüfen, ob</li> </ul>                                                                                                    |
|         |                                                       |                                                                                                    | der ⊢ühler korrekt montiert ist.<br>• Fühler defekt: Fühler austauschen.                                                                                                    |

| Code    | Anzeigetext                                                  | Beschreibung                                                         | Abhilfe                                                                                                    |
|---------|--------------------------------------------------------------|----------------------------------------------------------------------|----------------------------------------------------------------------------------------------------|
| E.00.09 | TWärmet geschlossen                                          | Wärmetauscher-Temperaturfühler<br>kurzgeschl. o. misst eine Tempera- | Kurzschluss am Temperaturfühler des Wärme-<br>tauschers:                                                                                                    |
|         |                                                              |                                                                      | <ul> <li>Mangelhafte Verbindung: Verkabelung und An-<br/>schlüsse überprüfen.</li> <li>Falsch angebrachter Fühler: Überprüfen ob</li> </ul>                                                                                                    |
|         |                                                              |                                                                      | <ul><li>der Fühler korrekt montiert ist.</li><li>Fühler defekt: Fühler austauschen.</li></ul>                                                                                                    |
| E.00.20 | TAbgas offen                                                 | Abgastemperaturfühler wurde ent-                                     | Stromkreisunterbrechung im Abgasfühler:                                                                                                    |
|         |                                                              | fernt oder misst eine Temperatur un-<br>terhalb des Messbereichs     | <ul> <li>Mangelhafte Verbindung: Verkabelung und Anschlüsse überprüfen.</li> <li>Falsch angebrachter Fühler: Überprüfen, ob der Fühler korrekt montiert ist.</li> <li>Fühler defekt: Fühler austauschen.</li> </ul>                                                                                                    |
| E.00.21 | TAbgas geschlossen                                           | Abgastemperaturfühler kurzgeschl.                                    | Abgasfühler kurzgeschlossen:                                                                                                    |
|         |                                                              | o. misst eine Temperatur oberhalb<br>des Messbereichs                | <ul> <li>Mangelhafte Verbindung: Verkabelung und An-<br/>schlüsse überprüfen.</li> <li>Falsch angebrachter Fühler: Überprüfen, ob</li> </ul>                                                                                                    |
|         |                                                              |                                                                      | der Fühler korrekt montiert ist.<br>Fühler defekt: Fühler austauschen.                                                                                                    |
| E.00.40 | Wasserdruck offen                                            | Wasserdrucksensor wurde entfernt                                     | Wasserdruckfühler geöffnet:                                                                                                    |
|         |                                                              | oder misst einen Druck unter dem zulässigen Bereich                  | <ul> <li>Mangelhafte Verbindung: Verkabelung und An-<br/>schlüsse überprüfen.</li> </ul>                                                                                                    |
|         |                                                              |                                                                      | <ul> <li>Falsch angebrachter Fühler: Überprüfen, ob<br/>der Fühler korrekt montiert ist.</li> <li>Fühler defekt: Fühler austauschen.</li> </ul>                                                                                                    |
| E.00.41 | Wasserdruck geschl.                                          | Wasserdrucksensor hat einen Kurz-                                    | Kurzschluss am Wasserdruckfühler                                                                                                    |
|         | schluss oder misst einen Druck übe<br>dem zulässigen Bereich | schluss oder misst einen Druck uber<br>dem zulässigen Bereich        | <ul> <li>Mangelhafte Verbindung: Verkabelung und Anschlüsse überprüfen.</li> <li>Falsch angebrachter Fühler: Überprüfen, ob der Fühler korrekt montiert ist.</li> <li>Fühler defekt: Fühler austauschen.</li> </ul>                                                                                                    |
| E.01.04 | 5x Fehler Flamme aus                                         | Fehler: unbeabsichtigt Flammen-                                      | Fünfmaliger Flammabriss:                                                                                                    |
|         |                                                              | Aus, 5x aufgetreten                                                  | <ul> <li>Gasleitung entlüften</li> <li>Überprüfen, dass der Gashahn ganz geöffnet<br/>ist</li> <li>Druck der Gasversorgung überprüfen</li> <li>Funktion und Einstellung des Gasventliblocks<br/>überprüfen</li> <li>Sicherstellen, dass weder die Luftzuleitung<br/>noch der Abgasstutzen verstopft sind</li> <li>Sicherstellen, dass die Abgase nicht wieder an-<br/>gesaugt werden</li> </ul> |
| E.01.12 | Rückl. höher Vorl.                                           | Rücklauftemperaturwert ist höher als                                 | Vorlauf und Rücklauf vertauscht:                                                                                                    |
|         |                                                              |                                                                      | <ul> <li>Schlechte Verbindung: Verkabelung und Anschlüsse überprüfen.</li> <li>Richtung der Wasserzirkulation falsch: Zirkulation überprüfen (Richtung, Pumpe, Ventile)</li> <li>Falsch montierter Fühler: Prüfen, ob der Fühler korrekt montiert ist</li> <li>Funktionsstörung des Fühlers: Widerstandswert des Fehlers prüfen</li> <li>Defekter Fühler: Den Fühler ersetzen</li> </ul>        |
| E.02.04 | Parameterfehler                                              | Parameterfehler                                                      | Konfigurationsfehler:                                                                                                    |
|         |                                                              |                                                                      | CN1 und CN2 zurücksetzen                                                                                                    |
|         |                                                              |                                                                      | Das Typschild für die Werte CN1 und CN2.                                                                                                    |

| Code    | Anzeigetext          | Beschreibung                                                           | Abhilfe                                                                                                    |
|---------|----------------------|------------------------------------------------------------------------|----------------------------------------------------------------------------------------------------|
| E.02.13 | Sperrender Eingang   | Sperreingang der Steuereinheit von                                     | Sperreingang ist aktiv:                                                                                                    |
|         |                      | der Geräteumgebung                                                     | <ul> <li>Externe Ursache: Externe Ursache beheben</li> <li>Parametereinstellung falsch: Parameter über-<br/>prüfen</li> </ul>                                                                                   |
| E.02.15 | Ext. CSU Unterbr.    | Externe CSU Unterbrechung                                              | Zeitüberschreitung CSU:                                                                                                    |
|         |                      |                                                                        | <ul> <li>Schlechte Verbindung: Verkabelung und Anschlüsse überprüfen.</li> <li>CSU defekt: CSU austauschen</li> </ul>                                                                                           |
| E.02.17 | KommZeitü. GVS       | Die Kommunikation mit dem Gas-<br>ventil-Steuergerät hat die Feedback- | Fehler in der Datenübertragung mit dem Sicher-<br>heitskern:                                                                                                    |
|         |                      | dauer überschritten                                                    | <ul><li>Heizkessel wieder in Betrieb setzen</li><li>CU-GH ersetzen</li></ul>                                                                                                    |
| E.02.35 | Sich.krit. Ger.getr. | Sicherheitskritisches Gerät wurde                                      | Kommunikationsfehler                                                                                                    |
|         |                      | getrennt                                                               | Automatische Erkennungsfunktion ausführen                                                                                                    |
| E.02.47 | Fehl.Verb.Funkt.gr.  | Int.Fe: Fehl. Verb. Funktionsgruppen                                   | Funktionsgruppe nicht gefunden:                                                                                                    |
|         |                      |                                                                        | <ul> <li>Automatische Erkennungsfunktion ausführen</li> <li>Heizkessel wieder in Betrieb setzen</li> <li>CU-GH ersetzen</li> </ul>                                                                              |
| E.02.48 | Funkt. Gr. Fehler    | Funktionsgruppe Konfigurationsfeh-                                     | SCB nicht gefunden:                                                                                                    |
|         |                      | ler                                                                    | Automatische Erkennungsfunktion ausführen.                                                                                                    |
| E.02.70 | Fehler WRückg-Test   | Prüfung ext. Wärmerückgewin. ge-<br>scheitert                          | Prüfung des Rückschlagventils der Wärmerück-<br>gewinnungsanlage fehlgeschlagen:                                                                                                    |
|         |                      |                                                                        | <ul> <li>Rückschlagventil der externen Wärmerückge-<br/>winnungsanlage überprüfen.</li> </ul>                                                                                                    |
| E.04.00 | Parameterfehler      | Parameter Gasventilregelung Level 5 nicht korrekt oder fehlen          | CU-GH ersetzen.                                                                                                    |
| E.04.01 | TVorlauf geschlossen | Kurzschluss Vorlauftemperaturfühler                                    | Kurzschluss Vorlauftemperaturfühler:                                                                                                    |
|         |                      | oder oberhalb des zulässigen Wer-<br>tebereiches                       | <ul> <li>Schlechte Verbindung: Verkabelung und Anschlüsse überprüfen.</li> <li>Falsch angebrachter Sensor: Überprüfen, ob der Fühler korrekt montiert ist</li> <li>Fühler defekt: Fühler austauschen</li> </ul> |
| E.04.02 | TVorlauf offen       | Unterbruch Vorlauftemperaturfühler                                     | Unterbrechung des Vorlauftemperaturfühlers:                                                                                                    |
|         |                      | oder unterhalb des zulässigen Wer-<br>tebereiches                      | <ul> <li>Schlechte Verbindung: Verkabelung und Anschlüsse überprüfen.</li> <li>Fühler defekt: Fühler austauschen</li> </ul>                                                                                     |
| E.04.03 | Vorl.temp. über Max. | Vorlauftemperatur über Maximalwert                                     | Kein Durchfluss oder unzureichender Durchfluss:                                                                                                    |
|         |                      | (Gasventilregelung)                                                    | <ul> <li>Zirkulation überprüfen (Richtung, Pumpe, Ven-<br/>tile)</li> <li>Wasserdruck überprüfen</li> </ul>                                                                                                    |
| E 04 04 |                      | Komerski av Alexandra av Argentina (* 1945)                            | Sauberkeit des Wärmetauschers überprüfen                                                                                                    |
| E.04.04 | TAbgas geschlossen   | oder oberhalb des zulässigen Wer-                                      |                                                                                                    |
|         |                      | tebereiches                                                            | <ul> <li>Schlechte Verbindung: Verkabelung und An-<br/>schlüsse überprüfen.</li> </ul>                                                                                                    |
|         |                      |                                                                        | <ul> <li>Falsch angebrachter Sensor: Überprüfen, ob<br/>der Fühler korrekt montiert ist</li> <li>Fühler defekt: Fühler austauschen</li> </ul>                                                                   |
| E.04.05 | TAbgas offen         | Unterbruch Abgastemperaturfühler                                       | Abgastemperaturfühler geöffnet:                                                                                                    |
|         |                      | oder unterhalb des zulässigen Wer-                                     | Schlechte Verbindung: Verkabelung und An-                                                                                                    |
|         |                      | tebereiches                                                            | schlüsse überprüfen.                                                                                                    |
|         |                      |                                                                        | <ul> <li>Falsch angebrachter Sensor: Überprüfen, ob<br/>der Fühler korrekt montiert ist</li> <li>Fühler defekt: Fühler austauschen</li> </ul>                                                                   |
| E.04.07 | TVorlauf Fühler      | Maximale Spreizung (Vorlauftempe-                                      | Abweichung des Vorlauftemperaturfühlers:                                                                                                    |
|         |                      | raturfühler 1+2) überschritten                                         | <ul> <li>Mangelhafte Verbindung: Verbindung pr üfen</li> <li>Defekter F ühler: Den F ühler ersetzen</li> </ul>                                                                                                  |

| Code    | Anzeigetext         | Beschreibung                                                      | Abhilfe                                                                                                    |
|---------|---------------------|-------------------------------------------------------------------|----------------------------------------------------------------------------------------------------|
| E.04.08 | Sicherheitsk. offen | Sicherheitskette offen                                            | Luftdruckdifferenzschalter aktiviert:                                                                                                    |
|         |                     |                                                                   | <ul> <li>Schlechte Verbindung: Verkabelung und Anschlüsse überprüfen.</li> <li>Druck in Abgaskanal ist oder war zu hoch: <ul> <li>Rückschlagklappe öffnet nicht</li> <li>Siphon verstopft oder leer</li> <li>Sicherstellen, dass weder die Luftzuleitung noch der Abgasstutzen verstopft sind</li> <li>Sauberkeitszustand des Kesselkörpers überprüfen</li> </ul> </li> </ul>                                                                                                    |
| E.04.09 | TVorlauf Fühler     | Maximale Spreizung (Abgastempe-<br>raturfühler 1+2) überschritten | Abweichung der Werte des Abgastemperaturfüh-<br>lers:                                                                                                    |
|         |                     |                                                                   | <ul> <li>Schlechte Verbindung: Verbindung pr üfen</li> <li>Defekter F ühler: Den F ühler ersetzen</li> </ul>                                                                                                    |
| E.04.10 | Fehlstart           | Keine Flamme nach Sicherheitszeit                                 | Fünf fehlerhafte Brennerstarts:                                                                                                    |
|         |                     |                                                                   | <ul> <li>Kein Zündfunke: <ul> <li>Verkabelung zwischen der CU-GH und dem Zündtrafo überprüfen</li> <li>Zünd- und lonisationselektrode überprüfen</li> <li>Bohrung zur Masse/Erde überprüfen</li> <li>Zustand der Brennerabdeckung überprüfen</li> <li>Erdung überprüfen</li> <li>CU-GH ersetzen</li> </ul> </li> <li>Zündfunke vorhanden, jedoch keine Flammenbildung: <ul> <li>Gasleitungen entlüften</li> <li>Sicherstellen, dass weder die Luftzuleitung noch der Abgasstutzen verstopft sind</li> <li>Überprüfen, dass der Gashahn ganz geöffnet ist</li> <li>Druck der Gasversorgung überprüfen</li> <li>Funktion und Einstellung der Gasventileinheit überprüfen</li> <li>CU-GH ersetzen</li> </ul> </li> <li>Flamme vorhanden, aber ohne Ionisation bzw. Ionisation unzureichend: <ul> <li>Sicherstellen, dass der Gashahn ganz geöffnet</li> <li>Et aus der Gasversorgung überprüfen</li> <li>CU-GH ersetzen</li> </ul> </li> </ul> |
| E.04.11 | Fehl.Gasv.prüf.     | Fehler Gasventilprüfung (Leckage<br>Gasventil)                    | <ul> <li>Fehler Gasleckkontrolle:</li> <li>Schlechte Verbindung: Verkabelung und Anschlüsse überprüfen.</li> <li>Gasleckkontrolle VPS defekt: Ventilprüfsystem (VPS) ersetzen</li> <li>Gasventileinheit defekt: Gasventileinheit ersetzen</li> </ul>                                                                                                    |
| E.04.12 | Fl.erk.vor.Bren.st. | Flammenerkennung vor Brenner-                                     | Falsches Flammensignal:                                                                                                    |
|         |                     | start                                                             | <ul> <li>Der Brenner glüht noch: O<sub>2</sub> einstellen</li> <li>Ionisationsstrom gemessen, aber keine Flamme vorhanden: Zünd- und Ionisationselektrode prüfen</li> <li>Gasventil defekt: Gasventil ersetzen</li> <li>Zündtrafo defekt: Zündtrafo ersetzen</li> </ul>                                                                                                    |

| Code     | Anzeigetext          | Beschreibung                                        | Abhilfe                                                                                                    |
|----------|----------------------|-----------------------------------------------------|----------------------------------------------------------------------------------------------------|
| E.04.13  | Gebl.drehz.auß.gül.B | Gebläsedrehzahl ausserhalb des<br>gültigen Bereichs | <ul> <li>Gebläsestörung:</li> <li>Mangelhafte Verbindung: Verkabelung und<br/>Steckverbinder überprüfen</li> <li>Gebläse arbeitet, wenn es nicht arbeiten dürfte:<br/>Auf übermäßigen Schornsteinzug prüfen</li> <li>Gebläse defekt: Gebläse ersetzen</li> </ul> |
| E.04.15  | Abgasweg blockiert   | Abgasweg blockiert                                  | <ul> <li>Der Abgasstutzen ist verstopft:</li> <li>Sicherstellen, dass der Abgasstutzen nicht verstopft ist.</li> <li>Heizkessel wieder in Betrieb setzen</li> </ul>                                                                                              |
| E.04.17  | Antrieb Gasv. Fehler | Antrieb vom Gasventil blockiert                     | <ul> <li>Gasventileinheit defekt:</li> <li>Schlechte Verbindung: Verkabelung und Anschlüsse überprüfen.</li> <li>Gasventileinheit defekt: Gasventileinheit ersetzen</li> </ul>                                                                                   |
| E.04.23  | Interner Fehler      | Interner Fehler Gasventilregelung                   | <ul><li>Heizkessel wieder in Betrieb setzen</li><li>CU-GH ersetzen</li></ul>                                                                                                    |
| E.04.250 | Interner Fehler      | Fehler Relais Gasventil                             | Interner Fehler:<br>• PCB austauschen.                                                                                                    |
| E.04.254 | Unbekannt            | Unbekannt                                           | Unbekannter Fehler:<br>• PCB austauschen.                                                                                                    |

## 8.2 Fehlerhistorie

Das Schaltfeld verfügt über eine Fehlerhistorie, in der die letzten 32 Fehler gespeichert werden. Für jeden Fehler werden spezifische Informationen gespeichert, zum Beispiel:

- Status
- Substatus
- Vorlauftemperatur
- Rücklauftemperatur

Diese und andere Informationen können zur Fehlerbehebung beitragen.

#### 8.2.1 Auslesen und Löschen der Fehlerhistorie

Die Fehler können auf dem Schaltfeld ausgelesen werden. Ebenso kann die Fehlerhistorie gelöscht werden.

#### ► := > Fehlerhistorie

- 1. Taste ≔ drücken.
- 2. Fehlerhistorie auswählen.

Wenn **Fehlerhistorie** nicht verfügbar ist, den Fachhandwerker-Zugang aktivieren.

- 2.1. Fachmannzugang aktivieren auswählen.
- 2.2. Den Code 0012 verwenden.

⇒ Es wird eine Liste mit bis zu 32 der letzten Fehler angezeigt, die Folgendes beinhaltet:

- Den Fehlercode.
- Eine kurze Beschreibung.
- Das Datum.

#### Abb.93 Fehlerdetails

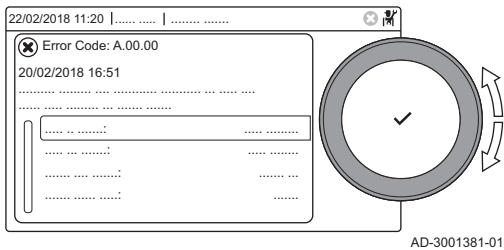

- 3. Den Fehlercode auswählen, zu dem Sie weitere Informationen wünschen.
  - ⇒ Auf dem Display werden eine Erläuterung des Fehlercodes sowie diverse Angaben zum Gerät zum Zeitpunkt des Auftretens des Fehlers angezeigt.
- 4. Zum Löschen des Fehlerspeichers Taste ✔ gedrückt halten.

# 9 Technische Angaben

### 9.1 Elektrischer Schaltplan

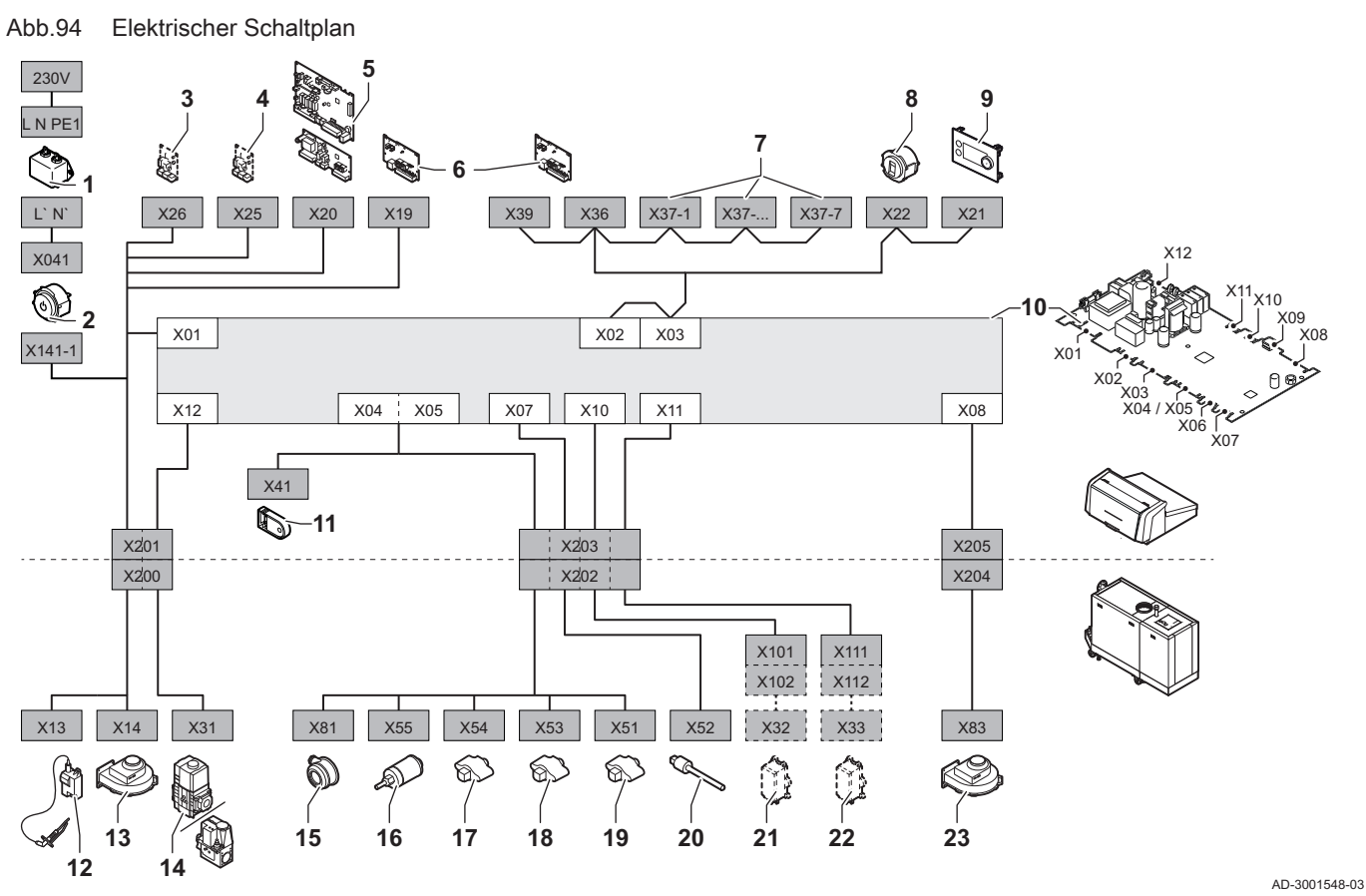

- 1 Leitungsfilter
- 2 Ein/Aus-Schalter
- 3 Stromversorgung SCB-Erweiterungplatine
- 4 Stromversorgung SCB-Erweiterungplatine
- 5 Stromversorgung SCB-Zonenerweiterungplatine6 Stromversorgung des CB-01 Anschlusses (X19)
- sowie der CAN-Verbindungen (X36 und X39)
- 7 CAN Anschlüsse (X37-1 X37-7) der SCB-Erweiterungplatine
- 8 Service-Stecker
- 9 Schaltfeld (HMI)
- 10 Regelungseinheit CU-GH13
- 11 Konfigurationsspeichereinheit (CSU)

- 12 Stromversorgung Zündtransformator
  - Stromversorgung Gebläse
- 13 Stromversorgu14 Gasregelventil
- 15 Luftdruckdifferenzschalter
- 16 Wasserdruckwächter
- 17 Rücklauftemperaturfühler
- 18 Temperaturfühler des Wärmetauschers
- 19 Vorlauftemperaturfühler
- 20 Abgastemperaturfühler
- 21 Ventilprüfsystem (VPS)
- 22 Gasdruckschalter (GPS)
- 23 PWM-Signal Gebläse

# 10 Ersatzteile

# 10.1 Allgemeines

Defekte oder verschlissene Heizkesselteile nur durch Originalteile oder empfohlene Bauteile ersetzen.

Das zu ersetzende Bauteil kann an die RemehaQualitätssicherung geschickt werden, wenn das entsprechende Bauteil unter die Garantiebedingungen fällt (siehe Allgemeine Verkaufs- und Lieferbedingungen).

# 10.2 Explosionsdarstellungen

Abb.95 Gas 320/620 Ace - Gehäuse

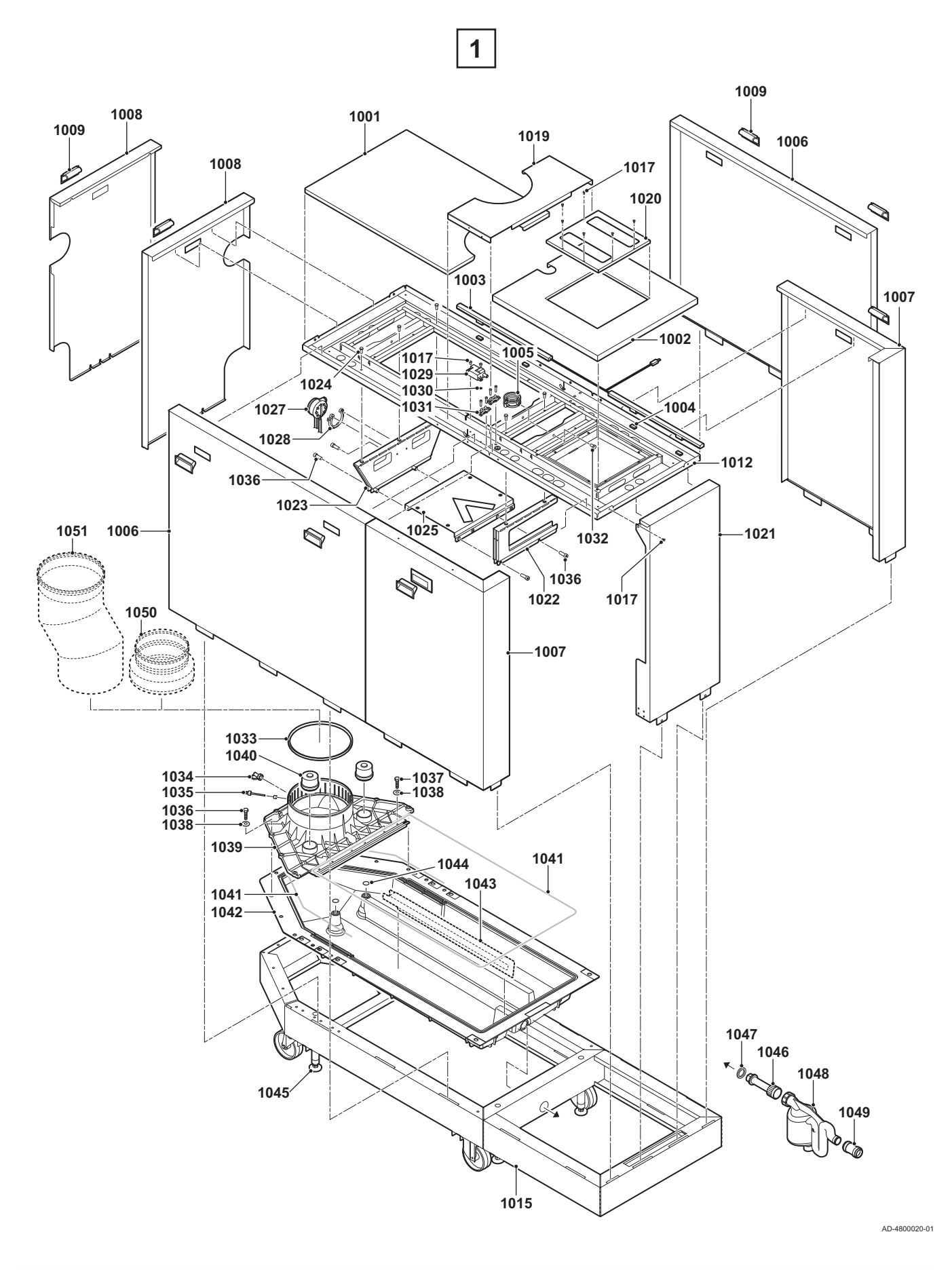

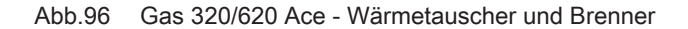

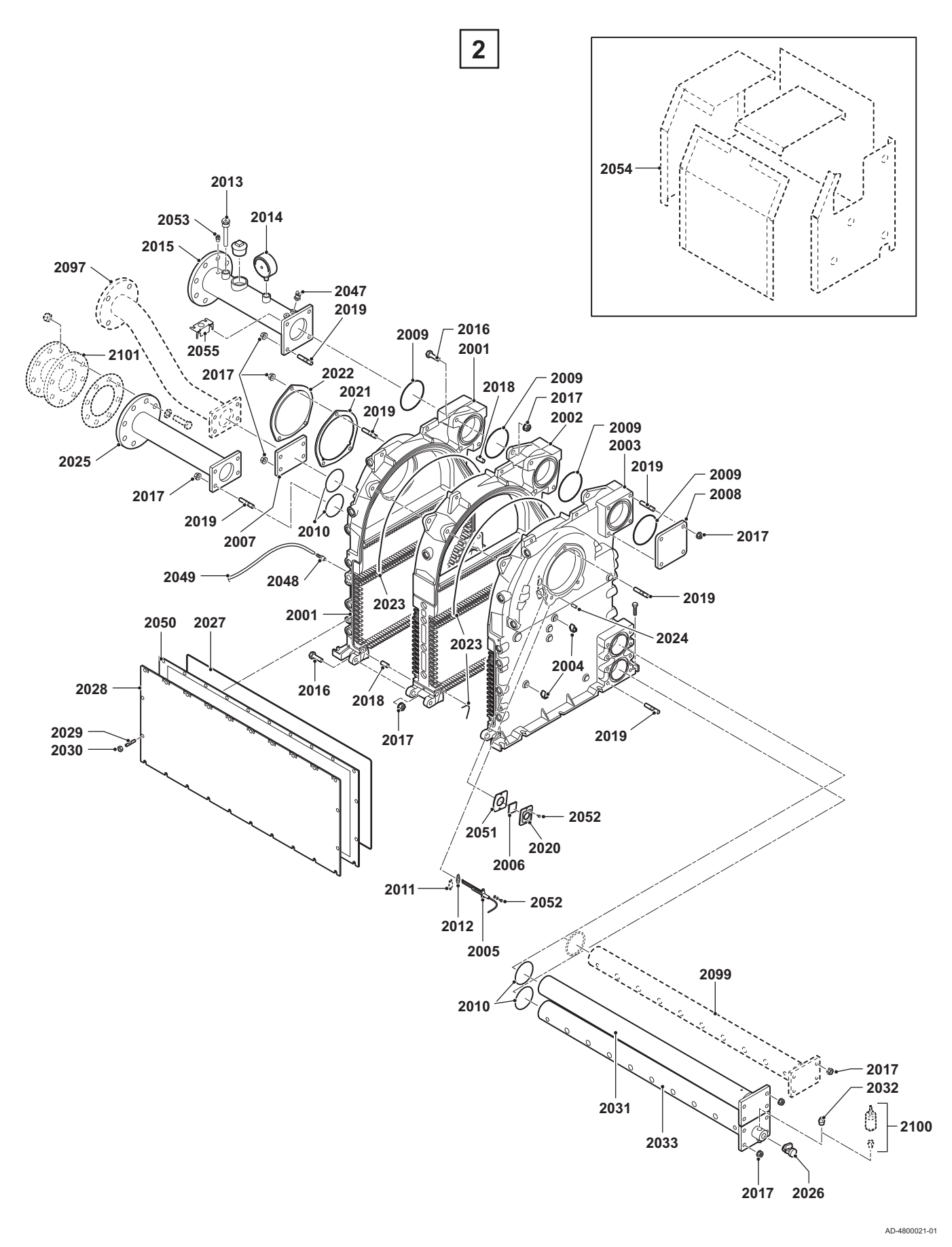

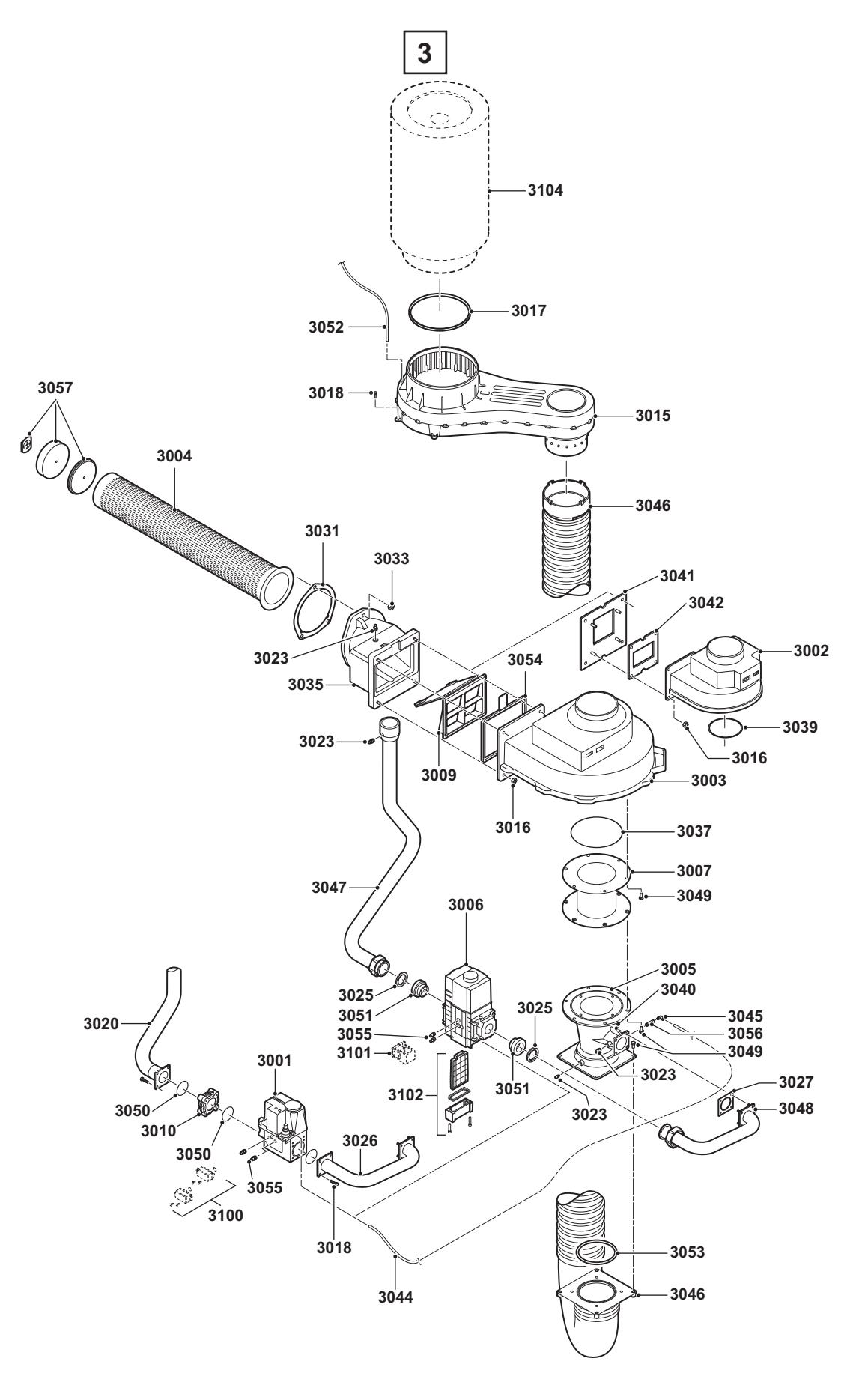

AD-4800019-01

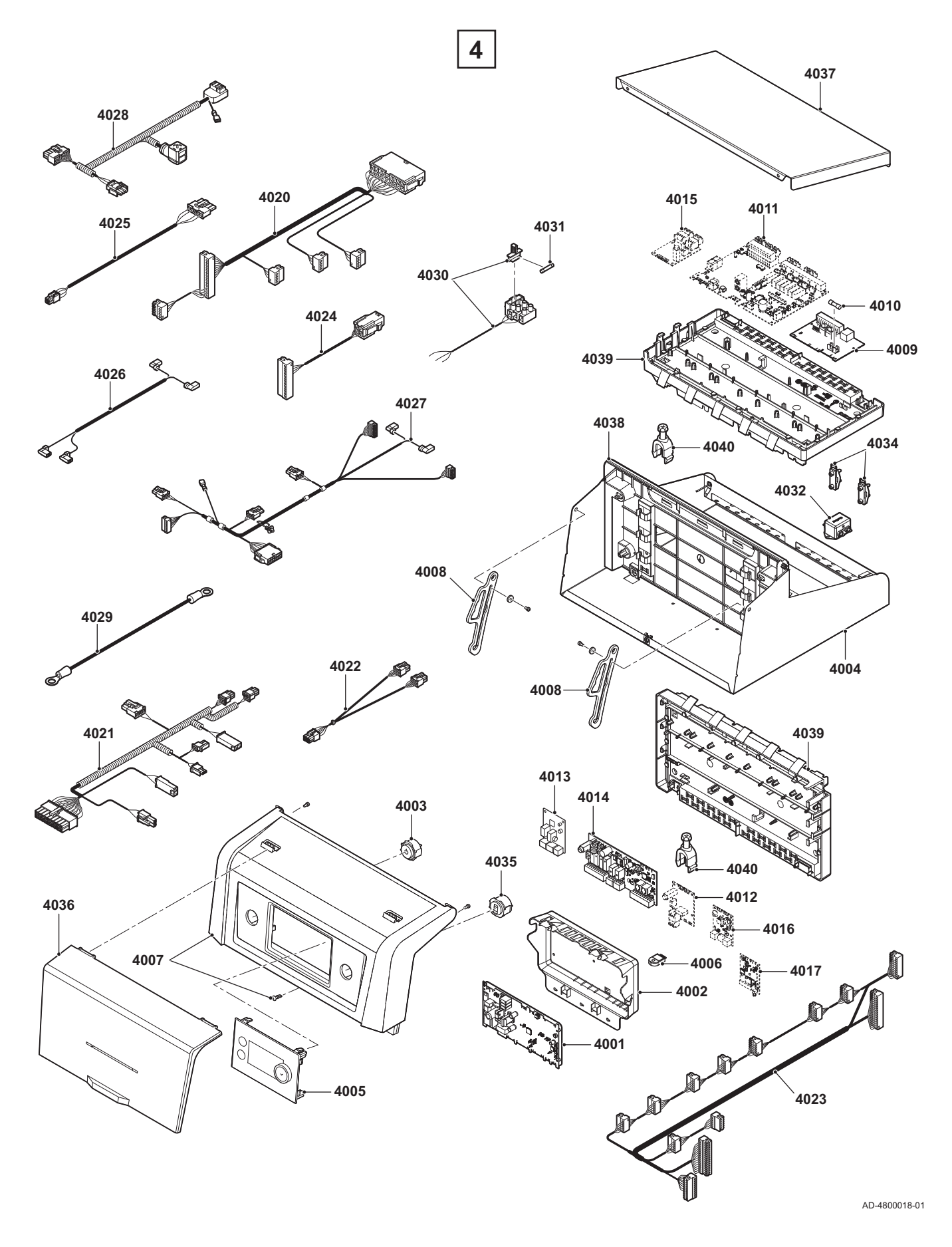

Abb.99 Gas 620 Ace

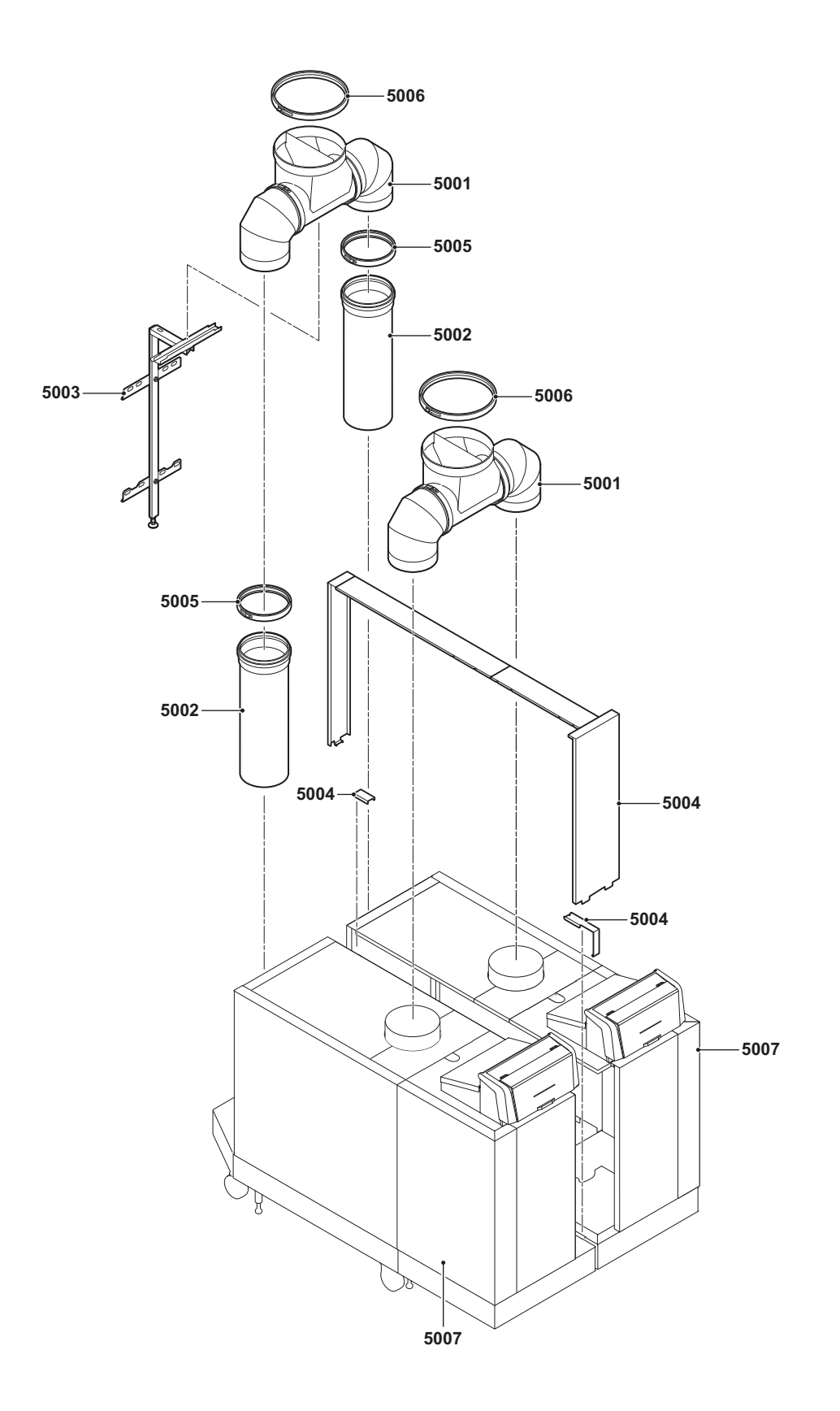

AD-4800023-02

# 10.3 Teileliste

| Tab.85 Gas 320/620 | Ace - | Gehäuse |
|--------------------|-------|---------|
|--------------------|-------|---------|

| Pos. | BestNr. | Beschreibung                                         |
|------|---------|------------------------------------------------------|
| 1001 | S103092 | Obere Abdeckung 5-7 Glieder                          |
| 1001 | S103091 | Obere Abdeckung 8-10 Glieder                         |
| 1002 | S103095 | Obere Abdeckung vorne (äußerer Teil)                 |
| 1003 | 7749834 | LED-Beleuchtung                                      |
| 1003 | 7665256 | Magnete                                              |
| 1004 | 7766920 | Clips für LED-Beleuchtung                            |
| 1005 | S103242 | Gasrohrhalterung                                     |
| 1006 | S103086 | Seitenabdeckung Abdeckung 5-7 Glieder (linke Ecke)   |
| 1006 | S103084 | Seitenabdeckung Abdeckung 8-10 Glieder (linke Ecke)  |
| 1006 | S103087 | Seitenabdeckung Abdeckung 5-7 Glieder (rechte Ecke)  |
| 1006 | S103085 | Seitenabdeckung Abdeckung 8-10 Glieder (rechte Ecke) |
| 1007 | S103082 | Seitenabdeckung rechts                               |
| 1007 | S103083 | Seitenabdeckung links                                |
| 1007 | 7741172 | Seitenabdeckung rechts                               |
| 1007 | 7741201 | Seitenabdeckung links                                |
| 1008 | S103089 | Rückwandabdeckung links                              |
| 1008 | S103090 | Rückwandabdeckung rechts                             |
| 1009 | S100419 | Griff für Abdeckung                                  |
| 1012 | S103152 | Oberer Rahmen 5-7 Glieder                            |
| 1012 | S103153 | Oberer Rahmen 8-10 Glieder                           |
| 1015 | S103144 | Unterer Rahmen 5-7 Glieder                           |
| 1015 | S103145 | Unterer Rahmen 8-10 Glieder                          |
| 1017 | S14254  | Blechschraube 4,2 x 9,5 (20 Stk.)                    |
| 1019 | S103093 | Obere Abdeckung Mitte                                |
| 1020 | 7741208 | Obere Abdeckung vorne                                |
| 1021 | S103088 | Vordere Abdeckung                                    |
| 1022 | S103154 | Vorderer Rahmen Stützwinkel                          |
| 1023 | S103155 | Rückwärtiger Rahmen Stützwinkel                      |
| 1024 | S100570 | Schraube M5 x 20 mm (10 Stk.)                        |
| 1025 | S103156 | Luftkasten Halter                                    |
| 1027 | S103246 | Druckdifferenzschalter                               |
| 1028 | S103247 | Druckdifferenzschalter-Clip (5 Stk.)                 |
| 1029 | S103251 | Zündtransformator                                    |
| 1030 | S21473  | Federring a4.3 (10 Stk.)                             |
| 1031 | S103315 | Kabelschelle (10 Stk.)                               |
| 1032 | S103248 | Schraube M8 x 10 mm (5 Stk.)                         |
| 1033 | S103140 | Abgasstutzen Dichtring Ø 250 mm (2 Stk.)             |
| 1034 | S103244 | Kappen Abgas-Prüföffnung (2 Stk.)                    |
| 1035 | S59659  | Nippel für Abgasrohr                                 |
| 1035 | 7740176 | Abgastemperaturfühler                                |
| 1036 | S103250 | Schraube M8 x 35 mm (10 Stk.)                        |
| 1037 | S103260 | Schraube M8 x 20 mm (10 Stk.)                        |
| 1038 | S103249 | Unterlegscheibe Ø 8,4 mm (10 Stk.)                   |
| 1039 | S103137 | Abgasführungsadapter 5+8 Glieder                     |
| 1039 | S103138 | Abgasführungsadapter 6+9 Glieder                     |
| 1039 | S103139 | Abgasführungsadapter 7+10 Glieder                    |
| 1040 | S103141 | Verschlusskappe (2 Stk.)                             |
| 1041 | S101372 | Silikondichtung Ø 10 mm (5 Stk.)                     |
| 1042 | S103135 | Kondensatwassersammelschale 5-7 Glieder              |

| Pos. | BestNr. | Beschreibung                                |
|------|---------|---------------------------------------------|
| 1042 | S103136 | Kondensatwassersammelschale 8-10 Glieder    |
| 1043 | S103302 | Leiste Kondenswassersammelschale, 6 Glieder |
| 1044 | S62713  | O-Ring Ø 20 x 2,5 mm (10 Stk.)              |
| 1045 | S103243 | Nivellierfuß (2 St.)                        |
| 1046 | S103143 | Syphonanschluss                             |
| 1047 | S103261 | Dichtring Ø 45 x 34 x 3 mm (10 Stk.)        |
| 1048 | S103142 | Siphoneinheit                               |
| 1049 | 7741277 | Buchse für Siphon                           |
| 1050 | S103179 | Adapter 250 - 200 mm                        |
| 1050 | 7600367 | Spannband und Dichtungsring ø 200 mm        |
| 1051 | S103178 | Abgasadapter ø 250 mm                       |
| 1051 | 7600368 | Spannband und Dichtungsring ø 250 mm        |

Tab.86 Gas 320/620 Ace - Wärmetauscher und Brenner

| Pos. | BestNr. | Beschreibung                               |
|------|---------|--------------------------------------------|
| 2001 | 7741215 | Vorderglied                                |
| 2002 | 7768023 | Mittelglied (Basis)                        |
| 2002 | 7750343 | Mittelglied (erweitert)                    |
| 2003 | 7741214 | Hinterglied                                |
| 2004 | 7623837 | NTC-Fühler                                 |
| 2005 | 7774699 | Zünd-/Ionisationselektrode                 |
| 2006 | S45004  | Schauglas mit Dichtung und Schrauben       |
| 2007 | S100430 | Blindflansch Rücklauf                      |
| 2008 | S100431 | Blindflansch Vorlauf                       |
| 2009 | S103263 | O-Ring Ø 107 x 5 mm (4 Stk.)               |
| 2010 | S103264 | O-Ring Ø 82 mm (8 Stk.)                    |
| 2011 | S103265 | Abdeckplatte                               |
| 2012 | S62105  | Dichtung für Elektrode (10 Stk.)           |
| 2013 | S42649  | Thermostataufnahme 1/2"                    |
| 2014 | S103291 | Manometer 0-10 bar                         |
| 2015 | S103030 | Vorlaufrohr 5+8 Glieder                    |
| 2015 | S103031 | Vorlaufrohr 6+9 Glieder                    |
| 2015 | S103032 | Vorlaufrohr 7+10 Glieder                   |
| 2016 | 7750414 | Schraube M12 x 40 mm (10 Stk.)             |
| 2017 | S103283 | Flanschmutter M12 (10 Stk.)                |
| 2018 | 7750418 | Spannstift Ø12H8 x 20 mm (10 Stk.)         |
| 2019 | 7750419 | Stiftschraube M12 x 35 mm (10 Stk.)        |
| 2020 | S54822  | Einbaurahmen für Schauglas                 |
| 2021 | S103266 | Dichtung für Abdeckplatte/Brenner (2 Stk.) |
| 2022 | S57785  | Abdeckplatte Brennerloch                   |
| 2023 | S100643 | Silikondichtungsmittel                     |
| 2024 | S103267 | Dübel für Brenner (10 Stk.)                |
| 2025 | S103033 | Anschlussstück Rücklauf 5+8 Glieder        |
| 2025 | S103034 | Anschlussstück Rücklauf 6+9 Glieder        |
| 2025 | S103035 | Anschlussstück Rücklauf 7+10 Glieder       |
| 2026 | S103304 | Füll- und Ablasshahn 1/2"                  |
| 2027 | S101368 | Silikondichtung rot Ø 7 mm (5 m)           |
| 2028 | S57720  | Handlochdeckel Wärmetauscher 5 Glieder     |
| 2028 | S57721  | Handlochdeckel Wärmetauscher 6 Glieder     |
| 2028 | S57722  | Handlochdeckel Wärmetauscher 7 Glieder     |
| 2028 | S57723  | Handlochdeckel Wärmetauscher 8 Glieder     |
| 2028 | S57724  | Handlochdeckel Wärmetauscher 9 Glieder     |

| 2028         S103148         Handlochdeckel Wärmetauscher 10 Glieder           2029         S100556         Mutter M8 (25 Stk.)           2031         S57736         Blindstopfen für 2. Rücklaufrohr 5 Glieder           2031         S57730         Blindstopfen für 2. Rücklaufrohr 6 Glieder           2031         S57740         Blindstopfen für 2. Rücklaufrohr 7 Glieder           2031         S57741         Blindstopfen für 2. Rücklaufrohr 7 Glieder           2031         S57742         Blindstopfen für 2. Rücklaufrohr 9 Glieder           2031         S17741         Blindstopfen für 2. Rücklaufrohr 9 Glieder           2032         S1003260         Rücklauf-Verteilerrohr, 5 Glieder           2033         S103270         Rücklauf-Verteilerrohr, 6 Glieder           2033         S103271         Rücklauf-Verteilerrohr, 9 Glieder           2033         S103272         Rücklauf-Verteilerrohr, 9 Glieder           2033         S103273         Rücklauf-Verteilerrohr, 9 Glieder           2033         S103273         Rücklauf-Verteilerohr, 9 Glieder           2034         S103274         Sliikonschlauch 4/8" 1300 mm           2047         762387         NTC-Fühler           2048         S100669         Handlochdeckel für Wärmetauscherisolierung 5 Glieder           2050                   | Pos. | BestNr. | Beschreibung                                          |
|----------------------------------------------------------------------------------------------------|------|---------|-------------------------------------------------------|
| 2029         \$100549         Stiftschraube M8 x 20 mm (25 Stk.)           2030         S100556         Mutter M8 (25 Stk.)           2031         S57738         Bilndstopfen für 2. Rücklaufrohr 5 Glieder           2031         S57740         Bilndstopfen für 2. Rücklaufrohr 6 Glieder           2031         S57741         Bilndstopfen für 2. Rücklaufrohr 6 Glieder           2031         S57741         Bilndstopfen für 2. Rücklaufrohr 6 Glieder           2031         S57742         Bilndstopfen für 2. Rücklaufrohr 10 Glieder           2032         S100330         Bilndstopfen für 2. Rücklaufrohr 10 Glieder           2033         S103270         Rücklauf-Verteilerrohr, 5 Glieder           2033         S103271         Rücklauf-Verteilerrohr, 6 Glieder           2033         S103272         Rücklauf-Verteilerrohr, 9 Glieder           2033         S103273         Rücklauf-Verteilerrohr, 9 Glieder           2033         S103274         Rücklauf-Verteilerrohr, 9 Glieder           2044         S103374         Sliklonschlauch 8x2           2045         S100388         Nippel inkl. Siliklonschlauch 8x2           2046         S100374         Handlochdeckel für Wärmetauscherisolierung 5 Glieder           2050         S100670         Handlochdeckel für Wärmetauscherisolierung 7 Glieder | 2028 | S103148 | Handlochdeckel Wärmetauscher 10 Glieder               |
| 2030\$100556Mutter M8 (25 Stk.)2031\$57738Bilndstopfen für 2. Rücklaufrohr 6 Glieder2031\$57730Bilndstopfen für 2. Rücklaufrohr 6 Glieder2031\$57741Bilndstopfen für 2. Rücklaufrohr 7 Glieder2031\$57741Bilndstopfen für 2. Rücklaufrohr 7 Glieder2031\$57742Bilndstopfen für 2. Rücklaufrohr 9 Glieder2031\$57742Bilndstopfen für 2. Rücklaufrohr 10 Glieder2031\$103036Bilndstopfen für 2. Rücklaufrohr 10 Glieder2032\$100532Verschlusstopfen 3/8"2033\$103270Rücklauf-Verteilerrohr, 5 Glieder2033\$103271Rücklauf-Verteilerrohr, 5 Glieder2033\$103271Rücklauf-Verteilerrohr, 6 Glieder2033\$103272Rücklauf-Verteilerrohr, 9 Glieder2033\$103272Rücklauf-Verteilerrohr, 9 Glieder2033\$103273Rücklauf-Verteilerrohr, 9 Glieder2034\$10338Rücklauf-Verteilerrohr, 9 Glieder2035\$10338Rücklauf-Verteilerrohr, 9 Glieder2046\$10318Nippel inkl. Silikonschlauch 8x22049\$103274Silikonschlauch 4/8" 1300 mm2050\$100668Handlochdeckel für Wärmetauscherisolierung 5 Glieder2050\$100669Handlochdeckel für Wärmetauscherisolierung 6 Glieder2050\$100670Handlochdeckel für Wärmetauscherisolierung 6 Glieder2050\$100671Handlochdeckel für Wärmetauscherisolierung 6 Glieder2051\$103149Handlochdeckel für Wärmetauscherisolierung 7 Glieder <td>2029</td> <td>S100549</td> <td>Stiftschraube M8 x 20 mm (25 Stk.)</td>                    | 2029 | S100549 | Stiftschraube M8 x 20 mm (25 Stk.)                    |
| 2031SF7739Blindstopfen für 2. Rücklaufrohr 5 Glieder2031SF7740Blindstopfen für 2. Rücklaufrohr 6 Glieder2031SF7741Blindstopfen für 2. Rücklaufrohr 9 Glieder2031SF7742Blindstopfen für 2. Rücklaufrohr 9 Glieder2031SF7742Blindstopfen für 2. Rücklaufrohr 9 Glieder2031S100532Verschlussstopfen 3/8"2032S100532Verschlussstopfen 3/8"2033S103270Rücklauf-Verteilerrohr, 6 Glieder2033S103271Rücklauf-Verteilerrohr, 7 Glieder2033S103272Rücklauf-Verteilerrohr, 7 Glieder2033S103272Rücklauf-Verteilerrohr, 8 Glieder2033S103273Rücklauf-Verteilerrohr, 9 Glieder2033S103273Rücklauf-Verteilerrohr, 9 Glieder2034S103274Rücklauf-Verteilerrohr, 9 Glieder2035S103274Sliikonschlauch 8/22046S10375NTC-Fühler2050S100669Handlochdeckel für Wärmetauscherisolierung 5 Glieder2050S100670Handlochdeckel für Wärmetauscherisolierung 6 Glieder2050S100671Handlochdeckel für Wärmetauscherisolierung 7 Glieder2050S100672Handlochdeckel für Wärmetauscherisolierung 9 Glieder2051S10349Handlochdeckel für Wärmetauscherisolierung 9 Glieder2052S4890Schraube M4 x 10 mm (50 Stk.)2053S101067Wärmetauscherisolierung 6 Glieder2054S10180Wärmetauscherisolierung 6 Glieder2054S10307Wärmetauscheris                                                                                                    | 2030 | S100556 | Mutter M8 (25 Stk.)                                   |
| 2031SF779Bindstopfen für 2. Rücklaufrohr 6 Glieder2031SF7741Bindstopfen für 2. Rücklaufrohr 7 Glieder2031SF7742Bindstopfen für 2. Rücklaufrohr 9 Glieder2031SF7742Bindstopfen für 2. Rücklaufrohr 10 Glieder2031S10305Bindstopfen für 2. Rücklaufrohr 10 Glieder2032S100532Verschlussstopfen 3/8"2033S103270Rücklauf-Verteilerrohr, 5 Glieder2033S103271Rücklauf-Verteilerrohr, 6 Glieder2033S103271Rücklauf-Verteilerrohr, 7 Glieder2033S103272Rücklauf-Verteilerrohr, 7 Glieder2033S103272Rücklauf-Verteilerrohr, 9 Glieder2033S103273Rücklauf-Verteilerrohr, 9 Glieder2033S103274Rücklauf-Verteilerrohr, 9 Glieder2034S10388Rüpel inkl. Slikkonschlauch 8z22049S103188Nippel inkl. Slikkonschlauch 8z22049S100680Handlochdeckel für Wärmetauscherisolierung 5 Glieder2050S100661Handlochdeckel für Wärmetauscherisolierung 7 Glieder2050S100671Handlochdeckel für Wärmetauscherisolierung 9 Glieder2050S100671Handlochdeckel für Wärmetauscherisolierung 9 Glieder2051S3458Dichtung für Schauglas (5 Slk.)2052S4850Schraube M4 x 10 mm (50 Slk.)2054S101807Wärmetauscherisolierung 7 Glieder2054S10307Wärmetauscherisolierung 7 Glieder2054S10307Wärmetauscherisolierung 7 Glieder2054S10307<                                                                                                    | 2031 | S57738  | Blindstopfen für 2. Rücklaufrohr 5 Glieder            |
| 2031S57740Blindstopfen für 2. Rücklaufrohr 7 Glieder2031S57741Blindstopfen für 2. Rücklaufrohr 8 Glieder2031S10306Blindstopfen für 2. Rücklaufrohr 10 Glieder2031S10052Verschlusstopfen 3/8"2033S103269Rücklauf-Verteilerrohr, 5 Glieder2033S103270Rücklauf-Verteilerrohr, 6 Glieder2033S103271Rücklauf-Verteilerrohr, 6 Glieder2033S103271Rücklauf-Verteilerrohr, 7 Glieder2033S103272Rücklauf-Verteilerrohr, 6 Glieder2033S103272Rücklauf-Verteilerrohr, 6 Glieder2033S103272Rücklauf-Verteilerrohr, 9 Glieder2033S103273Rücklauf-Verteilerrohr, 9 Glieder2033S103273Rücklauf-Verteilerrohr, 9 Glieder2033S103274Rücklauf-Verteilerrohr, 9 Glieder2034S10308Rücklauf-Verteilerrohr, 9 Glieder2045S10318Nippel inkl. Slikonschlauch 4%22046S10318Nippel inkl. Slikonschlauch 4%22050S100669Handlochdeckel für Wärmetauscherisolierung 5 Glieder2050S100670Handlochdeckel für Wärmetauscherisolierung 9 Glieder2050S100672Handlochdeckel für Wärmetauscherisolierung 9 Glieder2051S34450Schraube M4 x 10 mm (50 Stk.)2052S48950Schraube M4 x 10 mm (50 Stk.)2054S10307Wärmetauscherisolierung 7 Glieder2054S10307Wärmetauscherisolierung 7 Glieder2054S10307Wärmetauscherisolierung 9 Gliede                                                                                                    | 2031 | S57739  | Blindstopfen für 2. Rücklaufrohr 6 Glieder            |
| 2031Si7741Blindstopfen für 2. Rücklaufrohr 9 Glieder2031Si7742Blindstopfen für 2. Rücklaufrohr 9 Glieder2031S100532Verschlussstopfen 3/8"2032S103269Rücklauf-Verteilerrohr, 5 Glieder2033S103270Rücklauf-Verteilerrohr, 5 Glieder2033S103271Rücklauf-Verteilerrohr, 7 Glieder2033S103272Rücklauf-Verteilerrohr, 9 Glieder2033S103273Rücklauf-Verteilerrohr, 9 Glieder2033S103273Rücklauf-Verteilerrohr, 9 Glieder2033S103274Rücklauf-Verteilerrohr, 9 Glieder20477628367NTC-Fühler2048S103188Nippel inkl. Silikonschlauch 8x22049S103274Slikonschlauch 4/8" 1300 mm2050S100668Handlochdeckel für Wärmetauscherisolierung 5 Glieder2050S100670Handlochdeckel für Wärmetauscherisolierung 6 Glieder2050S100671Handlochdeckel für Wärmetauscherisolierung 9 Glieder2051S100671Handlochdeckel für Wärmetauscherisolierung 9 Glieder2052S44950Schraube M4 x 10 mm (50 Stk.)2053S41601Entlütung 1/8"2054S10330Wärmetauscherisolierung 7 Glieder2054S10330Wärmetauscherisolierung 7 Glieder2054S10307Wärmetauscherisolierung 6 Glieder2054S10307Wärmetauscherisolierung 7 Glieder2054S10307Wärmetauscherisolierung 7 Glieder2054S10309Wärmetauscherisolierung 7 Glieder2054<                                                                                                    | 2031 | S57740  | Blindstopfen für 2. Rücklaufrohr 7 Glieder            |
| 2031S1742Blindstopfen für 2. Rücklaufrohr 9 Glieder2031S103036Blindstopfen für 2. Rücklaufrohr 10 Glieder2032S100532Verschlussstopfen 3/8"2033S103269Rücklauf-Verteilerrohr, 5 Glieder2033S103271Rücklauf-Verteilerrohr, 7 Glieder2033S103272Rücklauf-Verteilerrohr, 7 Glieder2033S103273Rücklauf-Verteilerrohr, 7 Glieder2033S103273Rücklauf-Verteilerrohr, 9 Glieder2033S103273Rücklauf-Verteilerrohr, 9 Glieder2033S103274Rücklauf-Verteilerrohr, 9 Glieder2033S103273Rücklauf-Verteilerrohr, 9 Glieder2034S10308Rücklauf-Verteilerrohr, 9 Glieder2045S103188Nippel inkl. Sliikonschlauch 8x22046S103188Nippel inkl. Sliikonschlauch 8x22049S103274Sliikonschlauch 4/8" 1300 mm2050S100669Handlochdeckel für Wärmetauscherisolierung 5 Glieder2050S100670Handlochdeckel für Wärmetauscherisolierung 9 Glieder2050S100672Handlochdeckel für Wärmetauscherisolierung 9 Glieder2051S3458Dichtung 1/8"2052S48550Schraube M4 x 10 mm (50 Stk.)2053S41601Entüftung 1/8"2054S10307Wärmetauscherisolierung 5 Glieder2054S10308Wärmetauscherisolierung 6 Glieder2054S10309Wärmetauscherisolierung 6 Glieder2054S10300Wärmetauscherisolierung 6 Glieder2054S103300<                                                                                                    | 2031 | S57741  | Blindstopfen für 2. Rücklaufrohr 8 Glieder            |
| 2031S103036Bindstopfen für 2. Rücklaufrohr 10 Glieder2032S100532Verschlussstopfen 3/8"2033S103270Rücklauf-Verteilerrohr, 5 Glieder2033S103271Rücklauf-Verteilerrohr, 7 Glieder2033S103272Rücklauf-Verteilerrohr, 8 Glieder2033S103272Rücklauf-Verteilerrohr, 9 Glieder2033S103273Rücklauf-Verteilerrohr, 9 Glieder2033S103038Rücklauf-Verteilerrohr, 9 Glieder2044S103038Rücklauf-Verteilerrohr, 9 Glieder2045S103188Nippel inkl. Sliikonschlauch 8x22046S103188Nippel inkl. Sliikonschlauch 8x22049S103274Slikonschlauch 4/8" 1300 mm2050S100668Handlochdeckel für Wärmetauscherisolierung 5 Glieder2050S100669Handlochdeckel für Wärmetauscherisolierung 7 Glieder2050S100670Handlochdeckel für Wärmetauscherisolierung 7 Glieder2050S100670Handlochdeckel für Wärmetauscherisolierung 9 Glieder2050S100670Handlochdeckel für Wärmetauscherisolierung 9 Glieder2050S100670Handlochdeckel für Wärmetauscherisolierung 9 Glieder2051S35458Dichtung für Schauglag (5 Stk.)2052S48950Schraube M4 x 10 mm (50 Stk.)2053S41601Entüftung 1/8"2054S101306Wärmetauscherisolierung 6 Glieder2054S103308Wärmetauscherisolierung 7 Glieder2054S103309Wärmetauscherisolierung 7 Glieder2054S103309Wärme                                                                                                    | 2031 | S57742  | Blindstopfen für 2. Rücklaufrohr 9 Glieder            |
| 2032S100532Verschlussstopfen 3/8"2033S103290Rücklauf-Verteilerrohr, 5 Glieder2033S103271Rücklauf-Verteilerrohr, 5 Glieder2033S103272Rücklauf-Verteilerrohr, 7 Glieder2033S103273Rücklauf-Verteilerrohr, 9 Glieder2033S103273Rücklauf-Verteilerrohr, 9 Glieder2033S10328Rücklauf-Verteilerrohr, 9 Glieder2033S103038Rücklauf-Verteilerrohr, 10 Glieder2047762387NTC-Fühler2048S103188Nippel inkl. Slikonschlauch 8x22049S103274Slikonschlauch 4/8" 1300 mm2050S100668Handlochdeckel für Wärmetauscherisolierung 5 Glieder2050S100669Handlochdeckel für Wärmetauscherisolierung 7 Glieder2050S100670Handlochdeckel für Wärmetauscherisolierung 7 Glieder2050S100671Handlochdeckel für Wärmetauscherisolierung 9 Glieder2050S100672Handlochdeckel für Wärmetauscherisolierung 10 Glieder2051S100672Handlochdeckel für Wärmetauscherisolierung 10 Glieder2052S4950Schraube M4 x 10 mm (50 Stk.)2053S1010672Handlochdeckel für Wärmetauscherisolierung 10 Glieder2054S101806Wärmetauscherisolierung 5 Glieder2055S100672Handlochdeckel für Wärmetauscherisolierung 10 Glieder2054S103307Wärmetauscherisolierung 5 Glieder2055S10344Handlochdeckel für Wärmetauscherisolierung 10 Glieder2054S101806Wärmetauscherisolierung 5 Glieder<                                                                                                    | 2031 | S103036 | Blindstopfen für 2. Rücklaufrohr 10 Glieder           |
| 2033S103269Rücklauf-Verteilerrohr, 5 Glieder2033S103270Rücklauf-Verteilerrohr, 6 Glieder2033S103271Rücklauf-Verteilerrohr, 7 Glieder2033S103272Rücklauf-Verteilerrohr, 8 Glieder2033S103273Rücklauf-Verteilerrohr, 9 Glieder2033S10308Rücklauf-Verteilerrohr, 9 Glieder2043S103188Rücklauf-Verteilerrohr, 9 Glieder2044S103188Nippel inkl. Silikonschlauch 8x22049S103274Silikonschlauch 4/8' 1300 mm2050S100668Handlochdeckel für Wärmetauscherisolierung 5 Glieder2050S100669Handlochdeckel für Wärmetauscherisolierung 7 Glieder2050S100670Handlochdeckel für Wärmetauscherisolierung 7 Glieder2050S100671Handlochdeckel für Wärmetauscherisolierung 7 Glieder2050S100672Handlochdeckel für Wärmetauscherisolierung 9 Glieder2050S100672Handlochdeckel für Wärmetauscherisolierung 9 Glieder2051S3458Dichtung für Schauglas (5 Stk.)2052S48950Schraube M4 x 10 mm (50 Stk.)2054S101807Wärmetauscherisolierung 5 Glieder2054S103308Wärmetauscherisolierung 5 Glieder2054S103309Wärmetauscherisolierung 6 Glieder2054S103309Wärmetauscherisolierung 6 Glieder2054S103309Wärmetauscherisolierung 6 Glieder20557600397Schlauch-Halter2057S103308Wärmetauscherisolierung 6 Glieder2058S103309R                                                                                                    | 2032 | S100532 | Verschlussstopfen 3/8"                                |
| 2033S103270Rücklauf-Verteilerrohr, 6 Glieder2033S103271Rücklauf-Verteilerrohr, 7 Glieder2033S103272Rücklauf-Verteilerrohr, 9 Glieder2033S103273Rücklauf-Verteilerrohr, 9 Glieder2033S103038Rücklauf-Verteilerrohr, 9 Glieder20447623837NTC-Fühler2045S103188Nippel inkl. Silikonschlauch 8x22049S103274Silikonschlauch 4/8" 1300 mm2050S100668Handlochdeckel für Wärmetauscherisolierung 5 Glieder2050S100669Handlochdeckel für Wärmetauscherisolierung 6 Glieder2050S100670Handlochdeckel für Wärmetauscherisolierung 9 Glieder2050S100671Handlochdeckel für Wärmetauscherisolierung 9 Glieder2050S100672Handlochdeckel für Wärmetauscherisolierung 9 Glieder2051S35458Dichtung für Schauglas (5 Stk.)2052S48950Schraube M4 x 10 mm (50 Stk.)2054S101806Wärmetauscherisolierung 6 Glieder2054S10307Wärmetauscherisolierung 6 Glieder2054S10308Wärmetauscherisolierung 6 Glieder2054S10308Wärmetauscherisolierung 7 Glieder2054S10309Wärmetauscherisolierung 7 Glieder20557600397Schlauch-Halter2057S10304Rücklaufrohr 2. Rücklauf 5-8 Glieder2058S10309Rücklaufrohr 2. Rücklauf 5-8 Glieder2059S57744Verteilerrohr 2. Rücklauf 6 Glieder2099S57744Verteilerrohr 2. Rücklauf 6 Glieder<                                                                                                    | 2033 | S103269 | Rücklauf-Verteilerrohr, 5 Glieder                     |
| 2033S103271Rücklauf-Verteilerrohr, 7 Glieder2033S103272Rücklauf-Verteilerrohr, 8 Glieder2033S103273Rücklauf-Verteilerrohr, 9 Glieder2033S103038Rücklauf-Verteilerrohr, 10 Glieder20477623837NTC-Fühler2048S103188Nippel inkl. Silikonschlauch 8x22049S103274Silikonschlauch 4/8" 1300 mm2050S100668Handlochdeckel für Wärmetauscherisolierung 5 Glieder2050S100669Handlochdeckel für Wärmetauscherisolierung 6 Glieder2050S100670Handlochdeckel für Wärmetauscherisolierung 7 Glieder2050S100671Handlochdeckel für Wärmetauscherisolierung 9 Glieder2050S100671Handlochdeckel für Wärmetauscherisolierung 9 Glieder2050S100671Handlochdeckel für Wärmetauscherisolierung 9 Glieder2050S100671Handlochdeckel für Wärmetauscherisolierung 9 Glieder2050S100672Handlochdeckel für Wärmetauscherisolierung 9 Glieder2051S35458Dichtung für Schauglas (5 Stk.)2052S48950Schraube M4 x 10 mm (50 Stk.)2053S41601Entüftung 1/8"2054S10307Wärmetauscherisolierung 5 Glieder2054S10308Wärmetauscherisolierung 7 Glieder2054S10309Wärmetauscherisolierung 9 Glieder20557600397Schlauch-Halter2057S10300Wärmetauscherisolierung 9 Glieder2058S10309Rücklaufrohr 2. Rücklauf 5-8 Glieder2059S10304Rückla                                                                                                    | 2033 | S103270 | Rücklauf-Verteilerrohr, 6 Glieder                     |
| 2033S103272Rücklauf-Verteilerrohr, 8 Glieder2033S103273Rücklauf-Verteilerrohr, 9 Glieder2033S103038Rücklauf-Verteilerrohr, 9 Glieder20477623837NTC-Fühler2048S103188Nippel inkl. Silikonschlauch 8x22049S103274Silikonschlauch 4/8" 1300 mm2050S100668Handlochdeckel für Wärmetauscherisolierung 5 Glieder2050S100669Handlochdeckel für Wärmetauscherisolierung 6 Glieder2050S100670Handlochdeckel für Wärmetauscherisolierung 7 Glieder2050S100671Handlochdeckel für Wärmetauscherisolierung 8 Glieder2050S100671Handlochdeckel für Wärmetauscherisolierung 8 Glieder2050S100671Handlochdeckel für Wärmetauscherisolierung 8 Glieder2050S100672Handlochdeckel für Wärmetauscherisolierung 9 Glieder2051S35458Dichtung für Schauglas (5 Stk.)2052S48950Schraube M4 x 10 mm (50 Stk.)2053S41601Entlüftung 1/8"2054S101806Wärmetauscherisolierung 5 Glieder2054S103307Wärmetauscherisolierung 6 Glieder2054S103308Wärmetauscherisolierung 9 Glieder2054S103309Wärmetauscherisolierung 9 Glieder2054S103309Wärmetauscherisolierung 9 Glieder2054S103309Wärmetauscherisolierung 9 Glieder20557600397Schlauch-Halter2097S10304Rücklaufrohr 2. Rücklauf 5-8 Glieder2097S10304Rücklaufrohr 2. Rückl                                                                                                    | 2033 | S103271 | Rücklauf-Verteilerrohr, 7 Glieder                     |
| 2033S103273Rücklauf-Verteilerrohr, 9 Glieder2033S103038Rücklauf-Verteilerrohr, 10 Glieder20477623837NTC-Fühler2048S103188Nippel inkl. Silikonschlauch 8x22049S103274Silikonschlauch 4/8" 1300 mm2050S100668Handlochdeckel für Wärmetauscherisolierung 5 Glieder2050S100670Handlochdeckel für Wärmetauscherisolierung 6 Glieder2050S100671Handlochdeckel für Wärmetauscherisolierung 8 Glieder2050S100671Handlochdeckel für Wärmetauscherisolierung 9 Glieder2050S100671Handlochdeckel für Wärmetauscherisolierung 9 Glieder2050S100672Handlochdeckel für Wärmetauscherisolierung 9 Glieder2050S100671Handlochdeckel für Wärmetauscherisolierung 9 Glieder2051S100672Handlochdeckel für Wärmetauscherisolierung 9 Glieder2052S40950Schraube M4 x 10 mm (50 Stk.)2053S41601Entlüftung 1/8"2054S101806Wärmetauscherisolierung 5 Glieder2054S103307Wärmetauscherisolierung 6 Glieder2054S103308Wärmetauscherisolierung 7 Glieder2054S103309Wärmetauscherisolierung 9 Glieder20557600397Schlauch-Halter2057S10309Wärmetauscherisolierung 9 Glieder2058S10309Rücklaufrohr 2. Rücklauf 5-8 Glieder2059S10309Rücklaufrohr 2. Rücklauf 5-9 Glieder2050S10309Rücklaufrohr 2. Rücklauf 6-9 Glieder2051S103040 <td>2033</td> <td>S103272</td> <td>Rücklauf-Verteilerrohr, 8 Glieder</td>                                                                  | 2033 | S103272 | Rücklauf-Verteilerrohr, 8 Glieder                     |
| 2033S103038Rücklauf-Verteilerrohr, 10 Glieder20477623837NTC-Fühler2048S103188Nippel inkl. Silikonschlauch 8x22049S103274Silikonschlauch 4/8" 1300 mm2050S100668Handlochdeckel für Wärmetauscherisolierung 5 Glieder2050S100669Handlochdeckel für Wärmetauscherisolierung 6 Glieder2050S100670Handlochdeckel für Wärmetauscherisolierung 8 Glieder2050S100671Handlochdeckel für Wärmetauscherisolierung 8 Glieder2050S100672Handlochdeckel für Wärmetauscherisolierung 9 Glieder2050S100672Handlochdeckel für Wärmetauscherisolierung 9 Glieder2050S100672Handlochdeckel für Wärmetauscherisolierung 9 Glieder2051S35458Dichtung für Schauglas (5 Stk.)2052S48950Schraube M4 x 10 mm (50 Stk.)2053S41601Enttiftung 1/8"2054S101806Wärmetauscherisolierung 7 Glieder2054S10307Wärmetauscherisolierung 7 Glieder2054S103309Wärmetauscherisolierung 7 Glieder2054S103309Wärmetauscherisolierung 9 Glieder20557600397Schlauch-Halter2097S10304Rücklaufrohr 2. Rücklauf 5-8 Glieder2097S103041Rücklaufrohr 2. Rücklauf 5-8 Glieder2099S57743Verteilerrohr 2. Rücklauf 5-G Glieder2099S57744Verteilerrohr 2. Rücklauf 6 Glieder                                                                                                    | 2033 | S103273 | Rücklauf-Verteilerrohr, 9 Glieder                     |
| 20477623837NTC-Fühler2048S103188Nippel inkl. Silikonschlauch 8x22049S103274Silikonschlauch 4/8" 1300 mm2050S100668Handlochdeckel für Wärmetauscherisolierung 5 Glieder2050S100669Handlochdeckel für Wärmetauscherisolierung 6 Glieder2050S100670Handlochdeckel für Wärmetauscherisolierung 7 Glieder2050S100671Handlochdeckel für Wärmetauscherisolierung 8 Glieder2050S100672Handlochdeckel für Wärmetauscherisolierung 9 Glieder2050S100672Handlochdeckel für Wärmetauscherisolierung 9 Glieder2050S100672Handlochdeckel für Wärmetauscherisolierung 10 Glieder2050S100672Handlochdeckel für Wärmetauscherisolierung 10 Glieder2051S35458Dichtung für Schauglas (5 Stk.)2052S48950Schraube M4 x 10 mm (50 Stk.)2053S41601Entüftung 1/8"2054S101806Wärmetauscherisolierung 5 Glieder2054S10307Wärmetauscherisolierung 7 Glieder2054S10308Wärmetauscherisolierung 8 Glieder2054S10309Wärmetauscherisolierung 9 Glieder20557600397Schlauch-Halter2097S103040Rücklaufrohr 2. Rücklauf 5-8 Glieder2099S57743Verteilerrohr 2. Rücklauf 7-10 Glieder2099S57744Verteilerrohr 2. Rücklauf 6 Glieder                                                                                                    | 2033 | S103038 | Rücklauf-Verteilerrohr, 10 Glieder                    |
| 2048S 103188Nippel inkl. Silikonschlauch 8x22049S 103274Silikonschlauch 4/8" 1300 mm2050S 100668Handlochdeckel für Wärmetauscherisolierung 5 Glieder2050S 100669Handlochdeckel für Wärmetauscherisolierung 6 Glieder2050S 100670Handlochdeckel für Wärmetauscherisolierung 7 Glieder2050S 100671Handlochdeckel für Wärmetauscherisolierung 8 Glieder2050S 100672Handlochdeckel für Wärmetauscherisolierung 9 Glieder2050S 100672Handlochdeckel für Wärmetauscherisolierung 9 Glieder2050S 100672Handlochdeckel für Wärmetauscherisolierung 9 Glieder2050S 100672Handlochdeckel für Wärmetauscherisolierung 9 Glieder2050S 100672Handlochdeckel für Wärmetauscherisolierung 9 Glieder2051S 35458Dichtung für Schauglas (5 Stk.)2052S 48950Schraube M4 x 10 mm (50 Stk.)2053S 41601Entlüftung 1/8"2054S 101806Wärmetauscherisolierung 5 Glieder2054S 101807Wärmetauscherisolierung 7 Glieder2054S 103308Wärmetauscherisolierung 9 Glieder2054S 103309Wärmetauscherisolierung 9 Glieder20557600397Schlauch-Halter2097S 103040Rücklaufrohr 2. Rücklauf 5-8 Glieder2097S 103040Rücklaufrohr 2. Rücklauf 6-9 Glieder2097S 103040Rücklaufrohr 2. Rücklauf 5-8 Glieder2099S 57743Verteilerrohr 2. Rücklauf 6 Glieder2099S 57744Verteiler                                                                                                    | 2047 | 7623837 | NTC-Fühler                                            |
| 2049\$103274Silikonschlauch 4/8" 1300 mm2050\$100668Handlochdeckel für Wärmetauscherisolierung 5 Glieder2050\$100669Handlochdeckel für Wärmetauscherisolierung 6 Glieder2050\$100670Handlochdeckel für Wärmetauscherisolierung 7 Glieder2050\$100671Handlochdeckel für Wärmetauscherisolierung 8 Glieder2050\$100672Handlochdeckel für Wärmetauscherisolierung 9 Glieder2050\$100672Handlochdeckel für Wärmetauscherisolierung 9 Glieder2050\$103149Handlochdeckel für Wärmetauscherisolierung 10 Glieder2051\$35458Dichtung für Schauglas (5 Stk.)2052\$48950Schraube M4 x 10 mm (50 Stk.)2053\$41611Entlüftung 1/8"2054\$101806Wärmetauscherisolierung 5 Glieder2054\$101307Wärmetauscherisolierung 6 Glieder2054\$103308Wärmetauscherisolierung 7 Glieder2054\$103309Wärmetauscherisolierung 9 Glieder2054\$103309Wärmetauscherisolierung 9 Glieder20557600397Schlauch-Halter2097\$103040Rücklaufrohr 2. Rücklauf 5-8 Glieder2097\$103040Rücklaufrohr 2. Rücklauf 5-9 Glieder2099\$57743Verteilerrohr 2. Rücklauf 5 Glieder2099\$57744Verteilerrohr 2. Rücklauf 6 Glieder                                                                                                    | 2048 | S103188 | Nippel inkl. Silikonschlauch 8x2                      |
| 2050S100668Handlochdeckel für Wärmetauscherisolierung 5 Glieder2050S100669Handlochdeckel für Wärmetauscherisolierung 6 Glieder2050S100670Handlochdeckel für Wärmetauscherisolierung 7 Glieder2050S100671Handlochdeckel für Wärmetauscherisolierung 8 Glieder2050S100672Handlochdeckel für Wärmetauscherisolierung 9 Glieder2050S100672Handlochdeckel für Wärmetauscherisolierung 9 Glieder2050S100672Handlochdeckel für Wärmetauscherisolierung 10 Glieder2050S103149Handlochdeckel für Wärmetauscherisolierung 10 Glieder2051S35458Dichtung für Schauglas (5 Stk.)2052S48950Schraube M4 x 10 mm (50 Stk.)2053S41601Entlüftung 1/8"2054S101806Wärmetauscherisolierung 5 Glieder2054S10307Wärmetauscherisolierung 6 Glieder2054S10308Wärmetauscherisolierung 8 Glieder2054S103309Wärmetauscherisolierung 9 Glieder2054S103309Wärmetauscherisolierung 9 Glieder20557600397Schlauch-Halter2097S103040Rücklaufrohr 2. Rücklauf 5-8 Glieder2097S103040Rücklaufrohr 2. Rücklauf 6-9 Glieder2097S103041Rücklaufrohr 2. Rücklauf 7-10 Glieder2098S57744Verteilerrohr 2. Rücklauf 6 Glieder2099S57744Verteilerrohr 2. Rücklauf 6 Glieder                                                                                                    | 2049 | S103274 | Silikonschlauch 4/8" 1300 mm                          |
| 2050S100669Handlochdeckel für Wärmetauscherisolierung 6 Glieder2050S100670Handlochdeckel für Wärmetauscherisolierung 7 Glieder2050S100671Handlochdeckel für Wärmetauscherisolierung 8 Glieder2050S100672Handlochdeckel für Wärmetauscherisolierung 9 Glieder2050S103149Handlochdeckel für Wärmetauscherisolierung 9 Glieder2051S35458Dichtung für Schauglas (5 Stk.)2052S48950Schraube M4 x 10 mm (50 Stk.)2053S41601Entlüftung 1/8"2054S101806Wärmetauscherisolierung 5 Glieder2054S101807Wärmetauscherisolierung 6 Glieder2054S10307Wärmetauscherisolierung 7 Glieder2054S10308Wärmetauscherisolierung 7 Glieder2054S10309Wärmetauscherisolierung 9 Glieder2055Sf0308Wärmetauscherisolierung 9 Glieder2054S103309Wärmetauscherisolierung 9 Glieder20557600397Schlauch-Halter2097S103040Rücklaufrohr 2. Rücklauf 5-8 Glieder2097S103041Rücklaufrohr 2. Rücklauf 5-8 Glieder2099S57743Verteilerrohr 2. Rücklauf 5 Glieder2099S57744Verteilerrohr 2. Rücklauf 5 Glieder2099S57744Verteilerrohr 2. Rücklauf 6 Glieder                                                                                                    | 2050 | S100668 | Handlochdeckel für Wärmetauscherisolierung 5 Glieder  |
| 2050S100670Handlochdeckel für Wärmetauscherisolierung 7 Glieder2050S100671Handlochdeckel für Wärmetauscherisolierung 8 Glieder2050S100672Handlochdeckel für Wärmetauscherisolierung 9 Glieder2050S103149Handlochdeckel für Wärmetauscherisolierung 10 Glieder2051S35458Dichtung für Schauglas (5 Stk.)2052S48950Schraube M4 x 10 mm (50 Stk.)2053S41601Entlüftung 1/8"2054S101806Wärmetauscherisolierung 5 Glieder2054S101807Wärmetauscherisolierung 6 Glieder2054S103307Wärmetauscherisolierung 7 Glieder2054S103308Wärmetauscherisolierung 9 Glieder2054S103308Wärmetauscherisolierung 9 Glieder2054S103308Wärmetauscherisolierung 9 Glieder2054S103309Wärmetauscherisolierung 9 Glieder2054S103309Wärmetauscherisolierung 9 Glieder20557600397Schlauch-Halter2097S103040Rücklaufrohr 2. Rücklauf 5-8 Glieder2097S103041Rücklaufrohr 2. Rücklauf 6-9 Glieder2099S57743Verteilerrohr 2. Rücklauf 5 Glieder2099S57744Verteilerrohr 2. Rücklauf 6 Glieder                                                                                                    | 2050 | S100669 | Handlochdeckel für Wärmetauscherisolierung 6 Glieder  |
| 2050S100671Handlochdeckel für Wärmetauscherisolierung 8 Glieder2050S100672Handlochdeckel für Wärmetauscherisolierung 9 Glieder2050S103149Handlochdeckel für Wärmetauscherisolierung 10 Glieder2051S35458Dichtung für Schauglas (5 Stk.)2052S48950Schraube M4 x 10 mm (50 Stk.)2053S41601Entlüftung 1/8"2054S101806Wärmetauscherisolierung 5 Glieder2054S101807Wärmetauscherisolierung 6 Glieder2054S103307Wärmetauscherisolierung 7 Glieder2054S103308Wärmetauscherisolierung 8 Glieder2054S103309Wärmetauscherisolierung 9 Glieder2054S103309Wärmetauscherisolierung 9 Glieder2054S103309Wärmetauscherisolierung 9 Glieder2054S103309Wärmetauscherisolierung 10 Glieder2054S103309Wärmetauscherisolierung 10 Glieder20557600397Schlauch-Halter2097S103040Rücklaufrohr 2. Rücklauf 5-8 Glieder2097S103041Rücklaufrohr 2. Rücklauf 5-9 Glieder2099S57743Verteilerrohr 2. Rücklauf 5 Glieder2099S57744Verteilerrohr 2. Rücklauf 6 Glieder                                                                                                    | 2050 | S100670 | Handlochdeckel für Wärmetauscherisolierung 7 Glieder  |
| 2050S100672Handlochdeckel für Wärmetauscherisolierung 9 Glieder2050S103149Handlochdeckel für Wärmetauscherisolierung 10 Glieder2051S35458Dichtung für Schauglas (5 Stk.)2052S48950Schraube M4 x 10 mm (50 Stk.)2053S41601Entlüftung 1/8"2054S101806Wärmetauscherisolierung 5 Glieder2054S101807Wärmetauscherisolierung 6 Glieder2054S10307Wärmetauscherisolierung 7 Glieder2054S103308Wärmetauscherisolierung 7 Glieder2054S103308Wärmetauscherisolierung 8 Glieder2054S103308Wärmetauscherisolierung 9 Glieder2054S103308Wärmetauscherisolierung 9 Glieder2054S103309Wärmetauscherisolierung 9 Glieder20557600397Schlauch-Halter2097S103040Rücklaufrohr 2. Rücklauf 5-8 Glieder2097S103041Rücklaufrohr 2. Rücklauf 7-10 Glieder2099S57743Verteilerrohr 2. Rücklauf 5 Glieder2099S57744Verteilerrohr 2. Rücklauf 6 Glieder                                                                                                    | 2050 | S100671 | Handlochdeckel für Wärmetauscherisolierung 8 Glieder  |
| 2050S103149Handlochdeckel für Wärmetauscherisolierung 10 Glieder2051S35458Dichtung für Schauglas (5 Stk.)2052S48950Schraube M4 x 10 mm (50 Stk.)2053S41601Entlüftung 1/8"2054S101806Wärmetauscherisolierung 5 Glieder2054S101807Wärmetauscherisolierung 6 Glieder2054S10307Wärmetauscherisolierung 7 Glieder2054S103308Wärmetauscherisolierung 7 Glieder2054S103308Wärmetauscherisolierung 9 Glieder2054S103309Wärmetauscherisolierung 9 Glieder2054S103309Wärmetauscherisolierung 9 Glieder2054S103309Wärmetauscherisolierung 10 Glieder20557600397Schlauch-Halter2097S103040Rücklaufrohr 2. Rücklauf 5-8 Glieder2097S103041Rücklaufrohr 2. Rücklauf 6-9 Glieder2099S57743Verteilerrohr 2. Rücklauf 5 Glieder2099S57744Verteilerrohr 2. Rücklauf 6 Glieder                                                                                                    | 2050 | S100672 | Handlochdeckel für Wärmetauscherisolierung 9 Glieder  |
| 2051S35458Dichtung für Schauglas (5 Stk.)2052S48950Schraube M4 x 10 mm (50 Stk.)2053S41601Entlüftung 1/8"2054S101806Wärmetauscherisolierung 5 Glieder2054S101807Wärmetauscherisolierung 6 Glieder2054S103307Wärmetauscherisolierung 7 Glieder2054S103308Wärmetauscherisolierung 8 Glieder2054S103308Wärmetauscherisolierung 9 Glieder2054S103308Wärmetauscherisolierung 9 Glieder2054S103309Wärmetauscherisolierung 9 Glieder2054S103309Wärmetauscherisolierung 9 Glieder2054S103309Rürmetauscherisolierung 10 Glieder20557600397Schlauch-Halter2097S10309Rücklaufrohr 2. Rücklauf 5-8 Glieder2097S103040Rücklaufrohr 2. Rücklauf 6-9 Glieder2099S57743Verteilerrohr 2. Rücklauf 7-10 Glieder2099S57744Verteilerrohr 2. Rücklauf 6 Glieder                                                                                                    | 2050 | S103149 | Handlochdeckel für Wärmetauscherisolierung 10 Glieder |
| 2052S48950Schraube M4 x 10 mm (50 Stk.)2053S41601Entlüftung 1/8"2054S101806Wärmetauscherisolierung 5 Glieder2054S101807Wärmetauscherisolierung 6 Glieder2054S10307Wärmetauscherisolierung 7 Glieder2054S103307Wärmetauscherisolierung 7 Glieder2054S103308Wärmetauscherisolierung 8 Glieder2054S103308Wärmetauscherisolierung 9 Glieder2054S103309Wärmetauscherisolierung 9 Glieder2054S103310Wärmetauscherisolierung 10 Glieder20557600397Schlauch-Halter2097S103040Rücklaufrohr 2. Rücklauf 5-8 Glieder2097S103041Rücklaufrohr 2. Rücklauf 6-9 Glieder2099S57743Verteilerrohr 2. Rücklauf 5 Glieder2099S57744Verteilerrohr 2. Rücklauf 5 Glieder                                                                                                    | 2051 | S35458  | Dichtung für Schauglas (5 Stk.)                       |
| 2053S41601Entlüftung 1/8"2054S101806Wärmetauscherisolierung 5 Glieder2054S101807Wärmetauscherisolierung 6 Glieder2054S10307Wärmetauscherisolierung 7 Glieder2054S103308Wärmetauscherisolierung 8 Glieder2054S103308Wärmetauscherisolierung 9 Glieder2054S103309Wärmetauscherisolierung 9 Glieder2054S103309Wärmetauscherisolierung 10 Glieder20557600397Schlauch-Halter2097S10309Rücklaufrohr 2. Rücklauf 5-8 Glieder2097S103040Rücklaufrohr 2. Rücklauf 6-9 Glieder2099S57743Verteilerrohr 2. Rücklauf 5 Glieder                                                                                                    | 2052 | S48950  | Schraube M4 x 10 mm (50 Stk.)                         |
| 2054S101806Wärmetauscherisolierung 5 Glieder2054S101807Wärmetauscherisolierung 6 Glieder2054S103307Wärmetauscherisolierung 7 Glieder2054S103308Wärmetauscherisolierung 8 Glieder2054S103309Wärmetauscherisolierung 9 Glieder2054S103309Wärmetauscherisolierung 9 Glieder20557600397Schlauch-Halter2097S103039Rücklaufrohr 2. Rücklauf 5-8 Glieder2097S103040Rücklaufrohr 2. Rücklauf 6-9 Glieder2097S103041Rücklaufrohr 2. Rücklauf 7-10 Glieder2099S57743Verteilerrohr 2. Rücklauf 5 Glieder                                                                                                    | 2053 | S41601  | Entlüftung 1/8"                                       |
| 2054S101807Wärmetauscherisolierung 6 Glieder2054S103307Wärmetauscherisolierung 7 Glieder2054S103308Wärmetauscherisolierung 8 Glieder2054S103309Wärmetauscherisolierung 9 Glieder2054S103309Wärmetauscherisolierung 9 Glieder20557600397Schlauch-Halter2097S10309Rücklaufrohr 2. Rücklauf 5-8 Glieder2097S103040Rücklaufrohr 2. Rücklauf 6-9 Glieder2097S103041Rücklaufrohr 2. Rücklauf 7-10 Glieder2099S57743Verteilerrohr 2. Rücklauf 5 Glieder                                                                                                    | 2054 | S101806 | Wärmetauscherisolierung 5 Glieder                     |
| 2054S103307Wärmetauscherisolierung 7 Glieder2054S103308Wärmetauscherisolierung 8 Glieder2054S103309Wärmetauscherisolierung 9 Glieder2054S103310Wärmetauscherisolierung 10 Glieder20557600397Schlauch-Halter2097S10309Rücklaufrohr 2. Rücklauf 5-8 Glieder2097S103040Rücklaufrohr 2. Rücklauf 6-9 Glieder2097S103041Rücklaufrohr 2. Rücklauf 7-10 Glieder2099S57743Verteilerrohr 2. Rücklauf 5 Glieder                                                                                                    | 2054 | S101807 | Wärmetauscherisolierung 6 Glieder                     |
| 2054S103308Wärmetauscherisolierung 8 Glieder2054S103309Wärmetauscherisolierung 9 Glieder2054S103310Wärmetauscherisolierung 10 Glieder20557600397Schlauch-Halter2097S103039Rücklaufrohr 2. Rücklauf 5-8 Glieder2097S103040Rücklaufrohr 2. Rücklauf 6-9 Glieder2097S103041Rücklaufrohr 2. Rücklauf 7-10 Glieder2099S57743Verteilerrohr 2. Rücklauf 5 Glieder                                                                                                    | 2054 | S103307 | Wärmetauscherisolierung 7 Glieder                     |
| 2054S103309Wärmetauscherisolierung 9 Glieder2054S103310Wärmetauscherisolierung 10 Glieder20557600397Schlauch-Halter2097S103039Rücklaufrohr 2. Rücklauf 5-8 Glieder2097S103040Rücklaufrohr 2. Rücklauf 6-9 Glieder2097S103041Rücklaufrohr 2. Rücklauf 7-10 Glieder2099S57743Verteilerrohr 2. Rücklauf 5 Glieder2099S57744Verteilerrohr 2. Rücklauf 6 Glieder                                                                                                    | 2054 | S103308 | Wärmetauscherisolierung 8 Glieder                     |
| 2054         S103310         Wärmetauscherisolierung 10 Glieder           2055         7600397         Schlauch-Halter           2097         S103039         Rücklaufrohr 2. Rücklauf 5-8 Glieder           2097         S103040         Rücklaufrohr 2. Rücklauf 6-9 Glieder           2097         S103041         Rücklaufrohr 2. Rücklauf 7-10 Glieder           2099         S57743         Verteilerrohr 2. Rücklauf 5 Glieder           2099         S57744         Verteilerrohr 2. Rücklauf 6 Glieder                                                                                                    | 2054 | S103309 | Wärmetauscherisolierung 9 Glieder                     |
| 2055         7600397         Schlauch-Halter           2097         S103039         Rücklaufrohr 2. Rücklauf 5-8 Glieder           2097         S103040         Rücklaufrohr 2. Rücklauf 6-9 Glieder           2097         S103041         Rücklaufrohr 2. Rücklauf 7-10 Glieder           2099         S57743         Verteilerrohr 2. Rücklauf 5 Glieder           2099         S57744         Verteilerrohr 2. Rücklauf 6 Glieder                                                                                                    | 2054 | S103310 | Wärmetauscherisolierung 10 Glieder                    |
| 2097S103039Rücklaufrohr 2. Rücklauf 5-8 Glieder2097S103040Rücklaufrohr 2. Rücklauf 6-9 Glieder2097S103041Rücklaufrohr 2. Rücklauf 7-10 Glieder2099S57743Verteilerrohr 2. Rücklauf 5 Glieder2099S57744Verteilerrohr 2. Rücklauf 6 Glieder                                                                                                    | 2055 | 7600397 | Schlauch-Halter                                       |
| 2097         S103040         Rücklaufrohr 2. Rücklauf 6-9 Glieder           2097         S103041         Rücklaufrohr 2. Rücklauf 7-10 Glieder           2099         S57743         Verteilerrohr 2. Rücklauf 5 Glieder           2099         S57744         Verteilerrohr 2. Rücklauf 6 Glieder                                                                                                    | 2097 | S103039 | Rücklaufrohr 2. Rücklauf 5-8 Glieder                  |
| 2097S103041Rücklaufrohr 2. Rücklauf 7-10 Glieder2099S57743Verteilerrohr 2. Rücklauf 5 Glieder2099S57744Verteilerrohr 2. Rücklauf 6 Glieder                                                                                                    | 2097 | S103040 | Rücklaufrohr 2. Rücklauf 6-9 Glieder                  |
| 2099S57743Verteilerrohr 2. Rücklauf 5 Glieder2099S57744Verteilerrohr 2. Rücklauf 6 Glieder                                                                                                    | 2097 | S103041 | Rücklaufrohr 2. Rücklauf 7-10 Glieder                 |
| 2099 S57744 Verteilerrohr 2. Rücklauf 6 Glieder                                                                                                    | 2099 | S57743  | Verteilerrohr 2. Rücklauf 5 Glieder                   |
|                                                                                                    | 2099 | S57744  | Verteilerrohr 2. Rücklauf 6 Glieder                   |
| 2099 S57745 Verteilerrohr 2. Rücklauf 7 Glieder                                                                                                    | 2099 | S57745  | Verteilerrohr 2. Rücklauf 7 Glieder                   |
| 2099 S57746 Verteilerrohr 2. Rücklauf 8 Glieder                                                                                                    | 2099 | S57746  | Verteilerrohr 2. Rücklauf 8 Glieder                   |
| 2099     S57747     Verteilerrohr 2. Rücklauf 9 Glieder                                                                                                    | 2099 | S57747  | Verteilerrohr 2. Rücklauf 9 Glieder                   |
| 2099 S103037 Verteilerrohr 2. Rücklauf 10 Glieder                                                                                                    | 2099 | S103037 | Verteilerrohr 2. Rücklauf 10 Glieder                  |
| 2100 7750082 Wasserdruckwächter                                                                                                    | 2100 | 7750082 | Wasserdruckwächter                                    |
| 2101 S101775 Pumpenadapter                                                                                                    | 2101 | S101775 | Pumpenadapter                                         |

### Tab.87 Gas 320/620 Ace - Gas/Luft

| Pos. | BestNr. | Beschreibung               |
|------|---------|----------------------------|
| 3001 | S103275 | Gasregelventil 5 Glieder   |
| 3001 | S103276 | Gasregelventil 6 Glieder   |
| 3001 | S103277 | Gasregelventil 7-9 Glieder |

| Pos. | BestNr.            | Beschreibung                                                                                                    |
|------|--------------------|----------------------------------------------------------------------------------------------------|
| 3002 | S57770             | Gebläse 5-6 Glieder                                                                                                    |
| 3003 | S103150            | Gebläse 7-10 Glieder                                                                                                    |
| 3004 | S100347            | Brenner 5 Glieder                                                                                                    |
| 3004 | S103077            | Brenner 6 Glieder                                                                                                    |
| 3004 | S100329            | Brenner 7 Glieder                                                                                                    |
| 3004 | S100330            | Brenner 8 Glieder                                                                                                    |
| 3004 | S100331            | Brenner 9 Glieder                                                                                                    |
| 3004 | S103078            | Brenner, 10 Glieder                                                                                                    |
| 3005 | S57791             | Venturi-Einheit 5 Glieder                                                                                                    |
| 3005 | S57792             | Venturi-Einheit 6 Glieder                                                                                                    |
| 3005 | S57793             | Venturi-Einheit 7-9 Glieder                                                                                                    |
| 3005 | S103079            | Venturi-Einheit 10 Glieder                                                                                                    |
| 3006 | S103151            | Gasregelventil 10 Glieder                                                                                                    |
| 3007 | S103073            | Anschlussstück Venturi-Einheit - Gebläse 7-10 Glieder                                                                                                    |
| 3007 | S103072            | Anschlussstück Venturi-Einheit - Gebläse 5-6 Glieder                                                                                                    |
| 3009 | S103071            | Rückschlagklappe                                                                                                    |
| 3010 | S103074            | Gasfilter HFVR                                                                                                    |
| 3015 | S103075            | Luftkasten                                                                                                    |
| 3016 | S44483             | Mutter M8 (10 Stk.)                                                                                                    |
| 3017 | S103140            | Abgasstutzen Dichtring Ø 250 mm (2 Stk.)                                                                                                    |
| 3018 | S100570            | Schraube M5 x 20 mm (10 Stk.)                                                                                                    |
| 3020 | S103042            | Gasanschlussrohr 5-9 Glieder (links)                                                                                                    |
| 3020 | S103043            | Gasanschlussrohr 5-9 Glieder (mille)                                                                                                    |
| 3023 | S103279            | Druckprüfnippel 1/8" (2 Stk.) inkl. Loctite                                                                                                    |
| 3025 | S103280            | Dichtung $a$ 56 x 42 x 2 (5 Stk.)                                                                                                    |
| 3026 | S103047            | Gasanschlussrohr 5+6 Glieder unten (rechts)                                                                                                    |
| 3026 | S103048            | Gasanschlussrohr 7-9 Glieder unten (links)                                                                                                    |
| 3026 | S103049            | Gasanschlussrohr 7-9 Glieder unten (rechts)                                                                                                    |
| 3026 | S103046            | Gasanschlussrohr 5+6 Glieder unten (links)                                                                                                    |
| 3027 | S103281            | Dichtung für Venturi-Einheit (2 Stk.)                                                                                                    |
| 3031 | S103266            | Dichtung für Abdeckplatte/Brenner (2 Stk.)                                                                                                    |
| 3033 | S103283            | Elanschmutter M12 (10 Stk.)                                                                                                    |
| 3035 | S103070            |                                                                                                    |
| 3037 | S103284            | $\Omega$ -Ring Ø 180 x 3.5 mm (5 Stk.)                                                                                                    |
| 3039 | S103285            | $\Omega$ -Ring Ø 111 x 4 mm (2 Stk.)                                                                                                    |
| 3040 | S46687             | Elanschmutter M12 (10 Stk.)                                                                                                    |
| 3041 | S103286            | Befestigungshlech Gebläse                                                                                                    |
| 3042 | S59650             | Dichtung für Gebläse                                                                                                    |
| 3042 | S103288            | Schlauch @ 6 x 1 mm (0.6 m)                                                                                                    |
| 3045 | S103289            | Kupplung 90 Grad M5 x 6 mm (5 Stk.)                                                                                                    |
| 3046 | S103076            | Schlauchleitung komplett                                                                                                    |
| 3047 | S103070            | Gasanschlussrohr 10 Glieder (links)                                                                                                    |
| 3047 | S103044            | Gasanschlussrohr 10 Glieder (mits)                                                                                                    |
| 3048 | S103051            | Gasanschlussrohr 10 Glieder (rechts)                                                                                                    |
| 3048 | S103051            | Gasanschlussrohr 10 Glieder unten (lieke)                                                                                                    |
| 3040 | S501/1             | Schraube M5 v 18 mm (15 Stk.)                                                                                                    |
| 3049 | S15524             | Schraube M8 v 16 mm (10 Stk.)                                                                                                    |
| 3049 | S100610            | $O. \operatorname{Ping}(75230 \times 353(5 \text{ Stk}))$                                                                                                    |
| 3051 | S100019            | $\frac{1}{2} \sqrt{2} \sqrt{2} \sqrt{2} \sqrt{2} \sqrt{2} \sqrt{2} \sqrt{2} $                                                                                                    |
| 3052 | 9103290            | $\frac{1}{2} \sum_{i=1}^{n} \frac{1}{2} \sum_{i=1}^{n} \frac{1}$ |
| 2052 | S47 170<br>S102207 | O Ring Ø 120 y 2.5 mm (2.5tk.)                                                                                                    |
| 3053 | S103287            | U-rung v 150 X 3,5 mm (2 Stk.)                                                                                                    |
| 3034 | 5103330            | Gas-Ruckschlagventil (5 Stk.)                                                                                                    |

| Pos. | BestNr. | Beschreibung                           |
|------|---------|----------------------------------------|
| 3055 | S103356 | Druckprüfnippel 1/8" (2 Stk.)          |
| 3056 | S103357 | Adapter 1/8" M5 (2 Stk.) inkl. Loctite |
| 3057 | S100490 | Brennerisolierung Reparatursatz        |
| 3100 | 7745411 | Ventilprüfsystem (VPS) 5-9 Glieder     |
| 3100 | 7745414 | Gasdruckschalter (GPS) 5-9 Glieder     |
| 3101 | 7745412 | Ventilprüfsystem (VPS) 10 Glieder      |
| 3101 | 7745415 | Gasdruckschalter (GPS) 10 Glieder      |
| 3102 | S103292 | Gasfilter 10 Glieder                   |
| 3104 | 59212   | Zuluftfilter Ø 325 mm                  |

#### Tab.88 Gas 320/620 Ace - Schaltfeld

| Pos. | BestNr. | Beschreibung                                        |
|------|---------|-----------------------------------------------------|
| 4001 | 7799970 | Regelungseinheit CU-GH13                            |
| 4002 | 7750339 | Gehäuse für Regelungseinheit CU-GH13                |
| 4003 | 7625392 | Netzschalter schwarz                                |
| 4004 | 7749560 | Steuergehäuse Boden dunkelgrau                      |
| 4005 | 7801162 | Schaltfeld HMI T-control                            |
| 4006 | 7633327 | Konfigurationsspeichereinheit CSU-01                |
| 4007 | 7765778 | Vorderseite der Instrumententafel mit HMI-Abdeckung |
| 4008 | 7656853 | Steuergehäuse Schieber (2 Stk.)                     |
| 4009 | 7635885 | Anschlussleiterplatte CB-01                         |
| 4010 | S6778   | Glassicherung 6,30 A träge (10 Stk.)                |
| 4011 | 7774497 | Erweiterungsleiterplatte SCB-10                     |
| 4013 | 7635886 | Erweiterungsleiterplatte SCB-01                     |
| 4014 | 7734501 | Erweiterungsleiterplatte SCB-02                     |
| 4016 | 7721982 | Erweiterungsleiterplatte GTW-08                     |
| 4017 | 7733655 | Erweiterungsleiterplatte GTW-30                     |
| 4020 | 7741274 | Fühler-Kabelbaum - Steuergehäuse-Seite              |
| 4021 | 7741275 | Fühler-Kabelbaum - Steuergehäuse-Seite              |
| 4022 | 7600363 | Kabel BUS Split                                     |
| 4023 | 7741276 | Kabelbaum 24 V                                      |
| 4024 | 7750330 | Kabelbaum PWM-Gebläse - Steuergehäuse-Seite         |
| 4025 | 7750332 | Kabelbaum PWM-Gebläse - Heizkessel-Seite            |
| 4026 | 7750333 | Stromversorgungskabel 230 VAC                       |
| 4027 | 7750334 | Kabelbaum 230 VAC - Steuergehäuse-Seite             |
| 4028 | 7750335 | Kabelbaum 230 VAC - Heizkessel-Seite                |
| 4029 | 7750336 | Erdungskabel                                        |
| 4030 | 7764001 | Netzleitungsfilter                                  |
| 4031 | 7604728 | Glassicherung 10 A träge (5 Stk.)                   |
| 4032 | 7765622 | Leitungsfilter                                      |
| 4034 | S103315 | Kabelschelle (10 Stk.)                              |
| 4035 | 7625393 | RJ-11-Anschlussstecker schwarz                      |
| 4036 | 7657321 | HMI-Abdeckung                                       |
| 4037 | 7749567 | Steuergehäuse-Deckel dunkelgrau                     |
| 4038 | 7750123 | Rahmen schwarz                                      |
| 4039 | 7749571 | Installateurkasten                                  |
| 4040 | 7612543 | Zugentlastungssatz                                  |

#### Tab.89 Gas 620 Ace

| Pos. | BestNr. | Beschreibung                                  |
|------|---------|-----------------------------------------------|
| 5001 | S103128 | Anschluss für Lufteintritt oder Abgasaustritt |
| 5002 | S103119 | Abgasrohr Ø 250 mm I = 890 mm                 |
| 5003 | S103318 | Abgasrohr-Halterung                           |
| 5004 | S103311 | Abdeckungssatz 5-7 Glieder                    |
| 5004 | S103312 | Abdeckungssatz 8-10 Glieder                   |
| 5005 | 7600368 | Spannband und Dichtungsring ø 250 mm          |
| 5006 | 7600369 | Spannband + Dichtungsring ø 350 mm            |
| 5007 | 7747098 | Seitenabdeckung mit Logo links                |
| 5007 | 7747099 | Seitenabdeckung mit Logo rechts               |

#### Tab.90 Gas 320/620 Ace - Sonstiges

| Pos. | BestNr. | Beschreibung            |
|------|---------|-------------------------|
| -    | S100316 | Außentemperaturfühler   |
| -    | S103294 | Wartungskit             |
| -    | S58823  | Reinigungsmesser 560 mm |

10 Ersatzteile

10 Ersatzteile

# Originalbetriebsanleitung - © Copyright

Alle technischen Daten dieser technischen Anleitungen sowie sämtliche mitgelieferten Zeichnungen und technischen Beschreibungen bleiben unser Eigentum und dürfen ohne unsere vorherige schriftliche Zustimmung nicht vervielfältigt werden. Änderungen vorbehalten.

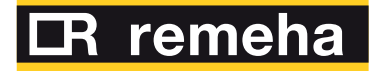

- **T** +49 2572 9161 0
- **F** +49 2572 9161 102
- E info@remeha.de

Remeha GmbH Rheiner Strasse 151 48282 Emsdetten

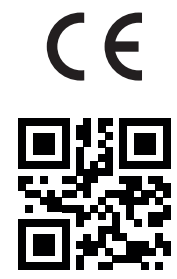

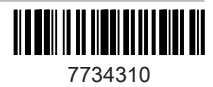